Provincia de La Pampa

**Consejo Federal de Inversiones** 

"Aplicaciones estratégicas de Gestión en el Marco del Ministerio de la Producción – Segunda Parte"

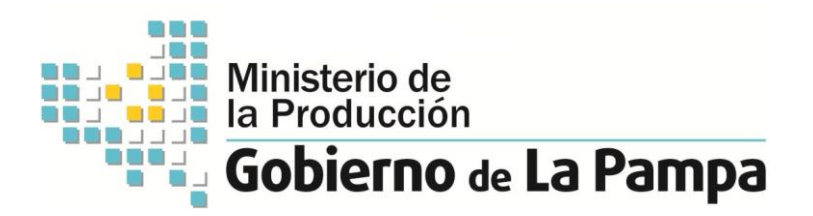

# Consultor:

## Martín Alejandro Tesselhoff

Ingeniero Industrial

Calle: Giribone 735 – 3° "B"

1427 – CABA – Buenos Aires

TEL. 011-15 41636682

Informe Final – Mayo 2015

# Índice Temático:

| Abstracto 6                                                                             |   |
|-----------------------------------------------------------------------------------------|---|
| Tarea 1: Relevamiento, Diseño, Desarrollo e Implementación piloto de la aplicación para | l |
| soportar el Programa de Asistencia Financiera"                                          |   |
| Tarea 1.1: Relevamientos de Información12                                               |   |
| Necesidades Principales13                                                               |   |
| Organismos Participantes15                                                              |   |
| Usuarios de la Aplicación16                                                             |   |
| Cronograma 17                                                                           |   |
| Definiciones por Línea de Crédito: 18                                                   |   |
| Tarea 1.2: Diseño Funcional 29                                                          |   |
| Introducción                                                                            |   |
| Alcance                                                                                 |   |
| Proceso Principal                                                                       |   |
| Modelo de Datos                                                                         |   |
| Navegación y Accesos                                                                    |   |
| Formularios de la Aplicación                                                            |   |
| Reportes y análisis45                                                                   |   |
| Tarea 1.3: Desarrollos                                                                  |   |
| Introducción                                                                            |   |

|   | Desarrollo de la arquitectura de las aplicaciones                          |      |
|---|----------------------------------------------------------------------------|------|
|   | Desarrollo y configuración de Listas y Bibliotecas51                       |      |
|   | Desarrollo y configuración de columnas de las Listas52                     |      |
|   | Desarrollo y configuración de relaciones entre Listas59                    |      |
|   | Diseño y desarrollo de "Formularios de carga" y eventos JavaScript 60      |      |
|   | Desarrollo de Interface Usuaria (Accesos y Páginas)65                      |      |
|   | Automatización de procesos internos66                                      |      |
|   | Construcción de Base datos y Reportes75                                    |      |
|   | Cálculo de Indicadores79                                                   |      |
|   | Configuración de alertas 80                                                |      |
|   | Configuración de Usuarios y Seguridad de Accesos81                         |      |
| Т | area 1.4: Implementación Piloto83                                          |      |
|   | Introducción 83                                                            |      |
|   | Vuelcos de datos iniciales                                                 |      |
|   | Manual de uso de la aplicación 86                                          |      |
|   | Capacitaciones 106                                                         |      |
| Т | area 2: Relevamiento, Diseño, Desarrollo e Implementación piloto de Tabler | o de |
| C | Control para Primer Nivel: Ministro107                                     |      |
| Т | area 2.1: Relevamientos de Información 110                                 |      |
|   | Cronograma de Reuniones 110                                                |      |

| Definiciones y Necesidades de Diseño de Indicadores 111   |
|-----------------------------------------------------------|
| Tarea 2.2: Diseño de Indicadores 112                      |
| Agrupamientos:                                            |
| Organismos Responsables: 113                              |
| Definición de la estructura de Indicadores – Nivel 1: 116 |
| Tarea 2.3: Diseño Funcional 140                           |
| Introducción140                                           |
| Alcance                                                   |
| Proceso Principal 141                                     |
| Arquitectura141                                           |
| Interface Usuaria143                                      |
| Estructura de Navegación 145                              |
| Seguridad de Accesos                                      |
| Principales Análisis y Reportes156                        |
| Tarea 2.4: Desarrollos                                    |
| Introducción                                              |
| Desarrollo de la Arquitectura162                          |
| Desarrollo y Configuración de Listas164                   |
| Desarrollo y Configuración de Columnas de Listas          |
| Desarrollo y Configuración de Relaciones entre Listas 175 |

| Desarrollo de Formularios y Configuración Eventos JavaScript | 177 |
|--------------------------------------------------------------|-----|
| Configuración de Usuarios y Seguridad de Accesos             | 183 |
| Desarrollo de Interface Usuaria (Accesos y Páginas)          | 184 |
| Construcción de la Base de Datos y Reportes                  | 189 |
| Tarea 2.5: Implementación Piloto                             | 196 |
| Introducción                                                 | 196 |
| Vuelcos de Datos Iniciales                                   | 199 |
| Manual de Usuario de Carga - TDC                             | 201 |
| Manual de Usuario Analista - TDC                             | 209 |
| Capacitaciones                                               | 221 |
| Conclusión y Comentarios                                     | 222 |
| Programa de Asistencia Financiera                            | 222 |
| Tablero de Control Ministro de la Producción                 | 223 |
| Anexo A – Minutas de Reuniones                               | 225 |

## <u>Abstracto</u>

El presente trabajo se encuentra organizado en dos partes. En una primera etapa se procedió a realizar todas las actividades tendientes al desarrollo de una herramienta informática cuya finalidad específica fue la de recabar información sobre las líneas de créditos correspondientes al Programa de Asistencia Financiera (PAF) y difundir las mismas a través reportes web. Con dicho desarrollo informático no se apuntó a lograr una aplicación específica de gestión de créditos con todo lo que ello implica (calcular cuotas, intereses, morosidades, caducidades, etc.) sino por el contrario la principal finalidad fue la de consolidar, en un único sitio, la información relevante para el monitoreo del PAF, correspondiente al Plan de Desarrollo Productivo del Ministerio de la Producción para el período 2011-2015, la cual fue definida como:

- Montos ejecutados por línea
- Cantidad de operaciones por línea
- Evolución de la ejecución presupuestaria por línea

En una segunda etapa, se procedió a desarrollar un Tablero de Control para el Sr. Ministro de la Producción. El Sr. Ministro se apoya en información referida a la coyuntura provincial para lo cual se basa, generalmente, en distintas fuentes de información (anuarios estadísticos, planillas excel, información que se genera en reparticiones del ministerio, etc.). Es por ello que uno de los principales objetivos del tablero fue la de consolidar esta información contenida en diversas fuentes en un único sitio de manera que agilice el proceso de toma de decisiones. El principal desafío en esta tarea fue el proceso iterativo de definición de indicadores y la definición de la navegación para el mismo, cuestiones que fueron sorteadas y como consecuencia de ello presentamos el presente trabajo. Tarea 1: Relevamiento, Diseño, Desarrollo e Implementación piloto de la aplicación para soportar el Programa de Asistencia Financiera"

### Introducción

El Programa de Asistencia Financiera (PAF) es la herramienta que dispone el Ministerio de la Producción para financiar proyectos industriales, productivos y de servicios de apoyo a la producción - de todo tipo de envergadura - en el territorio de la Provincia de La Pampa. Dicho programa es ejecutado por la Subsecretaría de Industria, Comercio y PyMEs, siendo el organismo responsable en la mayoría de los componentes de este programa la "Dirección General de Asistencia Financiera a PyMEs".

El objetivo general del programa es "Financiar la inversión productiva promovida por la Provincia de La Pampa y generar ventajas competitivas al sector industrial"

Dentro del Programa, definido en el Plan de Desarrollo Productivo 2011-2015, se encuentran los siguientes componentes (Líneas de créditos específicas):

- 1. Ley 1534 Promoción Industrial y Minera
- 2. Programa de Apoyo a Proyectos Productivos
- 3. Primer Emprendimiento
- 4. Fondo Ley N°2362
- 5. Créditos para la reactivación productiva CFI

~ 8 ~

- 6. Convenio Marco de Complementación Financiera con el BLP SEM
- 7. Compre Pampeano
- 8. Prefinanciación de Exportaciones
- 9. Operatoria PyM Galpones Industriales
- 10. Ley 2461 de descentralización en Micro Regiones
- 11. FO.GA.PAMPA

Vale mencionar que dentro del Convenio Marco de Complementación Financiera con el BLP SEM, se cuenta aproximadamente con 30 líneas (para comercio, servicios, agro e industria) en donde el gobierno provincial subsidia puntos de tasa de interés, siendo la más significativa en cuanto a la estrategia del Ministerio, la del Compre Pampeano. Asimismo la Línea Prefinanciación de Exportaciones también se encuentra dentro del Convenio con el Banco de La Pampa y fue destacada en cuánto a su importancia para financiar aquellos proyectos con capacidad exportadora y los radicados en la Zona Franca.

En cuanto al FO.GA.PAMPA (Fondo de Garantías Pampeano) si bien se ha incluido dentro del PAF, es loable destacar que no se encuentra en vigencia ya que es un proyecto de Ley que fuera presentado en la Cámara de Diputados de la Provincia para su sanción, situación que no se ha dado hasta el momento.

~ 9 ~

A continuación se expondrá el PAF con su objetivo general; y sus componentes con sus objetivos específicos y metas al 2015:

| Programa de Asistencia Financiera                                                                                                    |                                                                                                    |                                                                    |
|----------------------------------------------------------------------------------------------------|----------------------------------------------------------------------------------------------------|--------------------------------------------------------------------|
| Objetivo General del Programa: Financiar la inversión productiva promovida por la Provincia de La Pampa y generar ventajas competitivas al sector<br>industrial |                                                                                                    |                                                                    |
|                                                                                                    | Organismo Responsable: Subsecretaría de Industria, Comercio y PyMEs                                                                                                    |                                                                    |
|                                                                                                    | Componentes                                                                                                    |                                                                    |
| Nombre                                                                                                    | Objetivo específico                                                                                                    | Meta 2015                                                          |
| Promoción Industrial y<br>Minera - Ley Nº 1534                                                                                                    | Promover el desarrollo productivo provincial financiando parcialmente inversiones de interés<br>estratégico provincial en los sectores industrial, minero y turismo, especialmente las de las<br>medianas y grandes empresas.                                                                                                    | Generar 500 millones de<br>pesos de inversión<br>productiva.       |
| Proyectos Productivos                                                                                                    | Financiar parcial o totalmente aquellos proyectos productivos y de servicios de apoyo a la<br>producción de interés estratégico provincial, microregional y local, presentados por las<br>MIPYMEs pampeanas a través de los municipios y comisiones de fomento. Facilitar el acceso al<br>crédito a los jovenes emprendedores.                                                                                                    | Financiar inversiones por 30<br>millones de pesos.                 |
| Asistencia financiera<br>Primer Emprendimiento                                                                                                    | Financiar parcial o totalmente aquellos proyectos productivos y de servicios de apoyo a la<br>producción de interés estratégico provincial, microregional y local, a jóvenes emprendedores<br>pampeanos de hasta 35 años, que inicien su primer actividad empresarial o tengan una iniciada<br>con no más de dos (2) años desde su inicio, en colaboración con municipios, comisiones de<br>fomentos e instituciones intermedias. | Financiar inversiones por 10<br>millones de pesos.                 |
| Fondo PyMEs - Ley 2362                                                                                                    | Financiar parcial o totalmente aquellos proyectos productivos y de servicios de apoyo a la<br>producción de interés estratégico provincial, microregional y local, presentados por las PYMEs<br>pampeanas. Agente Financiero BLP SEM.                                                                                                    | Financiar inversiones por 12<br>millones de pesos.                 |
| Convenio marco de<br>complementación<br>financiera BLP SEM                                                                                                    | Promover la inversión productiva y el desarrollo empresarial provincial, mediante el subsidio de tasa de operaciones financieras acordadas con el BLP SEM, que encuadren en las estrategias de desarrollo y crecimiento provincial de los sectores agropecuario, industrial, de servicios y comercial.                                                                                                    | Financiar inversiones por 800<br>millones de pesos.                |
| Descentralización en<br>Microregiones - Ley №<br>2461                                                                                                    | Financiar proyectos productivos de MyPEs, promovidos por los municipios y comisiones e<br>fomento.                                                                                                    | Financiar inversiones por 24<br>millones de pesos.                 |
| Compre Pampeano                                                                                                    | Generar ventajas competitivas en los productos de la industria pampeana mediante la<br>promoción de su venta financiada con créditos a tasas subsidiadas a tomar por compradores de<br>todo el país que operen con el BLP SEM.                                                                                                    | Financiar compras por 120<br>millones de pesos.                    |
| Prefianciación de<br>Exportaciones                                                                                                    | Acompañar y fomentar las exportaciones de productos pampeanos con asistencia crediticia a<br>través del CFI y préstamos con subsidio de tasa del BLP SEM.                                                                                                    | Financiar inversiones por 10<br>millones de pesos.                 |
| Créditos para la<br>reactivación productiva<br>C.F.I.                                                                                                    | Asistir con fondos del CFI proyectos productivos que encuadren en los sectores considerados<br>estratégicos para el desarrollo y crecimiento provincial.                                                                                                    | Financiar inversiones por 50<br>millones de pesos                  |
| Galpones Industriales .<br>Operatoria PyM                                                                                                    | Financiar a través de los municipios y comisiones de fomento, la construcción, refacción o<br>ampliación de galpones industriales a PyMEs pampeanas en marcha, que requieran la<br>relocalización de su emprendimiento o la ampliación del mismo. El terreno puede ser propio o<br>provisto por los municipios o comisiones de fomento.                                                                                           | Financiar inversiones por 10<br>millones de pesos.                 |
| FO.GA.PAMPA - Fondo de<br>Garantías Público de La<br>Pampa                                                                                                    | Mejorar la accesibilidad de las micro, pequeñas y medianas enpresas pampeanas a las líneas de<br>créditos con tasas subsidiadas en el marco del Convenio Marco subscripto con el BLP SEM,<br>cuando presenten problemas de garantización.                                                                                                    | Garantizar operaciones<br>crediticias por 50 millones de<br>pesos. |

Finalmente, como se ha mencionado, todos los componentes a excepción de la Ley 1534 de Promoción Industrial y Minera que es ejecutado por la Dirección de Industria, son ejecutados por la Dirección General de Asistencia Financiera a PyMEs.

#### Situación Actual:

Esta tarea surge de la necesidad poder brindarle información actualizada al Ministro de la Producción sobre: las cantidades créditos, montos invertidos por línea y porcentaje de ejecución presupuestaria por línea definida en el Programa de Asistencia Financiera correspondiente al Plan de Desarrollo Productivo. Como se ha mencionado los créditos, dentro del Ministerio de la Producción, son ejecutados por La Dirección de Industria ( de Promoción Industrial) y por la Dirección General de Asistencia Financiera a PyMEs (las restantes líneas) ambas pertenecientes a la Subsecretaría de Industria, Comercio y PyMEs.

En la actualidad, se cuenta con información relativa a los créditos pero la misma es coleccionada en planillas Excel individuales en la repartición correspondiente, donde cada una recopila información ex-ante de seguimiento y control (Nro. de Expediente, cumplimiento de la información por parte de beneficiarios, lugar en dónde se encuentra el expediente, etc.) así como información ex-post donde principalmente se colecciona la información relativa a los montos otorgados y la localidad.

## Tarea 1.1: Relevamientos de Información

Esta tarea incluyó las diferentes reuniones con los funcionarios responsables a saber: el Señor Ministro de la Producción, la Sra. Subsecretaria de Industria, Comercio y PyMEs y la Sra. Directora General de Asistencias Financiera a PyMEs, principalmente, tendientes a lograr el entendimiento de las necesidades (como se han descripto precedentemente) y las definiciones teóricas acerca de la información clave del PAF. Dicha tarea fue realizada en distintos momentos de tiempo ya que representa un proceso iterativo de "propuesta", "validación" y "aprobación/rechazo" mediante la cual se fueron definiendo la información que formará parte de la aplicación.

Dentro de las principales definiciones del relevamiento, podemos destacar que de acuerdo a las necesidades y a la disponibilidad de información se acordó monitorear a las siguientes líneas:

1. Promoción Industrial y Minera (Ley 1534) – en detalle.

2. Programa de Apoyo a Proyectos Productivo – en detalle.

3. Financiamiento Primer Emprendimiento – en detalle.

4. Convenio marco de Complementación Financiera con el BLP SEM – sólo montos y cantidades.

5. Financiamiento Compre Pampeano - sólo montos y cantidades.

6. Financiamiento Ley Nº 2362 – en detalle.

7. Financiamiento Ley Nº 2461 de descentralización en Micro Regiones - sólo montos y cantidades.

8. Operatoria PyM – en detalle.

9. Financiamiento para la Reactivación Productiva CFI – en detalle.

Vale mencionar que se han descartado las líneas FO.GA.PAMPA (ya que si bien se incluyó dentro de la Planificación se trata de un Proyecto de Ley presentado en la Cámara de Diputados de la Provincia la cual, hasta el momento, no ha sido promulgada) y la línea Prefinanciación de Exportaciones (ya que dentro del Convenio Marco con el BLP, solamente se busca tener información precisa acerca del Compre Pampeano de acuerdo a su importancia estratégica dentro del Ministerio).

#### **Necesidades Principales**

Cuando se plantea la necesidad de obtener reportes inmediatos concernientes a créditos, tanto la subsecretaria del área como los directores deben hacerse todas las planillas mencionadas, asegurarse que estén actualizadas (que sean la última versión), armar otra planilla con las necesidades de información requeridas y desarrollar los reportes. Este proceso puede tardar entre 2 y 3 horas dependiendo el tipo de informe que se desee realizar, y no siempre la información es la precisa, muchas veces se aproxima.

Por otro lado, existen necesidades de información de créditos por localidad independientemente de la línea que se trate. Es decir, cuando un funcionario visita una localidad de la provincia, generalmente necesita saber en detalle quiénes son los beneficiarios de la localidad y de qué líneas, como así también el monto otorgado a esa localidad en un período de tiempo del total de líneas consolidadas.

Es por ello que surge la necesidad de mantener un registro ordenado de créditos que cubran dos principales necesidades que se plantean:

1. Posibilidad de obtener indicadores de "Producto": Cantidad de Créditos Otorgados (Nro. Y en \$); y de "Control o monitoreo": % de ejecución de la partida presupuestaria.

2. Posibilidad de obtener información precisa, en tiempo y forma, acerca de los créditos de acuerdo a las principales aperturas que se necesite

Por otro lado, dependiendo de la dinámica de cada línea (si son tramitadas en la Provincia o en el Banco de La Pampa o el Municipio) se desarrollará la aplicación teniendo en cuenta cada caso para obtener los indicadores propuestos de acuerdo a la información que se disponga. Se hace esta aclaración porque, por ejemplo, una de las líneas mencionadas "Línea Ley 2461" de Descentralización en Micro regiones se tramita por parte de los solicitantes directamente en el municipio, por lo que si éstos no brindan a la Provincia la información en tiempo y forma el indicador de cantidad de créditos no podrá obtenerse. En ese caso sólo podrán obtenerse los indicadores de montos girados a los municipios para ese concepto, resultando dificultoso obtener el dato de cada uno de los beneficiarios solicitantes de créditos. Algo similar puede llegar

 $\sim 14 \sim$ 

a suceder con la "Línea Convenio Marco de Complementación Financiera con el BLP SEM".

# **Organismos Participantes**

A continuación de ilustra un diagrama de los organismos que intervienen en el Programa de Asistencia Financiera:

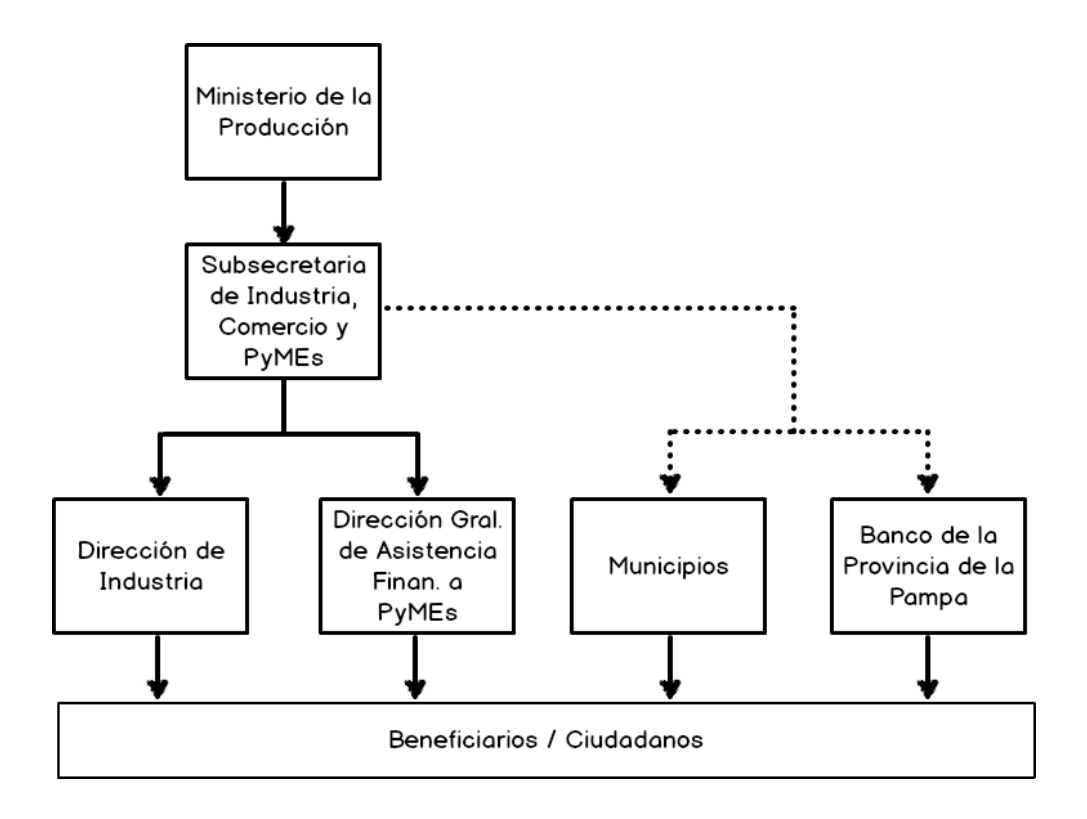

## Usuarios de la Aplicación

Dados todos los organismos participantes del Programa de Asistencia Financiera (PAF) es necesario tener varios interlocutores que actúen como usuarios de la aplicación. Para obtener un buen flujo de la información tanto entrante a la aplicación (carga de datos) como saliente (por ejemplo utilizar los reportes y por lo tanto lograr buenos resultados) es necesario contar con al menos dos perfiles de acceso. A continuación se ilustran los usuarios por área clave de la aplicación:

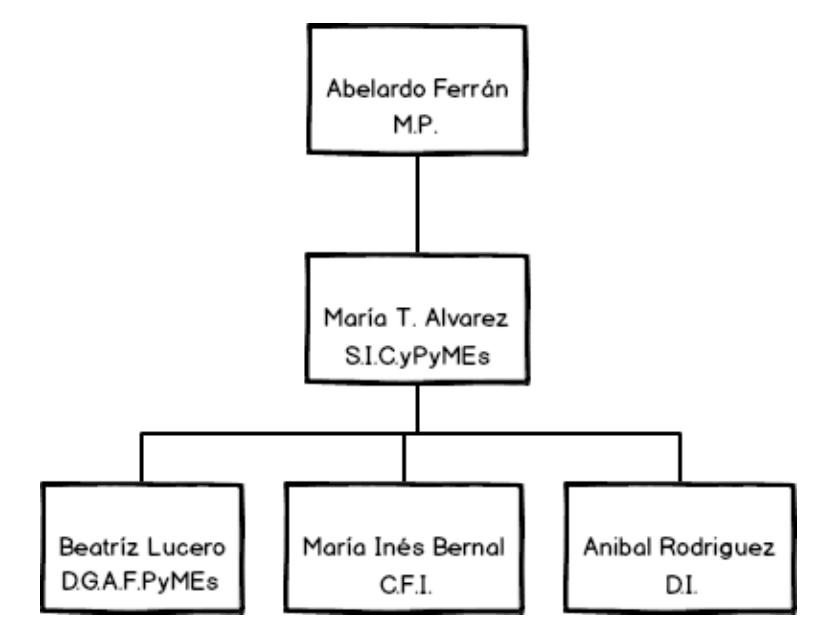

Posteriormente en la sección "Usuarios de la Aplicación" dentro del "Alcance" del Diseño Funcional (Sub-tarea 1.2) se detallara los perfiles de seguridad necesarios para el uso de la aplicación.

## Cronograma

Para realizar los relevamientos en torno al entendimiento, definiciones, necesidades, fuentes de datos del Programa de Asistencia Financiera (PAF) se mantuvieron las siguientes reuniones con:

- Sr. Ministro Dr. Abelardo Ferrán
- Sra. Subsecretaria de Industria, Comercio y PyMEs CPN Maria Teresa Alvarez
- Sra. Directora General de Asistencias Financiera a PyMEs Beatriz Lucero
- Sra. responsable del CFI en la provincia CPN María Inés Bernal
- Sr. Técnico de Industria Ing. Aníbal Rodríguez.

A continuación se presentan cronograma de reuniones mantenidas:

| Mes   | Fecha     | Tema                             | Participantes      |
|-------|-----------|----------------------------------|--------------------|
| Junio | 06/06/14  | Entendimiento situación actual 1 | Ferrán             |
| Junio | 09/06/14  | Entendimiento situación actual 2 | Alvarez            |
| Junio | 10/06/14  | Relevamiento de Líneas           | Lucero             |
| Junio | 12/06/14  | Relevamiento de Líneas           | Rodríguez          |
| Junio | 13/06/14  | Relevamiento de Líneas           | Bernal             |
| Julio | 03/07/14  | Presentación Entendimiento 1     | Alvarez            |
| Julio | 04/07/14  | Presentación Entendimiento 2     | Lucero, Bernal,    |
| ouno  | 0 1/01/11 |                                  | Rodríguez, Alvarez |
| Julio | 06/07/14  | Presentación de Diseño           | Ferrán, Alvarez    |

# Definiciones por Línea de Crédito:

A continuación se realizará un resumen de las principales características de los componentes del Programa de Asistencia Financiera:

| Características                  | Descripción                                                                                                    |
|----------------------------------|----------------------------------------------------------------------------------------------------|
| DESTINO                          | <ul> <li>Construcción o ampliación de edificios destinados al<br/>emprendimiento</li> <li>Adquisición de maquinarias, equipos e instalaciones</li> <li>Adquisición de inmuebles destinados a la actividad.</li> <li>Participación en programas de investigación tecnológica</li> <li>Financiación de cursos de capacitación o becas para el personal,<br/>técnicos u operarios.</li> </ul>                                                                                                    |
| BENEFICIARIOS                    | <ul> <li>Personas Físicas o Jurídicas radicadas o a radicarse en la provincia de La Pampa que realicen:</li> <li>procesos industriales</li> <li>explotación de yacimientos minerales conforme a artículo 5 de la Ley 24196, con exclusión de los hidrocarburos líquidos y gaseosos.</li> <li>explotación de bosques en lo referente a extracción racional de la madera.</li> <li>actividades de servicio que aporten al funcionamiento de circuitos productivos.</li> </ul>                                                                                                    |
| BENEFICIOS                       | <ul> <li>Préstamos en condiciones de fomento</li> <li>Exenciones Impositivas</li> <li>Compra de inmuebles del Estado</li> <li>Asistencia Técnica</li> <li>Apovo en la gestión de beneficios.</li> </ul>                                                                                                    |
| MONEDA                           | Pesos (\$)                                                                                                    |
| TIPO DE<br>EMPRENDIMIENTOS       | Tanto nuevos como en marcha, incluyendo los pequeños, medianos, grandes y los micro emprendimientos incluidos los de características artesanales.                                                                                                    |
| PORCENTAJES DE<br>FINANCIAMIENTO | <ul> <li>Para inversiones en Activo Fijo:</li> <li>Zona I y II hasta el 70 %</li> <li>Zonas III y IV hasta el 80 %</li> <li>Actividades prioritarias, conforme a Nómina de Actividades para la Zona, es financiable hasta el 80 % de la inversión a realizar, neta de IVA, independiente del porcentaje que corresponde por Zona Proyectos con radicación indistinta, cuando aseguren niveles adecuados de productividad y tecnología, contribuyan a alcanzar niveles crecientes de mano de obra, produzcan cambios en las estructuras socio-económicas en su lugar de radicación, aseguren</li> </ul> |

Promoción Industrial y Minera - Ley Nº 1534

|                                 | pleno empleo de recursos humanos locales o actúen sobre el<br>mercado exportador, los emprendimientos pueden financiarse hasta<br>el 80 % de las inversiones a realizar independiente de su<br>localización y actividad.<br>Activo de Trabajo: el Poder Ejecutivo podrá implementar líneas de<br>crédito para financiación de activos de trabajo. Tales líneas de<br>crédito estarán a cargo del Banco de la Pampa |
|---------------------------------|----------------------------------------------------------------------------------------------------|
| PLAZOS, TASAS Y<br>CONDICIONES. | Inversión en Activo Fijo: crédito en Pesos, con montos conforme a<br>las pautas del punto anterior, plazo de cancelación de hasta 10 años                                                                                                    |
|                                 | máximo 12%. Actualmente tasa nominal anual 6% a partir del<br>01/06/2005 (Decreto 874/05), sistema alemán.                                                                                                    |
|                                 | Garantías: prendaria o hipotecaria en primer grado. Valor de la garantía 120 % del monto del préstamo acordado.                                                                                                    |
|                                 | Seguros: Los beneficiarios deberán contratar un seguro a favor de la provincia por un monto equivalente, al determinado para las                                                                                                    |
|                                 | garantías prendarias y/o hipotecarias según el siguiente concepto: a)<br>Incendio: b) robo: c) destrucción total o parcial.                                                                                                    |
| EXENCIONES                      | Emprendimientos nuevos: (sobre impuestos a los Ingresos Brutos,                                                                                                    |
| IMPOSITIVAS                     | <ul> <li>Zona I: hasta 10 años</li> </ul>                                                                                                    |
|                                 | Zona II: hasta 12 años                                                                                                    |
|                                 | <ul> <li>Zonas III y IV: hasta 15 años</li> <li>Emprendimientos en marcha:</li> </ul>                                                                                                    |
|                                 | <ul> <li>Zona I hasta 6 años</li> </ul>                                                                                                    |
|                                 | Zona II: hasta 6 años                                                                                                    |
|                                 | Zonas III y IV: hasta 7 años                                                                                                    |
| INMUEBLES AL                    | <ul> <li>Para adquisición de terrenos baldios: pago del 20 % al contado y<br/>el saldo en 5 cuotas mensuales con un interés equivalente a<br/>crédito actualmente 6% TNA.</li> </ul>                                                                                                    |
| ESTADO                          | <ul> <li>Para inmuebles con edificios, instalaciones y maquinarias, los<br/>plazos de financiación y garantías serán equivalentes a los de<br/>adquisición de bienes de uso.</li> </ul>                                                                                                    |
|                                 | <ul> <li>Se prohíbe la constitución de garantías u otro compromiso a</li> </ul>                                                                                                    |
|                                 | favor de terceros sobre los inmuebles adquiridos hasta tanto se<br>hayan completado inversiones de por lo menos el 70 % de lo                                                                                                    |
|                                 | proyectado.                                                                                                    |
|                                 | <ul> <li>Se establece la obligación de introducir las meioras en las</li> </ul>                                                                                                    |
|                                 | condiciones previstas en el proyecto aprobado.                                                                                                    |
| SANCIONES POR                   | No se dará curso a ningún trámite relacionados con proyectos                                                                                                    |
| INCUMPLIMIENTO                  | <ul> <li>La autoridad de aplicación pondrá sanciones en función del</li> </ul>                                                                                                    |
|                                 | incumplimiento de las exigencias mínimas de producción y/o                                                                                                    |
|                                 | <ul> <li>Las empresas que no hicieran efectivo el pago de los servicios</li> </ul>                                                                                                    |
|                                 | del préstamo en las fechas establecidas serán pasibles de las<br>penalidades siguientes:                                                                                                    |
|                                 | a) Las cuotas vencidas devengarán en concepto de interés el                                                                                                    |
|                                 | 50% más de la tasa establecida hasta el momento del pago.                                                                                                    |

# b) La acumulación de tres cuotas impagas producirá la caducidad de los beneficios.

## Programa de Apoyo a los Proyectos Productivos

| Características                     | Descripción                                                                                                    |
|-------------------------------------|----------------------------------------------------------------------------------------------------|
| DESTINO                             | Financiar el capital de trabajo y capital fijo a empresas que se inicien<br>o desarrollen actividades vinculadas al sector agropecuario, minero,<br>industrial, turístico, comercial y de servicios de apoyo a dichos<br>sectores, localizadas en la Provincia de La Pampa.                                                                                                    |
| BENEFICIARIOS                       | Personas físicas, sociedades regulares, irregulares y cooperativas,<br>en marcha o que inicien una actividad productiva.                                                                                                    |
| MONEDA                              | Pesos (\$)                                                                                                    |
| MONTO MÁXIMO                        | <ul> <li>Proyectos nuevos: (A. Fijo y Cap. de Trab). Hasta \$ 200.000.</li> <li>Solo Capital de Trabajo: hasta \$ 40.000</li> <li>En marcha: (Activo Fijo y Capital de Trabajo).</li> <li>Hasta \$ 200.000 (Financia el 100%)</li> <li>Hasta \$ 250.000 (Financia el 90%)</li> <li>Hasta \$ 300.000 (Financia el 80%)</li> <li>Solo Capital de Trabajo: hasta \$ 80.000</li> </ul>                                                                                                    |
| INTERÉS                             | Actualmente al 6% nominal anual.                                                                                                    |
| BONIFICACIÓN DE<br>TASA DE INTERÉS. | Hasta 7 años, incluida la gracia.<br>Solo Capital de Trabajo, hasta 4 años incluida la gracia.                                                                                                    |
| PLAZO MÁXIMO                        | Hasta 48 meses, con hasta 12 meses de gracia para capital.                                                                                                    |
| AMORTIZACIÓN                        | Las amortizaciones podrán ser mensuales, trimestrales, semestrales<br>o anuales, según el proyecto.                                                                                                    |
| GRACIA PARA<br>CAPITAL              | Hasta 24 meses, dependiendo de la generación de ingresos del proyecto.                                                                                                    |
| GARANTÍAS                           | Hasta a \$ 100.000 serán a sola firma o con garantías personales.<br>Montos superiores \$ 100.000, garantía real con márgenes de<br>cobertura no inferiores al cien por ciento (100%) del monto total del<br>préstamo.                                                                                                    |
| AMPLIACIÓN DE<br>PRÉSTAMO           | <ul> <li>Los beneficiarios de un préstamo de esta operatoria podrán solicitar ampliación de préstamo para el proyecto según:</li> <li>40% del capital original cancelado: ampliación que en conjunto con el saldo de capital original no superan los \$ 400.000</li> <li>50% del capital original cancelado: ampliación que en conjunto con el saldo de capital original no superan los \$ 500.000</li> <li>60% del capital original cancelado: ampliación que en conjunto con el saldo de capital original no superan los \$ 500.000</li> <li>60% del capital original cancelado: ampliación que en conjunto con el saldo de capital original no superan los \$ 600.000</li> <li>Con plazo de gracia de hasta DOCE (12) meses más hasta CINCO (5) años para reembolso del capital.</li> </ul> |

# Asistencia financiera Primer Emprendimiento

| Características           | Descripción                                                                                                    |
|---------------------------|----------------------------------------------------------------------------------------------------|
| DESTINO                   | Capital de trabajo - Activo fijo de proyectos a desarrollar en el sector<br>agropecuario alternativo, industrial, minero, turístico y servicios de<br>apoyo a dichos sectores.                                                                                                    |
| BENEFICIARIOS             | <ul> <li>Jóvenes de 21 a 35 años con su primer proyecto empresarial<br/>individual o asociativo, a desarrollar en la provincia de La<br/>Pampa, o con un proyecto en marcha cuya primera venta no<br/>supere los VEINTICUATRO (24) meses, según fecha de emisión<br/>de la primera factura.</li> <li>El proyecto presentado debe ser seleccionado para la<br/>capacitación, formulación y posterior financiamiento.</li> </ul>                                                                                                    |
| MONEDA                    | Pesos (\$)                                                                                                    |
| MONTO MÁXIMO              | Hasta PESOS TRESCIENTOS MIL (\$ 300.000).                                                                                                    |
| INTERÉS                   | Actualmente al 6% nominal anual.                                                                                                    |
| PLAZO MÁXIMO              | Hasta 7 años, incluida la gracia.<br>Solo Capital de Trabajo, hasta 4 años incluida la gracia.                                                                                                    |
| AMORTIZACIÓN              | Las amortizaciones podrán ser mensuales, trimestrales, semestrales o anuales, según el proyecto.                                                                                                    |
| GRACIA PARA<br>CAPITAL    | Hasta 24 meses o menos dependiendo de la generación de ingresos del proyecto.                                                                                                    |
| GARANTÍAS                 | Hasta \$ 100.000 a sola firma o con garantías personales. Superior a<br>\$ 100.000 y hasta el monto máximo fijado, con garantía real<br>(prendaria o hipotecaria), con cobertura no inferior al cien por ciento<br>(100%) del monto total del préstamo.                                                                                                    |
| AMPLIACIÓN DE<br>PRÉSTAMO | <ul> <li>Los beneficiarios de un préstamo de esta operatoria podrán solicitar ampliación de préstamo para el proyecto según:</li> <li>40% del capital original cancelado: ampliación que en conjunto con el saldo de capital original no superan los \$ 400.000.</li> <li>50% del capital original cancelado: ampliación que en conjunto con el saldo de capital original no superan los \$ 500.000.</li> <li>60% del capital original cancelado: ampliación que en conjunto con el saldo de capital original no superan los \$ 500.000.</li> <li>60% del capital original cancelado: ampliación que en conjunto con el saldo de capital original no superan los \$ 600.000.</li> <li>Con plazo de gracia de hasta DOCE (12) meses más hasta CINCO (5) años para reembolso del capital.</li> </ul> |

# Fondo PyMEs - Ley 2362

| Características        | Descripción                                                                                                    |
|------------------------|----------------------------------------------------------------------------------------------------|
| DESTINO                | Financiar inversiones en capital de trabajo y capital fijo de proyectos productivos y/o servicios de apoyo a la producción, localizados en el ámbito de la Provincia de La Pampa y aprobados por el Ministerio de la Producción.                                                                                                    |
| BENEFICIARIOS          | Personas físicas, personas jurídicas legalmente constituidas y/o<br>irregulares y cooperativas de productores que se inicien o<br>desarrollen actividades vinculadas al sector agropecuario, apícola,<br>cunícola, ovino, porcino, caprino, hortícola, frutícola y toda<br>producción alternativa de interés provincial, como también proyectos<br>del sector industrial y de servicios que configuren un eslabón de la<br>cadena de valor del sector primario o que, perteneciendo a otro<br>sector, sea de interés para el desarrollo provincial. |
| MONEDA                 | Pesos (\$)                                                                                                    |
| MONTO MÁXIMO           | <ul> <li>Hasta \$ 600.000 por solicitante.</li> <li>Préstamos superiores a \$ 200.000 y hasta el máximo fijado, se podrá financiar hasta el 80% de la inversión total.</li> </ul>                                                                                                    |
| INTERÉS                | Actualmente 6% nominal anual.                                                                                                    |
| PLAZO MÁXIMO           | Hasta 7 años, incluida la gracia.<br>Solo Capital de Trabajo, hasta 4 años incluida la gracia.                                                                                                    |
| AMORTIZACIÓN           | Las amortizaciones podrán ser mensuales, trimestrales, semestrales<br>o anuales, según el proyecto.                                                                                                    |
| GRACIA PARA<br>CAPITAL | Hasta 24 meses, dependiendo de la generación de ingresos del proyecto.                                                                                                    |
| GARANTÍAS              | <ul> <li>Las garantías se constituirán con un aforo mínimo del 120% del capital prestado.</li> <li>Hasta a \$ 100,000 serán a sola firma o con garantías personales.</li> </ul>                                                                                                    |
|                        | <ul> <li>Montos superiores \$ 100.000, garantía real (prendaria o<br/>hipotecaria) o fianza solidaria aprobada por el Ministerio de la<br/>Producción y el Banco de La Pampa SEM.</li> </ul>                                                                                                    |
| REQUISITOS             | Informe favorable del Banco de La Pampa SEM., o vincularse como cliente del mismo.<br>Poseer una cuenta en el Banco de La Pampa o abrir una si es financiado el proyecto presentado. Para préstamos de hasta \$<br>50.000 se considerará cumplido siendo poseedor de una Caja de Ahorro.                                                                                                    |
| TRÁMITES               | Dirección General de Asistencia Financiera a PyMES del Ministerio<br>de la Producción, Centro Regional General Pico y Centros de<br>Servicios de los Municipios.                                                                                                    |

## Convenio marco de complementación financiera BLP SEM

El Ministerio de la Producción mantiene un Convenio Marco de Complementación Financiera con el Banco de La Pampa SEM que alcanza a todos los sectores de la economía, mediante el cual se ofrecen distintas líneas que se tramitan y otorgan a través de dicho banco y donde la Provincia subsidia determinados puntos de la tasa de interés. Dentro del convenio se cuentan con las siguientes líneas de créditos:

- Adquisición de Reproductores
- Asistencia Financiera a Productores y Tamberos y Pequeñas Medianas Industrias Lácteas
- Capital de Trabajo, Equipamiento e Infraestructura para el Sector Comercial e Industrial
- Compra de Ganado Porcino
- Compra o Retención de Ganado Bovino incluído en Plan de Activación Ganadero
- Compre Pampeano
- Crédito para Productores Agropecuarios Destinado a la Compra de Forraje
- Financiación a Productores Agropecuarios en Emergencia Agropecuaria por Sequía
- Financiamiento de Activo Fijo y Capital de Trabajo para la Industria Frigorífica e Industria Láctea
- Financiamiento de la Inversión en Activo Fijo y/o Capital de Trabajo a Cooperativas Agrícolas Ganaderas Radicadas en la Provincia de La Pampa
- Financiamiento para Atender a la Evolución de la Actividad Apícola
- Préstamo para Compra de Forraje para Productores Danmificados por Incendios
- Financiamiento para Empresas del Sector Minero

- Financiamiento Plan Provincial de Activación Ovina
- Financiar el Plan de Manejo del Caldenal en el Ambito de la Provincia de La Pampa,
   con el Objetivo de Incrementar la Carga Ganadera de Dicha Area
- Línea de Crédito para Atender Rodeos de Cría con Aplicación de Tecnología de Destete Precoz
- Para Línea de Crédito "Para Empresas Prestadoras de Servicios al Sector Petrolero"
- Línea de Crédito "Plan Provincial de Activación Equina"
- Línea de Crédito Prefinanciación de Exportaciones
- Préstamo para Siembra de Girasol Sorgo Granífero Maíz
- Línea de Crédito "Préstamo para Siembra de Trigo, Cebada, Cártamo y Colza"
- Préstamos para Implantación de Verdeos y Constitución de Reserva Forrajera
- Préstamos a Empresas a Radicarse en la Zona Franca de General Pico
- Préstamos Financieros a Empresas Salineras
- Préstamos Financieros a Molinos Harineros
- Préstamos para Electrificación Rural-No Incluído en Plan Ganadero
- Préstamos para Toma de Agua Ganadera del Acueducto Río Colorado
- Línea de Crédito Renovación de Taxis, Remises, Transportes Escolares y Público de Pasajeros
- Préstamos a Empresas Productoras de Software y Servicios Informáticos
- Plan Federal Ganado, Carne y Trigo

Vale mencionar que el Ministerio de la Producción subsidia la tasa de interés de estas líneas aproximadamente en un 8%. Asimismo el subsidio de tasa no es el mismo para cada línea.

| Características | Descripción                                                                                                    |
|-----------------|----------------------------------------------------------------------------------------------------|
| DESTINO         | Capital de trabajo, Activo fijo, Pre-inversión                                                                                                    |
| BENEFICIARIOS   | Productores Agropecuarios, Comercios, Industrias y Empresas de Servicios, radicados o no en la Provincia de La Pampa.                                                                                                    |
| MONEDA          | Pesos (\$)                                                                                                    |
| MONTO MÁXIMO    | <ul> <li>MICROEMPRESAS:</li> <li>Hasta el 80% de la inversión a realizar.</li> <li>Monto máximo: \$ 120.000.</li> <li>PYMES:</li> </ul>                                                                                                    |
|                 | <ul> <li>Hasta el 70% de la inversion a realizar.</li> <li>Monto máximo: \$ 1.100.000 (hasta \$ 470.000 para capital de trabajo).</li> </ul>                                                                                                    |
| INTERÉS         | Actualmente al 6% nominal anual.                                                                                                    |
| PLAZO MÁXIMO    | Hasta 48 meses, con hasta 12 meses de gracia para capital.                                                                                                    |
| AMORTIZACIÓN    | Las amortizaciones podrán ser mensuales, trimestrales, semestrales<br>o anuales, según el proyecto.                                                                                                    |
| GARANTÍAS       | Hasta \$ 100.000 a sola firma o con garantías personales. Superior a<br>\$ 100.000 y hasta el monto máximo fijado, con garantía real<br>(prendaria o hipotecaria), con cobertura no inferior al cien por ciento<br>(100%) del monto total del préstamo.                                           |
| REQUISITOS      | Informe favorable del Banco de La Pampa SEM., o vincularse como<br>cliente del mismo.<br>Poseer una cuenta en el Banco de La Pampa o abrir una si es<br>financiado el proyecto presentado. Para préstamos de hasta \$<br>50.000 se considerará cumplido siendo poseedor de una Caja de<br>Ahorro. |

Descentralización en Microregiones - Ley Nº 2461

# Compre Pampeano

| Características                     | Descripción                                                                                                    |
|-------------------------------------|----------------------------------------------------------------------------------------------------|
| DESTINO                             | Financiar la compra de Bienes de Capital y el Capital de Trabajo a<br>comercios, industrias, empresas de servicios y productores<br>agropecuarios (radicados o no en la Provincia de La Pampa), que<br>realicen compras a empresas industriales radicadas en la Provincia<br>de La Pampa inscriptas en el Registro de Productores Pampeanos o<br>en el Registro de Productores de Ladrillos.                                                                                                    |
| BENEFICIARIOS                       | Productores Agropecuarios, Comercios, Industrias y Empresas de Servicios, radicados o no en la Provincia de La Pampa.                                                                                                    |
| MONEDA                              | Pesos (\$)                                                                                                    |
| MONTO MÁXIMO                        | Hasta \$ 400.000 o hasta el 100% de las facturas presentadas netas de IVA, por solicitante. Excepcionalmente el Ministerio, previo análisis del Banco, autorizará montos superiores para el caso de empresas constructoras pampeanas que deban adquirir bienes de producción pampeana con motivo de la ejecución de obras de viviendas u otras de infraestructura pública, siempre que acrediten con documentación pertinente la obra que origina la mencionada compra.                                                                                                    |
| INTERÉS                             | Variable: Tasa Encuesta Plazo Fijo 30/59 días publicada por el<br>BCRA + 6 puntos porcentuales, con bonificación por parte de la<br>Provincia de La Pampa de hasta 8 puntos porcentuales en caso de<br>cumplimiento de pago en término. Tasa mínima al tomador de 9%<br>(TNA).                                                                                                    |
| BONIFICACIÓN DE<br>TASA DE INTERÉS. | <ul> <li>En forma automática, si no cancela en tiempo y forma sus obligaciones.</li> <li>Por decisión del Ministerio de la Producción, si ante verificaciones que realizará, se comprueba que no se cumple con las compras que dieron lugar al financiamiento. El cumplimiento se comprobará con la presentación de las respectivas facturas de compra por lo menos anualmente.</li> </ul>                                                                                                    |
| PLAZO MÁXIMO                        | Hasta 48 meses, con hasta 12 meses de gracia para capital.                                                                                                    |
| AMORTIZACIÓN                        | Mensual, trimestral o semestral, para capital e intereses, dependiendo del tipo de producto a financiar.                                                                                                    |
| GARANTÍAS                           | A satisfacción del Banco de La Pampa SEM.                                                                                                    |
| REQUISITOS                          | <ul> <li>Ser sujeto apto para crédito de acuerdo a la política vigente en el Banco de La Pampa.</li> <li>Poseer una cuenta corriente común abierta en la institución.</li> <li>Presentación de facturas que demuestre la adquisición de productos o insumos de origen pampeano.</li> <li>La compra deberá ser previamente autorizada por el Ministerio de la Producción. El cliente deberá presentar al Banco la solicitud de financiación acompañada de un presupuesto o factura pro forma, y una nota en la que manifieste el destino que le va a dar a los fondos solicitados, indicando la empresa a la que le va a comprar.</li> </ul> |

# Créditos para la reactivación productiva C.F.I.

| Características          | Descripción                                                                                                    |
|--------------------------|----------------------------------------------------------------------------------------------------|
| DESTINO<br>BENEFICIARIOS | <ul> <li>Capital de trabajo, Activo fijo, Pre-inversión</li> <li>Micro, pequeñas y medianas empresas, ya se trate de persona física o jurídica, que desarrolle una actividad económica rentable, que esté en condiciones de ser sujeto hábil de crédito y sea de interés por parte de las autoridades provinciales para el desarrollo de sus economías.</li> <li>Se dará especial atención a las actividades productivas que apliquen normas de mejoramiento de la calidad o que tengan posibilidad de incrementar las exportaciones, a las que sean de apoyo a la producción y a las que contribuyan al mejoramiento de la calidad de vida.</li> <li>Serán consideradas micro, pequeñas y medianas empresas aquellas que registren un valor de ventas totales anuales, en pesos (\$) - excluido el Impuesto al valor Agregado y el impuesto interno que pudiera corresponder -, hasta los siguientes niveles máximos:</li> <li>Agropecuario \$54.000.000</li> <li>Industria y Minería \$183.000.000</li> <li>Se tendrán en cuenta los siguientes parámetros adicionales:</li> <li>Microemprendimientos: Personas físicas o jurídicas cuyo patrimonio no supere los \$ 675.000.</li> <li>Pymes: Personal ocupado en forma permanente, hasta 100</li> </ul> |
| MONEDA                   | Pesos (\$)                                                                                                    |
| MONTO MÁXIMO             | <ul> <li>MICROEMPRESAS:</li> <li>Hasta el 80% de la inversión a realizar.</li> <li>Monto máximo: \$ 120.000.</li> <li>PYMES:</li> <li>Hasta el 70% de la inversión a realizar.</li> <li>Monto máximo: \$ 1.100.000 (hasta \$ 470.000 para capital de trabajo).</li> </ul>                                                                                                    |
| INTERÉS                  | Se tomará como tasa de referencia, el 50% de la Tasa Activa de<br>Cartera General Nominal Anual en Pesos del Banco de la Nación<br>Argentina para Créditos agropecuarios, más 3 puntos porcentuales.<br>La variación de la tasa se operará en forma mensual, al primer día<br>hábil de cada mes, en función a la variación de la tasa indicada, que<br>se registrare en el último día hábil del mes anterior.<br>A partir de esta base de cálculo, a Marzo 2014 la tasa resulta del<br>15,5 %.<br>Los créditos inferiores a \$ 50.000 tienen una disminución del 50% de<br>dicha tasa.                                                                                                    |
| GARANTÍAS                | <ul> <li>Reales con márgenes de cobertura no inferiores al ciento treinta por ciento (130%) del monto total del préstamo.</li> <li>Por montos menores a \$50.000 serán a sola firma o con garantías personales a satisfacción del agente financiero.</li> </ul>                                                                                                    |

| REQUISITOS |
|------------|
|------------|

# Galpones Industriales. Operatoria PyM

| Características | Descripción                                                                                                    |
|-----------------|----------------------------------------------------------------------------------------------------|
| DESTINO         | Capital de trabajo, Activo fijo, Pre-inversión                                                                                                    |
| BENEFICIARIOS   | Productores Agropecuarios, Comercios, Industrias y Empresas de Servicios, radicados o no en la Provincia de La Pampa.                                                                                                    |
| MONEDA          | Pesos (\$)                                                                                                    |
| MONTO MÁXIMO    | MICROEMPRESAS:                                                                                                    |
|                 | <ul> <li>Hasta el 80% de la inversión a realizar.</li> <li>Monto máximo: \$ 120.000.</li> <li>PYMES:</li> </ul>                                                                                                    |
|                 | <ul> <li>Hasta el 70% de la inversión a realizar.</li> </ul>                                                                                                    |
|                 | Monto máximo: \$ 1.100.000 (hasta \$ 470.000 para capital de trabajo).                                                                                                    |
| INTERÉS         | Actualmente al 6% nominal anual.                                                                                                    |
| PLAZO MÁXIMO    | Hasta 48 meses, con hasta 12 meses de gracia para capital.                                                                                                    |
| AMORTIZACIÓN    | Las amortizaciones podrán ser mensuales, trimestrales, semestrales o anuales, según el proyecto.                                                                                                    |
| GARANTÍAS       | Hasta \$ 100.000 a sola firma o con garantías personales. Superior a<br>\$ 100.000 y hasta el monto máximo fijado, con garantía real<br>(prendaria o hipotecaria), con cobertura no inferior al cien por ciento<br>(100%) del monto total del préstamo.                                           |
| REQUISITOS      | Informe favorable del Banco de La Pampa SEM., o vincularse como<br>cliente del mismo.<br>Poseer una cuenta en el Banco de La Pampa o abrir una si es<br>financiado el proyecto presentado. Para préstamos de hasta \$<br>50.000 se considerará cumplido siendo poseedor de una Caja de<br>Ahorro. |

# Tarea 1.2: Diseño Funcional

## Introducción

Para lograr una exitosa puesta en marcha se llevarán a cabo dos etapas de proyecto. En una primera etapa se realizaron las sub tareas de relevamiento de situación actual, necesidades, circuitos y procesos para la conformación del diseño funcional de la aplicación en cuestión. Además, se realizó la validación junto con personal de la Dirección General de Asistencia Financiera a PyMEs dependiente de la Subsecretaría de Industria Comercio y PyMEs. Una vez hecho esto se desarrollará e implementará la aplicación.

#### Objetivo de la Aplicación

El siguiente diseño funcional tiene como objetivo delinear las necesidades y definiciones para el desarrollo de la aplicación de monitoreo del PAF. El objetivo principal de la aplicación es brindar información al Ministro sobre: las cantidades créditos por línea, montos invertidos por línea y porcentaje de ejecución presupuestaria por línea definida en el Programa de Asistencia Financiera correspondiente al Plan de Desarrollo Productivo. A su vez, esta información debe poder ser accedida desde cualquier lugar a través de la web / internet.

#### Alcance

De acuerdo a los objetivos, necesidades de esta tarea, audiencia del PAF y fuentes de la información relevadas, se diseñará una aplicación que permita realizar cálculos de indicadores, monitorear y consultar información clave del PAF. A su vez, esta aplicación debe contener una base de datos / registro organizado, integrado y actualizado con toda la información del programa. Esta aplicación debe responder a las funcionalidades y audiencia relevada en la sub-tarea 1.1.

El diseño funcional de la aplicación, por lo tanto, responde y tiene en cuenta los siguientes aspectos principales:

#### Indicadores a obtener

Esta necesidad de información que requiere el Sr. Ministro conlleva a construir una base de datos que permita el cálculo de los siguientes indicadores:

| Indicador               | Unidad de Medida | Dimensiones de Análisis               |
|-------------------------|------------------|---------------------------------------|
| Monto Financiado        | Pesos (\$)       | Línea de Crédito; Localidad; Año; Mes |
| Cantidad de Operaciones | Cantidad (Cant.) | Línea de Crédito; Localidad; Año; Mes |
| Nivel de Ejecución      | Porcentaje (%)   | Línea de Crédito; Año; Mes            |

Durante el diseño de la aplicación debemos considerar que la misma tiene como uno de los objetivos calcular los valores de estos indicadores que se detallan en la sub-tarea 1.3 - Diseño Técnico de la Aplicación en la sección de Cálculos de indicadores. Estos también se utilizarán eventualmente dentro del Tablero de Control del Ministerio.

### Fuentes de Datos Existentes

Actualmente existen tres fuentes de datos de la información. Éstas provienen de diferentes organismos (previamente mencionados en la sub-tarea 1.1 – Organismos Participantes) por lo que se encuentran generadas en diferentes formatos, aspectos y no contemplan relacionamiento ni historial alguno. Éstas son:

- Planillas de datos que brinda el BLP.
- Planillas de datos que se reproducen en la Provincia.
- Planillas de datos que reportan los Municipios.

### Usuarios de la Aplicación

Según lo relevado existen sólo dos o tres usuarios claves que concentran todas las fuentes de datos. Para cada uno de estos responsables de área se les concederá un acceso para que carguen la información correspondiente a su área. Estos usuarios accederán a la aplicación a través de un explorador web ingresando un usuario y contraseña. Posteriormente, se ilustrará la interface del usuario.

También existen usuarios de análisis de datos, los cuales obtendrán información a través de MS Excel 2010. Estos reportes en MS Excel (posteriormente ilustrados) contienen una conexión viva a la base de datos de la aplicación. Estos usuarios son el Sr. Abelardo Ferrán, la Sra. María Teresa Alvarez y el Sr. Sebastián Lastiri.

Teniendo en cuenta lo previamente dicho y de acuerdo a las necesidades principales de los usuarios clave de la aplicación, durante la sub-tarea 1.3 – Diseño Técnico se crearán dos perfiles de seguridad para el uso de la aplicación:

- 1. Perfil de acceso para usuarios de carga
- 2. Perfil de acceso para usuarios de análisis.

Ambos perfiles serán oportunamente generados para que puedan acceder a la interface web de la aplicación y realizar diferentes funciones según los requerimientos relevados anteriormente.

#### **Proceso Principal**

Para el desarrollo de la aplicación se tendrá en cuenta el siguiente proceso. El programa cuenta con 9 líneas de crédito a las cuales, en el curso de los meses, se les asociarán "Créditos Otorgados". A su vez, cada línea cuenta con su propia "Partida Presupuestaria" que será generada anualmente y a su vez podrá incorporar refuerzos (durante el año presupuestado) de partida. Se permitirán sólo 2 refuerzos para una misma línea al año.

A continuación se ilustra el diagrama general del proceso completo diseñado para el monitoreo de las líneas de crédito durante un año calendario:

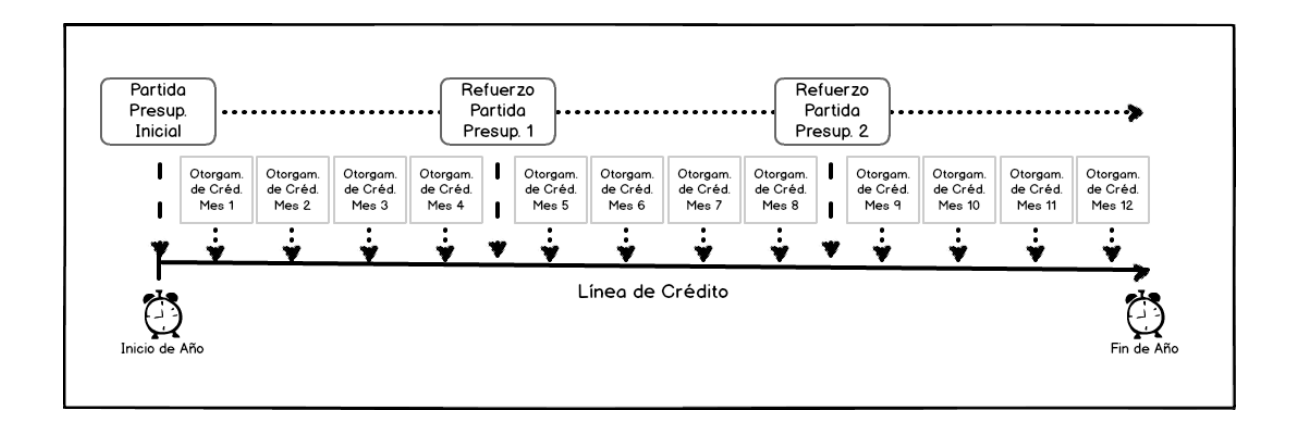

## Modelo de Datos

Para satisfacer las necesidades de información se llevarán a cabo tres entidades diferentes, representadas en el siguiente diagrama:

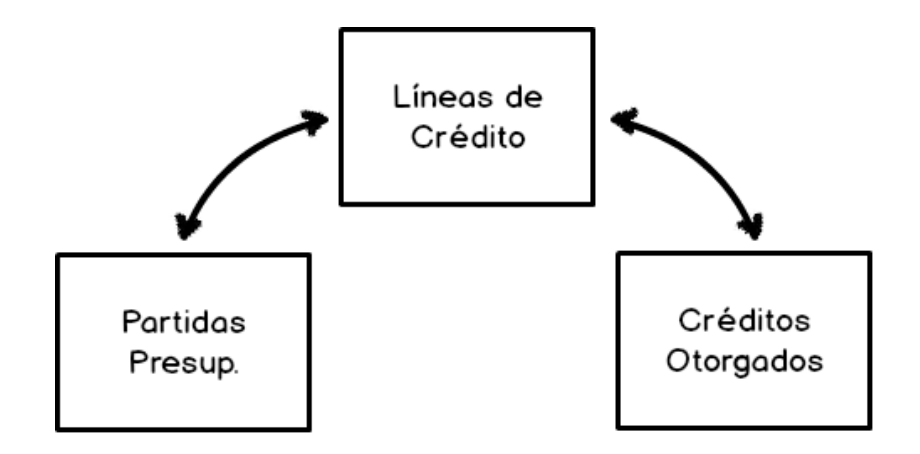

Este diagrama muestra como el modelo de datos de la aplicación deberá contemplar una entidad de relación principal "Líneas de Crédito" que permita asociarle registros de "Créditos Otorgados" y "Partidas Presupuestarias". Eventualmente en el Diseño Técnico (sub-tarea 1.3) se detallará por completo cada entidad con sus datos correspondientes.

## Navegación y Accesos

Según las necesidades de carga y monitoreo se diseñó un acceso web para todos los perfiles de seguridad que requerirá de un usuario y contraseña y contará con una interface donde los mismos podrán acceder a la aplicación ya sea para cargar, visualizar o modificar información del programa.

A continuación se ilustra el acceso web (interface usuaria) principal a la aplicación:

| Aplication para la ges          | tión del P.A                                                                                                    | λ. <b>F</b> .                                                                                                    |                                                                                                    |                                                                                                    |
|---------------------------------|----------------------------------------------------------------------------------------------------|----------------------------------------------------------------------------------------------------|----------------------------------------------------------------------------------------------------|----------------------------------------------------------------------------------------------------|
|                                 | Últim                                                                                                    | as Cargas                                                                                                    |                                                                                                    |                                                                                                    |
| Nombre de la línea de crédita.  | I C                                                                                                    | Cod. Línea I Año I                                                                                                    | Mes I                                                                                                    | Localidad I                                                                                                    |
| Código de la línea de crédito.  |                                                                                                    | 1936 2014                                                                                                    | Abril                                                                                                    | General Pico                                                                                                    |
| Meta de la línea de crédito.    |                                                                                                    | 5115 2014                                                                                                    | Feb                                                                                                    | Trenel                                                                                                    |
| Objetivo de la liena de crédito | 4                                                                                                    | 4936 2014                                                                                                    | Jun                                                                                                    | General Pico                                                                                                    |
| objetito de la liena de oreana. |                                                                                                    | 5115 2014                                                                                                    | Jun                                                                                                    | Santa Rosa                                                                                                    |
|                                 |                                                                                                    | < 5 - 12 >                                                                                                    |                                                                                                    |                                                                                                    |
|                                 | Biblio                                                                                                    | teca de documentos                                                                                                    |                                                                                                    |                                                                                                    |
|                                 | I Tipo                                                                                                    | Nombre                                                                                                    | I Modificado                                                                                                    | I Modificado por                                                                                                    |
|                                 |                                                                                                    | Proyectos Productivos                                                                                                    | 12/03/2012                                                                                                    | Martin Tesselhoff                                                                                                    |
|                                 |                                                                                                    | Asistencia financiera Primer Emp                                                                                                    | 12/03/2012                                                                                                    | Martin Tessenoff                                                                                                    |
|                                 |                                                                                                    | Fondo PyMEs - Ley 2362                                                                                                    | 12/03/2012                                                                                                    | Martin Tesselhoff                                                                                                    |
|                                 |                                                                                                    | Convenio marco de comp. tinan.                                                                                                    | 12/03/2012                                                                                                    | Martin Tesselhoff                                                                                                    |
|                                 |                                                                                                    | Pampeano                                                                                                    | 12/03/2012                                                                                                    | Martin Tesselhoff                                                                                                    |
|                                 |                                                                                                    | Créd para la reactivación                                                                                                    | 12/03/2012                                                                                                    | Mortin Tesselhoff                                                                                                    |
|                                 |                                                                                                    | Galpones Industriales .                                                                                                    | 12/03/2012                                                                                                    | Martin Tesselhoff                                                                                                    |
|                                 |                                                                                                    |                                                                                                    |                                                                                                    |                                                                                                    |
|                                 | Nombre de la línea de crédita.<br>Código de la línea de crédita.<br>Meta de la línea de crédita.<br>Objetivo de la línea de crédita. | Ultim         Nombre de la línea de crédita.         Código de la línea de crédita.         Objetivo de la línea de crédita.         Biblio         I Troi         Troi         Troi | Nombre de la línea de crédita.       I       Cod Línea       I       Año       I         Código de la línea de crédita.       1320       2014       4936       2014         Meta de la línea de crédita.       5115       2014       4936       2014         Objetivo de la línea de crédita.       5115       2014       4936       2014         Meta de la línea de crédita.       5115       2014       4936       2014         Objetivo de la línea de crédita.       5115       2014       4936       2014         1       Too I       Nombre       Velocitores       1       7         1       Too I       Nombre       1       1       1       2       5         Biblioteca de documentos         1       Too I       Nombre       1       1       2       5         Convenio marco de comp finan.         1       Too I       Nombre       1       1       1       1       1       1       1       1       1       1       1       1       1       1       1       1       1       1       1       1       1       1       1       1       1       1       1       1 | Nombre de la línea de crédita.       Últimas Cargas         1       Cod Línea I Año I Mes I<br>1320 2014 Jun         Código de la línea de crédita.       4936 2014 Abril<br>5115 2014 Feb         Objetivo de la línea de crédita.       5115 2014 Jun         Objetivo de la línea de crédita.       5115 2014 Jun         S115 2014 Jun       5115 2014 Jun         6 2014 Sun       5115 2014 Jun         5115 2014 Jun       5115 2014 Jun         6 2014 Sun       5115 2014 Jun         5115 2014 Jun       5115 2014 Jun         6 2017 Sun       5115 2014 Jun         5115 2014 Jun       5115 2014 Jun         6 2017 Sun       701/2012         Proyectos Productivos Productivos 12/03/2012       12/03/2012         Convenio inanzo de comp finan. 12/03/2012       12/03/2012         Convenio marco de comp finan. 12/03/2012       Descentral en Microregiones 12/03/2012         Pampeano       12/03/2012         Créd. para la reactivación 12/03/2012       Créd. para la reactivación 12/03/2012         Créd. para la reactivación 12/03/2012       Selpones Industriales. 12/03/2012 |

Desde esta interface, los usuarios autorizados podrán realizar las siguientes funciones:

- Agregar nuevos registros
- Visualizar y Editar registros existentes
- Subir y acceder a documentación del programa
- Acceder a reportes

El siguiente diagrama ilustra las funciones principales con la descripción de contenidos de la interface para usuarios finales:

| Nextex     Thub     Number de la libre de chédita       Stat     Thub     Number de la libre de chédita       Stat     Cole Libre I     Año I       Nextex     Medica frédita       Stat     Cole Libre I       Stat     Cole Libre I       Stat     Cole Libre I       Stat     Cole Libre I       Stat     Cole Libre I       Stat     Cole Libre I       Stat     Cole Libre I       Stat     Cole Libre I       Stat     Cole Libre I       Stat     Cole Libre I       Medica frei la libre de la libre de crédita       Cole Libre I     Año I       Stat     Cole Libre I       Medica frei la libre de la libre de crédita       Cole Libre I     Año I       Medica de la libre de crédita       Cole Libre I     Modicador I       Stat     Cole Libre I       Medicador I     Modicador I       Innea para<br>realizar carga<br>asociada     Compartidos<br>por línea       Dépose Inductives     Lista de<br>acccesos<br>rápidos       Comero engos mativas     Lista de<br>acccesos<br>rápidos       Peposita Inductive     Lista de<br>acccesos<br>rápidos                                                                                                    | Gobierno & La Pampa                                                              | er detalle<br>Aplicad                                        | aspx<br>ción para la gestión de | P.A.F.                    | monit<br>ultima<br>real                                          | toreo de<br>as cargas<br>izadas | )                                      |
|----------------------------------------------------------------------------------------------------|----------------------------------------------------------------------------------|--------------------------------------------------------------|---------------------------------|---------------------------|------------------------------------------------------------------|---------------------------------|----------------------------------------|
| trystes Protectors<br>statesis forcurse Priver<br>mendimiento<br>toppeton Priver<br>sectors by PME - Ly ><br>Resolutions<br>toppeton Priver<br>sectors by PME - Ly ><br>Resolutions<br>toppeton Priver<br>toppeton Priver<br>sectors by PME - Ly ><br>Resolutions<br>toppeton Priver<br>toppeton Priver                                                                                                    | romoción Industrial y Minera - Ley N*<br>534                                     | Titulo Nombre de la línea d                                  | e crédita.                      | I Cod. Linea<br>1320      | I Año I<br>2014                                                  | Mes I<br>Jun                    | Localidad I<br>Santa Rosa              |
| time P yRef - Leg 282<br>Server Microsofte new de complementation<br>movieme langer Represent<br>angre Represent<br>gr M <sup>2</sup> 2441 Presionar una<br>línea para<br>realizar carga<br>asociada Bibliotecas de<br>documentos<br>compartidos<br>por línea Bibliotecas de<br>documentos<br>compartidos<br>por línea Bibliotecas de<br>documentos<br>compartidos<br>por línea Utosocie Antendo Review P Moltodo I Modicado por l<br>Material Review I Modicado I Modicado por l<br>Material Review I Modicado I Modicado por l<br>Material Review I Modicado I Modicado por l<br>Secondado Review P Moltodo I Modicado por l<br>Secondado Review I Modicado I Modicado por l<br>Secondado Review I Modicado I Modicado por l<br>Secondado Review I Modicado I Modicado por l<br>Secondado Review I Modicado I Modicado por l<br>Secondado Review I Modicado I Modicado por l<br>Material Review I Modicado I Modicado por l<br>Secondado Review I Modicado I Modicado por l<br>Secondado Review I Modicado I Modicado por l<br>Porte I Nonite I Modicado I Modicado por l<br>Porte I Nonite I Modicado I Modicado por l<br>Secondado Review I Modicado I Modicado por l<br>Porte I Nonite I Modicado I Modicado por l<br>Porte I Nonite I Modicado I Modicado por l<br>Porte I Nonite I Modicado I Modicado por l<br>Porte I Nonite I Modicado I Modicado Por I<br>Porte I Nonite I Modicado I Modicado Por I<br>Porte I Nonite I Modicado I Modicado Por I<br>Porte I Nonite I Modicado I Modicado Por I<br>Porte I Nonite I Modicado I Modicado Por I<br>Porte I Nonite I Modicado I Modicado Por I<br>Porte I Nonite I Modicado I Modicado I Modicado Por I<br>Porte I Nonite I Modicado I Modicado Por I<br>Porte I Nonite I Modicado I Modicado I Modicado Por I<br>Porte I Nonite I Modicado I Modicado I Modicado I Modicado I Modicado Por I<br>Porte I Nonite I Modicado I Modicado I Modicado I Modicado Por I<br>Porte I Nonite I Modicado I Modicado I Modicado I Modicado I Modicado I Modicado I Modicado I Modicado I Modicado I Modicado I Modicado I Modicado I Modicado I Modicado I Modicado I Modicado I Modicado I Modicado I Modicado I Modicado I Modicado I Modicado I Modicado I Modicado I Modicado I M                                                                                                    | royectos Productivos<br>Isistencia financiera Primer<br>Imprendimiento           | Meta Meta de la línea de la<br>Objetivo Objetivo de la línea | crédito.                        | 5115<br>4936              | 2014<br>2014                                                     | Feb<br>Jun                      | Trenel<br>General Pico                 |
| Desensentialisati en Noronegonen<br>Versionar una<br>línea para<br>realizar carga<br>asociada<br>bibliotecas de<br>documentos<br>compartidos<br>por línea<br>Bibliotecas de<br>documentos<br>Compartidos<br>por línea<br>Bibliotecas de<br>documentos<br>Compartidos<br>por línea<br>Comero mors de come fran. 12/03/2012<br>Mortin Tesenholt<br>Comero mors de come fran. 12/03/2012<br>Mortin Tesenholt                                                                                                    | Fondo PyMEs - Ley 2362<br>Convenio marco de complementación<br>inanciera BLP SEM |                                                              |                                 | 5115                      | 2014<br>< 5 - 1                                                  | Jun<br>2 >                      | Santa Rosa                             |
| rédites pars la reactivación productivo<br>Prealizar carga<br>asociada Compartidos<br>por línea Compartidos por línea Compartidos por línea Compartidos por línea Compartidos Compartidos Compa                                                                                                    | escentralización en Microregiones<br>ey Nº 2461<br>iomore Pompeono               | Presionar una<br>línea para                                  | Bibliotecas de documentos       | Biblioteca de             | Nombre                                                           | I Modificado                    | I Modificado por I                     |
| por minute operation more de come fran. 12/03/2012. Moreth Tessehort<br>cesos Répidos<br>Cargos mativas<br>Reportes<br>Reportes<br>Repo | réditos para la reactivación productiv<br>F1.                                    | realizar carga<br>asociada                                   | compartidos                     | Asisten                   | os Productivos<br>cio financiero Primer Emp.<br>PyMEs - Ley 2362 | 12/03/2012                      | Martin Tesselhoff<br>Martin Tesselhoff |
| Cargos markos<br>Cargos markos<br>Reportes<br>Reportes<br>Martínos par cargos markos<br>Reportes<br>Martínos par cargos markos<br>Reportes<br>Martínos par cargos markos<br>Reportes<br>Martínos par cargos markos<br>Reportes<br>Martínos par cargos markos<br>Reportes<br>Martínos par cargos markos<br>Reportes<br>Martínos par cargos markos                                                                                                    | spones industriales . Operatoria Pyri                                            |                                                              | por mileu                       | 🔂 Conven                  | io marco de comp. finan.<br>tral. en Microregiones               | 12/03/2012<br>12/03/2012        | Martin Tesselhoff<br>Martin Tesselhoff |
| Reportes rápidos de la cuesos rápidos de la cuesos rápidos de la cuesos de la cueso                                                                                                    | cesos Rápidos<br>Cargas masivas                                                  | Lista de                                                     |                                 | 🔁 Pampe<br>🔂 Créd. p      | ano<br>ara la reactivación                                       | 12/03/2012<br>12/03/2012        | Mortin Tesselhoff<br>Mortin Tesselhoff |
| Pagina web ministerio                                                                                                    | Plantillas para cargas masivas<br>Reportes<br>Página web Ministerio              | rápidos                                                      |                                 | 언 Golpone<br>다 Agregor do | es Industriales .                                                | 12/03/2012                      | Mortin Tesselhoff                      |

Para lograr la mejor experiencia de usuario final y practicidad en el uso de la aplicación se tendrá en cuenta el siguiente esquema de navegación:

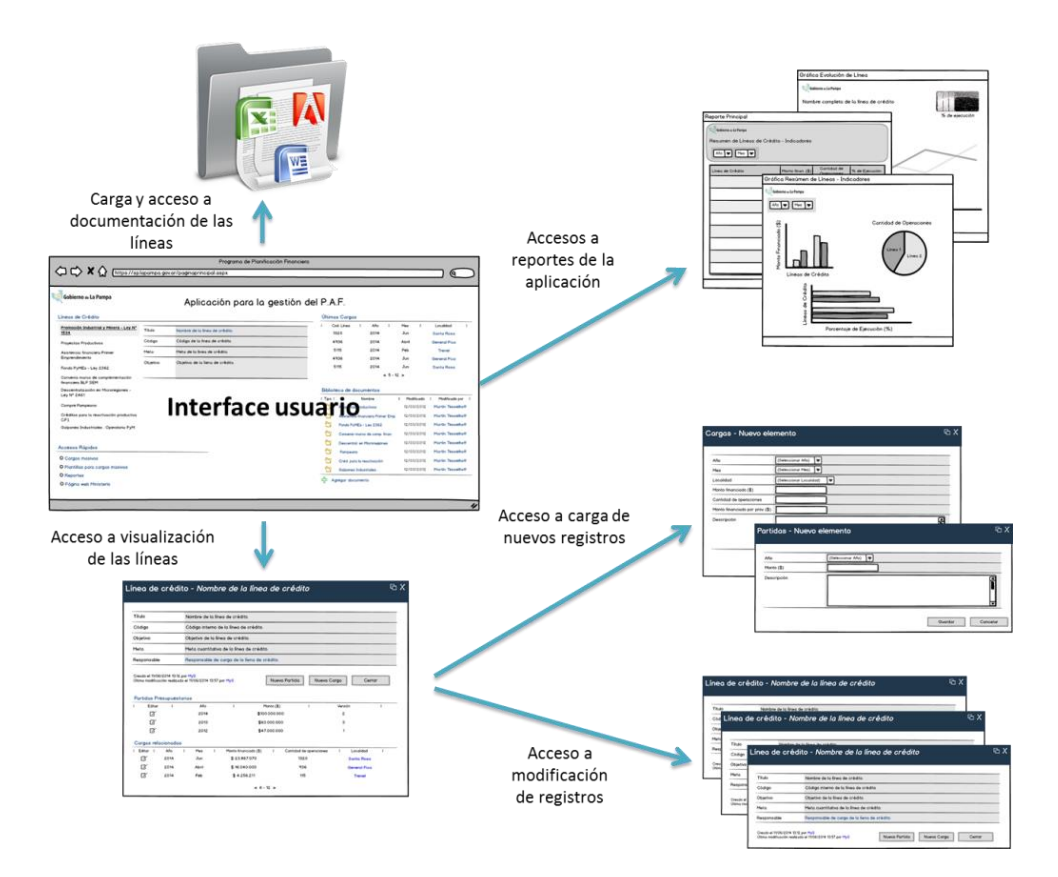

Como fuente de navegación también se contempla que desde el formulario de visualización de una línea de crédito se pueda navegar al historial de la misma y acceder a nuevas cargas y edición de registros asociados. A continuación se ilustra el formulario de visualización de línea de crédito con todas sus funciones. Posteriormente se detallará más información de este formulario:
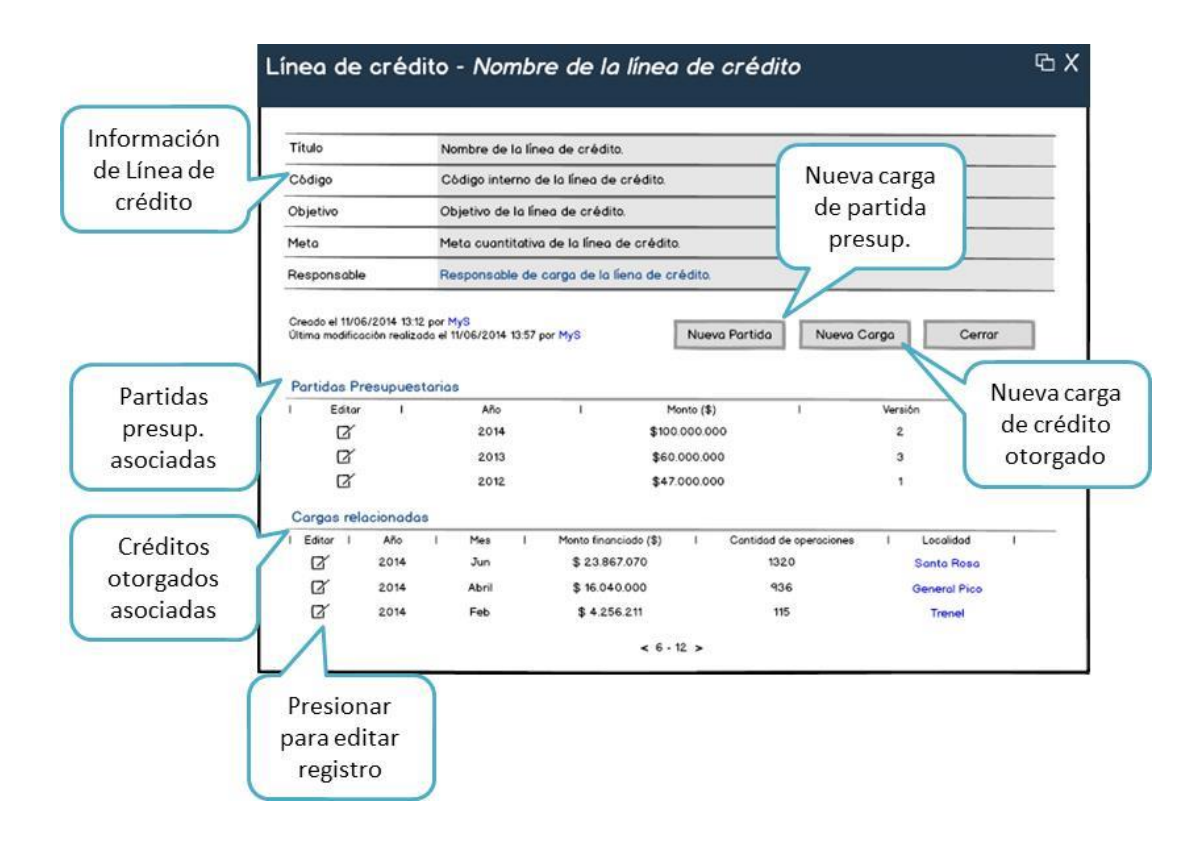

## Formularios de la Aplicación

La aplicación contemplará formularios para agregar, editar y visualizar registros. Algunos formularios serán más utilizados que otros por lo que se les agregarán programaciones en JavaScript para aumentar la practicidad de uso. Para los siguientes diseños de formularios (ver ilustraciones de los mismos a continuación) se tuvieron en cuenta la mejores prácticas de uso para disminuir el error humano e incrementar el éxito del manejo de datos.

## Líneas de Crédito

• Formulario de "Nueva Línea de Crédito"

Si bien todas las líneas de crédito a monitorear (9 en total) serán previamente cargadas en la aplicación, la misma contempla un formulario de carga para nuevas líneas o bien editar las existentes.

A continuación se ilustra un diagrama del formulario a desarrollar:

| ineas de Créd | ito - Nuevo elemento     | ΦX               |
|---------------|--------------------------|------------------|
| Título        |                          |                  |
| Código        |                          |                  |
| Objetivo      |                          |                  |
| Meta          |                          |                  |
| Responsable   |                          | <u> </u>         |
|               | Guardar y Cerrar Guardar | y Nuevo Cancelar |

• Formulario de Visualización "Línea de Crédito"

Este será el formulario principal de la aplicación de acuerdo al uso que se le dará al mismo. A continuación vemos una ilustración del formulario y posteriormente detallamos las distintas funciones a las cuales se podrán acceder:

|                                                       |                                                                                            | Nombre de                                                                                               | la línea                                  | de crédito                                                   |                                                                                   |                                                     |         |                                             |                                             |            |
|-------------------------------------------------------|--------------------------------------------------------------------------------------------|----------------------------------------------------------------------------------------------------|-------------------------------------------|--------------------------------------------------------------|-----------------------------------------------------------------------------------|-----------------------------------------------------|---------|---------------------------------------------|---------------------------------------------|------------|
| 04.4                                                  |                                                                                            | Of dias inte                                                                                            | na ninea                                  | la línea de en                                               | 6 di 6 a                                                                          |                                                     |         |                                             |                                             |            |
| Soaigo                                                |                                                                                            | Codigo inte                                                                                             | Cooligo interno de la intel de credito.   |                                                              |                                                                                   |                                                     |         |                                             |                                             |            |
| Objetivo                                              |                                                                                            | Objetivo de                                                                                             | Objetivo de la línea de crédito.          |                                                              |                                                                                   |                                                     |         |                                             |                                             |            |
| <b>1</b> eta                                          |                                                                                            | Meta cuant                                                                                              | Meta cuantitativa de la línea de crédito. |                                                              |                                                                                   |                                                     |         |                                             |                                             |            |
| Responsal                                             | ble                                                                                        | Responsab                                                                                               | e de co                                   | arga de la líen                                              | a de crédito.                                                                     |                                                     |         |                                             |                                             |            |
| Partidas I<br>Edite                                   | /06/2014 13:1<br>icoción realiza<br>Presupues<br>ar I                                      | 2 por MyS<br>ada el 11/06/2014<br>starias<br>Año                                                        | 13:57 po                                  | r MyS                                                        | Nuev<br>Monto (\$)                                                                | a Partida                                           | Nueva C | Versión                                     | Cerro                                       | r          |
| Partidas I<br>Edite                                   | /06/2014 13:1<br>icoción realiza<br>Presupues<br>ar I                                      | 2 por MyS<br>ada el 11/06/2014<br>starias<br>Año                                                        | 13:57 po                                  | r MyS                                                        | Nuev<br>Monto (\$)                                                                | a Partida                                           | Nueva C | Versión                                     | Cerro                                       | r          |
| Partidas I<br>Edita                                   | /06/2014 13:1<br>icación realiza<br>Presupues<br>ar I                                      | 2 por MyS<br>ada el 11/06/2014<br>starias<br>Año<br>2014                                                | 13:57 po                                  | r MyS                                                        | Nuev<br>Monto (\$)<br>\$100.000.00                                                | o Partida                                           | Nueva C | arga<br>Versión<br>2                        | Cerra                                       | r          |
| Partidas<br>Edit<br>Edit                              | /06/2014 13:1<br>icación realiza<br>Presupues<br>ar I                                      | 2 por MyS<br>ada el 11/06/2014<br>starias<br>Año<br>2014<br>2013                                        | 13:57 po                                  | r MyS                                                        | Nuev<br>Monto (\$)<br>\$100.000.00<br>\$60.000.00                                 | o Portido                                           | Nueva C | Versión<br>2<br>3                           | Cerra                                       | r          |
| Partidas<br>Edit<br>Edit                              | /06/2014 13:1<br>isoción realiza<br>Presupues<br>ar I                                      | 2 por MyS<br>ado el 11/06/2014<br>storios<br>Año<br>2014<br>2013<br>2012                                | 13:57 po                                  | r MyS                                                        | Monto (\$)<br>\$100.000.00<br>\$60.000.00<br>\$47.000.00                          | a Partida<br>0<br>0                                 | Nueva C | Versión<br>2<br>3<br>1                      | Cerra                                       | r<br>I     |
| Partidas<br>Partidas<br>Edit<br>2<br>Cargas re        | /06/2014 13:1<br>isoción realiza<br>Presupues<br>ar I<br>f<br>f<br>elacionada              | 2 por MyS<br>ado el 11/06/2014<br>starias<br>Año<br>2014<br>2013<br>2012                                | 13:57 po                                  | r MyS                                                        | Monto (\$)<br>\$100.000.00<br>\$60.000.00<br>\$47.000.00                          | o Portido<br>0<br>0                                 | Nueva C | Versión<br>2<br>3<br>1                      | Cerra                                       | r<br>I     |
| Partidas<br>Partidas<br>Edit<br>Cargas re<br>Editar   | 106/2014 13:1<br>icoción realiza<br>ar I<br>elacionada<br>Año                              | 2 por MyS<br>ado el 11/06/2014<br>storios<br>Año<br>2014<br>2013<br>2012<br>I<br>Mes                    | 13:57 por                                 | r MyS<br>I<br>Monto financias                                | Monto (\$)<br>\$100.000.00<br>\$60.000.00<br>\$47.000.00<br>\$47.000.00           | a Partida<br>0<br>0<br>Cantidad de d                | Nueva C | Versión<br>2<br>3<br>1                      | Cerro                                       | r<br> <br> |
| Partidas<br>Partidas<br>Edit<br>Cargas re<br>Editar I | /06/2014 13:1<br>icoción realiza<br>Presupues<br>ar I<br>elacionada<br>Año<br>2014         | 2 por MyS<br>ado el 11/06/2014<br>etorios<br>Año<br>2014<br>2013<br>2012<br>IS<br>I Mes<br>Jun          | 13:57 por                                 | r MyS<br>I<br>Monto financiao<br>\$ 23.867.0                 | Monto (\$)<br>\$100.000.00<br>\$60.000.00<br>\$47.000.00<br>\$47.000.00           | a Partida<br>0<br>0<br>Contidad de a<br>1320        | Nueva C | Versión<br>2<br>3<br>1<br>I La<br>Sa        | Cerro<br>ocalidad<br>nta Rosa               | r<br> <br> |
| Partidas<br>Partidas<br>Edit<br>Cargas re<br>Editor   | /06/2014 13:1<br>icoción realiza<br>Presupues<br>ar I<br>elacionada<br>Año<br>2014<br>2014 | 2 por MyS<br>ado el 11/06/2014<br>etorios<br>Año<br>2014<br>2013<br>2012<br>IS<br>I Mes<br>Jun<br>Abril | 13:57 por                                 | r MyS<br>I<br>Monto financiao<br>\$ 23.867.0<br>\$ 16.040.00 | Monto (\$)<br>\$100.000.00<br>\$60.000.00<br>\$47.000.00<br>do (\$)  <br>70<br>00 | a Partida<br>0<br>0<br>Cantidad de a<br>1320<br>936 | Nueva C | Versión<br>2<br>3<br>1<br>I La<br>Sa<br>Ger | Cerra<br>ocalidad<br>nta Rosa<br>neral Pico | r<br> <br> |

A través de este formulario se podrá cargar nuevos registros de "Créditos Otorgados" asociados directamente a la línea en consulta (utilizando el botón de "Nueva Carga" desde el formulario de visualización de línea) y también se podrá cargar nuevas partidas presupuestarias.

Éste, a su vez contemplará el historial de todos los "Créditos Otorgados" y "Partidas Presupuestarias" y servirá para monitorear la línea y permitir al usuario realizar consultas sobre todas las cargas. Las consultas estarán ordenadas por fecha y mostrarán de un simple pantallazo datos específicos (como ser Montos Financiados, Año y Mes) de los "Créditos Otorgados y/o "Partidas Presupuestarias".

#### Créditos Otorgados

Según lo mencionado en el modelo de datos de la aplicación, una vez otorgados los fondos se capturarán en la aplicación dentro de la entidad "Créditos Otorgados". Estos créditos están siempre asociados a una línea que a su vez tiene una partida presupuestaria asociada. Además, estos créditos contemplan información como fecha de otorgamientos, monto asociado, localidad y una serie de atributos que posteriormente se ilustra dependiendo la fuente de datos de los mismos.

De acuerdo a lo relevado se contemplaron tres tipos de carga diferentes de acuerdo a las características particulares de las líneas.

Esta entidad es la que a su vez tendrá más frecuencia de carga por lo que deberá ser práctica y de fácil uso. A continuación se ilustran los diseños de los formularios de la entidad de Créditos Otorgados.

- Nuevo Otorgamiento de Crédito:
  - Formulario Tipo de carga 1: Las líneas son: Promoción Industrial, Programa de apoyo a Proyectos Productivos, Primer Emprendimiento, Ley Fondo 2362, Créditos para la reactivación productiva C.F.I.y Galpones Industriales. Operatoria PyM. Se cargarán principalmente los montos financiados por Razón Social / Titular y Localidad. Dado a que la fuente de estos datos es extensa y rica, este formulario contemplará campos para información referencial del otorgamiento (como ser N° de Decreto y N° de Expediente entre otros) para eventuales consultas por los analistas.

| Año                          | (Seleccionar Año)              |
|------------------------------|--------------------------------|
| Mes                          | (Seleccionar Mes)              |
| Razón Social / Titular       |                                |
| Monto financiado (\$)        |                                |
| Localidad                    | (Seleccionar Localidad)        |
| Rubro                        | (Seleccionar Rubro)            |
| Tipo de proyecto             | (Seleccionar Tipo de proyecto) |
| N° de expediente             |                                |
| Nº de Decreto / Resolución   |                                |
| Mano de obra generada        |                                |
| Inv. total del proyecto (\$) |                                |
| Descripción                  |                                |

 Formulario Tipo de carga 2: Las líneas son: Convenio marco de complementación financiera BLP SEM y Compre Pampeano. Se cargarán principalmente los Montos Financiados y Cantidad de Operaciones por Localidad. En este formulario también se prevé cargar los Montos Financiados por la Provincia.

| Año                             | (Seleccionar Año)       |
|---------------------------------|-------------------------|
| Mes                             | (Seleccionar Mes)       |
| Localidad                       | (Seleccionar Localidad) |
| Monto financiado (\$)           |                         |
| Cantidad de operaciones         |                         |
| Monto financiado por prov. (\$) |                         |
| Descripción                     |                         |

 Formulario Tipo de carga 3: Descentralización en Microregiones - Ley N<sup>o</sup> 2461. Se cargan los Montos Financiados y Cantidad de Operaciones por Localidad solamente.

| Año                     | (Seleccionar Año)                         |
|-------------------------|-------------------------------------------|
| Mes                     | (Seleccionar Mes)                         |
| Localidad               | (Seleccionar Localidad)                   |
| Monto financiado (\$)   |                                           |
| Cantidad de operaciones |                                           |
| Descripción             |                                           |
|                         | Guardar y Cerrar Guardar y Nuevo Cancelar |

### Partida Presupuestaria

Las Partidas Presupuestarias serán cargadas para cada línea de crédito al inicio del año con información referente como ser: Monto, Año y Mes.

Con respecto al diseño de los formularios de esta entidad, vale aclarar que se tuvo en cuenta la posibilidad de insertar refuerzos presupuestarios a las partidas iniciales para cada línea.

• Formulario de "Nueva Partida Presupuestaria"

| Año         | (Seleccionar Año) |                |
|-------------|-------------------|----------------|
| Monto (\$)  |                   |                |
| Descripción |                   | Ĭ              |
|             | Gud               | ardar Cancelar |

• Formulario versión editable:

| Nueva revisión? |                   |  |
|-----------------|-------------------|--|
| Año             | (Seleccionar Año) |  |
| Monto (\$)      |                   |  |
| Descripción     |                   |  |

Este formulario contemplará la opción de ingresar nuevos refuerzos presupuestarios.

• Formulario de "Nuevo Refuerzo de Partida Presupuestaria"

| Monto del refuerzo (\$) Descripción | ¿Nueva revisión?        | $\square$ |  |  |
|-------------------------------------|-------------------------|-----------|--|--|
| Descripción                         | Monto del refuerzo (\$) |           |  |  |
|                                     | Descripción             |           |  |  |

### Reportes y análisis

Durante los relevamientos se definieron necesidades de reportes y análisis para la aplicación. Si bien hoy en día no existe casi informes de análisis/reportes organizados, confiables y de rápido acceso/consulta, hay requerimientos reales por parte del Sr. Ministro de información rápida y confiable como fue mencionado anteriormente en las Necesidades Principales (sub-tarea 1.1). Estos requerimientos de información requieren actualizaciones mensuales, ser accedidos rápidamente y de manejo práctico, contemplar visualización de historiales por línea y ser una fuente confiable de consultas para facilitar la toma de decisiones.

Durante la elaboración de las sub-tareas 1.3 y 1.4 se desarrollarán reportes a medida para las necesidades de información relvadas. Vale aclarar, como se dijo anteriormente, que todos los desarrollos de informes/reportes serán hechos con MS Excel 2010.

Según lo validado con los futuros usuarios analistas del programa, a continuación se ilustran los diseños de reportes de la aplicación:

• Resumen de Líneas de Crédito

| Gobierno & La Pampa<br>Resumen de Líneas de<br>Año V Mes V | Crédito - Indicadores |                            |                |
|------------------------------------------------------------|-----------------------|----------------------------|----------------|
| Línea de Crédito                                           | Monto finan. (\$)     | Cantidad de<br>Operaciones | % de Ejecución |
|                                                            |                       |                            |                |
|                                                            |                       |                            |                |
|                                                            |                       |                            |                |
|                                                            |                       |                            |                |
|                                                            |                       |                            |                |
|                                                            |                       |                            |                |
|                                                            |                       |                            |                |
|                                                            |                       |                            |                |
|                                                            |                       |                            |                |

• Gráfica de Resumen de Líneas de Crédito - Indicadores

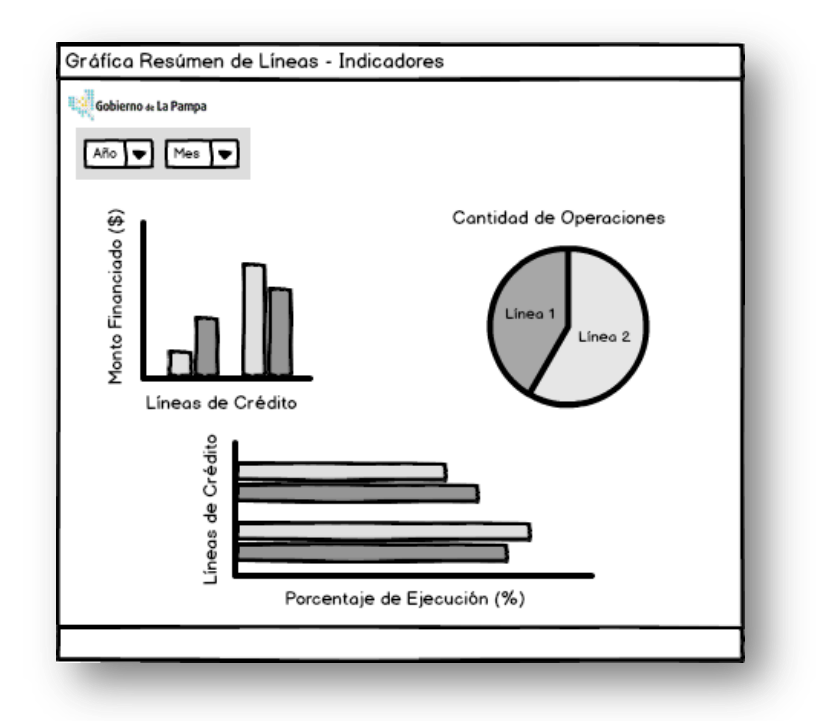

• Gráfica de Resumen de Líneas de Crédito – Indicadores

| Ipo 1 - Detalle de Linea p<br>Gobierno 4: La Pampa<br>Nombre completo de la líne | or Localida<br>a de crédita | Moni<br>% Ej<br>Cani<br>Nº d | to financiado:<br>jecución:<br>lidad de Cred.<br>to de la partida<br>e Revisiones: | \$ 1.145.046<br>1%<br>2<br>\$ 110.000.000<br>3 |
|----------------------------------------------------------------------------------|-----------------------------|------------------------------|------------------------------------------------------------------------------------|------------------------------------------------|
| Razón Social                                                                     | Tipo de proy.               | Monto finan. (\$)            | Inv. total<br>del proy (\$)                                                        | Mano de obra<br>gen.                           |
|                                                                                  |                             |                              |                                                                                    |                                                |
|                                                                                  |                             |                              |                                                                                    |                                                |
|                                                                                  |                             |                              |                                                                                    |                                                |
|                                                                                  |                             |                              |                                                                                    |                                                |
|                                                                                  |                             |                              |                                                                                    |                                                |
|                                                                                  |                             |                              |                                                                                    |                                                |
|                                                                                  |                             |                              |                                                                                    |                                                |
|                                                                                  |                             |                              |                                                                                    |                                                |

• Detalle de Línea de Crédito por Localidad

| Gobierno 4: La Pampa<br>Nombre completo de la línea de<br>Año V Mes V | crédito           | Monto financiado:<br>% Ejecución:<br>Cantidad de Cred.:<br>Monto de la partida:<br>Nº de Revisiones: | \$ 1.145.046<br>1%<br>2<br>\$ 110.000.000<br>3 |
|-----------------------------------------------------------------------|-------------------|----------------------------------------------------------------------------------------------------|------------------------------------------------|
| Localidad                                                             | Monto finan. (\$) | Monto finan.<br>prov (\$)                                                                            | Cantidad de<br>Operaciones                     |
|                                                                       |                   |                                                                                                    |                                                |

• Gráfica de Detalle de Línea de Crédito por Localidad

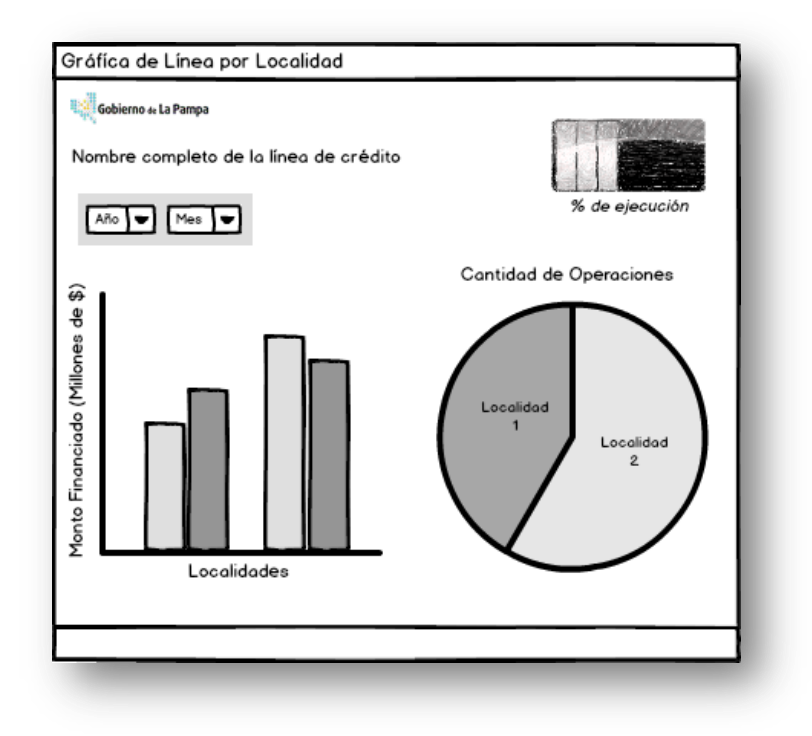

• Gráfico de Evolución de Línea de Crédito

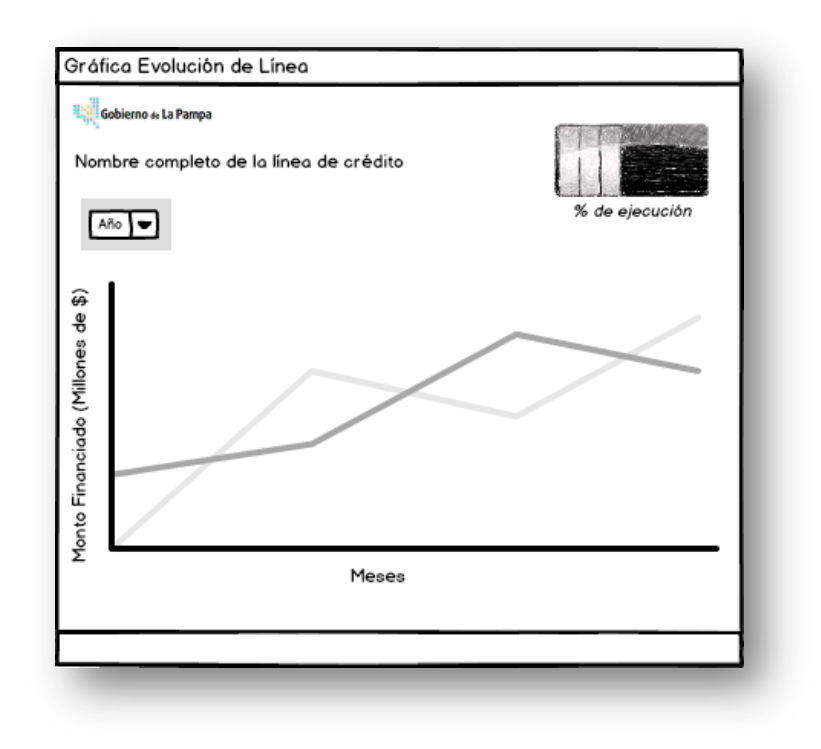

# Tarea 1.3: Desarrollos

### Introducción

Esta tarea contempla el desarrollo de la arquitectura de la aplicación para el monitoreo del Programa de Asistencia Financiera (PAF) dadas las necesidades pactadas en el Diseño Funcional de la misma.

### Desarrollo de la arquitectura de las aplicaciones

Dadas las prestaciones de la herramienta MS SharePoint, utilizada para el desarrollo de la aplicación, se utilizaron los componentes básicos para armar aplicaciones:

- <u>Sitios</u>: Son los contenedores de todos los componentes de una aplicación con listas, bibliotecas e ítems. Una aplicación debe contener al menos un sitio que haga de contenedor principal. Cada sitio tiene su propio URL (Por ejemplo, para el PAF: https://sp.lapampa.gov.ar/minisprod/paf/default.aspx.
- <u>Listas</u>: Son las entidades o tablas que están conformadas por columnas y contienen ítems como filas. Adicionalmente, las listas pueden relacionarse entre sí por medio de columnas de relación. Generalmente existen entidades dinámicas, con uso frecuente y entidades estáticas con menor uso.
- <u>Bibliotecas</u>: Son contenedores de archivos digitales. Estos archivos pueden ser páginas, documentos, fotos, etc. Existen bibliotecas de usuarios y bibliotecas de sistema. Todas las aplicaciones traen al menos dos bibliotecas de sistema que

son generadas automáticamente por la herramienta. Las bibliotecas de "Activos del sitio" y "Páginas del sitio".

 <u>Ítems</u>: Son los registros que se le asocian a las listas. Generalmente estos registros son cargados por los usuarios finales. Existen registros de lista, como ser la lista de "Localidades" con todas las localidades de La Pampa, que son generadas por el desarrollador al trabajar la aplicación.

A continuación se muestra en detalle el diagrama de la arquitectura de la aplicación con todos los componentes (sitios, listas, bibliotecas y registros/ítems):

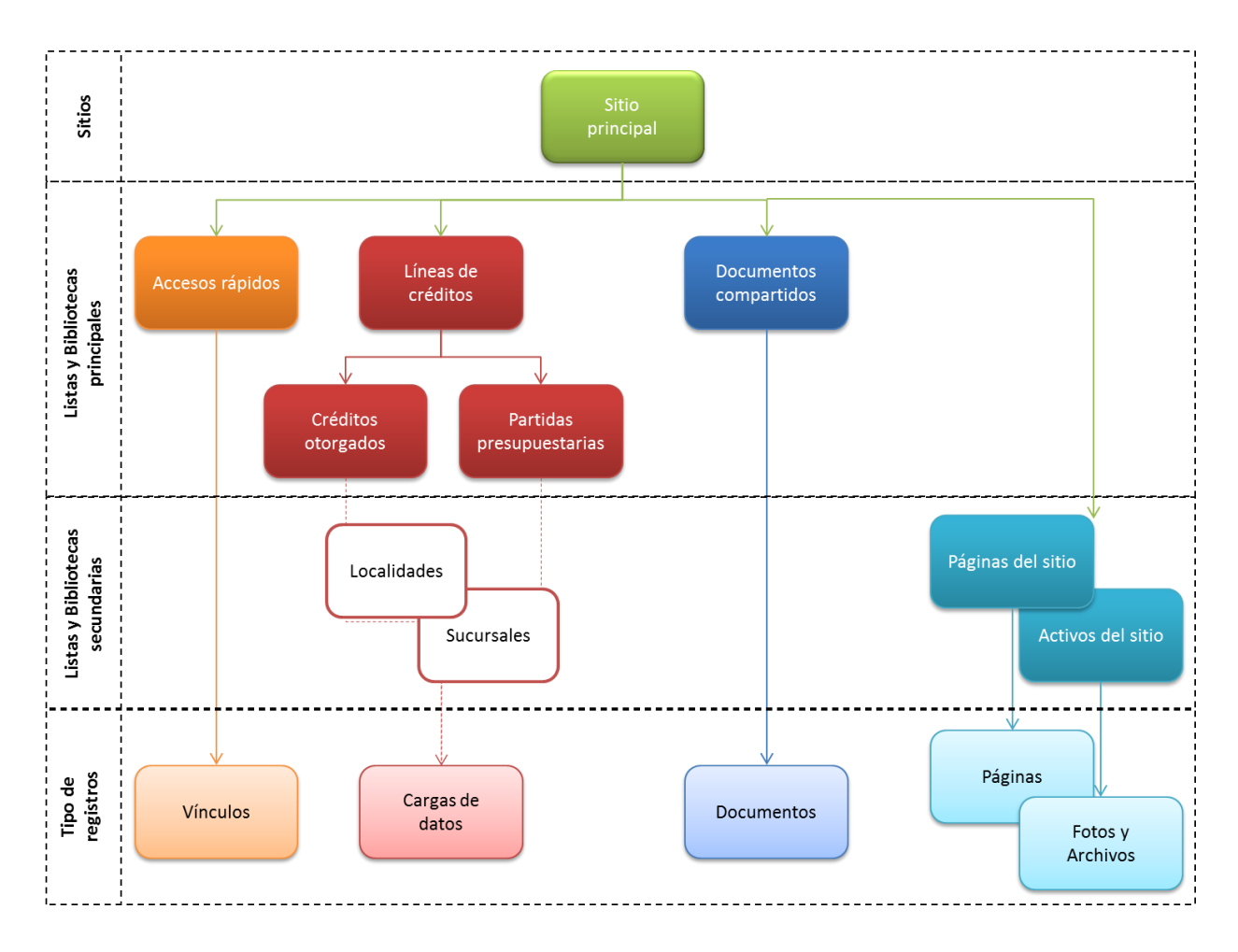

Para el desarrollo de esta aplicación sólo fue necesario un sitio web primario (Sitio principal). Este sitio web principal permite albergar todas las listas, bibliotecas y  $\sim 50 \sim$ 

registros de la aplicación y además brinda, a los usuarios tanto operativos como administrativos, todas las funcionalidades necesarias para hacer uso de la aplicación, navegarla y obtener la mejor experiencia de usuario final.

Para poder acaparar las necesidades del diseño de la aplicación se desarrollaron un grupo de listas y bibliotecas principales (Líneas de crédito, Créditos otorgados, partidas presupuestarias y Accesos rápidos, Documentos compartidos) y un grupo de listas y documentos secundarios (Localidades y Sucursales) que brindan mejor alcance a las entidades principales y bibliotecas de sistemas (Páginas del sitio y Activos del sitio) necesarias para el uso integral de la aplicación.

A continuación se detalla cada lista y biblioteca que integran la aplicación.

### Desarrollo y configuración de Listas y Bibliotecas

La siguiente tabla enumera y detalla todas las listas y bibliotecas que se desarrollaron y configuraron durante la construcción de la aplicación.

| Lista / Biblioteca          | Тіро  | Descripción                                                                                                    |
|-----------------------------|-------|----------------------------------------------------------------------------------------------------|
| Líneas de crédito           | Lista | Esta lista permite agregar y modificar líneas de crédito del programa. También permite acceder al detalle de cada línea.                                                 |
| Créditos otorgados          | Lista | Esta lista permite asociar a cada línea de<br>crédito nuevos registros de créditos<br>otorgados en referencia al tiempo (Año y<br>Mes)                                   |
| Partidas<br>presupuestarias | Lista | Esta lista permite asociar a cada línea de<br>crédito nuevos registros de partidas<br>presupuestarias y refuerzos de partidas en<br>referencia al tiempo (Año y Versión) |
| Accesos rápidos             | Lista | Esta lista permite generar vínculos a páginas<br>y reportes de la aplicación. Se utiliza como                                                                            |

|                           |            | navegador desde la página principal de la aplicación.                                                                                                    |
|---------------------------|------------|----------------------------------------------------------------------------------------------------|
| Documentos<br>principales | Biblioteca | Esta biblioteca permite visualizar y guardar<br>nuevos documentos referentes al programa.<br>Es utilizada como contenedor y organizador<br>de documentos. También permite asociarle<br>seguridad a cada documento. |
| Localidades               | Lista      | Esta lista es para generar un maestro de<br>localidades. Estas localidades a su vez<br>pueden ser relacionadas a créditos<br>otorgados.                                                                            |
| Sucursales                | Lista      | Esta lista es para generar un maestro de sucursales. A su vez permite relacionar créditos otorgados por sucursal.                                                                                                  |
| Páginas del sitio         | Biblioteca | Esta biblioteca es generada por el sistema y<br>es de uso exclusivo para desarrolladores de<br>la aplicación. LA misma permite guardar y<br>organizar todas las páginas de una<br>aplicación.                      |
| Activos del sitio         | Biblioteca | Esta biblioteca es generada por el sistema y<br>es de uso exclusivo para. Permite alojar<br>archivos del programa y fuentes de<br>programación.                                                                    |

# Desarrollo y configuración de columnas de las Listas

A continuación se describen las "columnas de listas" que fueron desarrolladas para cada las listas de la aplicación.

## Líneas de créditos

Para esta lista fueron desarrolladas las siguientes columnas:

| Titulo        | Тіро                   |
|---------------|------------------------|
| Título        | Una línea de texto     |
| Objetivo      | Varias líneas de texto |
| Meta          | Varias líneas de texto |
| Tipo de carga | Elección               |
| Responsable   | Persona o grupo        |

| Código         | Una línea de texto |
|----------------|--------------------|
| Creado por     | Persona o grupo    |
| Modificado por | Persona o grupo    |
| Creado         | Fecha              |
| Modificado     | Fecha              |

La siguiente captura de pantalla muestra cómo fue conformado el desarrollo de la lista en cuestión.

| Título                                                     | Objetivo                                                                                                    | Meta                                                            | Tipo de carga | Responsable       | Código |
|------------------------------------------------------------|----------------------------------------------------------------------------------------------------|-----------------------------------------------------------------|---------------|-------------------|--------|
| Promoción Industrial y<br>Minera - Ley Nº 1534             | Promover el desarrollo productivo provincial financiando parcialmente inversiones de interés<br>estratégico provincial en los sectores industrial, minero y turismo, especialmente las de las<br>medianas y grandes empresas.                                                                                                    | Generar 500<br>millones de pesos<br>de inversión<br>productiva. | 1             | Nicoló Cavallaro  | 1322   |
| Proyectos Productivos                                      | Financiar parcial o totalmente aquellos proyectos productivos y de servicios de apoyo a la<br>producción de interés estratégico provincial, microregional y local, presentados por las<br>MIPYMEs pampeanas a través de los municipios y comisiones de fomento. Facilitar el acceso al<br>crédito a los jovenes emprendedores.                                                                                                    | Financiar<br>inversiones por 30<br>millones de pesos.           | 1             | Beatríz Lucero    | 3130   |
| Asistencia financiera<br>Primer Emprendimiento             | Financiar parcial o totalmente aquellos proyectos productivos y de servicios de apoyo a la<br>producción de interés estratégico provincial, microregional y local, a jóvenes emprendedores<br>pampeanos de hasta 35 años, que inicien su primer actividad empresarial o tengan una<br>iniciada con no más de dos (2) años desde su inicio, en colaboración con municipios,<br>comisiones de fomentos e instituciones intermedias. | Financiar<br>inversiones por 10<br>millones de pesos.           | 1             | Beatríz Lucero    | 4540   |
| Fondo PyMEs - Ley 2362                                     | Financiar parcial o totalmente aquellos proyectos productivos y de servicios de apoyo a la<br>producción de interés estratégico provincial, microregional y local, presentados por las PYMEs<br>pampeanas. Agente Financiero BLP SEM.                                                                                                    | Financiar<br>inversiones por 12<br>millones de pesos.           | 1             | Beatríz Lucero    | 6835   |
| Convenio marco de<br>complementación<br>financiera BLP SEM | Promover la inversión productiva y el desarrollo empresarial provincial, mediante el subsidio<br>de tasa de operaciones financieras acordadas con el BLP SEM, que encuadren en las<br>estrategias de desarrollo y crecimiento provincial de los sectores agropecuario, industrial, de<br>servicios y comercial.                                                                                                    | Financiar<br>inversiones por 800<br>millones de pesos.          | 2             | Beatríz Lucero    | 4591   |
| Descentralización en<br>Microregiones - Ley Nº<br>2461     | Financiar proyectos productivos de MyPEs, promovidos por los municipios y comisiones e<br>fomento.                                                                                                    | Financiar<br>inversiones por 24<br>millones de pesos.           | 3             | Beatríz Lucero    | 5927   |
| Compre Pampeano                                            | Generar ventajas competitivas en los productos de la industria pampeana mediante la<br>promoción de su venta financiada con créditos a tasas subsidiadas a tomar por compradores<br>de todo el país que operen con el BLP SEM.                                                                                                    | Financiar compras<br>por 120 millones de<br>pesos.              | 2             | Beatríz Lucero    | 4591   |
| Créditos para la<br>reactivación productiva<br>C.F.I.      | Asistir con fondos del CFI proyectos productivos que encuadren en los sectores considerados<br>estratégicos para el desarrollo y crecimiento provincial.                                                                                                    | Financiar<br>inversiones por 50<br>millones de pesos            | 1             | Maria Ines Bernal |        |
| Galpones Industriales .<br>Operatoria PyM                  | Financiar a través de los municipios y comisiones de fomento, la construcción, refacción o<br>ampliación de galpones industriales a PyMEs pampeanas en marcha, que requieran la<br>relocalización de su emprendimiento o la ampliación del mismo. El terreno puede ser propio o                                                                                                    | Financiar<br>inversiones por 10<br>millones de pesos.           | 1             | Beatríz Lucero    | 5518   |

# Créditos otorgados

Para esta lista fueron desarrolladas las siguientes columnas:

| Titulo                 | Тіро               |
|------------------------|--------------------|
| Línea: ID              | Búsqueda           |
| Año                    | Elección           |
| Mes                    | Elección           |
| Localidad              | Búsqueda           |
| Razón social / Titular | Una línea de texto |
| Tipo de proyecto       | Elección           |

| Monto financiado \$ (Real)            | Moneda                 |
|---------------------------------------|------------------------|
| Inversión total de proyecto \$ (Real) | Moneda                 |
| Cantidad de operaciones (Real)        | Número                 |
| Mano de obra generada                 | Número                 |
| Rubro                                 | Elección               |
| Estado                                | Elección               |
| Expediente Nro.                       | Una línea de texto     |
| Nro. de Decreto                       | Una línea de texto     |
| Descripción                           | Varias líneas de texto |
| Monto finan. prov. (\$)               | Moneda                 |
| Cod                                   | Una línea de texto     |
| Línea: Título                         | Búsqueda               |
| Localidad: Micro-región               | Búsqueda               |
| Actividad                             | Una línea de texto     |
| Sucursal                              | Búsqueda               |
| Sucursal: ID                          | Búsqueda               |
| Creado por                            | Persona o grupo        |
| Modificado por                        | Persona o grupo        |
| Creado                                | Fecha                  |
| Modificado                            | Fecha                  |

La siguiente captura de pantalla muestra cómo fue conformado el desarrollo de la lista

en cuestión.

| Razón social / Titular                   | Linea:Titulo                                      | Cantidad de operaciones (Real) | Monto financiado \$ (Real) | Inversión total de proyecto \$ (Real) | Localidad             | Localidad:Micro-región |
|------------------------------------------|---------------------------------------------------|--------------------------------|----------------------------|---------------------------------------|-----------------------|------------------------|
| Molisud S.A.                             | Promoción<br>Industrial y Minera -<br>Ley Nº 1534 |                                | \$ 1.587.613,00            |                                       | Jacinto Arauz         | Micro-región 09        |
| Frigorífico Trenel S.A.                  | Promoción<br>Industrial y Minera -<br>Ley Nº 1534 |                                | \$ 2.000.000,00            |                                       | Trenel                | Micro-región 02        |
| Pilotti S.A.E.F.                         | Promoción<br>Industrial y Minera -<br>Ley Nº 1534 |                                | \$ 1.508.576,12            |                                       | La Adela              | Micro-región 10        |
| Rodriguez, Nazario                       | Promoción<br>Industrial y Minera -<br>Ley Nº 1534 |                                | \$ 861.340,00              |                                       | Santa Rosa            | Micro-región 06        |
| Pampino S.R.L.                           | Promoción<br>Industrial y Minera -<br>Ley Nº 1534 |                                | \$ 310.421,00              |                                       | Jacinto Arauz         | Micro-región 09        |
| Maldonado<br>Impermeabilizaciones        | Promoción<br>Industrial y Minera -<br>Ley Nº 1534 |                                | \$ 103.619,00              |                                       | Santa Rosa            | Micro-región 06        |
| Pampa Natural S.A.                       | Promoción<br>Industrial y Minera -<br>Ley Nº 1534 |                                | \$ 9.500.000,00            |                                       | Speluzzi              | Micro-región 02        |
| Bodegas del Desierto<br>S.A.             | Promoción<br>Industrial y Minera -<br>Ley Nº 1534 |                                | \$ 750.031,00              |                                       | Colonia 25<br>de Mayo | Micro-región 10        |
| La Pampeana Hotel Rural                  | Promoción<br>Industrial y Minera -<br>Ley Nº 1534 |                                | \$ 500.000,00              |                                       | Bernardo<br>Larroudé  | Micro-región 02        |
| Compañía Introductoria<br>el Progreso SA | Promoción<br>Industrial y Minera -<br>Ley Nº 1534 |                                | \$ 400.000,00              |                                       | La Adela              | Micro-región 10        |
| Moldplas                                 | Promoción                                         |                                | \$ 300,000,00              |                                       | General Pico          | Micro-región 02        |

# Partidas presupuestarias

Para esta lista fueron desarrolladas las siguientes columnas:

| Titulo                   | Тіро                   |
|--------------------------|------------------------|
| Titulo                   | Una línea de texto     |
| Línea                    | Búsqueda               |
| Año                      | Elección               |
| Monto (\$)               | Moneda                 |
| Tasa (%)                 | Número                 |
| Cod                      | Una línea de texto     |
| Ver                      | Una línea de texto     |
| Monto 1 (\$)             | Moneda                 |
| Monto 2 (\$)             | Moneda                 |
| Monto 3 (\$)             | Moneda                 |
| Título de la Línea       | Búsqueda               |
| Nueva revisión           | Elección               |
| Refuerzo de partida (\$) | Moneda                 |
| Descripción              | Varias líneas de texto |
| Creado por               | Persona o grupo        |
| Modificado por           | Persona o grupo        |
| Creado                   | Fecha                  |

Modificado

Fecha

La siguiente captura de pantalla muestra cómo fue conformado el desarrollo de la lista en cuestión.

| Cod     | ID | Titulo                                                        | Línea | Título de la Línea                                     | Año  | Monto (\$)           | Tasa (%) | Monto 1 (\$)         | Monto 2 (\$) | Monto 3 (\$) | Nueva revisión | Ver |
|---------|----|---------------------------------------------------------------|-------|--------------------------------------------------------|------|----------------------|----------|----------------------|--------------|--------------|----------------|-----|
| 1.2012  | 19 | Promoción Industrial y<br>Minera - Ley Nº 1534 -<br>2012      | 1     | Promoción Industrial y<br>Minera - Ley Nº 1534         | 2012 | \$<br>100.500.000,00 |          | \$<br>100.500.000,00 |              |              | No             | 1   |
| 1.2013  | 20 | Promoción Industrial y<br>Minera - Ley Nº 1534 -<br>2013      | 1     | Promoción Industrial y<br>Minera - Ley Nº 1534         | 2013 | \$<br>100.500.000,00 |          | \$<br>100.500.000,00 |              |              | No             | 1   |
| 1.2014  | 21 | Promoción Industrial y<br>Minera - Ley Nº 1534 -<br>2014      | 1     | Promoción Industrial y<br>Minera - Ley Nº 1534         | 2014 | \$<br>125.000.000,00 |          | \$<br>125.000.000,00 |              |              | No             | 1   |
| 10.2012 | 28 | Galpones Industriales .<br>Operatoria PyM - 2012              | 10    | Galpones Industriales .<br>Operatoria PyM              | 2012 | \$ 1.990.000,00      |          | \$ 1.990.000,00      |              |              | No             | 1   |
| 4.2012  | 29 | Fondo PyMEs - Ley 2362<br>- 2012                              | 4     | Fondo PyMEs - Ley 2362                                 | 2012 | \$ 1.850.000,00      |          | \$ 1.850.000,00      |              |              | No             | 1   |
| 6.2012  | 30 | Descentralización en<br>Microregiones - Ley Nº<br>2461 - 2012 | 6     | Descentralización en<br>Microregiones - Ley Nº<br>2461 | 2012 | \$ 4.967.168,00      |          | \$ 4.967.168,00      |              |              | No             | 1   |
| 3.2012  | 31 | Asistencia financiera<br>Primer Emprendimiento -<br>2012      | 3     | Asistencia financiera<br>Primer Emprendimiento         | 2012 | \$ 2.225.000,00      |          | \$ 2.225.000,00      |              |              | No             | 1   |
| 2.2012  | 32 | Proyectos Productivos -<br>2012                               | 2     | Proyectos Productivos                                  | 2012 | \$ 5.725.000,00      |          | \$ 5.725.000,00      |              |              | No             | 1   |
| 2.2013  | 33 | Proyectos Productivos -<br>2013                               | 2     | Proyectos Productivos                                  | 2013 | \$ 6.500.000,00      |          | \$ 6.500.000,00      |              |              | No             | 1   |
| 3.2013  | 34 | Asistencia financiera<br>Primer Emprendimiento -<br>2013      | 3     | Asistencia financiera<br>Primer Emprendimiento         | 2013 | \$ 2.500.000,00      |          | \$ 2.500.000,00      |              |              | No             | 1   |
| 4.2013  | 35 | Fondo PyMEs - Ley 2362<br>- 2013                              | 4     | Fondo PyMEs - Ley 2362                                 | 2013 | \$ 2.000.000,00      |          | \$ 2.000.000,00      |              |              | No             | 1   |
| 6.2013  | 36 | Descentralización en<br>Misroragiones - Lou Ma                | 6     | Descentralización en                                   | 2013 | \$ 5.072.415,00      |          | \$ 5.072.415,00      |              |              | No             | 1   |

### Localidades

Para esta lista fueron desarrolladas las siguientes columnas:

| Titulo         | Тіро               |
|----------------|--------------------|
| Título         | Una línea de texto |
| Micro-región   | Una línea de texto |
| Creado por     | Persona o grupo    |
| Modificado por | Persona o grupo    |
| Creado         | Fecha              |
| Modificado     | Fecha              |

La siguiente captura de pantalla muestra cómo fue conformado el desarrollo de la lista en cuestión.

| zro-región<br>uro-región 01<br>uro-región 01<br>uro-región 01<br>uro-región 01<br>uro-región 01<br>uro-región 01<br>uro-región 01<br>uro-región 01<br>uro-región 02 |
|----------------------------------------------------------------------------------------------------|
| rro-región 01<br>cro-región 01<br>cro-región 01<br>cro-región 01<br>cro-región 01<br>cro-región 01<br>cro-región 01<br>cro-región 01<br>cro-región 02               |
| rro-región 01<br>rro-región 01<br>rro-región 01<br>rro-región 01<br>rro-región 01<br>rro-región 01<br>rro-región 01<br>rro-región 02                                |
| rro-región 01<br>rro-región 01<br>rro-región 01<br>rro-región 01<br>rro-región 01<br>rro-región 01<br>rro-región 02                                                 |
| rro-región 01<br>rro-región 01<br>rro-región 01<br>rro-región 01<br>rro-región 01<br>rro-región 02                                                                  |
| rro-región 01<br>rro-región 01<br>rro-región 01<br>rro-región 01<br>rro-región 02                                                                                   |
| xro-región 01<br>xro-región 01<br>xro-región 01<br>xro-región 01<br>xro-región 02                                                                                   |
| xro-región 01<br>xro-región 01<br>xro-región 01<br>xro-región 02                                                                                                    |
| xro-región 01<br>xro-región 01<br>xro-región 02                                                                                                    |
| rro-región 01<br>rro-región 02                                                                                                    |
| ro-región 02                                                                                                    |
|                                                                                                    |
| cro-región 02                                                                                                    |
| ro-región 02                                                                                                    |
| cro-región 02                                                                                                    |
| cro-región 02                                                                                                    |
| cro-región 02                                                                                                    |
| cro-región 02                                                                                                    |
| cro-región 02                                                                                                    |
| cro-región 02                                                                                                    |
| cro-región 02                                                                                                    |
| ro-región 02                                                                                                    |
| a o-region oz                                                                                                    |
|                                                                                                    |

# Sucursales

Para esta lista fueron desarrolladas las siguientes columnas:

| Titulo            | Тіро               |
|-------------------|--------------------|
| Título            | Una línea de texto |
| Localidad         | Búsqueda           |
| Localidad: Título | Búsqueda           |
| Código            | Una línea de texto |
| Creado por        | Persona o grupo    |
| Modificado por    | Persona o grupo    |
| Creado            | Fecha              |
| Modificado        | Fecha              |

La siguiente captura de pantalla muestra cómo fue conformado el desarrollo de la lista en cuestión.

| Título             | Codigo | Localidad          |  |
|--------------------|--------|--------------------|--|
| BAHIA BLANCA       | 30     | Buenos Aires       |  |
| BUENOS AIRES       | 50     | Buenos Aires       |  |
| CASA CENTRAL       | 100    | Santa Rosa         |  |
| GENERAL PICO       | 200    | General Pico       |  |
| REALICO            | 350    | Realicó            |  |
| INGENIERO LUIGGI   | 370    | Ingeniero Luiggi   |  |
| EDUARDO CASTEX     | 390    | Eduardo Castex     |  |
| TRENEL             | 410    | Trenel             |  |
| GENERAL ACHA       | 430    | General Acha       |  |
| INTENDENTE ALVEAR  | 450    | Intendente Alvear  |  |
| COLONIA BARON      | 470    | Colonia Barón      |  |
| QUEMU QUEMU        | 490    | Quemú Quemú        |  |
| CALEUFU            | 520    | Caleufú            |  |
| MACACHIN           | 530    | Macachín           |  |
| MIGUEL RIGLOS      | 540    | Miguel Riglos      |  |
| CATRILO            | 580    | Catriló            |  |
| VICTORICA          | 610    | Victorica          |  |
| GENERAL SAN MARTIN | 640    | General San Martín |  |
| 25 DE MAYO         | 670    | Colonia 25 de Mayo |  |
| LA ADELA           | 690    | La Adela           |  |
| SANTA ISABEL       | 720    | Santa Isabel       |  |

## Accesos rápidos

Para esta lista fueron desarrolladas las siguientes columnas:

| Nombre                                        | Dirección                             |
|-----------------------------------------------|---------------------------------------|
| Sitio web Ministerio de la Producción -<br>LP | http://www.produccion.lapampa.gov.ar/ |
| Reportes                                      | http://www.produccion.lapampa.gov.ar/ |

La siguiente captura de pantalla muestra cómo fue conformado el desarrollo de la lista

en cuestión.

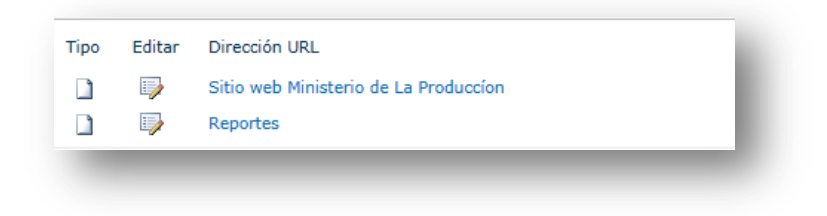

## Desarrollo y configuración de relaciones entre Listas

Para lograr y sacar mejor ventaja de los datos a coleccionar por la aplicación fue necesario considerar el siguiente diagrama de diseño de relaciones entres lista de la aplicación:

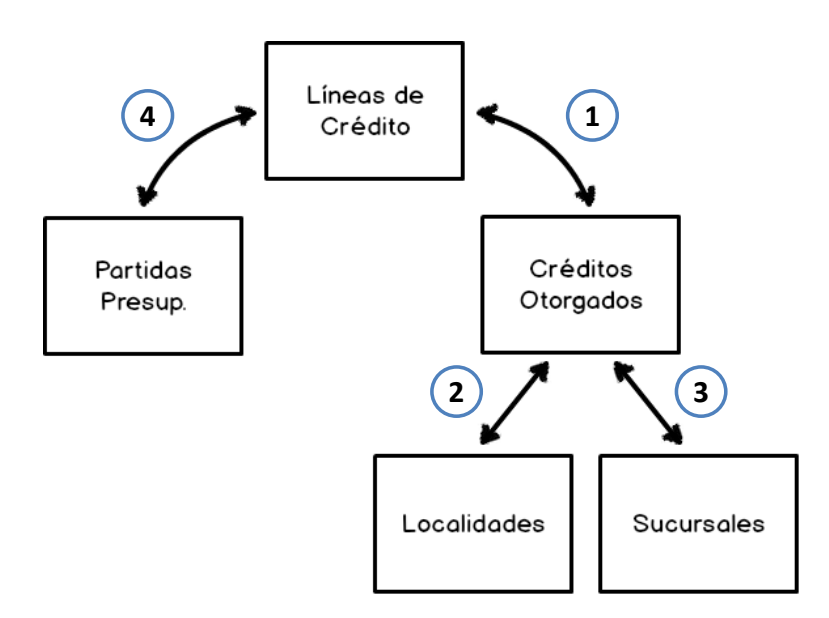

Considerando el diagrama de diseño de generaron las siguientes relaciones:

| Relación         | Lista Origen     | Lista Destino            |
|------------------|------------------|--------------------------|
| Línea de crédito | Línea de crédito | Créditos otorgados       |
| Localidad        | Localidades      | Créditos otorgados       |
| Sucursal         | Sucursales       | Créditos otorgados       |
| Línea de crédito | Línea de crédito | Partidas presupuestarias |

## Diseño y desarrollo de "Formularios de carga" y eventos JavaScript

Esta subtarea contempla el desarrollo de los formularios de cada lista. Dado a que las listas de Localidades, Sucursales y Partidas presupuestarias no son de uso intensivo, solo se adaptaron los formularios de la lista Líneas de crédito y Créditos otorgados ya que serán de mayor uso. Las adaptaciones contemplan evento de JavaScript que serán detallados a continuación:

#### Formulario de "Presentación Línea de crédito"

Este formulario será de uso frecuente por lo tanto debe ser practico y ágil para su manejo. Desde este formulario los usuarios podrán visualizar los detalles e historiales de carga de cada línea de crédito y además cargar nuevos registros de Créditos otorgados y Partidas presupuestarias.

La siguiente imagen muestra donde fue insertado el código de JavaScript en el desarrollo del formulario para que se oculte automáticamente el "margen izquierdo" del formulario:

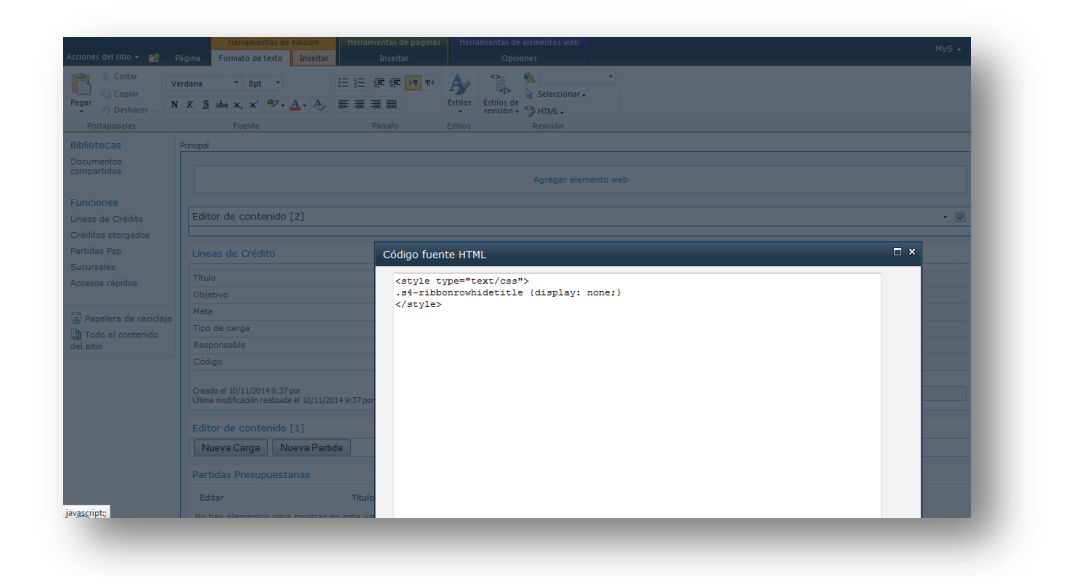

Este es el código de JavaScript que se utilizó:

```
<style type="text/css">
.s4-ribbonrowhidetitle {display: none;}
</style>
```

En la siguiente imagen se puede ver donde fue insertado el código de JavaScript en el

desarrollo del formulario para agregar botones para cagar nuevo registros asociados de

Créditos otorgados y Partidas presupuestarias:

|          | Código fuente HTML                       | □ × |
|----------|------------------------------------------|-----|
| lítulo   |                                          |     |
| Objetivo | <script type="text/javascript"></script> |     |

Este es la función JavaScript que se utilizó:

```
<script type="text/javascript">
```

```
function NewTime() {
```

```
var vals = new Object();
var qs = location.search.substring(1, location.search.length);
var args = qs.split("&");
for (var i=0; i < args.length; i++) {
  var nameVal = args[i].split("=");
  var temp = unescape(nameVal[1]).split('+');
  nameVal[1] = temp.join(' ');
  vals[nameVal[0]] = nameVal[1];
}
```

var cargaID = vals["ID"];

OpenPopUpPage('/minisprod/paf/Lists/Cargas/NewForm.aspx?LineaID='+ cargaID);

#### }

```
function NewTime1() {
```

```
var vals = new Object();
var qs = location.search.substring(1, location.search.length);
var args = qs.split("&");
for (var i=0; i < args.length; i++) {
  var nameVal = args[i].split("=");
  var temp = unescape(nameVal[1]).split('+');
  nameVal[1] = temp.join(' ');
  vals[nameVal[0]] = nameVal[1];
}
var partidalD = vals["ID"];
```

OpenPopUpPage('/minisprod/paf/Lists/Partidas Psp/NewForm.aspx?LineaID='+ partidaID);

}

</script>

```
<input type="button" value="Nueva Carga" onclick="javascript:NewTime()" name="button3"/> <input type="button" value="Nueva Partida" onclick="javascript:NewTime1()" name="button3"/>
```

<br/>

### Formulario de "Nuevo Crédito otorgado"

Este formulario también será de uso frecuente por lo tanto también debe ser lo más práctico y ágil posible de manejar. Con este formulario los usuarios podrán cargar nuevos registros de Créditos otorgados. Cada línea requiere diferentes datos de carga

(columnas de formulario) por lo que se debe mostrar columnas específicas en la carga de créditos otorgados para cada línea.

La siguiente imagen muestra dónde fue insertado el código de JavaScript en el desarrollo del formulario para que se abra automáticamente el formulario específico de para cada Línea de crédito:

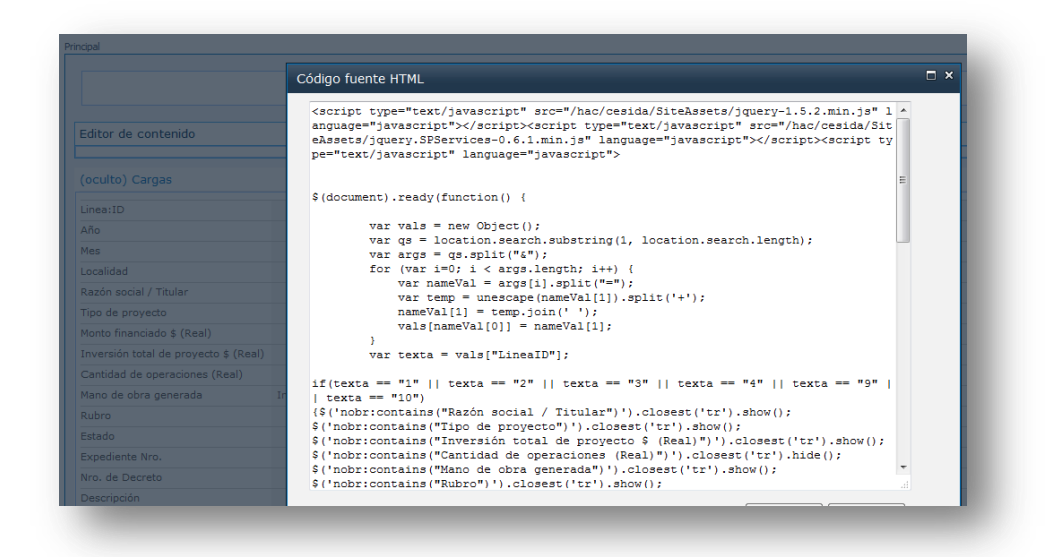

Este es la función JavaScript que se utilizó:

```
<script type="text/javascript" src="/hac/cesida/SiteAssets/jquery-1.5.2.min.js"
language="javascript"></script><script type="text/javascript"
src="/hac/cesida/SiteAssets/jquery.SPServices-0.6.1.min.js" language="javascript"></script><script
type="text/javascript" language="javascript">
```

```
$(document).ready(function() {
```

```
var vals = new Object();
var qs = location.search.substring(1, location.search.length);
var args = qs.split("&");
for (var i=0; i < args.length; i++) {
  var nameVal = args[i].split("=");
  var temp = unescape(nameVal[1]).split('+');
  nameVal[1] = temp.join(' ');
  vals[nameVal[0]] = nameVal[1];
}
var texta = vals["LineaID"];
```

if(texta == "1" || texta == "2" || texta == "3" || texta == "4" || texta == "9" || texta == "10")
{\$('nobr:contains("Razón social / Titular")').closest('tr').show();
\$('nobr:contains("Tipo de proyecto")').closest('tr').show();
\$('nobr:contains("Inversión total de proyecto \$ (Real)")').closest('tr').show();
\$('nobr:contains("Cantidad de operaciones (Real)")').closest('tr').hide();
\$('nobr:contains("Mano de obra generada")').closest('tr').show();
\$('nobr:contains("Rubro")').closest('tr').show();
\$('nobr:contains("Estado")').closest('tr').hide();
\$('nobr:contains("Expediente Nro.")').closest('tr').show();
\$('nobr:contains("Nro. de Decreto")').closest('tr').show();
\$('nobr:contains("Monto finan. prov. (\$)")').closest('tr').hide();
\$('nobr:contains("TasaCalc")').closest('tr').hide();
\$('nobr:contains("TasaCalc")').closest('tr').hide();
\$('nobr:contains("Cod")').closest('tr').hide();
\$('nobr:contains("Cod")').closest('tr').hide();
\$('nobr:contains("TasaCalc")').closest('tr').hide();
\$('nobr:contains("Cod")').closest('tr').hide();
\$('nobr:contains("Cod")').closest('tr').hide();
\$('nobr:contains("Cod")').closest('tr').hide();
\$('nobr:contains("Cod")').closest('tr').hide();
\$('nobr:contains("Cod")').closest('tr').hide();
\$('nobr:contains("Cod")').closest('tr').hide();
\$('nobr:contains("Cod")').closest('tr').hide();
\$('nobr:contains("Cod")').closest('tr').hide();
\$('nobr:contains("Cod")').closest('tr').hide();
\$('nobr:contains("Cod")').closest('tr').hide();
\$('nobr:contains("Cod")').closest('tr').hide();
\$('nobr:contains("Cod")').closest('tr').hide();
\$('nobr:contains("Cod")').closest('tr').hide();
\$('nobr:contains("Cod")').closest('tr').hide();
\$('nobr:contains("Cod")').closest('tr').hide();
\$('nobr:contains("Cod")').closest('tr').hide();
\$('nobr:contains("Cod")').closest('tr').hide();
\$('nobr:contains("Cod")').closest('tr').hide();
\$('nobr:contains("Cod")').closest('tr').hide();
\$('nobr:contains("Cod")').closest('tr').hide();
\$('nobr:contains("Cod")').closest('tr').hide();
\$('nobr:contains("Cod")').closest('tr').h

}

if(texta == "5" || texta == "7")
{\$('nobr:contains("Razón social / Titular")').closest('tr').hide();
\$('nobr:contains("Tipo de proyecto")').closest('tr').hide();
\$('nobr:contains("Inversión total de proyecto \$ (Real)")').closest('tr').hide();
\$('nobr:contains("Cantidad de operaciones (Real)")').closest('tr').show();
\$('nobr:contains("Mano de obra generada")').closest('tr').hide();
\$('nobr:contains("Rubro")').closest('tr').hide();
\$('nobr:contains("Estado")').closest('tr').hide();
\$('nobr:contains("Expediente Nro.")').closest('tr').hide();
\$('nobr:contains("Nro. de Decreto")').closest('tr').hide();
\$('nobr:contains("Monto finan. prov. (\$)")').closest('tr').show();
\$('nobr:contains("TasaCalc")').closest('tr').hide();
\$('nobr:contains("Cod")').closest('tr').hide();
\$('nobr:contains("Cod")').closest('tr').hide();
\$('nobr:contains("Cod")').closest('tr').hide();
\$('nobr:contains("Cod")').closest('tr').hide();
\$('nobr:contains("Cod")').closest('tr').hide();
\$('nobr:contains("Cod")').closest('tr').hide();
\$('nobr:contains("Cod")').closest('tr').hide();
\$('nobr:contains("Cod")').closest('tr').hide();
\$('nobr:contains("Cod")').closest('tr').hide();
\$('nobr:contains("Cod")').closest('tr').hide();
\$('nobr:contains("Cod")').closest('tr').hide();
\$('nobr:contains("Cod")').closest('tr').hide();
\$('nobr:contains("Cod")').closest('tr').hide();
\$('nobr:contains("Cod")').closest('tr').hide();
\$('nobr:contains("Cod")').closest('tr').hide();
\$('nobr:contains("Cod")').closest('tr').hide();
\$('nobr:contains("Cod")').closest('tr').hide();
\$('nobr:contains("Cod")').closest('tr').hide();
\$('nobr:contains("Cod")').closest('tr').hide();
\$('nobr:contains("Cod")').closest('tr').hide();
\$('nobr:contains("Cod")').closest('tr').hide();
\$('nobr:contains("Cod")').closest('tr').hide();
}

}

if(texta == "6")

{\$('nobr:contains("Razón social / Titular")').closest('tr').hide(); \$('nobr:contains("Tipo de proyecto")').closest('tr').hide(); \$('nobr:contains("Inversión total de proyecto \$ (Real)")').closest('tr').hide(); \$('nobr:contains("Cantidad de operaciones (Real)")').closest('tr').show(); \$('nobr:contains("Mano de obra generada")').closest('tr').hide(); \$('nobr:contains("Rubro")').closest('tr').hide(); \$('nobr:contains("Estado")').closest('tr').hide(); \$('nobr:contains("Estado")').closest('tr').hide(); \$('nobr:contains("Expediente Nro.")').closest('tr').hide(); \$('nobr:contains("Nro. de Decreto")').closest('tr').hide(); \$('nobr:contains("TasaCalc")').closest('tr').hide(); \$('nobr:contains("Cod")').closest('tr').hide();

} });</script>

# Desarrollo de Interface Usuaria (Accesos y Páginas)

Esta subtarea tuvo como objetivo el desarrollo de la interface usuaria de la aplicación. De acuerdo a las necesidades de desarrollo dadas en el diseño funcional de la aplicación se desarrolló una página principal que sirve de acceso e interface usuaria a la vez.

La siguiente imagen muestra el desarrollo de la página principal.

|                                              |                                                                                  | Agregar elemento web                                                                                                    | Agregar elemento web                                                        |  |  |
|----------------------------------------------|----------------------------------------------------------------------------------|----------------------------------------------------------------------------------------------------|-----------------------------------------------------------------------------|--|--|
| íneas de Crédito                             |                                                                                  | - [[                                                                                                    | Últimos créditos otorgados                                                  |  |  |
| Promoción<br>ndustrial y                     | nción Título Proyectos Productivos<br>strial y re Jeny <sup>Ne</sup> Código 3130 |                                                                                                    | Razón social / Titular Monto financiado \$ (Real) Localidad                 |  |  |
| tinera - Ley Nº<br>534                       |                                                                                  |                                                                                                    | No bay elementos para mostrar en esta vista de la lista "Créditos           |  |  |
| rovectos                                     | Meta                                                                             | Financiar inversiones por 30 millones de pesos.                                                                                             | otorgados". Para agregar un nuevo elemento, haga clic en "Nuevo"            |  |  |
| Asistencia                                   | Objetivo                                                                         | Financiar parcial o totalmente aquellos proyectos productivos y de<br>servicios de apoyo a la producción de interés estratégico provincial, | Documentos compartidos                                                      |  |  |
| Inanciera Primer<br>Emprendimiento           |                                                                                  | microregional y local, presentados por las MIPYMEs pampeanas a<br>través de los municipios y comisiones de fomento. Facilitar el            | Tipo Nombre                                                                 |  |  |
| Fondo PyMEs -<br>Lev 2362                    |                                                                                  | acceso al credito a los jovenes emprendedores.                                                                                              | Ley Nº 2362                                                                 |  |  |
| Convenio marco                               |                                                                                  |                                                                                                    | Primer Emprendimiento                                                       |  |  |
| le<br>complementación                        |                                                                                  |                                                                                                    | Compre Pampeano                                                             |  |  |
| financiera BLP                               |                                                                                  |                                                                                                    | Reactivation Productiva Cri                                                 |  |  |
| Descentralización                            |                                                                                  |                                                                                                    | Operational Pyre                                                            |  |  |
| n Microregiones<br>Ley Nº 2461               |                                                                                  |                                                                                                    | <ul> <li>Convenio marco de Complementación Financiera con el BLP</li> </ul> |  |  |
| Compre<br>Pampeano                           |                                                                                  |                                                                                                    | Programa de Apoyo a Proyectos Productivo                                    |  |  |
| Créditos para la                             |                                                                                  |                                                                                                    | Promoción Industrial y Minera (Ley 1534)                                    |  |  |
| eactivación<br>productiva C.F.I.             |                                                                                  |                                                                                                    | Agregar documento                                                           |  |  |
| Galpones<br>Industriales .<br>Operatoria PyM |                                                                                  |                                                                                                    |                                                                             |  |  |
| ccesos rápidos                               |                                                                                  |                                                                                                    |                                                                             |  |  |
| Sitio web Ministerio                         | de La Produccion                                                                 |                                                                                                    |                                                                             |  |  |
| Reportes                                     |                                                                                  |                                                                                                    |                                                                             |  |  |
| ditor de contenido                           |                                                                                  |                                                                                                    |                                                                             |  |  |

Desde esta página, los usuarios autorizados podrán realizar las siguientes funciones:

- Agregar nuevos registros
- Visualizar y Editar registros existentes
- Subir y acceder a documentación del programa
- Acceder a reportes

## Automatización de procesos internos

Esta subtarea contempla los desarrollos correspondientes para automatizar procesos internos de la aplicación. Los procesos automáticos son meramente actualizaciones de registros en las listas de la aplicación. Sirven para completar campos en los formularios de las listas sin necesidad de la intervención de un usuario. Estas funcionalidades técnicas (automatización de procesos internos) brindan mayor productividad al usuario final ya que no tiene que cargar todos los campos de un formulario. A su vez, disminuyen los errores de carga humanos al operar bajo un algoritmo específico y aumenta la practicidad de carga.

A continuación se enumeran los procesos de automatización de listas que se desarrollaron:

| Proceso                  | Lista              |
|--------------------------|--------------------|
| Completa línea rel       | Créditos otorgados |
| Sucursales y localidades | Créditos otorgados |
| Tasa                     | Créditos otorgados |
| Cod partidas             | Partidas presup    |
| Versiones partidas       | Partidas presup    |

A continuación se detallan los procesos de automatización de listas que se desarrollaron:

## Completa lineal rel:

Este proceso inicia automáticamente cuando hay un nuevo registro de "Crédito otorgado" o bien se modifica un registro existente. El proceso actualiza las columnas "Linea:ID" y "Linea:Título" de la lista " Créditos otorgados" automáticamente.

La siguiente imagen muestra la configuración del proceso:

| Use this page to view and manage settings for this workflow.                     |   |                                                                     |                                                                   |                                               |                       |   |
|----------------------------------------------------------------------------------|---|---------------------------------------------------------------------|-------------------------------------------------------------------|-----------------------------------------------|-----------------------|---|
| Workflow Information                                                             | ^ | Settings                                                            |                                                                   |                                               |                       |   |
| Key information about this workflow.                                             |   | General settings for this w                                         | vorkflow.                                                         |                                               |                       |   |
| Name: Completa linea rel                                                         |   | Task List:                                                          | Tasks                                                             |                                               |                       | • |
| Description: <click enter="" text="" to=""></click>                              |   | History List:                                                       | Workflow History                                                  |                                               |                       | - |
| Type: List Workflow<br>Associated List: Créditos otorgados                       |   | Show workflow visual                                                | ization on status pa                                              | ge                                            |                       |   |
| Customization                                                                    | ^ | Start Options                                                       |                                                                   |                                               |                       |   |
| Links to customization tools.                                                    |   | Change the start options                                            | for this workflow.                                                |                                               |                       |   |
| E tait workflow<br>E Open associated list<br>Open task list<br>Open history list |   | Require Manage Li     Start workflow autom     Start workflow autom | ist permissions<br>atically when an iten<br>atically when an iten | n is crea <u>t</u> ed<br>n is <u>c</u> hanged |                       |   |
|                                                                                  |   | Forms                                                               |                                                                   |                                               |                       |   |
|                                                                                  |   | A list of the forms used by                                         | this workflow.                                                    |                                               |                       |   |
|                                                                                  |   | File Name                                                           | -                                                                 | Туре                                          | Modified Date         |   |
|                                                                                  |   | E Completa linea rel.aspx                                           |                                                                   | Initiation                                    | 31/07/2014 08:38 p.m. |   |
|                                                                                  |   |                                                                     |                                                                   |                                               |                       |   |

La siguiente imagen muestra la lógica del proceso:

| Update List Item  |                       | 2 ×      |
|-------------------|-----------------------|----------|
| List: Current Ite | m                     | <b>.</b> |
| Field             | Value                 | Add      |
| linea             | Current Item:Linea:ID | Modify   |
|                   |                       | Remove   |
|                   |                       |          |
|                   |                       |          |
|                   |                       |          |

### Sucursales y localidades:

Este proceso inicia automáticamente cuando hay un nuevo registro de "Crédito otorgado" o bien se modifica un registro existente. El proceso actualiza las columnas "Localidad" y "Localidad:ID" de la lista " Créditos otorgados" automáticamente solo cuando el usuario de carga completa la columna "Sucursal" en el formulario de carga de "Crédito otorgado".

La siguiente imagen muestra la configuración del proceso:

| Use this page to                                                               | view and manage settings for this workflow.        |   |                                                                                |                                                           |                                               |                                   |   |
|--------------------------------------------------------------------------------|----------------------------------------------------|---|--------------------------------------------------------------------------------|-----------------------------------------------------------|-----------------------------------------------|-----------------------------------|---|
| Vorkflow Informatio                                                            | n                                                  | ^ | Settings                                                                       |                                                           |                                               |                                   | ~ |
| (ey information about                                                          | this workflow.                                     |   | General settings for this w                                                    | orkflow.                                                  |                                               |                                   |   |
| Name:<br>Description:                                                          | Sucursales y Localidades<br>< click to enter text> |   | Task List:<br>History List:                                                    | Tasks<br>Workflow History                                 |                                               |                                   | • |
| ype:<br>Associated List:                                                       | List Workflow<br>Créditos otorgados                |   | Show workflow visualiz                                                         | ation on status pa                                        | ge                                            |                                   |   |
| Customization                                                                  |                                                    | ~ | Start Options                                                                  |                                                           |                                               |                                   |   |
| inks to customization                                                          | tools.                                             |   | Change the start options f                                                     | or this workflow.                                         |                                               |                                   |   |
| Edit workflow     Open associated lis     Open task list     Open history list | st                                                 |   | <u>R</u> equire Manage Lis     Start workflow automa     Start workflow automa | permissions<br>ically when an iter<br>ically when an iter | n is crea <u>t</u> ed<br>n is <u>c</u> hanged |                                   |   |
|                                                                                |                                                    |   | Forms                                                                          |                                                           |                                               |                                   |   |
|                                                                                |                                                    |   | A list of the forms used by                                                    | his workflow.                                             |                                               |                                   |   |
|                                                                                |                                                    |   | File Name                                                                      | -                                                         | Туре                                          | <ul> <li>Modified Date</li> </ul> |   |
|                                                                                |                                                    |   | E Sucursales y Localidades.a                                                   | spx                                                       | Initiation                                    | 27/08/2014 12:38 p.m.             |   |
|                                                                                |                                                    |   |                                                                                |                                                           |                                               |                                   |   |

La siguiente imagen muestra la lógica del proceso:

| tep 1<br>Si <u>Current</u> | ltem:Sucursal no está          | <u>vacío</u>                |                   |   |
|----------------------------|--------------------------------|-----------------------------|-------------------|---|
| Actual                     | lizar elemento en <u>Cur</u> i | rent Item                   |                   | • |
|                            | Update List Item               |                             |                   |   |
|                            | Field<br>Localidad             | Value<br>Sucursal:Localidad | Add Modify Remove |   |
|                            |                                |                             |                   |   |
|                            |                                | ОК                          | Cancel            |   |

#### <u>Tasa</u>:

Este proceso inicia automáticamente cuando hay un nuevo registro de "Crédito otorgado" o bien se modifica un registro existente. Como primera instancia el proceso genera un código (necesario para el sistema) para el registro creado. Luego actualiza la columna "Cod" de la lista "Créditos otorgados". Como segunda instancia el proceso calcula la variable de tasa según el "Monto financiado \$ (Real)" y la columna "Monto finan. Prov." y actualiza la columna "TasaCalc".

La siguiente imagen muestra la configuración del proceso:

| ý ······                                                                             |        |                                                                                                  |                                                                                    |                                           |                       |   |
|--------------------------------------------------------------------------------------|--------|--------------------------------------------------------------------------------------------------|------------------------------------------------------------------------------------|-------------------------------------------|-----------------------|---|
| Workflow Information                                                                 | ∧ Se   | ttings                                                                                           |                                                                                    |                                           |                       |   |
| Key information about this workflow.                                                 | Ge     | neral settings for this we                                                                       | orkflow.                                                                           |                                           |                       |   |
| lame: tasa                                                                           | Ta     | sk List:                                                                                         | Tasks                                                                              |                                           |                       | • |
| Description: < click to enter text>                                                  | His    | story List:                                                                                      | Workflow History                                                                   |                                           |                       | - |
| ype: List Workflow<br>ssociated List: Créditos otorgados                             |        | <u>S</u> how workflow visualiz                                                                   | ation on status pag                                                                | le                                        |                       |   |
| Customization                                                                        | ▲ Sta  | art Options                                                                                      |                                                                                    |                                           |                       |   |
| inks to customization tools.                                                         | Ch     | ange the start options fo                                                                        | or this workflow.                                                                  |                                           |                       |   |
| 9 Edit workflow<br>9 Open associated list<br>9 Open task list<br>8 Open history list | V<br>V | Allow this workflow to<br>Require Manage Lis<br>Start workflow automat<br>Start workflow automat | be manually started<br>t permissions<br>ically when an item<br>ically when an item | is crea <u>t</u> ed<br>is <u>c</u> hanged |                       |   |
|                                                                                      | Fo     | rms                                                                                              |                                                                                    |                                           |                       |   |
|                                                                                      | AI     | ist of the forms used by t                                                                       | his workflow.                                                                      |                                           |                       |   |
|                                                                                      | File   | Name                                                                                             | •                                                                                  | Туре 🔻                                    | Modified Date         |   |
|                                                                                      |        | asa.aspx                                                                                         |                                                                                    | Initiation                                | 06/10/2014 02:05 p.m. |   |
|                                                                                      |        |                                                                                                  |                                                                                    |                                           |                       |   |

La siguiente imagen muestra la lógica del proceso:

| Cod                 |                                                                        |                          |                            |                                            |  |  |  |  |  |
|---------------------|------------------------------------------------------------------------|--------------------------|----------------------------|--------------------------------------------|--|--|--|--|--|
| Establecer Variable | e: Id como <u>Current Item:L</u>                                       | inea:ID                  |                            |                                            |  |  |  |  |  |
| entonces Establec   | entonces Establecer <u>Variable: Year</u> como <u>Current Item:Año</u> |                          |                            |                                            |  |  |  |  |  |
| entonces Actualiz   | ar elemento en <u>Current Ite</u>                                      | <u>em</u>                |                            |                                            |  |  |  |  |  |
| Step 1              |                                                                        |                          |                            |                                            |  |  |  |  |  |
| Actualizar elemen   | to en <u>Current Item</u>                                              |                          |                            |                                            |  |  |  |  |  |
| entonces Calcular   | Current Item:TasaCalc m                                                | ultiplicar por Current I | tem:Monto financiado \$ (R | eal) (resultados a <u>Variable: calc</u> ) |  |  |  |  |  |
|                     |                                                                        |                          |                            |                                            |  |  |  |  |  |
| Step 2              |                                                                        |                          |                            |                                            |  |  |  |  |  |
| Actualizar elemen   | to en <u>Current Item</u>                                              |                          |                            | •                                          |  |  |  |  |  |
|                     | Undate List Item                                                       |                          | ? <mark>x</mark>           |                                            |  |  |  |  |  |
|                     |                                                                        |                          |                            |                                            |  |  |  |  |  |
|                     | List: Current Item                                                     |                          |                            |                                            |  |  |  |  |  |
|                     | Field                                                                  | Value                    | Add                        |                                            |  |  |  |  |  |
|                     | Monto finan. prov. (\$)                                                | Variable: calc           | Modify                     |                                            |  |  |  |  |  |
|                     |                                                                        |                          | Remove                     |                                            |  |  |  |  |  |
|                     |                                                                        |                          |                            |                                            |  |  |  |  |  |
|                     |                                                                        |                          |                            |                                            |  |  |  |  |  |
|                     |                                                                        |                          |                            |                                            |  |  |  |  |  |
|                     |                                                                        |                          |                            |                                            |  |  |  |  |  |
|                     |                                                                        |                          |                            |                                            |  |  |  |  |  |

### Cod partidas:

Este proceso es necesario para poder asociar e integrar todos los registros, ya sean de "Créditos otorgados" o "Partida presupuestaria", asociados a una misma "Línea de crédito". El proceso inicia automáticamente cuando hay un nuevo registro de "Partida presupuestaria" o bien se modifica un registro existente. El proceso genera un código (necesario para el sistema) para el registro creado. Este código debe tener similitudes con los "Códigos" generados automáticamente para los registros de "Créditos otorgados" de un línea de crédito en particular. Luego el proceso actualiza la columna "Cod" de la lista "Partida presupuestaria".

La siguiente imagen muestra la configuración del proceso:

| /orkflow Information                                                     | ^ | Settings                                                                                                    |                  |            |                       | ~ |
|--------------------------------------------------------------------------|---|----------------------------------------------------------------------------------------------------|------------------|------------|-----------------------|---|
| ey information about this workflow.                                      |   | General settings for this workflow.                                                                                                    |                  |            |                       |   |
| ame: Cod Partidas                                                        |   | Task list Tasks                                                                                                    |                  |            |                       |   |
| escription: < click to enter text>                                       |   | History List:                                                                                                    | Workflow History |            |                       | • |
| rpe: List Workflow<br>ssociated List: Partidas Psp                       |   | Show workflow visualization on status page                                                                                                    |                  |            |                       |   |
| ustomization                                                             | ^ | Start Options                                                                                                    |                  |            |                       | ^ |
| Links to customization tools.                                            |   | Change the start options for this workflow.                                                                                                    |                  |            |                       |   |
| E Edit workflow  Open associated list  Open task list  Open history list |   | Allow this workflow to be manually started     Require Manage List permissions     Start workflow automatically when an item is created     Start workflow automatically when an item is ghanged |                  |            |                       |   |
|                                                                          |   | Forms                                                                                                    |                  |            |                       | ^ |
|                                                                          |   | A list of the forms used by this workflow.                                                                                                    |                  |            |                       |   |
|                                                                          |   | File Name                                                                                                    | -                | Туре 🔻     | Modified Date         | • |
|                                                                          |   | Cod.aspx                                                                                                    |                  | Initiation | 01/08/2014 12:16 p.m. |   |
|                                                                          |   |                                                                                                    |                  |            |                       |   |
La siguiente imagen muestra la lógica del proceso:

| - | Step 1                                                        |  |
|---|---------------------------------------------------------------|--|
|   | Establecer <u>Variable: Id</u> como <u>Current Item:Línea</u> |  |
|   | entonces Establecer Variable: Year como Current Item:Año      |  |
|   | entonces Actualizar elemento en <u>Current Item</u>           |  |
|   |                                                               |  |

#### Versiones partidas:

Este proceso sirve para poder agregar refuerzos de partidas presupuestarias. El proceso inicia automáticamente solo cuando un registro existente de "Partida presupuestaria" es modificado por el usuario de carga. Dependiendo de la carga del usuario final el proceso genera cálculos automáticos para las columnas "Monto 1 (\$)", "Monto 2 (\$)", "Monto 3 (\$)", "Nueva revisión", "Ver", "Refuerzo de partida (\$)" y actualiza la lista de "Partidas presupuestarias". El proceso contempla para qué número de revisión de partida es el nuevo monto y actualiza el registro de partida automáticamente.

La siguiente imagen muestra la configuración del proceso:

| Use this page to view and manage settings for this workflow                                                        | uus / |                                                                                                |                                                                                                    |                                                    |                                   | <i>w</i> |
|----------------------------------------------------------------------------------------------------|-------|------------------------------------------------------------------------------------------------|----------------------------------------------------------------------------------------------------|----------------------------------------------------|-----------------------------------|----------|
| ose this page to view and manage settings for this worknow.                                                        |       |                                                                                                |                                                                                                    |                                                    |                                   |          |
| Vorkflow Information                                                                                               | ^     | Settings                                                                                       |                                                                                                    |                                                    |                                   | ^        |
| ey information about this workflow.                                                                                |       | General settings for thi                                                                       | is workflow.                                                                                         |                                                    |                                   |          |
| lame: Versiones Partidas                                                                                           |       | Task List:                                                                                     | Tasks                                                                                                |                                                    |                                   | •        |
| escription: < click to enter text>                                                                                 |       | History List:                                                                                  | Workflow History                                                                                     |                                                    |                                   | •        |
| ype: List Workflow<br>ssociated List: Partidas Psp                                                                 |       | <u>Show workflow vis</u>                                                                       | ualization on status pag                                                                             | ge                                                 |                                   |          |
| ustomization                                                                                                    | ^     | Start Options                                                                                  |                                                                                                    |                                                    |                                   |          |
| inks to customization tools.                                                                                       |       | Change the start optio                                                                         | ns for this workflow.                                                                                |                                                    |                                   |          |
| <ul> <li>Edit workflow</li> <li>Open associated list</li> <li>Open task list</li> <li>Open history list</li> </ul> |       | Allow this workflow Require Manage Start workflow auto Start workflow auto Start workflow auto | v to be manually started<br>e List permissions<br>omatically when an item<br>omatically when an item | l<br>i is crea <u>t</u> ed<br>i is <u>c</u> hanged | i                                 |          |
|                                                                                                    |       | Forms                                                                                          |                                                                                                    |                                                    |                                   |          |
|                                                                                                    |       | A list of the forms used                                                                       | I by this workflow.                                                                                  |                                                    |                                   |          |
|                                                                                                    |       | File Name                                                                                      | -                                                                                                    | Туре                                               | <ul> <li>Modified Date</li> </ul> |          |
|                                                                                                    |       |                                                                                                | There are no item                                                                                    | s to show in                                       | this view.                        |          |
|                                                                                                    |       |                                                                                                |                                                                                                    |                                                    |                                   |          |

La siguiente imagen muestra la lógica del proceso:

| <ul> <li>Si <u>Current Item:Nueva revisión es igual a Si</u></li> <li><u>y Current Item:Ver es igual a 1</u></li> <li>Calcular <u>Current Item:Refuerzo de partida (\$) más Current Item:Monto (\$)</u> (resultados a <u>Variable: calc</u>)<br/>entonces Actualizar elemento en <u>Current Item</u><br/>entonces Detener el flujo de trabajo y registrar <u>1</u></li> <li>O si <u>Current Item:Nueva revisión es igual a Si</u></li> <li><u>y Current Item:Ver es igual a 2</u></li> <li>Calcular <u>Current Item:Refuerzo de partida (\$) más Current Item:Monto (\$)</u> (resultados a <u>Variable: calc1</u>)<br/>entonces Actualizar elemento en <u>Current Item</u></li> </ul>                                                                                                    | Step 1                                                                                                    |
|----------------------------------------------------------------------------------------------------|----------------------------------------------------------------------------------------------------|
| Sr <u>Current Item:Nueva revision es igual a Si</u> y <u>Current Item:Ver es igual a 1</u> Calcular <u>Current Item:Refuerzo de partida (S) más Current Item:Monto (S)</u> (resultados a <u>Variable: calc</u> )         entonces Actualizar elemento en <u>Current Item</u> entonces Detener el flujo de trabajo y registrar <u>1</u> O si <u>Current Item:Nueva revisión es igual a Si</u> y <u>Current Item:Ver es igual a 2</u> Calcular <u>Current Item:Refuerzo de partida (S) más Current Item:Monto (S)</u> (resultados a <u>Variable: calc1</u> )         entonces Actualizar elemento en <u>Current Item</u> entonces Actualizar elemento en <u>Current Item:Refuerzo de partida (S) más Current Item:Monto (S)</u> (resultados a <u>Variable: calc1</u> )         entonces Actualizar elemento en <u>Current Item</u> entonces Detener el flujo de trabajo y registrar <u>2</u> |                                                                                                    |
| y Current Item:Ver es igual a 1         Calcular Current Item:Refuerzo de partida (\$) más Current Item:Monto (\$) (resultados a Variable: calc.)         entonces Actualizar elemento en Current Item         entonces Detener el flujo de trabajo y registrar 1         O si Current Item:Nueva revisión es igual a Si         y Current Item:Ver es igual a 2         Calcular Current Item:Refuerzo de partida (\$) más Current Item:Monto (\$) (resultados a Variable: calc1.)         entonces Actualizar elemento en Current Item         entonces Actualizar elemento en current Item         entonces Detener el flujo de trabajo y registrar 2                                                                                                    | Si <u>Current Item:Nueva revisión es igual a</u> <u>Si</u>                                                                      |
| Calcular <u>Current Item:Refuerzo de partida (\$) más Current Item:Monto (\$)</u> (resultados a <u>Variable: calc</u> )<br>entonces Actualizar elemento en <u>Current Item</u><br>entonces Detener el flujo de trabajo y registrar <u>1</u><br>O si <u>Current Item:Nueva revisión es igual a Si</u><br><u>y Current Item:Ver es igual a 2</u><br>Calcular <u>Current Item:Refuerzo de partida (\$) más Current Item:Monto (\$)</u> (resultados a <u>Variable: calc1</u> )<br>entonces Actualizar elemento en <u>Current Item</u><br>entonces Detener el flujo de trabajo y registrar <u>2</u>                                                                                                    | y <u>Current Item:Ver es igual a 1</u>                                                                                          |
| entonces Actualizar elemento en <u>Current Item</u><br>entonces Detener el flujo de trabajo y registrar <u>1</u><br>O si <u>Current Item:Nueva revisión es igual a Si</u><br><u>y Current Item:Ver es igual a 2</u><br>Calcular <u>Current Item:Refuerzo de partida (\$) más Current Item:Monto (\$)</u> (resultados a <u>Variable: calc1</u> )<br>entonces Actualizar elemento en <u>Current Item</u><br>entonces Detener el flujo de trabajo y registrar <u>2</u>                                                                                                    | Calcular <u>Current Item:Refuerzo de partida (\$) más</u> <u>Current Item:Monto (\$)</u> (resultados a <u>Variable: calc</u> )  |
| entonces Detener el flujo de trabajo y registrar <u>1</u><br>O si <u>Current Item:Nueva revisión es igual a Si</u><br><u>y Current Item:Ver es igual a 2</u><br>Calcular <u>Current Item:Refuerzo de partida (S) más Current Item:Monto (S)</u> (resultados a <u>Variable: calc1</u> )<br>entonces Actualizar elemento en <u>Current Item</u><br>entonces Detener el flujo de trabajo y registrar <u>2</u>                                                                                                    | entonces Actualizar elemento en <u>Current Item</u>                                                                             |
| O si <u>Current Item:Nueva revisión es igual a Si</u><br><u>y Current Item:Ver es igual a 2</u><br>Calcular <u>Current Item:Refuerzo de partida (\$) más Current Item:Monto (\$)</u> (resultados a <u>Variable: calc1</u> )<br>entonces Actualizar elemento en <u>Current Item</u><br>entonces Detener el flujo de trabajo y registrar <u>2</u>                                                                                                    | entonces Detener el flujo de trabajo y registrar $\underline{1}$                                                                |
| O si <u>Current Item:Nueva revisión es igual a Si</u><br><u>y Current Item:Ver es igual a 2</u><br>Calcular <u>Current Item:Refuerzo de partida (\$) más Current Item:Monto (\$)</u> (resultados a <u>Variable: calc1</u> )<br>entonces Actualizar elemento en <u>Current Item</u><br>entonces Detener el flujo de trabajo y registrar <u>2</u>                                                                                                    |                                                                                                    |
| <u>y</u> <u>Current Item:Ver es igual a 2</u><br>Calcular <u>Current Item:Refuerzo de partida (\$) más Current Item:Monto (\$)</u> (resultados a <u>Variable: calc1</u> )<br>entonces Actualizar elemento en <u>Current Item</u><br>entonces Detener el flujo de trabajo y registrar <u>2</u>                                                                                                    | O si <u>Current Item:Nueva revisión es igual a</u> <u>Si</u>                                                                    |
| Calcular <u>Current Item:Refuerzo de partida (\$) más Current Item:Monto (\$)</u> (resultados a <u>Variable: calc1</u> )<br>entonces Actualizar elemento en <u>Current Item</u><br>entonces Detener el flujo de trabajo y registrar <u>2</u>                                                                                                    | y <u>Current Item:Ver es igual a 2</u>                                                                                          |
| entonces Actualizar elemento en <u>Current Item</u><br>entonces Detener el flujo de trabajo y registrar <u>2</u>                                                                                                    | Calcular <u>Current Item:Refuerzo de partida (\$)</u> más <u>Current Item:Monto (\$)</u> (resultados a <u>Variable: calc1</u> ) |
| entonces Detener el flujo de trabajo y registrar 2                                                                                                    | entonces Actualizar elemento en <u>Current Item</u>                                                                             |
|                                                                                                    | entonces Detener el flujo de trabajo y registrar $\underline{2}$                                                                |
|                                                                                                    |                                                                                                    |

#### Construcción de Base datos y Reportes

Teniendo en cuenta la estructura de datos necesaria para lograr los requisitos de análisis planteados en el diseño funcional de la aplicación se procedió a desarrollar la base de datos para la aplicación. Para ello fue necesario considerar el siguiente diagrama de relaciones entres lista de la aplicación:

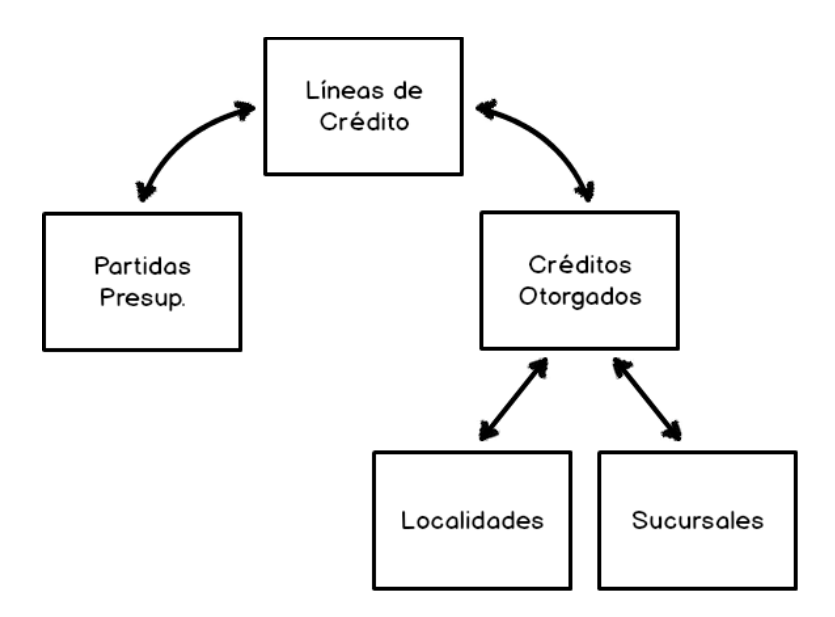

Al desarrollar todas las listas, columnas y relaciones entre listas (tal como muestra el diagrama de arriba) dentro de la herramienta se pudo obtener la base de datos necesaria para desarrollar los reportes de la aplicación. La misma contempla toda la información de carga en el sistema (ya sea manual por el usuario de carga o automática por medio de procesos).

La siguiente imagen es una muestra en hoja de datos del resultado del desarrollo de la base de datos.

|     | A    | 8     | C     | D                           | E                     | F         | G               | н                | 1            | 1                 | K            | L                       | M                  | N        | 0           | P              | 0       |
|-----|------|-------|-------|-----------------------------|-----------------------|-----------|-----------------|------------------|--------------|-------------------|--------------|-------------------------|--------------------|----------|-------------|----------------|---------|
| 1   | 1D 🔻 | Año 🔻 | Mes - | Razón socia 💌               | Linea:Titulo          | · Lineati | Monto financi 💌 | Inversión tota = | % de finan 💌 | Cantidad de ope - | Localidad -  | Localidad:Micro •       | Rubro 💌            | Estado 💌 | Expedient • | Nro. de Decr 💌 | Descrip |
| 2   | 155  | 2005  | 1     | Molisud S.A.                | Promoción Inc         | dust 1    | \$ 1.587.613,00 |                  |              |                   | Jacinto Arai | Micro-región 09         | Industrial         |          |             | 2876/05        |         |
| 3   | 156  | 2005  | 1     | Frigorifico Tre             | Promoción Inc         | dust 1    | \$ 2.000.000,00 |                  |              |                   | Trenel       | Micro-región 02         | Industrial         |          |             | 85/05          |         |
| 4   | 157  | 2005  | 1     | Pilotti S.A.E.F.            | Promoción Inc         | dust 1    | \$ 1.508.576,12 |                  |              |                   | La Adela     | Micro-región 10         | Industrial         |          |             | 2256/05        |         |
| 5   | 158  | 2006  | 1     | Rodriguez, Na               | 2 Promoción Inc       | dust 1    | \$ 861.340,00   |                  |              |                   | Santa Rosa   | Micro-región 06         | Industrial         |          |             |                |         |
| 6   | 159  | 2006  | 1     | Pampino S.R.L               | Promoción Inc         | dust 1    | \$ 310.421,00   |                  |              |                   | Jacinto Arai | Micro-región 09         | Industrial         |          |             |                |         |
| 7   | 160  | 2006  | 1     | Maldonado Ir                | r Promoción Inc       | dust 1    | \$ 103.619,00   |                  |              |                   | Santa Rosa   | Micro-región 06         | Industrial         |          |             |                |         |
| 8   | 161  | 2006  | 1     | Pampa Naturi                | a Promoción Inc       | dust 1    | \$ 9.500.000,00 |                  |              |                   | Speluzzi     | Micro-región 02         | Industrial         |          |             |                |         |
| 9   | 162  | 2006  | 1     | Bodegas del D               | Promoción Inc         | dust 1    | \$ 750.031,00   |                  |              |                   | Colonia 25   | Micro-región 10         | Industrial         |          |             |                |         |
| 10  | 163  | 2006  | 1     | La Pampeana                 | Promoción Inc         | dust 1    | \$ 500,000,00   |                  |              |                   | Bernardo La  | Micro-región 02         | Hotelería          |          |             |                |         |
| 11  | 164  | 2006  | 1     | Compañia Int                | r Promoción Inc       | dust 1    | \$ 400.000,00   |                  |              |                   | La Adela     | Micro-región 10         | Minera             |          |             |                |         |
| 12  | 165  | 2007  | 1     | Moldplas                    | Promoción Inc         | dust 1    | \$ 300.000,00   |                  |              |                   | General Pic  | c Micro-región 02       | Industrial         |          |             |                |         |
| 13  | 166  | 2007  | 1     | Amsé                        | Promoción Inc         | dust 1    | \$ 1.200.000,00 |                  |              |                   | Santa Rosa   | Micro-región 06         | Hotelería          |          |             |                |         |
| 14  | 167  | 2007  | 1     | Aceites Veg                 | Promoción Inc         | dust 1    | \$ 3.000.000,00 |                  |              |                   | General Pic  | c Micro-región 02       | Industrial         |          | 6761/07     | 3496/07        |         |
| 15  | 168  | 2007  | 1     | Malatesta                   | Promoción Inc         | dust 1    | \$ 450.000,00   |                  |              |                   | Quemú Que    | r Micro-región 02       | Industrial         |          |             |                |         |
| 16  | 169  | 2007  | 1     | COSYPRO                     | Promoción Inc         | dust 1    | \$ 229.000,00   |                  |              |                   | Quemú Que    | r Micro-región 02       | Industrial         |          |             |                |         |
| 17  | 170  | 2007  | 1     | DISAN                       | Promoción Inc         | dust 1    | \$ 170.000,00   |                  |              |                   | General Pic  | Micro-región 02         | Industrial         |          |             |                |         |
| 18  | 171  | 2007  | 1     | Fri. General A              | c Promoción Inc       | dust 1    | \$ 1.950.000,00 |                  |              |                   | General Ach  | Micro-región 08         | Industrial         |          | 2314/06     | 4356/07        |         |
| 19  | 172  | 2007  | 1     | Molisud                     | Promoción Inc         | dust 1    | \$ 1.000.000,00 |                  |              |                   | Jacinto Arai | Micro-región 09         | Industrial         |          |             |                |         |
| 20  | 173  | 2008  | 1     | Frigorifico Tre             | e Promoción Inc       | dust 1    | \$ 1.000.000,00 |                  |              |                   | Trenel       | Micro-región 02         | Industrial         |          | 10582/04    | 1700/08        |         |
| 21  | 174  | 2008  | 1     | Pampa Natura                | a Promoción Inc       | dust 1    | \$ 4.500.000,00 |                  |              |                   | Speluzzi     | Micro-región 02         | Industrial         |          | 14387/05    | 1869/08        |         |
| 22  | 175  | 2009  | 1     | Aberturas Par               | r Promoción Inc       | dust 1    | \$ 600.819,62   |                  |              |                   | General Pic  | c Micro-región 02       | Industrial         |          | 12102/08    | 3046/09        |         |
| 23  | 176  | 2009  | 1     | Aceites Vegeta              | Promoción Inc         | dust 1    | \$ 2.144.833,46 |                  |              |                   | General Pic  | Micro-región 02         | Industrial         |          | 6761/07     | 1526/09        |         |
| 24  | 177  | 2009  | 1     | Cosypro Coop                | e Promoción Inc       | dust 1    | \$ 409.345,06   |                  |              |                   | Quemú Que    | r Micro-región 02       | Industrial         |          | 3463/05     | 413/09         |         |
| 25  | 178  | 2009  | 1     | Evangelista R               | Promoción Inc         | dust 1    | \$ 1.600.000,00 | \$ 3.263.666,67  | 49,02%       |                   | Santa Rosa   | Micro-región 06         | Hotelería          |          | 9041/08     | 2140/09        |         |
| 26  | 179  | 2009  | 1     | Forestal Pico               | S Promoción Inc       | dust 1    | \$ 1.950.000,00 |                  |              |                   | General Pic  | c Micro-región 02       | Industrial         |          | 8585/07     | 730/09         |         |
| 27  | 180  | 2009  | 1     | Frigorifico Ge              | Promoción Inc         | dust 1    | \$ 4.521.492,75 |                  |              |                   | General Pic  | Micro-región 02         | Industrial         |          | 10214/06    | 1991/09        |         |
| 28  | 181  | 2009  | 1     | Gente de La Pa              | Promoción Inc.        | dust 1    | \$ 1.500.000,00 |                  |              |                   | Catriló      | Micro-región 07         | Industrial         |          | 7112/09     | 3110/09        |         |
| 29  | 182  | 2009  | 1     | <b>Hours Gladis</b>         | (Promoción Inc        | dust 1    | \$ 308.195,40   | \$ 677.821,10    | 45,47%       |                   | Santa Rosa   | Micro-región 06         | Hotelería          |          | 5689/07     | 1541/09        |         |
| 30  | 183  | 2009  | 1     | Martinez Fabi               | ic Promoción Inc      | dust 1    | \$ 478.810,20   |                  |              |                   | General Pic  | c Micro-región 02       | Industrial         |          | 8704/08     | 2343/09        |         |
| 31  | 184  | 2009  | 1     | Osvaldo Vare                | Promoción Inc         | dust 1    | \$ 450.000,00   |                  |              |                   | Quemú Que    | r Micro-región 02       | Industrial         |          | 7067/08     | 2884/09        |         |
| 32  | 185  | 2009  | 1     | Patagonia Me                | Promoción Inc         | dust 1    | \$ 2.530.406,00 |                  |              |                   | General Pic  | Micro-región 02         | Industrial         |          | 14170/07    | 301/09         |         |
| 33  | 186  | 2009  | 1     | Pilotti S.A.                | Promoción Inc         | dust 1    | \$ 2.400.000,00 |                  |              |                   | La Adela     | Micro-región 10         | Industrial         |          | 11625/04    | 641/09         |         |
| 34  | 187  | 2009  | 1     | Poliuretanos                | C Promoción Inc       | dust 1    | \$ 9.170.000,00 |                  |              |                   | General Pic  | c Micro-región 02       | Industrial         |          | 6762/07     | 827/09         | _       |
| 35  | 188  | 2009  | 1     | Suppo Norber                | t Promoción Inc       | dust 1    | \$ 411.223,20   |                  |              |                   | Eduardo Ca   | Micro-región 03         | Industrial         |          | 15807/07    | 2841/09        |         |
| 36  | 189  | 2010  | 1     | Antar S.A.                  | Promoción Inc         | dust 1    | \$ 1.826.916,74 |                  |              |                   | General Pic  | c Micro-región 02       | Industrial         |          | 9665/09     | 1224/10        |         |
| 37  | 190  | 2010  | 1     | Evangelista R               | Promoción Inc         | dust 1    | \$ 575.317,56   | \$ 1.131.457,87  | 50,85%       |                   | Santa Rosa   | Micro-región 06         | Hotelería          |          | 9041/08     | 3604/10        |         |
| 100 | 101  | 2010  |       | Aller and the second second | - Berner and the last |           | 0 1 01 1 101 00 | C 0 500 500 57   | 50.400       |                   | Annah Dana   | Address second day door | And in case of all |          | 40400100    | 2010110        |         |

Una vez obtenida la estructura de la base de datos se procedió a desarrollar los reportes de la aplicación de acuerdo a las necesidades de información relevadas y diseñadas. Vale aclarar que los reportes toman datos de las cargas a la aplicación realizadas por los usuarios. Estos reportes fueron desarrollados en su totalidad con la herramienta MS Excel 2010, además contienen un enlace a la base de datos de la aplicación lo que permite actualizarlos con una conexión a internet.

A continuación se describen los niveles de navegación para los reportes según las necesidades de desarrollo:

#### Nivel 1:

Este nivel contempla una carátula con el resumen de todas las líneas de crédito y permite a los usuarios analistas seleccionar el "Año" de análisis. A su vez permite navegar al reporte de resumen "Análisis gráfico" y al detalle de análisis de cada línea de crédito (Nivel 2).

A continuación se muestran imágenes del nivel 1 de navegación el cual contempla los reportes de "Caratula" y "Análisis gráfico":

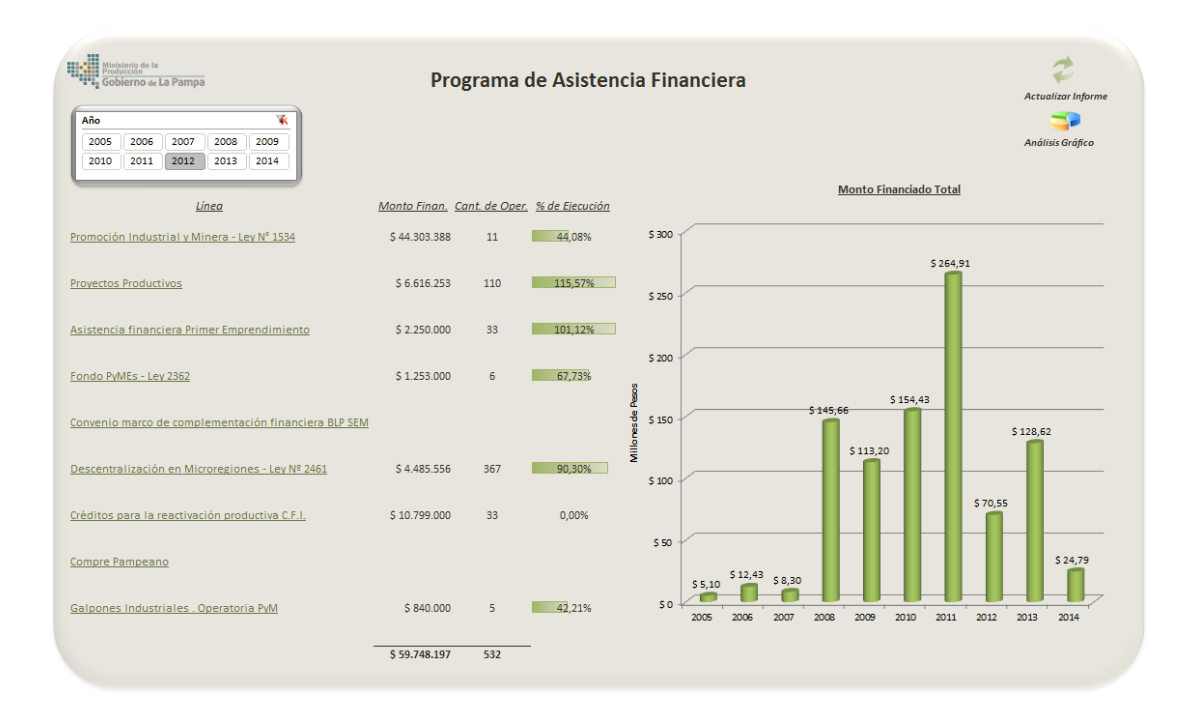

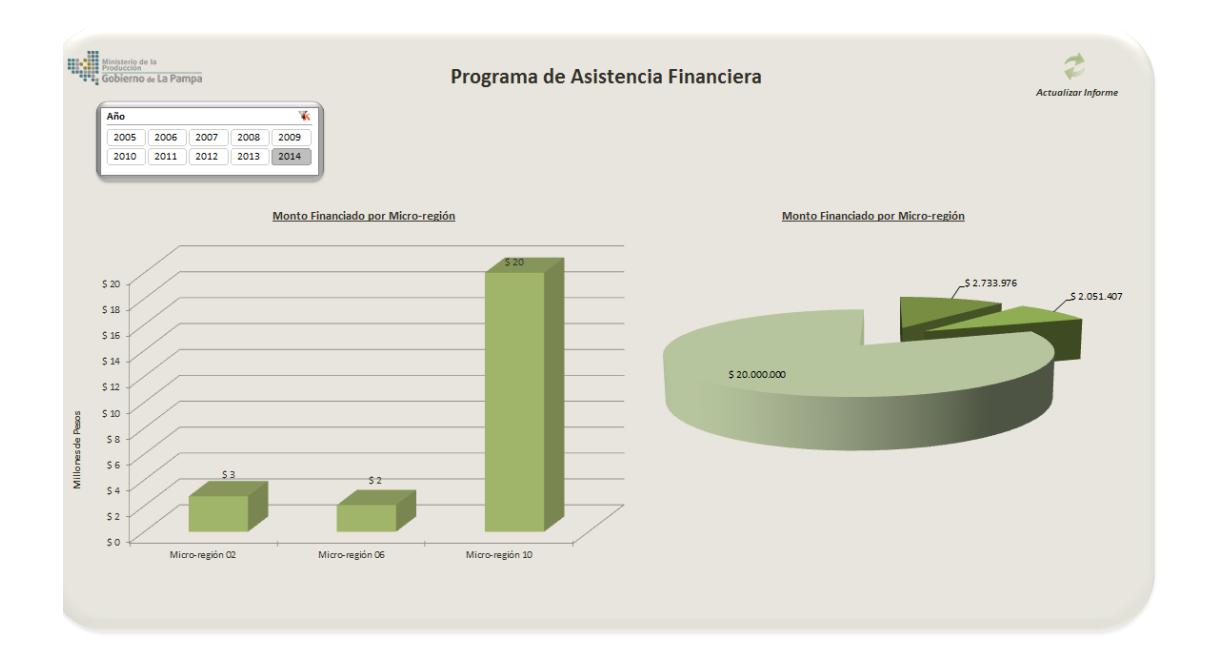

#### Nivel 2:

A continuación se muestra una imagen del nivel 2 de navegación el cual contempla el detalle de una línea de crédito:

|               |                      | nera - Ley N                      | 1534 |                                            |           |                 |                         | <u>Monto financiado</u> :<br><u>% Ejecución</u> :<br>Cantidad de Cred. : | \$ 44.303.388<br>44%<br>11              |                           |                      |                                        |                      |                   |
|---------------|----------------------|-----------------------------------|------|--------------------------------------------|-----------|-----------------|-------------------------|--------------------------------------------------------------------------|-----------------------------------------|---------------------------|----------------------|----------------------------------------|----------------------|-------------------|
| Año           |                      |                                   | *    | Mes                                        |           |                 | - W                     | <u>cantiada de crear</u> r                                               | **                                      |                           |                      |                                        |                      |                   |
| 2005 200      | 2007                 | 2008 2009                         |      | ene feb                                    | mar       | abr may         | jun                     | Monto de la partida:                                                     | \$ 100.500.000                          |                           |                      | ~                                      |                      |                   |
| ( 2010 )( 201 | 1 ][ 2012 ][         | 2013 ][ 2014                      | ) 🖃  | jul ago                                    | sep       | oct nov         | dic                     | in de Revisiones.                                                        | 1                                       |                           | ver grajicos         |                                        |                      |                   |
| Localidad     | Monto.<br>financiado | <u>% de</u><br>financiami<br>ento |      | <u> Razón Socia</u> l<br><u>I Titula</u> r |           | Localidad       | Tipa de proyecto        | Buber                                                                    | <u>N' de</u><br>decreta l<br>resolución | <u>N'de</u><br>expediente | Manta.<br>financiada | <u>las, tatal</u><br><u>del pras</u> , | <u>X de</u><br>Finan | Ma<br>de l<br>Ges |
|               |                      |                                   |      |                                            |           |                 |                         |                                                                          |                                         |                           |                      |                                        |                      |                   |
| eufú          | \$ 887.000           | 2,00%                             | Pa   | impa BIO S.A.                              | (         | Seneral Pico    | Puesta en Marcha        | Industrial                                                               | 1286/12                                 | 12170/11                  | \$ 26.354.369        |                                        | 0,00%                |                   |
| ardo Castex   | \$ 91.799            | 0,21%                             | D    | almasso, Sebastián y Ci                    | a S.R.L N | /ertiz          | Puesta en Marcha        | Industrial                                                               | 121/12                                  | 8767/11                   | \$ 1.040.563         |                                        | 0,00%                |                   |
| eral Pico     | \$ 36.738.283        | 82,92%                            | Ra   | aúl Escobar                                | 0         | Quemú Quemú     | Puesta en Marcha        | Industrial                                                               | 611                                     | 13235/11                  | \$ 624.289           |                                        | 0,00%                |                   |
| eniero Luiggi | \$ 990.000           | 2,23%                             | Ac   | eites Vegetales La Pam                     | npa SRL ( | Seneral Pico    | Ampliación / Modernizac | i Industrial                                                             | 656/12                                  | 6761/12                   | \$ 8.160.652         |                                        | 0,00%                |                   |
| emú Quemú     | \$ 624.289           | 1,41%                             | Pa   | itagonia Meat S.A                          | 0         | Seneral Pico    | Ampliación / Modernizad | i Industrial                                                             | 634/12                                  | 7756/11                   | \$ 2.223.263         |                                        | 0,00%                |                   |
| ita Rosa      | \$ 3.931.454         | 8,87%                             | Vi   | glianco, Fernando Ariel                    | · · ·     | Caleufú         | Ampliación / Modernizac | i Industrial                                                             | 937/12                                  | 3764/12                   | \$ 887.000           |                                        | 0,00%                |                   |
| tiz           | \$ 1.040.563         | 2,35%                             | EF   | RILAC SRL (Hotel CUPRUN                    | /) S      | Santa Rosa      | Ampliación / Modernizad | i Hotelería                                                              | 813/12                                  | 1989/12                   | \$ 400.000           | \$ 703.197                             | 56,88%               |                   |
| əl            | \$ 44.303.388        |                                   | Su   | ippo, Norberto Luis                        | E         | Eduardo Castex  | Ampliación / Modernizad | i Industrial                                                             | 1203/12                                 | 15807/07                  | \$ 91.799            |                                        | 0,00%                |                   |
|               |                      |                                   | EI   | Campo S.R.L.                               |           | ngeniero Luiggi | Puesta en Marcha        | Industrial                                                               | 1287/12                                 | 4543/12                   | \$ 990.000           |                                        | 0,00%                |                   |
|               |                      |                                   | AB   | BERTECNO SRL                               | 5         | Santa Rosa      | Ampliación / Modernizad | i Industrial                                                             | 1325/12                                 | 11075/12                  | \$ 2.453.693         | \$ 4.302.079                           | 57,04%               |                   |
|               |                      |                                   | Pa   | impa Block SA                              | 5         | Santa Rosa      | Puesta en Marcha        | Industrial                                                               | 1333/12                                 | 10251/12                  | \$ 1.077.761         | \$ 1.788.734                           | 60,25%               |                   |
|               |                      |                                   |      |                                            |           |                 |                         |                                                                          |                                         |                           |                      |                                        |                      |                   |

#### Nivel 3:

Este nivel muestra gráficas de evolución, análisis por Micro-región e historial de créditos otorgados para una línea de crédito.

A continuación se muestra una imagen del nivel 3 de navegación de una línea de crédito:

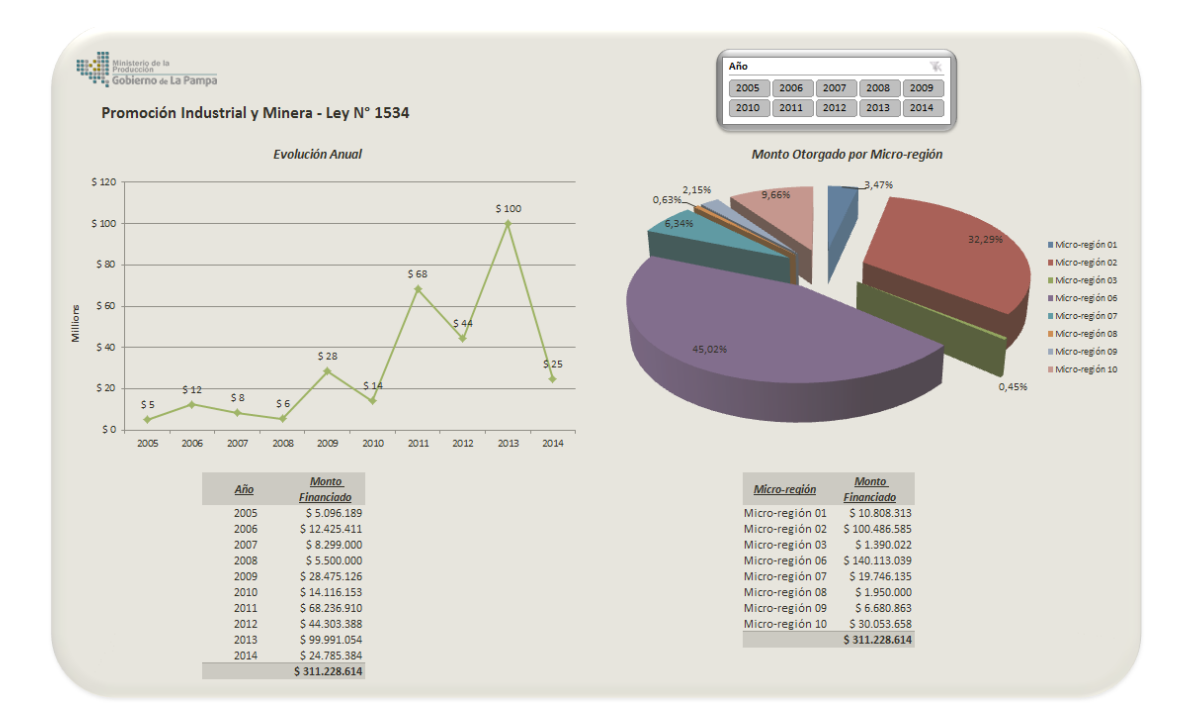

#### Cálculo de Indicadores

Uno de los aspectos principales destacados en el alcance del diseño funcional es el diseño y desarrollo de la base de datos de modo que contemple información para el cálculo de indicadores del Programa de Asistencia Financiera. Estos se utilizarán eventualmente dentro del Tablero de Control del Ministerio, Tarea 2 dentro del trabajo "Aplicaciones estratégicas de Gestión en el Marco del Ministerio de la Producción – Segunda Parte". Si bien los indicadores a obtener son "Monto Financiado", "Cantidad de Operaciones" y "Nivel de Ejecución", de acuerdo a las necesidades que surgen del Sr. Ministro, no quita futuros cálculos para otros indicadores que puedan surgir de la información que conforma la base de datos de la aplicación.

#### Configuración de alertas

Para poder generar avisos de cargas y/o modificaciones para los usuarios de la aplicación se desarrollaron alertas. Estas alertas son funcionalidades nativas de la herramienta que permiten la configuración de nuevas alertas sobre cualquier lista de registros. Para el Programa de Asistencia Financiera solo se necesitó la configuración de una sola alerta.

| Alerta                   | Descripción                                                                                                    |
|--------------------------|----------------------------------------------------------------------------------------------------|
| Alerta de aviso de carga | Esta alerta permite enviar un correo<br>electrónico a un usuario interesado cuando<br>un nuevo registro es creado. |

Esta alerta se configuró a raíz de una necesidad de aviso a un usuario analista de la aplicación. La configuración contempla que ante cualquier cambio que se le haga a una línea de crédito se avise por medio de un correo electrónico. Este permitirá al usuario analista poder contar con un registro de cada vez que se modifique una línea.

| ineas de Credito - Nu                                                                                                    | eva alerta                                                                                                    | ^  |
|----------------------------------------------------------------------------------------------------|----------------------------------------------------------------------------------------------------|----|
| inviar alertas a                                                                                                    | Usuarios:                                                                                                    | ^  |
| Puede escribir nombres de<br>usuarios o direcciones de<br>correo electrónico,<br>separados por punto y<br>coma.                                                                                                    | Maria Teresa Alvarez;<br>&/ 🔐                                                                                                    |    |
| Método de envío                                                                                                    | Faviance alertae per                                                                                                    | 'n |
| Especifique cómo desea que<br>se envíen las alertas.                                                                                                    | Corror electrónico maxilopez@sitiomys.com.ar     Mensaje de texto (SMS)     Enviar dirección URL en el mensaje de texto (SMS)                                                                              |    |
| Tipo de cambio<br>Especifique sobre qué tipo<br>de cambios desea que se le<br>envien alertas.                                                                                                    | Enviarme alertas sólo cuando:<br>() Todos los cambios<br>(a) Se agreguen nuevos elementos<br>(c) Se modifiquen elementos existentes<br>(c) Se eliminen elementos                                           | ш  |
| Enviar alertas sobre<br>estos cambios<br>Especifique si se deben<br>litrar las alertas según<br>intreiros específicos.<br>También puede restringir las<br>alertas para que se induyan<br>sólo los elementos que se<br>muestren en una vista<br>concreta. | Enviarme una alerta cuando:<br>() Haya cualquier cambio<br>() Alguien cambie un elemento<br>() Alguien cambie un elemento que yo creé<br>() Alguien cambie un elemento cuya última modificación yo realicé |    |
| Cuándo enviar alertas<br>Especifique con qué<br>frecuencia desea recibir la<br>alerta (la alerta móvil sólo                                                                                                    | Enviar notificación inmediatamente     Enviar un resumen diario     Enviar un resumen camanal                                                                                                    |    |

#### Configuración de Usuarios y Seguridad de Accesos

De acuerdo a las necesidades definidas en el Diseño Funcional de la aplicación se configuraron los siguientes usuarios:

| Usuario              | Rol de seguridad |
|----------------------|------------------|
| Laura Edit Obert     | Usuario de carga |
| Beatriz Lucero       | Usuario analista |
| Maria Teresa Alvarez | Usuario analista |
| Abelardo Ferrán      | Usuario analista |

Según lo relevado y diseñado anteriormente sólo se requiere el desarrollo de dos perfiles de acceso o roles de seguridad:

- Usuario de carga
- Usuario analista

Estos roles fueron desarrollados y asignados a los usuarios de la aplicación para que los mismos accedan a la aplicación a través de un explorador web ingresando un usuario y contraseña.

A continuación se muestran ejemplos de los usuarios configurados para aplicación:

|                | Cuenta      |                | GLP\blucero       |                        |
|----------------|-------------|----------------|-------------------|------------------------|
|                | Nombre      |                | Beatriz Lucero    | p                      |
|                | Correo e    | lectrónico     | blucero@lapar     | mpa.gov.ar             |
| Cuenta         |             | GLP\malvarez   |                   |                        |
| Nombre         |             | Maria Teresa / | Alvarez           |                        |
| Correo electró | nico        | malvarez@lap   | ampa.gov.ar       |                        |
| Número de tele | éfono móvil |                |                   |                        |
| Acerca de mí   |             | Cuenta         |                   | GLP\mbernal            |
| Imagen         |             | Nombre         |                   | Maria Ines Bernal      |
| Departamento   |             | Correo el      | lectrónico        | mbernal@lapampa.gov.ar |
| Puesto         |             | Número o       | le teléfono móvil |                        |
| Dirección SIP  |             | Acerca de      | e mí              |                        |
|                |             | Imagen         |                   |                        |
|                |             | Departan       | nento             |                        |
|                |             | Puesto         |                   |                        |
|                |             | Dirección      | SIP               |                        |

#### Tarea 1.4: Implementación Piloto

#### Introducción

La Implementación Piloto tiene varios objetivos específicos, entre ellos:

- Llevar a cabo la incorporación de conocimientos y habilidades prácticas en aspectos metodológicos, tecnológicos, y funcionales, de manera de desarrollar en el Ministerio las capacidades para avanzar con productividad en desarrollos posteriores.
- Establecer la infraestructura y capacidades tecnológicas (herramientas, aplicativos, equipamiento), para soportar los sistemas de inteligencia del negocio.
- Lograr que el Ministerio de la Producción tenga el dominio y sea dueño efectivo del proyecto y de las tecnologías usadas.

#### Vuelcos de datos iniciales

Durante los relevamientos se obtuvieron fuentes de información y orígenes de datos iniciales con información de "Créditos otorgados" y "Partidas presupuestarias" asociadas a las "Líneas de crédito" para periodos anteriores al 2014. Estas fuentes de datos fueron obtenidas en planillas MS Excel y luego ordenadas y organizadas para la conversión en el formato necesario para la aplicación.

La siguiente imagen muestras las diversas fuentes de datos obtenidas para el vuelco de datos inicial:

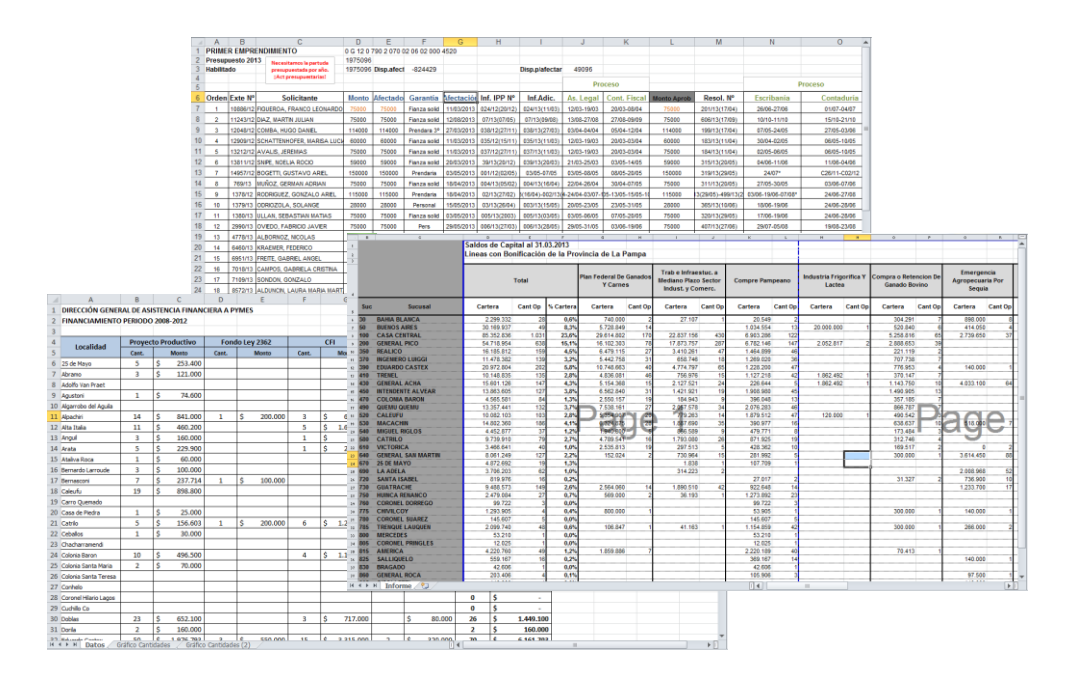

Para el vuelco de datos inicial se diseñaron y desarrollaron vistas especiales para la carga masiva de historial de créditos otorgados y partidas presupuestarias. Estas vistas permiten copiar y pegar la información directamente como si fuera entre dos hojas de datos tipo MS Excel. Vale mencionar que para poder importar todos los datos sin

problemas fue necesario organizar y preparar las fuentes de información perfectamente en el formato que requiere el sistema.

La siguiente imagen muestra un ejemplo de una vista de "Hojas de datos" que se utilizó para los vuelcos de datos iniciales:

| Vista Hoja de Ny                                                                                                    |          | Modificar vista .   | Carga I<br>c Pág | uet<br>masiva - 81 *<br>(na actual - ) | Enviar un vínculo por o | srreo Enviarrie<br>alertas v | Nuente<br>RSS Sincron | izar con SharePoint Worksp<br>ir con Outlook<br>r a boel | Ace U         | ₽.<br>3<br>8 | onfiguración de la | ⊈<br>₹-     |
|----------------------------------------------------------------------------------------------------|----------|---------------------|------------------|----------------------------------------|-------------------------|------------------------------|-----------------------|----------------------------------------------------------|---------------|--------------|--------------------|-------------|
| Biliotecas<br>scumentas compartidos<br>unciones<br>heas de Crésto<br>métera atrugadas<br>atruspadas<br>atruspadas<br>atr |          |                     | •                | Mes                                    | Horts hanciad: 11       | Bool •                       | Noto kan pro. ()      | Cansist de que                                           | aciones (Red) | ▼ Suc        | Varial V           | Descripción |
|                                                                                                    | < For as | sistance with Acces | s Web D          | atasheet, se                           | te Help.                | н                            |                       |                                                          |               |              |                    | ,           |

Una vez insertada toda la información en el formato requerido por la aplicación, se construyó un reporte MS Excel (con conexiones de datos vivas a las listas de la aplicación) para conformar la base de datos de reportes de la apelación.

La siguiente imagen muestra un ejemplo de la base de datos de la aplicación importada en el vuelco de datos inicial:

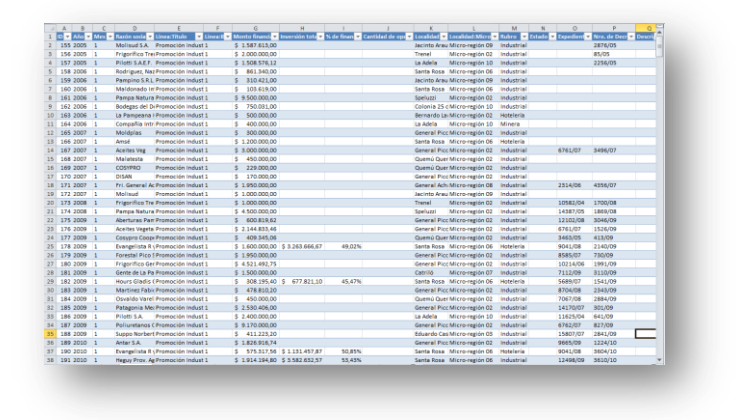

 $\sim 85 \sim$ 

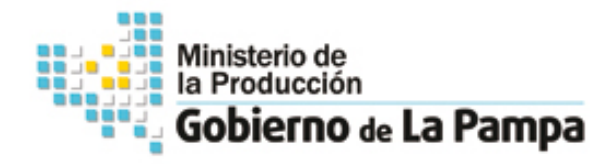

### Aplicación para monitoreo del

# Programa de Asistencia Financiera

Manual de Usuario

Noviembre 2014

### Contenido

- 1. Proceso Principal
- 2. Navegación
- 3. Accesos Principal
- 4. Carga de Registros
- 5. Historial de Registros
- 6. Créditos Otorgados
- 7. Partidas Presupuestarias
- 8. Localidades
- 9. Sucursales
- 10. Bibliotecas
- 11. Accesos rápidos
- 12. Reportes

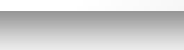

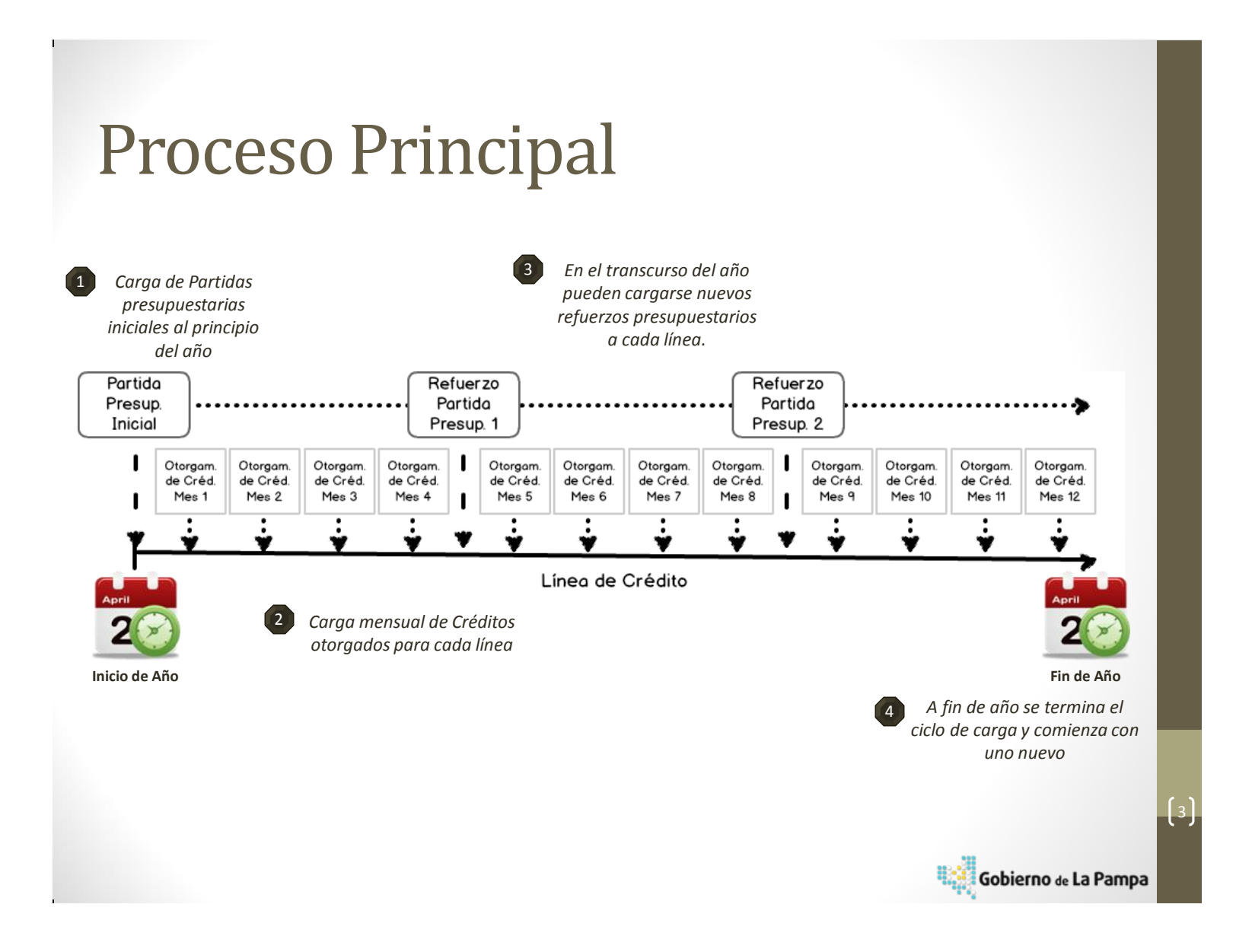

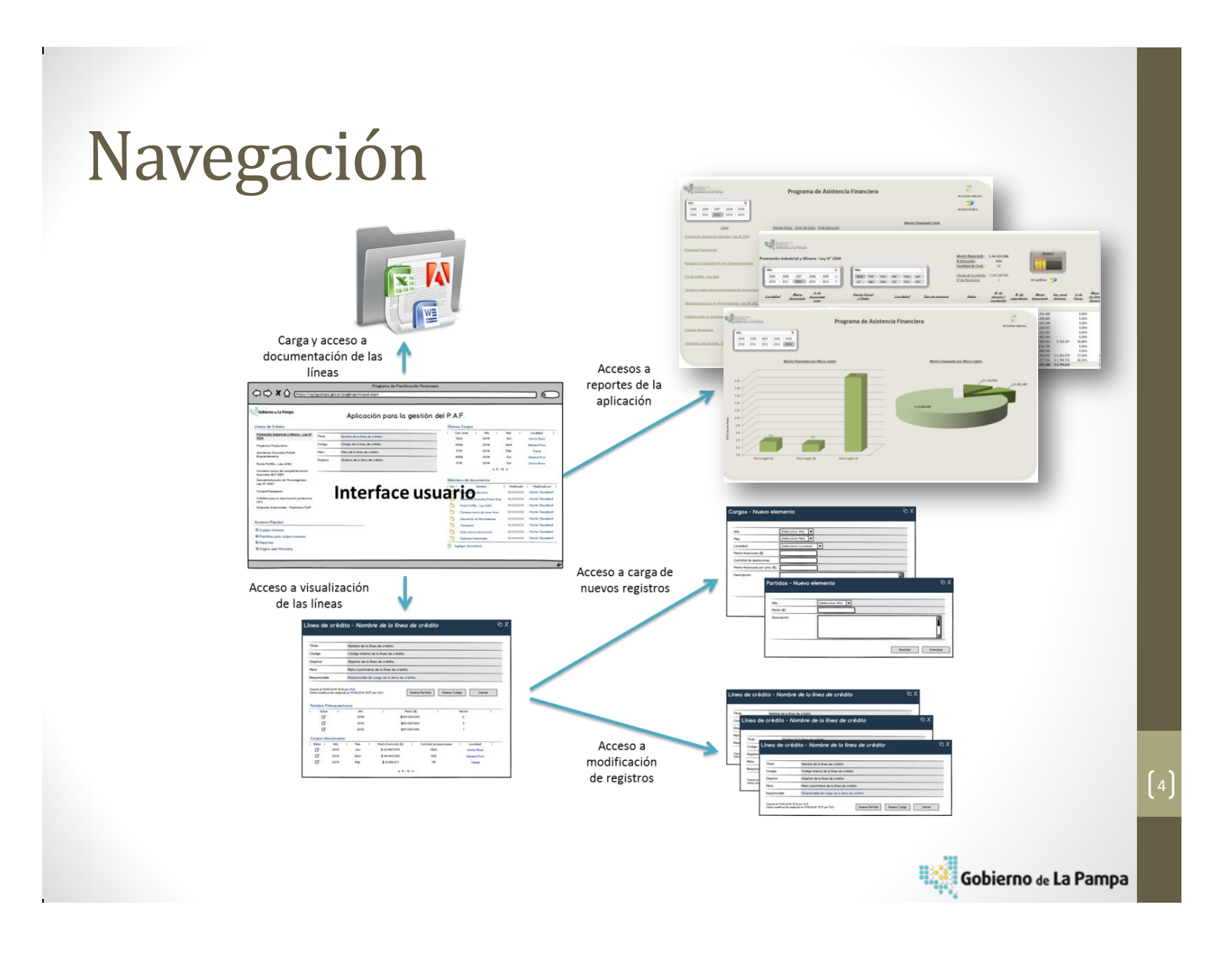

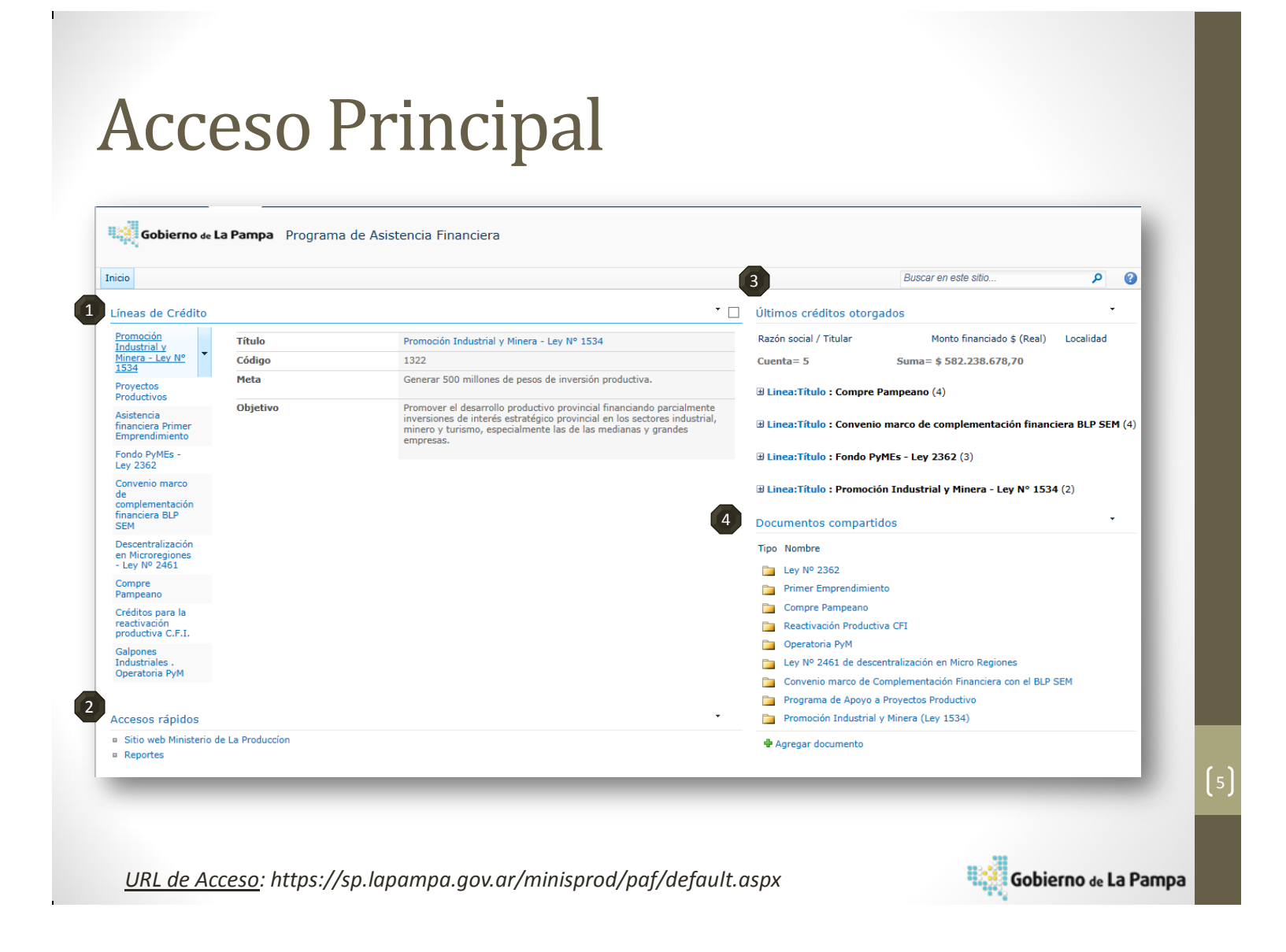

# Acceso Principal

A través de la página principal de la aplicación se puede navegar a diferentes funcionalidades:

#### 1 Líneas de crédito:

Desde esta sección los usuarios pueden navegar las líneas de créditos existentes y visualizar los datos principales de las mismas. Desde aquí se accede a los **formularios de la líneas**.

#### 2 Últimos créditos otorgados:

Esta vista permite el monitoreo rápido de los últimos créditos otorgados.

#### Accesos rápidos:

Esta sección es un listado de vínculos a otras paginas web o aplicaciones. Los mismos pueden ser agregados y compartidos con los usuarios de la aplicación

#### Documentos compartidos:

Esta biblioteca de documentos compartidos permite a los usuarios almacenar y compartir documentos correspondientes al programa.

### Carga de Registros Acceso al formulario de Línea de crédito

| Promoción<br>pdustrial v                        | Título               |                                |                              |                                          | Promoción                                               | Industr                                | ial y Min                                  | era - Ley Nº                                                  | 1534                       |                                                                                |
|-------------------------------------------------|----------------------|--------------------------------|------------------------------|------------------------------------------|---------------------------------------------------------|----------------------------------------|--------------------------------------------|---------------------------------------------------------------|----------------------------|--------------------------------------------------------------------------------|
| Ainera - Ley Nº                                 | Código               |                                |                              |                                          | 1322                                                    |                                        |                                            |                                                               |                            |                                                                                |
| Proyectos<br>Productivos                        | Meta                 |                                |                              |                                          | Generar 50                                              | 0 millo                                | nes de p                                   | esos de inve                                                  | rsión pro                  | oductiva.                                                                      |
| sistencia<br>inanciera Primer<br>imprendimiento | Obje Lineas          | de Crédi                       | to - Pron                    | noción Ind                               | dustrial y M                                            | inera - L                              | ey Nº 15                                   | ;34                                                           |                            | <ul> <li>ando parcialmente<br/>sectores industrial<br/>as y grandes</li> </ul> |
| ondo PyMEs -                                    | Título               |                                |                              | Promoción                                | Industrial y Mir                                        | nera - Ley                             | Nº 1534                                    |                                                               |                            |                                                                                |
| ey 2362                                         | Objetivo             |                                |                              | Promover e<br>inversiones<br>minero y tu | el desarrollo pro<br>de interés esti<br>irismo, especia | ductivo pr<br>atégico pr<br>Imente las | ovincial fina<br>ovincial en<br>de las med | anciando parcialm<br>los sectores indus<br>lianas y grandes e | ente<br>trial,<br>mpresas. |                                                                                |
| convenio marco                                  | Meta                 |                                |                              | Generar 50                               | 0 millones de p                                         | esos de in                             | versión pro                                | ductiva.                                                      |                            |                                                                                |
| omplementación                                  | Tipo de              | carga                          |                              | 1                                        |                                                         |                                        |                                            |                                                               |                            |                                                                                |
| nanciera BLP                                    | Respons              | able                           |                              | Nicoló Cava                              | allaro                                                  |                                        |                                            |                                                               |                            |                                                                                |
|                                                 | Código               |                                |                              | 1322                                     |                                                         |                                        |                                            |                                                               |                            |                                                                                |
| n Microregiones<br>Ley Nº 2461                  | Creado e<br>Última m | l 11/07/2014<br>odificación re | 13:12 por M<br>alizada el 05 | <mark>yS</mark><br>/08/2014 12:0         | 17 por MyS                                              |                                        |                                            | Cerr                                                          | ar                         | ]                                                                              |
| compre<br>ampeano                               | Nuev                 | a Carga                        | Nueva F                      | artida                                   |                                                         |                                        |                                            |                                                               |                            |                                                                                |
| Créditos para la                                | Partic               | as Presu                       | ouestaria                    | S                                        |                                                         |                                        |                                            |                                                               | •                          |                                                                                |
| eactivación<br>roductiva C.F.I.                 | Editar               | Titulo                         |                              |                                          |                                                         |                                        | Año                                        | Monto (\$)                                                    | Ver                        |                                                                                |
| alnones                                         |                      | Promoci                        | ón Industria                 | al y Minera -                            | Ley Nº 1534 -                                           | 2014                                   | 2014                                       | \$ 125.000.000,                                               | 00 1                       |                                                                                |
| ndustriales .                                   |                      | Promoci                        | ón Industria                 | al y Minera -                            | Ley Nº 1534 -                                           | 2013                                   | 2013                                       | \$ 100.500.000,                                               | 00 1                       |                                                                                |
| peratoria PyM                                   | L                    | Promoci                        | ón Industria                 | al y Minera -                            | Ley Nº 1534 -                                           | 2012                                   | 2012                                       | \$ 100.500.000,                                               | 00 1                       |                                                                                |
|                                                 | Crédi                | tos otorga                     | ados                         |                                          |                                                         |                                        |                                            |                                                               | *                          |                                                                                |
|                                                 | Editar               | Año                            | Mes I                        | Monto financ                             | iado \$ (Real)                                          | Cantida                                | d de operad                                | ciones (Real) L                                               | ocalidad                   |                                                                                |
|                                                 |                      | 2014                           | 1                            |                                          | \$ 2.215.005,23                                         | 3                                      |                                            | G                                                             | eneral<br>ico              |                                                                                |
|                                                 |                      | 2014                           | 10                           |                                          | \$ 1.525.832,70                                         | )                                      |                                            | s                                                             | anta Rosa                  |                                                                                |
|                                                 |                      | 2014                           | 10                           | \$                                       | 18.847.900,00                                           | )                                      |                                            | s                                                             | anta Rosa                  |                                                                                |
|                                                 |                      | 2014                           | 6                            |                                          | ¢ 1 450 000 00                                          |                                        |                                            | -                                                             | anta Poca                  |                                                                                |

Para poder consultar una línea, carga nuevos "Créditos otorgados" o "Partidas psp." asociados a una línea, y/o visualizar registros asociados debe seleccionar una línea desde el acceso principal y acceder al formulario de la misma

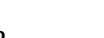

# Historiales de Carga

| ítulo                                                                                                    |                                                                                                    |                                                                                           | Promoción Industrial y Minera - L                                                                                                    | ey Nº 1534                                            |                                                                                   | Partidas                                                               | Presupi                                                 | Jestaria                               | s                                                                                                    |                           |                                    | •                                                                                                    |
|----------------------------------------------------------------------------------------------------|----------------------------------------------------------------------------------------------------|-------------------------------------------------------------------------------------------|----------------------------------------------------------------------------------------------------|-------------------------------------------------------|-----------------------------------------------------------------------------------|------------------------------------------------------------------------|---------------------------------------------------------|----------------------------------------|----------------------------------------------------------------------------------------------------|---------------------------|------------------------------------|----------------------------------------------------------------------------------------------------|
| Objetivo                                                                                                    |                                                                                                    |                                                                                           | Promover el desarrollo productivo<br>inversiones de interés estratégico<br>minero y turismo, especialmente                                                                                                    | provincial fina<br>provincial en l<br>las de las medi | nciando parcia<br>os sectores ind<br>ianas o grandes                              | u Editar                                                               | Titulo                                                  | lestanta                               | 5                                                                                                    | Año                       | Monto (\$                          | 5) Ver                                                                                                |
| 4eta                                                                                                    |                                                                                                    |                                                                                           | Generar 500 millones de pesos de                                                                                                    | e inversión pro                                       | uctiva.                                                                           |                                                                        | Promociór                                               | Industria                              | al y Minera - Ley Nº 1534 - 2014                                                                                                    | 2014                      | \$ 125.000.000                     | ),00 1                                                                                                |
| Tipo de c                                                                                                    | arga                                                                                                    |                                                                                           | 1                                                                                                    |                                                       |                                                                                   |                                                                        | Promociór                                               | Industria                              | al y Minera - Ley Nº 1534 - 2013                                                                                                    | 2013                      | \$ 100.500.000                     | 0,00 1                                                                                                |
| Responsa                                                                                                    | ble                                                                                                    |                                                                                           | Nicoló Cavallaro                                                                                                    | /                                                     |                                                                                   |                                                                        | Promociór                                               | Industria                              | al y Minera - Ley Nº 1534 - 2012                                                                                                    | 2012                      | \$ 100.500.000                     | ),00 1                                                                                                |
| Código                                                                                                    |                                                                                                    |                                                                                           | 1322                                                                                                    |                                                       |                                                                                   |                                                                        |                                                         |                                        |                                                                                                    |                           |                                    | _                                                                                                    |
| Nueva                                                                                                    | Carga                                                                                                    | Nueva                                                                                     | Partida                                                                                                    |                                                       |                                                                                   |                                                                        |                                                         | 100                                    |                                                                                                    | ádite e                   | ataward                            |                                                                                                    |
| Partida<br>Editar                                                                                                    | Carga<br>as Presu<br>Titulo<br>Promoci<br>Promoci                                                          | Nueva<br>puestar<br>ión Indust                                                            | Partida<br>ias<br>rial y Minera - Ley N° 1534 - 2014<br>rial y Minera - Ley N° 1534 - 2013<br>rial y Minera - Ley N° 1534 - 2012                                                                                              | Año<br>2014<br>2013<br>2012                           | Monto (<br>\$ 125.000.00<br>\$ 100.500.00<br>\$ 100.500.00                        | <ul> <li>Ver</li> <li>0,00 1</li> <li>0,00 Crédit</li> </ul>           | os otorg                                                | a                                      | sociadas y los <b>Cr</b> a<br>respectiv                                                                                                    | <i>éditos</i><br>/ament   | otorgad<br>e                       | os                                                                                                    |
| Partida<br>Editar                                                                                                    | Carga<br>Is Presu<br>Titulo<br>Promoci<br>Promoci<br>Promoci                                               | Nueva<br>puestar<br>ión Indust<br>ión Indust                                              | Partida<br>ias<br>rial y Minera - Ley N° 1534 - 2014<br>rial y Minera - Ley N° 1534 - 2013<br>rial y Minera - Ley N° 1534 - 2012                                                                                              | <b>Año</b><br>2014<br>2013<br>2012                    | Monto (<br>\$ 125.000.00<br>\$ 100.500.00<br><u>\$ 100.500.00</u>                 |                                                                        | os otorg<br>Año                                         | ados<br>Mes                            | sociadas y los <i>Cre</i> respectiv                                                                                                    | éditos<br>vament          | otorgad<br>e                       | OS<br>Localidad                                                                                       |
| Nueva<br>Partida<br>Editar                                                                                                    | Carga<br>as Presu<br>Titulo<br>Promoci<br>Promoci<br>promoci<br>os otorg.                                  | Nueva<br>puestar<br>ón Indust<br>ón Indust<br>ados                                        | Partida<br>as<br>rial y Minera - Ley N° 1534 - 2014<br>rial y Minera - Ley N° 1534 - 2013<br>rial y Minera - Ley N° 1534 - 2012                                                                                               | Año<br>2014<br>2013<br>2012                           | Monto (<br>\$ 125.000.00<br>\$ 100.500.00<br>- \$ 100.500.00                      |                                                                        | os otorg<br>Año<br>2014                                 | a<br>Jados<br>Mes<br>1                 | Sociadas y los Cra<br>respectiv<br>Monto financiado \$ (Real) Ca<br>\$ 2.215.005,23                                                                            | <i>éditos</i><br>vament   | otorgado<br>:e<br>eraciones (Real) | OS<br>Localidad<br>General<br>Pico                                                                    |
| Nueva<br>Partida<br>Editar<br>D<br>Crédito<br>Editar                                                                                                | Carga<br>Is Presu<br>Titulo<br>Promoci<br>Promoci<br>Dos otorg<br>Año                                      | Nueva<br>puestar<br>ón Indust<br>ón Indust<br>án Indust<br>ados<br>Mes                    | Partida<br>ias<br>rial y Minera - Ley N° 1534 - 2014<br>rial y Minera - Ley N° 1534 - 2013<br>rial y Minera - Ley N° 1534 - 2012<br>Monto financiado \$ (Real) Cant                                                           | Año<br>2014<br>2013<br>2012                           | Monto (<br>\$ 125.000.00<br>\$ 100.500.00<br><u>\$ 100.500.00</u><br>iones (Real) | \$) Ver<br>0,00 1<br>0,00 Crédit<br>Editar                             |                                                         | ados<br>Mes<br>1<br>10                 | Monto financiado \$ (Real) Ca<br>\$ 2.215.005,23<br>\$ 1.525.832,70                                                                                            | <i>éditos</i> (<br>/ament | otorgado<br>:e<br>eraciones (Real) | OS<br>Localidad<br>General<br>Pico<br>Santa Rosa                                                      |
| Nueva<br>Partida<br>Editar<br>D<br>Crédito<br>Editar                                                                                                | Carga<br>ss Presu<br>Titulo<br>Promoci<br>Promoci<br>Ss otorg:<br>Año<br>2014                              | Nueva<br>puestar<br>ión Indust<br>ión Indust<br>ados                                      | Partida<br>ias<br>rial y Minera - Ley N° 1534 - 2014<br>rial y Minera - Ley N° 1534 - 2013<br>rial y Minera - Ley N° 1534 - 2012<br>Monto financiado \$ (Real) Cant<br>\$ 2.215.005,23                                        | Año<br>2014<br>2013<br>2012<br>idad de operaci        | Monto (<br>\$ 125.000.00<br>\$ 100.500.00<br><u>\$ 100.500.00</u><br>iones (Real) |                                                                        |                                                         | ados<br>Mes<br>1<br>10<br>10           | Monto financiado \$ (Real) Ca<br>\$ 2.215.005,23<br>\$ 1.525.832,70<br>\$ 18.847.900,00                                                                        | éditos (<br>/ament        | otorgado<br>:e<br>eraciones (Real) | OS<br>Localidad<br>General<br>Pico<br>Santa Rosa<br>Santa Rosa                                        |
| Nueva<br>Partida<br>Editar<br>I<br>Crédito<br>Editar<br>I<br>I<br>I<br>I<br>I<br>I<br>I<br>I<br>I<br>I<br>I<br>I<br>I<br>I<br>I<br>I<br>I<br>I<br>I | Carga<br>as Presu<br>Titulo<br>Promoci<br>Promoci<br>Promoci<br>Promoci<br>Os otorg<br>Año<br>2014<br>2014 | Nueva<br>puestar<br>ión Indust<br>ión Indust<br>ión Indust<br>ados -<br>Mes<br>1<br>10    | Partida<br>ias<br>rial y Minera - Ley Nº 1534 - 2014<br>rial y Minera - Ley Nº 1534 - 2013<br>rial y Minera - Ley Nº 1534 - 2012<br>Monto financiado \$ (Real) Cant<br>\$ 2.215.005,23<br>\$ 1.525.832,70                     | Año<br>2014<br>2013<br>2012<br>idad de operaci        | Monto (<br>\$ 125.000.00<br>\$ 100.500.00<br><u>\$ 100.500.00</u><br>iones (Real) | \$) Ver<br>0,00 1<br>0,00 Crédit<br>Editar<br>De<br>Pic<br>Sa          | - os otorg<br>Año<br>2014<br>2014<br>2014<br>2014       | ados<br>Mes<br>1<br>10<br>10<br>6      | Sociadas y los Cra<br>respectiv<br>Monto financiado \$ (Real) Ca<br>\$ 2.215.005,23<br>\$ 1.525.832,70<br>\$ 18.847.900,00<br>\$ 1.450.000,00                  | éditos (<br>vament        | otorgad<br>:e<br>eraciones (Real)  | OS<br>Localidad<br>General<br>Pico<br>Santa Rosa<br>Santa Rosa<br>Santa Rosa<br>Santa Rosa            |
| Nueva<br>Partida<br>Editar<br>D<br>Crédito<br>Editar                                                                                                | Carga<br>is Presu<br>Titulo<br>Promoci<br>Promoci<br>Sos otorgo<br>Año<br>2014<br>2014                     | Nueva<br>puestar<br>ón Indust<br>ón Indust<br>ón Indust<br>ados –<br>Mes<br>1<br>10<br>10 | Partida<br>ias<br>rial y Minera - Ley Nº 1534 - 2014<br>rial y Minera - Ley Nº 1534 - 2013<br>rial y Minera - Ley Nº 1534 - 2012<br>Monto financiado \$ (Real) Cant<br>\$ 2.215.005,23<br>\$ 1.525.832,70<br>\$ 18.847.900,00 | Año<br>2014<br>2013<br>2012<br>idad de operaci        | Monto (<br>\$ 125.000.00<br>\$ 100.500.00<br><u>\$ 100.500.00</u><br>iones (Real) | \$) Ver<br>0,00 1<br>0,00 Crédit<br>Editar<br>Editar<br>Sa<br>Sa<br>Sa | os otorg<br>Año<br>2014<br>2014<br>2014<br>2014<br>2014 | ados<br>Mes<br>1<br>10<br>10<br>6<br>7 | Sociadas y los Cra<br>respectiv<br>Monto financiado \$ (Real) Ca<br>\$ 2.215.005,23<br>\$ 1.525.832,70<br>\$ 18.847.900,00<br>\$ 1.450.000,00<br>\$ 518.970,80 | <i>éditos (</i><br>/ament | eraciones (Real)                   | OS<br>Localidad<br>General<br>Pico<br>Santa Rosa<br>Santa Rosa<br>Santa Rosa<br>Santa Rosa<br>General |

## **Créditos Otorgados**

Desde el formulario de la línea se pueden *crear* nuevos registros de créditos otorgados para la línea.

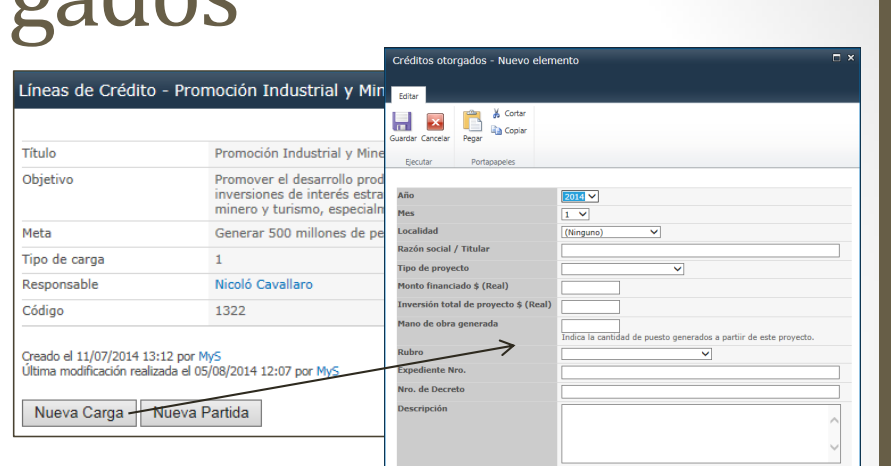

|          |          |          |                            | Editar Págin                          | •                |                                                                    |
|----------|----------|----------|----------------------------|---------------------------------------|------------------|--------------------------------------------------------------------|
|          |          |          |                            | Guardar Cancelar                      | Pegar & Cortar   | Eliminar<br>elemento                                               |
|          |          |          |                            | Ejecutar                              | Portapapeles     | Acciones                                                           |
| Crédito  | os otorg | ados     |                            | Año                                   |                  | 2014 🗸                                                             |
|          |          |          |                            | Mes                                   |                  | 1 ¥                                                                |
| Editar   | Año      | Mes      | Monto financiado \$ (Real) | Localidad                             | >                | General Pico                                                       |
| _        |          |          |                            | Razon social /                        | Titular          | AISPLAC S.A.                                                       |
| 7        | 2014     | 1        | \$ 2.215.005,23            | Tipo de proyed                        | to               | Ampliación / Modernización 💙                                       |
|          |          |          |                            | Monto financia                        | do \$ (Real)     | 2.215.005,23                                                       |
|          | 2014     | 10       | \$ 1.525.832,70            | Inversión total de proyecto \$ (Real) |                  | 3.164.293,19                                                       |
| _        |          |          |                            | Cantidad de op                        | eraciones (Real) |                                                                    |
| <b>V</b> | 2014     | 10       | \$ 18.847.900,00           | Mano de obra g                        | generada         | Indica la cantidad de puesto generados a partiir de este proyecto. |
| L.       | 2014     | 6        | \$ 1.450.000,00            | Rubro                                 |                  | Industrial V                                                       |
|          | 2014     | 7        | ¢ 518 970 80               | Expediente Nro                        |                  | 9511/13                                                            |
| -        | 2014     | <i>'</i> | \$ 510.570,00              | Nro. de Decret                        | 0                | 63/14                                                              |
|          |          |          |                            | Descripción                           |                  |                                                                    |
|          |          |          |                            | Monto finan, pr                       | rov. (\$)        | 0.00                                                               |
|          |          |          |                            | Actividad                             |                  | Esbrinación de Daneles y Arcesorios de DVC                         |
|          |          |          |                            |                                       |                  |                                                                    |

Créditos otorgados - AISPLAC S.A

Desde la vista asociada de créditos otorgados se puede *visualizar* y *editar* los registros asociados a la línea.

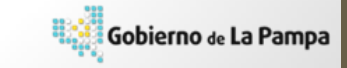

# Partidas Presupuestarias

| Líneas de Crédi                | ito - Promoción Industrial y Minera - Ley Nº                                                                                              | 1534                                                                                                    |                                                                       |                                                       |
|--------------------------------|----------------------------------------------------------------------------------------------------|----------------------------------------------------------------------------------------------------|-----------------------------------------------------------------------|-------------------------------------------------------|
|                                |                                                                                                    | Partidas Psp - Nuevo elemento                                                                                                    |                                                                       | Desde el                                              |
| Título                         | Promoción Industrial y Minera - Ley Nº 153                                                                                                | 4 Editar                                                                                                    | for                                                                   | mulario de                                            |
| Objetivo                       | Promover el desarrollo productivo provincia<br>inversiones de interés estratégico provincia<br>minero y turismo, especialmente las de las | I financiando parci<br>len los sectores ir<br>medianas y grand                                                                                                    |                                                                       | a línea se                                            |
| Meta                           | Generar 500 millones de pesos de inversión                                                                                                | productiva. Ejecutar Portapapeles Acciones                                                                                                    | pu                                                                    | odon croar                                            |
| Tipo de carga                  | 1                                                                                                    | Año 🗸 🗸                                                                                                    | pu                                                                    | euen <i>creur</i>                                     |
| Responsable                    | Nicoló Cavallaro                                                                                                    | Descripción                                                                                                    |                                                                       | nuevos                                                |
| Código                         | 1322                                                                                                    | 7                                                                                                    |                                                                       | gistros do                                            |
| Creado el 11/07/2014           | 13:12 por MyS                                                                                                    |                                                                                                    | v re                                                                  | gistros de                                            |
| Jitima modificación re         | ealizada el 05/08/2014 12:07 por MyS                                                                                                    |                                                                                                    | Guardar Cancelar                                                      | partidas                                              |
| Nueva Carga                    | Nueva Partida                                                                                                    |                                                                                                    |                                                                       | Supuctorios                                           |
|                                |                                                                                                    |                                                                                                    | pres                                                                  | supuestarias                                          |
| artidas Presu<br>Editar Titulo | puestarias                                                                                                    | Anonorar service     Anonorar service     Anonorar service     Anonorar service     Anonorar     Anonorar     Anonora | Desde la vista<br>de part<br>presupuest<br>puede visu<br>editar los r | as asociada<br>cidas<br>tarias se<br><b>talizar</b> e |
| Promoci                        | ión Industrial y Minera - Ley Nº 1534 - 2013                                                                                              | 201 Geoder Peger tommer Appres<br>elemento antivo<br>Elecutar Portapores Acciones                                                                                                    | euitar 105 1                                                          | egistios                                              |
| Promoci                        | ión Industrial y Minera - Ley Nº 1534 - 2012                                                                                              | 2011 Nueva revisión Ne 2014                                                                                                    | asociados a                                                           | la línea.                                             |
| -/                             |                                                                                                    | Monto (\$) [25.000.000,]                                                                                                    |                                                                       |                                                       |
|                                |                                                                                                    |                                                                                                    |                                                                       |                                                       |

### Localidades

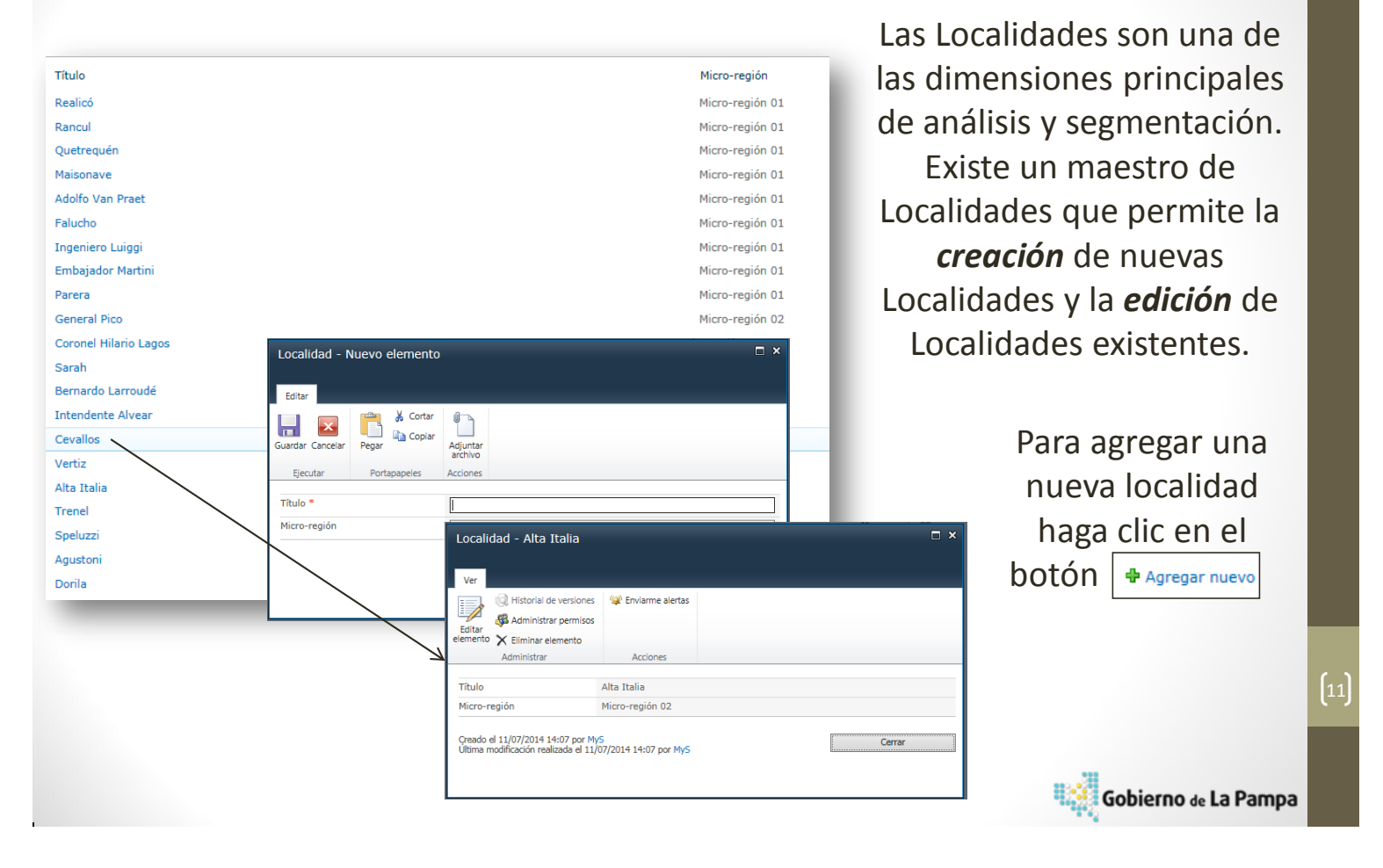

### Sucursales

| Título                              |                    |                                                                                                 | Codigo                                | Localidad        |
|-------------------------------------|--------------------|-------------------------------------------------------------------------------------------------|---------------------------------------|------------------|
| BAHIA BLANCA                        |                    |                                                                                                 | 30                                    | Buenos Aires     |
| BUENOS AIRES                        |                    |                                                                                                 | 50                                    | Buenos Aires     |
| CASA CENTRAL                        |                    |                                                                                                 | 100                                   | Santa Rosa       |
| GENERAL PICO                        |                    |                                                                                                 | 200                                   | General Pico     |
| REALICO                             |                    |                                                                                                 | 350                                   | Realicó          |
| INGENIERO LUIGGI                    |                    |                                                                                                 | 370                                   | Ingeniero Luiggi |
| EDUARDO CASTEX                      |                    |                                                                                                 | 390                                   | Eduardo Castex   |
| TRENEL                              |                    |                                                                                                 | 410                                   | Trenel           |
| GENERAL ACHA                        |                    |                                                                                                 | 430                                   | General Acha     |
| INTENDENTE ALVEAR                   |                    |                                                                                                 | 450                                   |                  |
| COLONIA BARON                       |                    | Sucursal - QUEMU QUEN                                                                           | 10                                    |                  |
| QUEMU QUEMU 🔨                       |                    | C stars                                                                                         |                                       |                  |
| CALEUFU                             |                    | Editar                                                                                          | atar a de                             |                  |
| MACACHIN                            |                    | 📙 🗷 📑 💏                                                                                         | polar X L                             |                  |
| MIGUEL RIGLOS                       | _                  | Guardar Cancelar Pegar                                                                          | Eliminar Adjuntar<br>elemento archivo |                  |
| CATRILO                             |                    | Ejecutar Portapapele                                                                            | s Acciones                            |                  |
| VICTORICA                           | Sucursal - Nuevo e | Título *                                                                                        |                                       | ×                |
| GENERAL SAN MARTIN                  |                    | Localidad                                                                                       | Quemú Quemú                           |                  |
| 25 DE MAYO                          | Editar             | Codigo                                                                                          | 490                                   |                  |
| LA ADELA                            |                    |                                                                                                 |                                       |                  |
| SANTA ISABEL Guardar Cancelar Pegar |                    | Creado el 27/08/2014 12:12 por MyS<br>Última modificación realizada el 27/08/2014 12:19 por MyS |                                       | Guardar Cancelar |
| _                                   | Ejecutar Porta     | a.                                                                                              |                                       |                  |
|                                     | Título *           |                                                                                                 |                                       |                  |
| Localidad                           |                    | (Ninguno)                                                                                       | ~                                     |                  |
|                                     | Codigo             |                                                                                                 |                                       |                  |
|                                     |                    |                                                                                                 |                                       |                  |
|                                     |                    |                                                                                                 | Guardar                               | Cancelar         |
|                                     |                    |                                                                                                 |                                       |                  |
|                                     |                    |                                                                                                 |                                       |                  |

Las Sucursales permiten el análisis y segmentación de la líneas relacionadas con el **BLP**. Las sucursales, a su vez, deben ser relacionadas con una Localidad. Existe un maestro de Sucursales que permite la *creación* de nuevas Sucursales y la *edición* de Sucursales existentes.

Para agregar una nueva sucursal haga clic en el botón Agregar nuevo

### Bibliotecas

| ] Tipo | Nombre                                                                                                    |                               |          |  |  |  |
|--------|----------------------------------------------------------------------------------------------------|-------------------------------|----------|--|--|--|
|        | Compre Pampeano                                                                                                    | Compre Pampeano               |          |  |  |  |
|        | Convenio marco de Complementación Financiera con el BLP S                                                                                                    | SEM                           | -        |  |  |  |
|        | Ley Nº 2362                                                                                                    |                               | (        |  |  |  |
|        | Ley Nº 2461 de descentralización en Micro Regiones                                                                                                    |                               |          |  |  |  |
| -      | Operatoria DvM                                                                                                    |                               |          |  |  |  |
|        | Acciones del sitio *<br>Nuevo<br>documento -<br>Cargar<br>documento -<br>Cargar documento<br>Cargar documento /<br>Cargar documento /<br>Cargar documento desde el equipo a<br>esta biblioteca.<br>Cargar varios documentos<br>Cargar varios documentos desde el<br>curiono a esta biblioteca.<br>Documentos compartidos - Cargar | documento                     |          |  |  |  |
|        | Cargar documento<br>Desplácese hasta el<br>documento que desea<br>cargar.                                                                                                    | ribir los archivos existentes | Browse   |  |  |  |
|        |                                                                                                    | Aceptar                       | Cancelar |  |  |  |

La aplicación contempla una biblioteca de documentos compartidos que permite integrar toda la información referente al programa. Los usuarios pueden **acceder** a los documentos organizados en carpetas por "Línea de crédito" o bien **cargar nuevos** documentos.

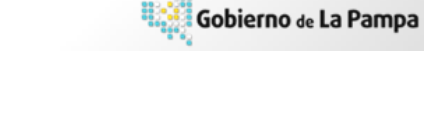

.3)

### Accesos rápidos

La página principal contempla una sección de accesos rápidos con vínculos a otras páginas y/o aplicaciones. Los mismos pueden ser agregados y compartidos con los usuarios de la aplicación. Para generar un nuevo acceso haga clic en el botón Agregar nuevo vínculo . Un nuevo formulario de vínculo se abrirá. Debe completarse la siguiente información:

Dirección web: Debe completar este campo.
 Descripción: Debe completar este campo.
 Notas: Completar de ser necesario

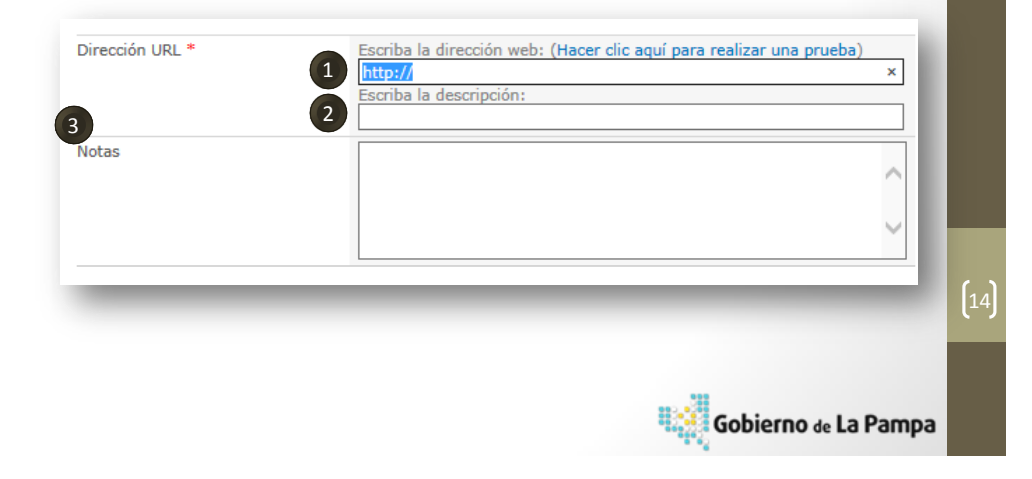

### Acceso a Reportes

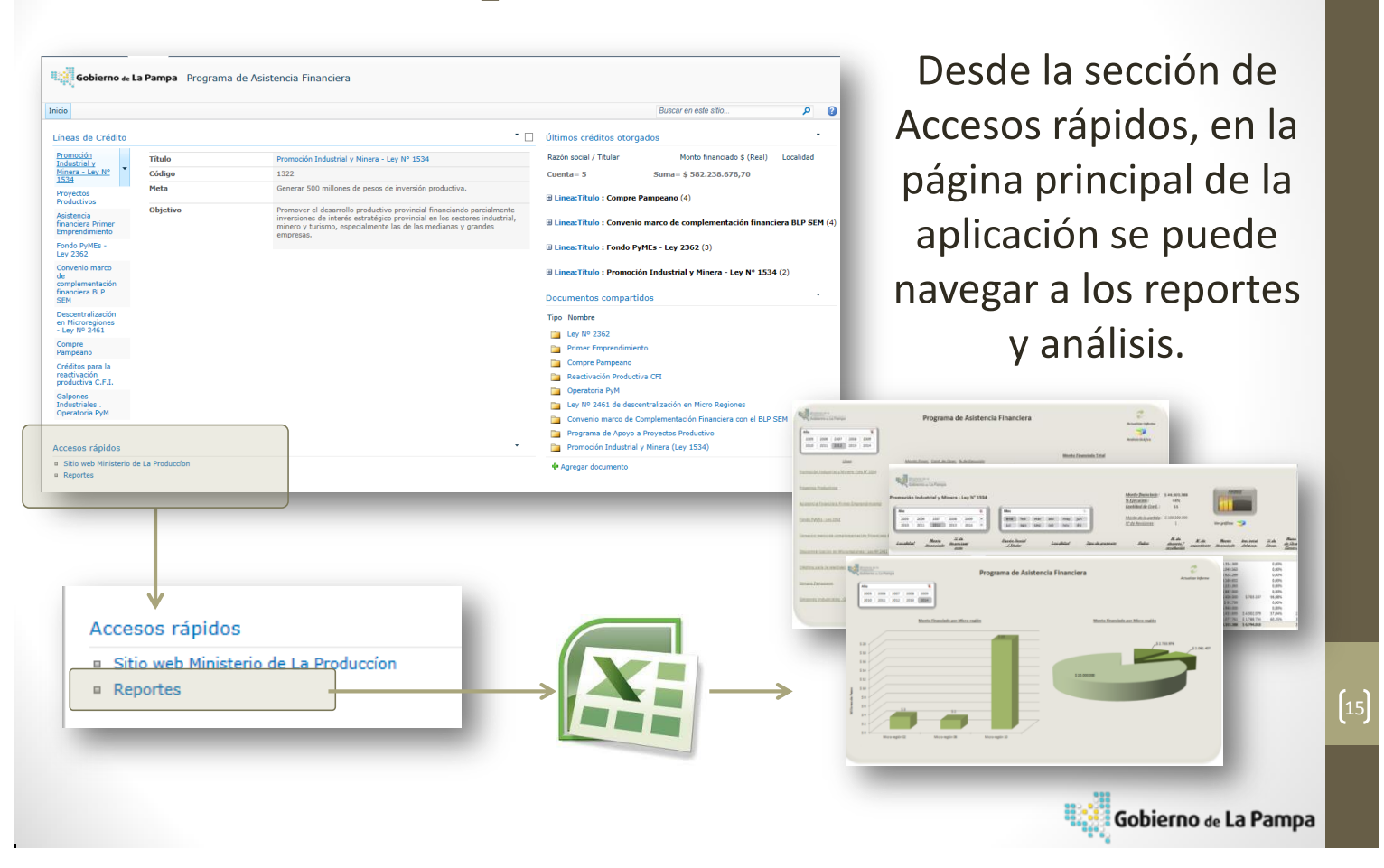

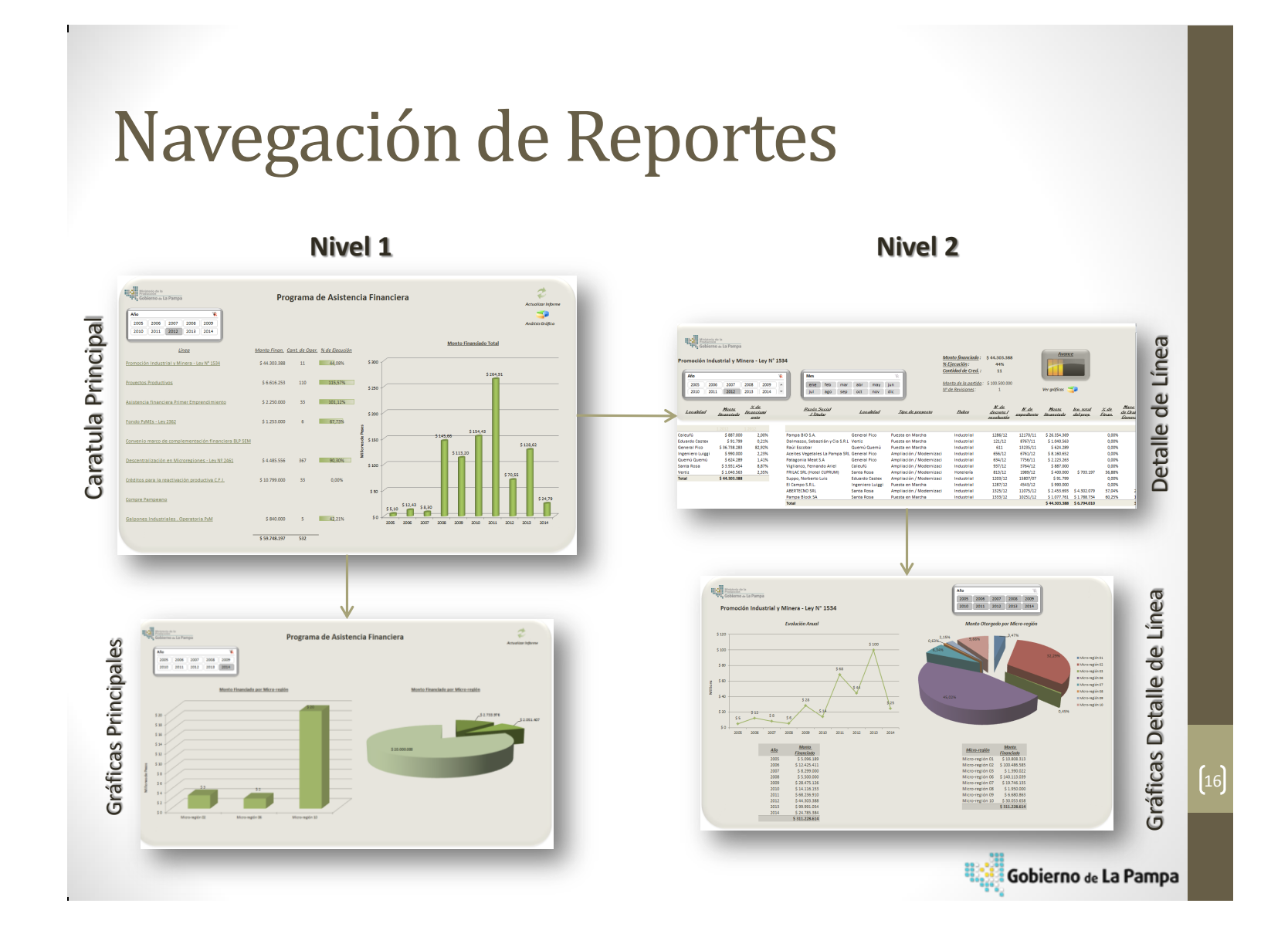

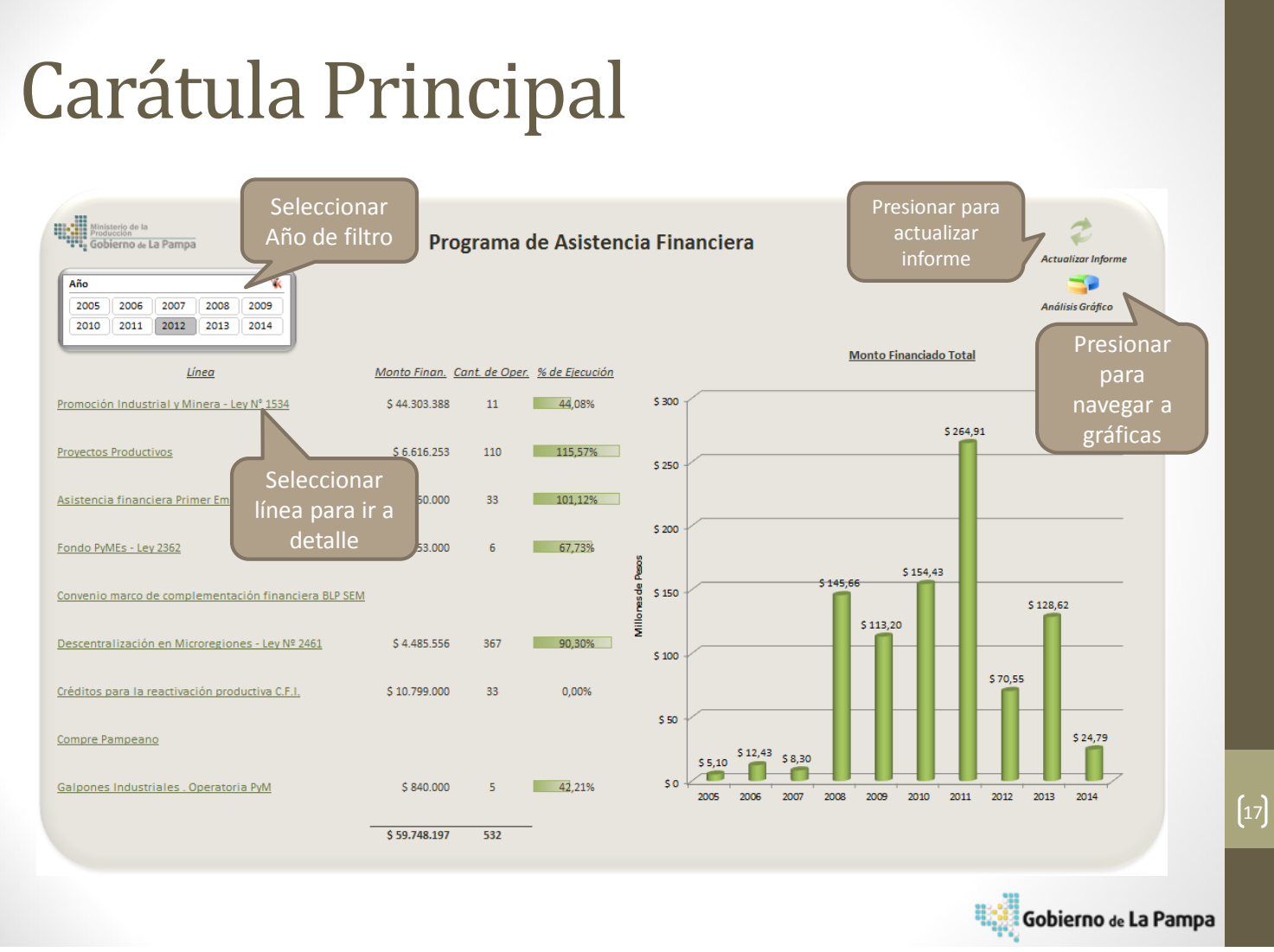

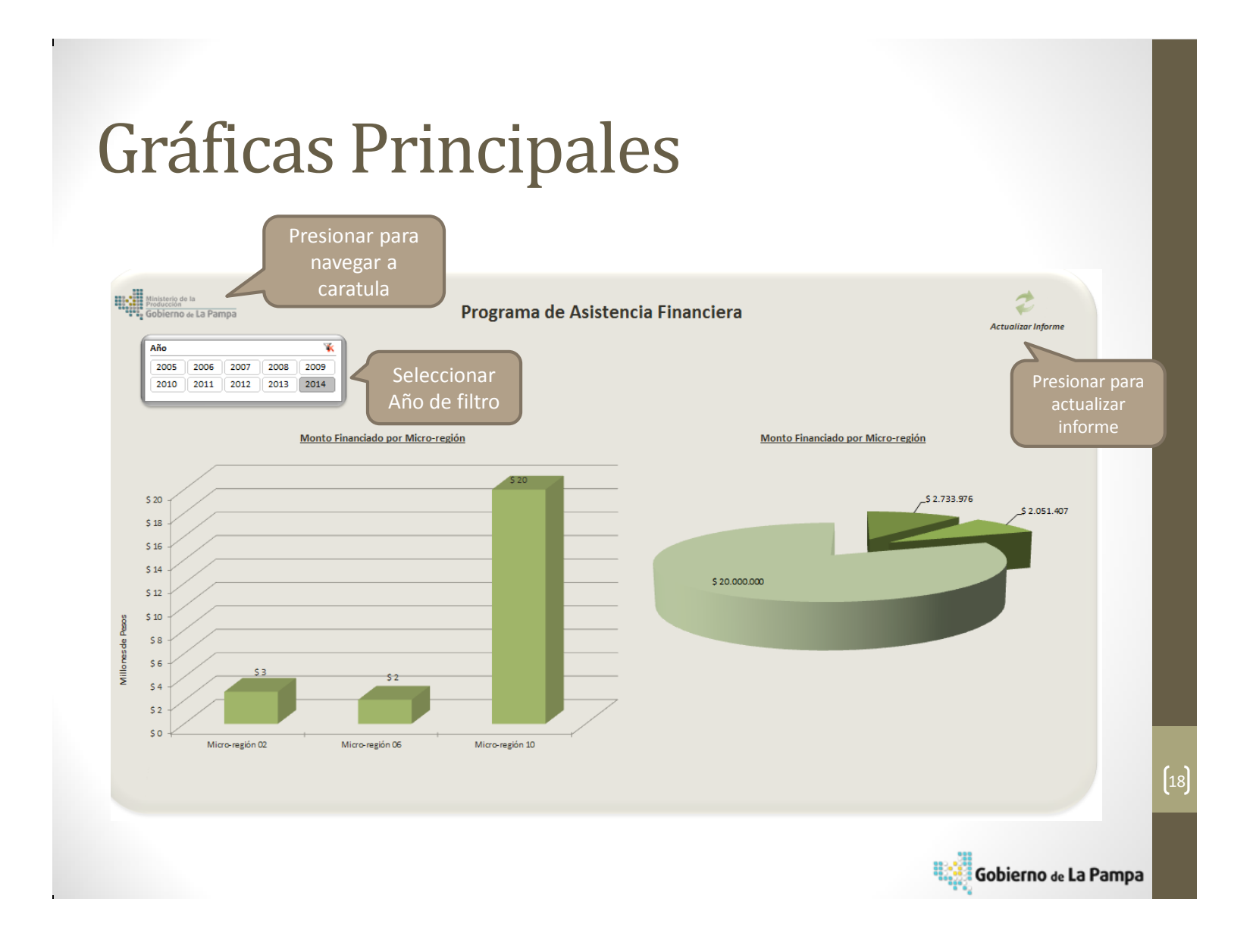

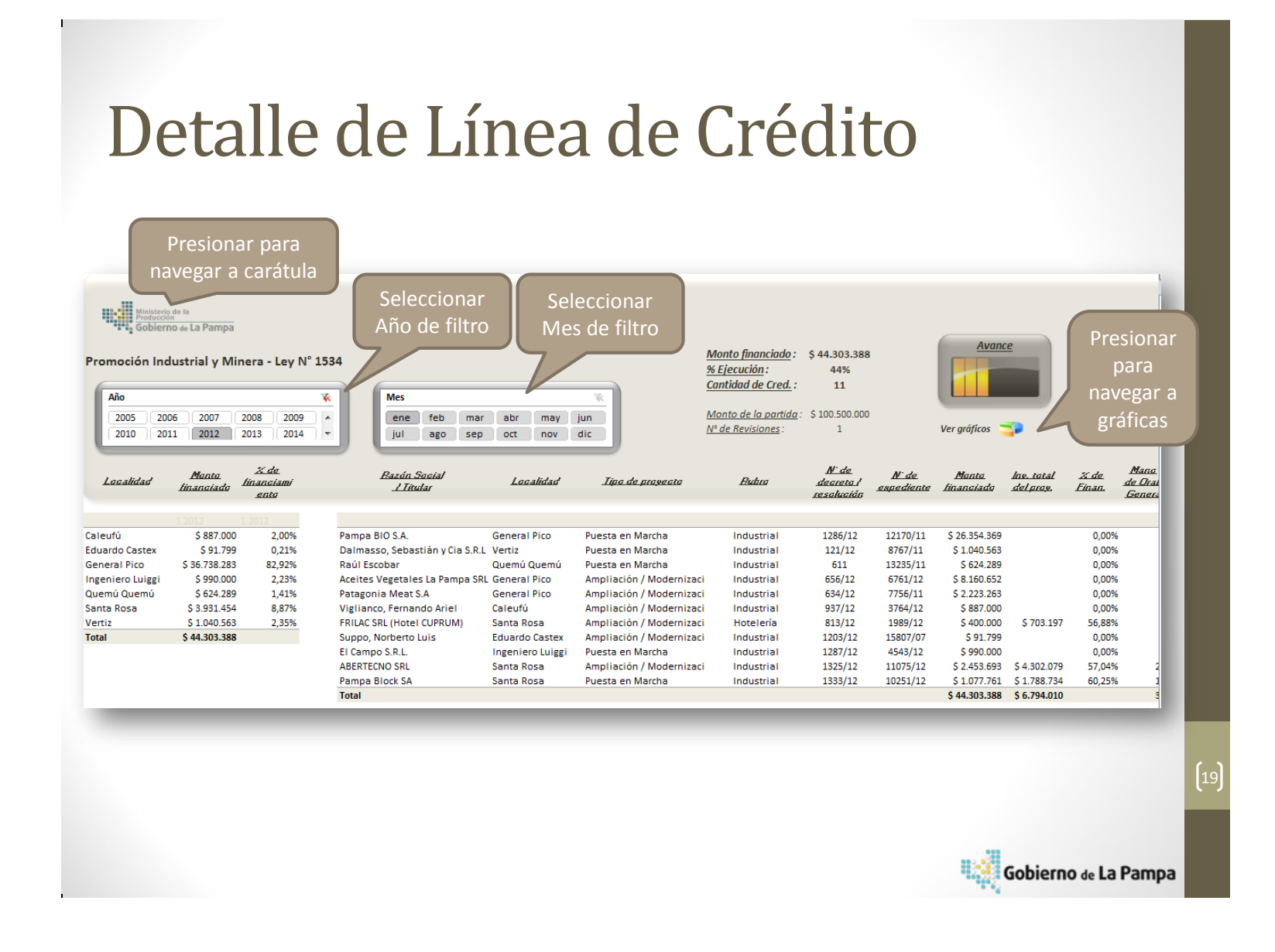

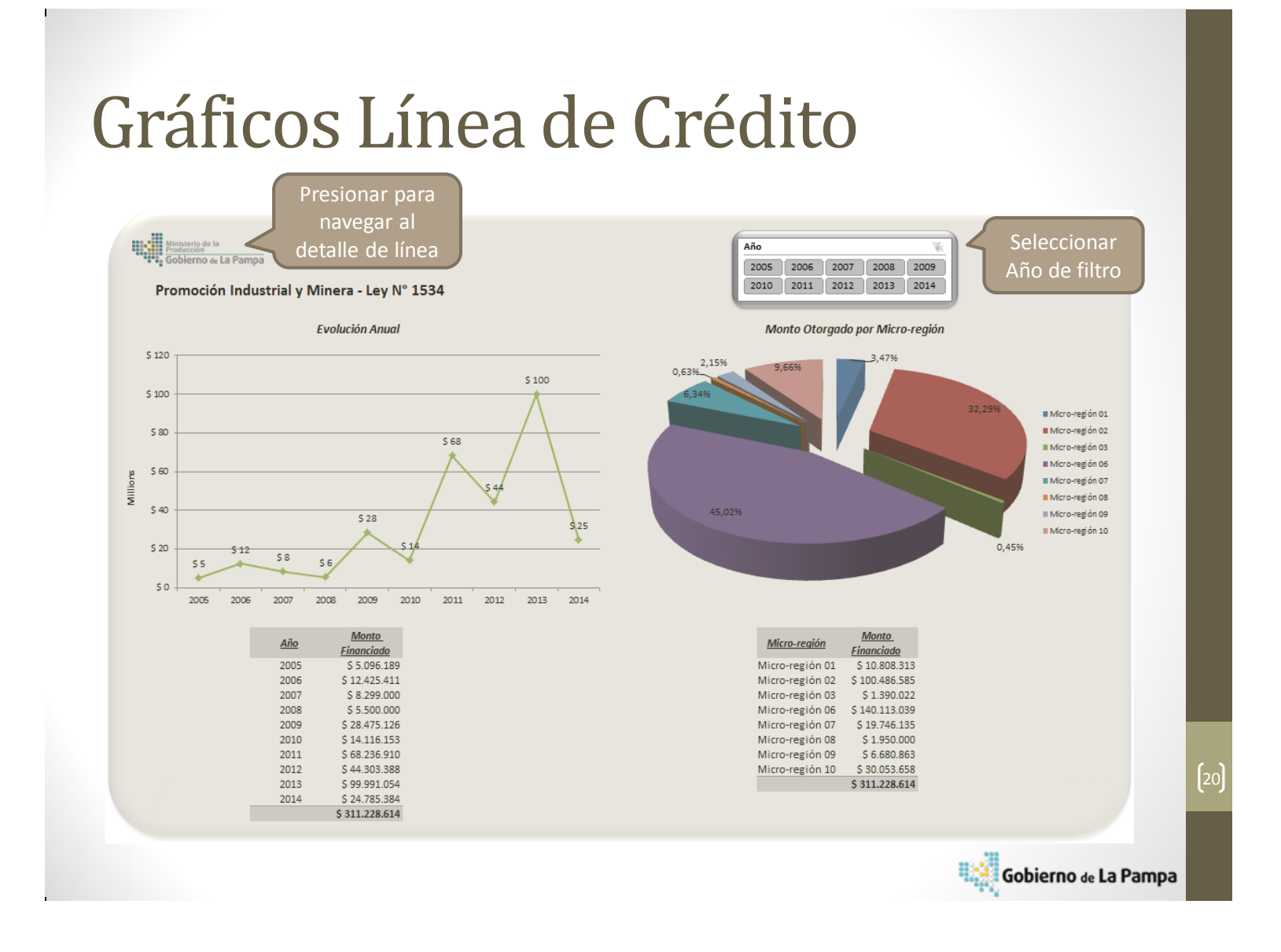

#### Capacitaciones

Se llevaron a cabo jornadas de capacitación tendientes a transmitir el uso y las funcionalidades tanto de la herramienta de carga como también la de Reporte. Los usuarios fueron clasificados de acuerdo a su rol, a saber:

| Usuario              | Rol              | Fechas de la capacitación |
|----------------------|------------------|---------------------------|
| Laura Edit Obert     | Usuario de carga | Octubre 2014              |
| Beatriz Lucero       | Usuario analista | Octubre 2014              |
| Maria Teresa Alvarez | Usuario analista | Octubre 2014              |
| Abelardo Ferrán      | Usuario analista | Noviembre 2014            |

Para la "Usuario de Carga" en la sección anterior se presentó el material que oportunamente fuera entregado a efectos de lograr el aprendizaje.

Respecto a los "Usuarios Analistas" se realizaron 3 jornadas, en las cuales se les presentó la herramienta de Reporte y productos de ello, fueron surgiendo modificaciones respecto a la presentación de los mismos, las cuales fueron tenidas en cuenta hasta lograr el "producto" deseado por los Analistas.

# Tarea 2: Relevamiento, Diseño, Desarrollo e Implementación piloto de Tablero de Control para Primer Nivel: Ministro.

#### Introducción

La presente tarea se focaliza en todos aquellos aspectos a realizar y a tener en cuenta, como paso previo al desarrollo en una herramienta informática, hacia la implementación de un Tablero de Control para el Sr. Ministro de la Producción. Las mismas están agrupadas en

- ✓ Documentación de relevamiento
- ✓ Diseño y definiciones de indicadores.
- ✓ Diseño Funcional del Tablero de Control

El primer grupo consta de las reuniones con los funcionarios (Ministro y equipo de trabajo) tendientes a organizar el trabajo y conocer las necesidades puntuales. Luego, con las reuniones mantenidas, se procede a realizar las definiciones teóricas de cada indicador para finalmente realizar el "Diseño Funcional" el cual es fundamental para la implementación ya que es, en analogía con la construcción, el "plano" a ser tenido en cuenta para realizarla. En las respectivas tareas se ahondará en cada uno de estos grupos, en detalle.

#### Situación Actual:

Para entender el contexto se hace necesario describir al Sr. Ministro de la Producción, ya que tiene un perfil marcado por una fuerte formación académica y es un estadista con mucha experiencia en el Management. Por lo tanto podemos inferir que es muy demandante de información para tomar decisiones. Dicha información proviene de múltiples fuentes, lo que dificulta la disposición inmediata ya que, en el mejor de los casos, debe recurrir a algún intermediario (libro, recurso humano, internet) para disponerla y no siempre la recibe con la estructura y desagregación con la que la necesita.

El Sr Ministro se apoya en información referida a la coyuntura provincial para lo cual se basa, generalmente, en los Anuarios y Boletines Estadísticos Provinciales. Asimismo para el seguimiento de su gestión interna generalmente se respalda en el seguimiento de las partidas presupuestarias de todas las áreas, y también a través de reuniones semanales con sus funcionarios. Vale aclarar que en este punto se está trabajando en la implementación de Tableros de Control a nivel Subsecretarías. Adicionalmente, constantemente monitorea la gestión crediticia del Ministerio por lo cual ha encomendado el desarrollo de una aplicación para la gestión de Programa de Asistencia Financiera.
## Necesidades Principales:

Tal como se ha mencionado anteriormente, se hace necesario

- Integrar la información de gestión en un único sitio (Información de Coyuntura Información de Seguimiento interno PDP e Información de Seguimiento de Créditos). De manera que el Sr. Ministro pueda acceder a todo el abanico de información que generalmente monitorea en un único lugar.
- Desarrollar una metodología de trabajo que permita mantener actualizada constantemente la información que demanda el ministro, con las aperturas necesarias para su análisis.

# Tarea 2.1: Relevamientos de Información

Son las diferentes reuniones con el Señor Ministro de la Producción y su equipo de trabajo, tendientes a lograr las definiciones teóricas acerca de los indicadores clave del Tablero de Control. Dicha tarea representa un proceso iterativo de "propuesta", "validación" y aprobación/rechazo" mediante la cual se va definiendo la información que formará parte del tablero. Cronogramas de reuniones, definiciones y necesidades.

## Cronograma de Reuniones

Para realizar los relevamientos en torno al entendimiento, definiciones, necesidades, fuentes de datos de los indicadores del tablero de control se mantuvieron las siguientes reuniones:

- Sr. Ministro Dr. Abelardo Ferrán
- Lic. Nicoló Cavallaro

A continuación se presentan cronograma de reuniones mantenidas:

| Mes | Fecha    | Tema                             | Participantes     |
|-----|----------|----------------------------------|-------------------|
| Nov | 26/11/14 | Entendimiento situación actual 1 | Cavallaro         |
| Dic | 2/12/14  | Entendimiento situación actual 2 | Cavallaro, Ferrán |
| Dic | 4/12/14  | Relevamiento Indicadores 1       | Cavallaro         |
| Dic | 5/12/14  | Relevamiento Indicadores 2       | Cavallaro         |
| Ene | 6/1/15   | Definición Indicadores 1         | Cavallaro         |
| Ene | 9/1/15   | Definición Indicadores 2         | Cavallaro, Ferrán |
| Ene | 27/1/15  | Presentación Preliminar          | Cavallaro         |
| Feb | 11/2/15  | Presentación Ministro            | Ferrán            |

#### Definiciones y Necesidades de Diseño de Indicadores

En trabajos anteriores se logró organizar programas y componentes de programas en el ámbito del Ministerio de la Producción de acuerdo a los Ejes Estratégicos y Estrategias que habían sido enunciados por el Sr. Gobernador y el Sr. Ministro de la Producción en la plataforma política. Durante ese periodo también se definieron metas de componentes al año 2015 que fueron traducidas en indicadores de manera de poder realizarles la medición y por ende el seguimiento a las mismas,

Si bien en el Ministerio de la Producción se está comenzando a trabajar formalmente con sistemas de gestión de datos y sistemas para la evaluación de desempeño, tales como los que se están diseñando e implementando en este trabajo, las metas definidas en el Plan de Desarrollo Productivo derivan en la implementación de tableros de control de las subsecretarías y direcciones con indicadores de seguimiento.

Para cumplir con las metas se están definiendo y diseñando indicadores los cuales deben ser interpretados como procesos de mejora continua. Con este enfoque es necesario empezar con grupos de pocos indicadores claves, donde haya buenas fuentes de datos y definiciones de metas claras. Para ello es necesario integrar la información de gestión en un único "contenedor" y continuar con el desarrollo de metodologías de trabajo que permitan mantener actualizada la información necesaria para los análisis.

Cabe aclarar que esta aplicación contempla la posibilidad de agregar, modificar o eliminar indicadores, es decir, permite la estabilidad. Este concepto es clave en la definición y re-definición de indicadores.

 $\sim 111 \sim$ 

# Tarea 2.2: Diseño de Indicadores

Esta tarea consta con el diseño y la definición, según necesidades del Sr. Ministro, de indicadores a utilizar en el Tablero de Control de Primer Nivel. Las definiciones de diseño de indicadores conllevan a poder realizar el seguimiento, monitoreo e análisis de los indicadores por periodicidades de carga, usuarios de carga, organismos responsables y agrupamientos lógicos definidos en reuniones con el Sr. Ministro.

Los mismos se separan en indicadores de coyuntura económica e indicadores de gestión y desempeño de las subsecretarías del Ministerio de la Producción y se denominan indicadores de nivel 1.

## **Agrupamientos:**

Según los requerimientos de análisis de información y de acuerdo a los ejes estratégicos y estrategias pactadas en la plataforma política, los indicadores se agruparan por dos grandes grupos lógicos: Ejes Estratégicos y Perspectivas:

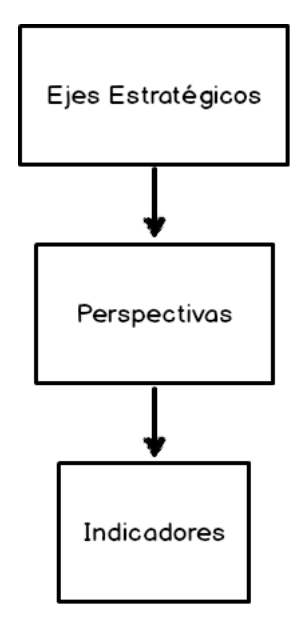

- ✓ Ejes Estratégicos:
  - 1. Promover el desarrollo económico provincial con equilibrio territorial y sustentabilidad ambiental.
  - 2. Diversificar la matriz productiva y fortalecer el desarrollo industrial.
  - 3. Agregar valor a las materias primas y a los recursos naturales.
  - 4. Transversales
- ✓ Perspectivas:
  - Indicadores de Coyuntura.
  - Indicadores del Plan de Desarrollo Productivo.
  - Indicadores del Programa de Asistencia Financiera.

Estos agrupamientos permitirán los análisis y la navegación del tablero necesaria.

## **Organismos Responsables:**

Para lograr obtener toda la información necesaria para la alimentación de los indicadores es necesaria la colaboración activa del personal de todas las áreas del Ministerio de la Producción.

El siguiente diagrama ilustra las áreas involucradas:

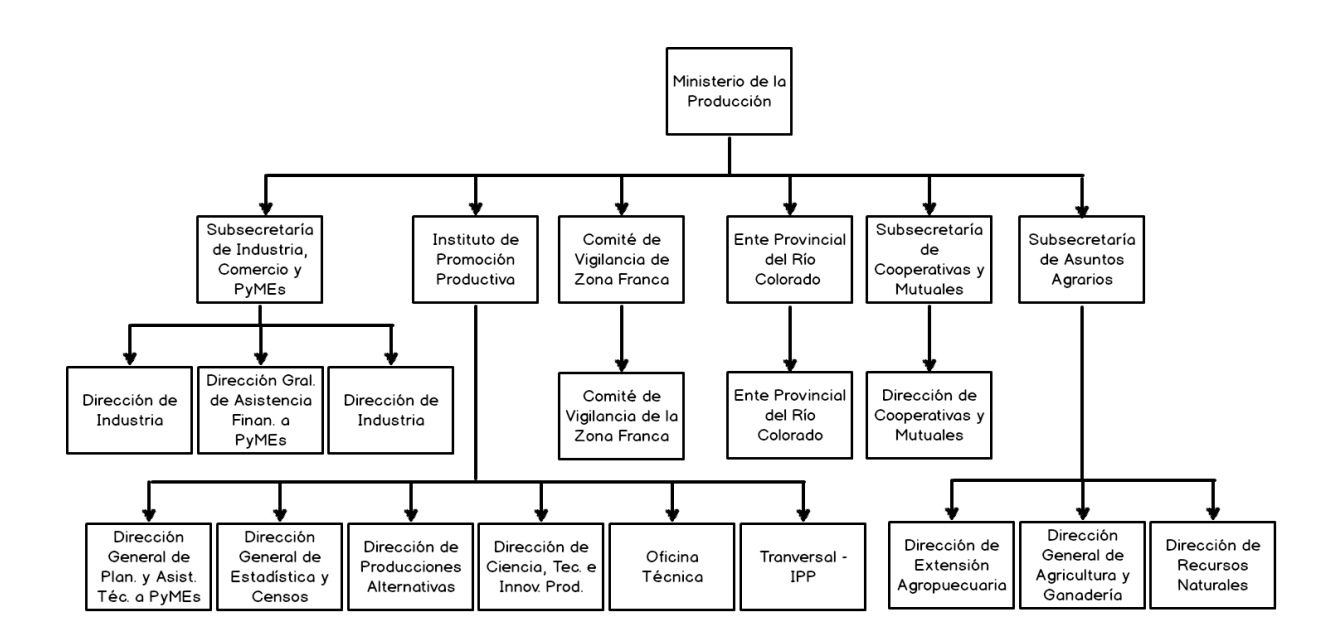

Si bien existen muchas áreas (Subsecretarías y Direcciones del Ministerio) involucradas y por lo tanto hay diversas fuentes de datos, los indicadores para el Tablero de Control del Sr. Ministro contemplara solo indicadores de primer nivel con información clave serán utilizados en el tablero. Es decir, no todos los indicadores existentes serán utilizados. Esto no quita que a través de la navegación del tablero el Sr Ministro pueda acceder a la visualización de otros indicadores de niveles inferiores (nivel 2, 3 y 4). Posteriormente en el Diseño Funcional de la aplicación se detalla la estructura de navegación del tablero y accesos.

Los organismos responsables y fuentes de datos detectadas para los indicadores de nivel 1, coincides (por definición) con los agrupamientos lógicos "Eje Estratégicos" y "Perspectivas" definidas anteriormente.

#### Fuentes de Datos:

A continuación de definen las fuentes de datos principales para los indicadores de nivel 1. Estas fuentes de datos están dadas por "Perspectiva", "organismo Responsable" y "Nombre de la fuente de datos"

- Indicadores de Coyuntura Dirección de Estadística y Censo del Instituto de Promoción Industrial:
  - RepAgro
  - SENASA
  - Anuario Estadístico Provincial
- Indicadores del Programa de Desarrollo Productivo Todas las Subsecretarias y Direcciones del Ministerio:
  - Tableros de Control de Subsecretarias y Direcciones
- Indicadores del Programa de Asistencia Productiva Subsecretaria de Industria, Comercio y PyMEs
  - Aplicación de Monitoreo y Seguimiento del Programa de Asistencia
     Financiera

El siguiente diagrama ilustra jerárquicamente las fuentes de datos detectadas para los indicadores de nivel 1 para el tablero de Control del Sr. Ministro:

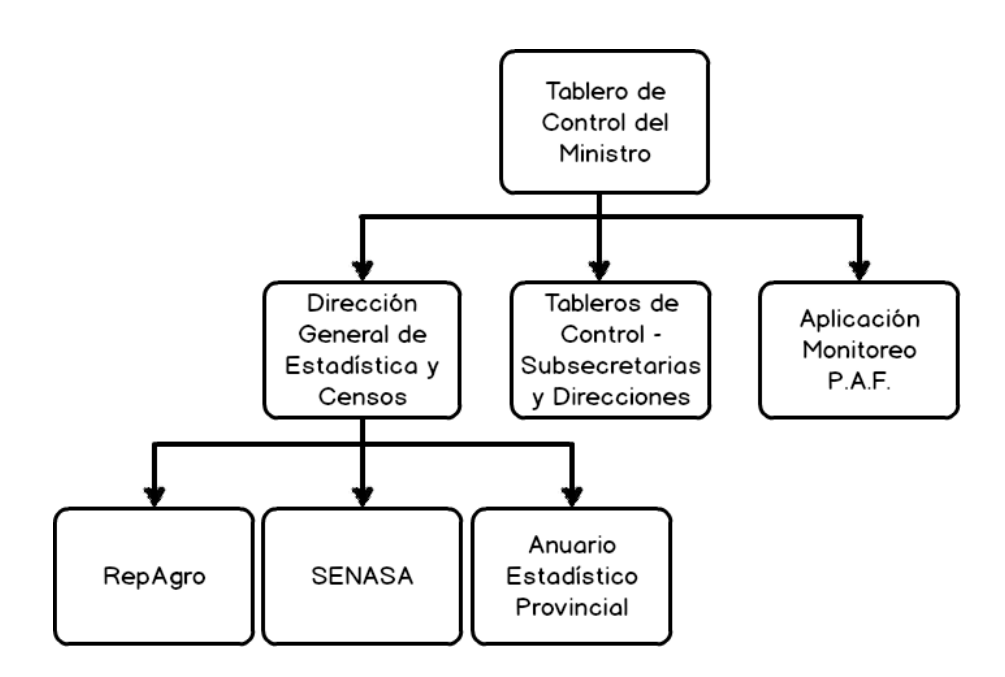

## Definición de la estructura de Indicadores – Nivel 1:

De acuerdo a los requisitos de diseños y definiciones proporcionadas en este trabajo, los indicadores serán presentados con la siguiente información:

- Código: Código de denominación interna compuesto por Subsecretaria, Eje estratégico, Estrategia, Programa y Componente.
- ✓ *Título del Indicador*: Indica el título con que se refiere al indicaron.
- Unidad de Medida: Indica la unidad de medida en que se encuentran los datos de carga del indicador. Opciones posibles: Pesos (\$); Cantidad (Cant);
   Porcentaje (%); kilogramos (Kg); Litros (Lts); Toneladas (Tn).
- ✓ *Eje Estratégico*: Permite relacionar un Eje Estratégico al indicador.
- ✓ **Perspectiva**: Permite relacionar una Perspectiva al indicador.
- ✓ Meta: Permite relacionar una Meta al indicador.
- ✓ *Responsable de Carga*: indica la persona responsable de la carga del indicador.

- Organismo Responsable: Permite relacionar el organismo Responsable del indicador.
- Periodicidad: Indica la periodicidad de análisis del indicador. Los valores posibles son: Mensual, Trimestre, Semestral y Anual.
- Descripción: Contiene la descripción "larga del indicador. Este campo contempla 2000 caracteres de texto.

Toda esta información que constituye y define a cada indicador, será plasmada en los columnas/campos de la entidad "Indicadores". Posteriormente se detalla, en el Diseño Funcional de la aplicación dentro de la sección de "Arquitectura", las entidades relacionales a utilizar en el desarrollo de la aplicación.

La siguiente imagen representa el formulario tipo de un indicador con todos los datos de definición de los mismos. Este es el diseño del formulario de la entidad "Indicadores".

| Código               |                            |
|----------------------|----------------------------|
| Título               |                            |
| Unidad de medida     | (Seleccionar Unidad)       |
| Eje estratégico      | (Seleccionar Eje)          |
| Perspectiva          | (Seleccionar Perspectiva)  |
| Meta                 | (Seleccionar Meta)         |
| Responsable de carga | <u></u>                    |
| Org. Responsable     | (Seleccionar Org. Resp.)   |
| Periodicidad         | (Seleccionar Periodicidad) |
| Descripción          |                            |

A continuación se exhiben las definiciones de todos los indicadores propuestos para el tablero de control de nivel 1: Ministro:

| Titulo           | Has en Producción (%)                                                                                |
|------------------|----------------------------------------------------------------------------------------------------|
| Código           | ERC15161                                                                                             |
| Eje Estratégico  | Promover el desarrollo económico provincial con equilibrio territorial y sustentabilidad ambiental   |
| Perspectiva      | Coyuntura                                                                                            |
| Organismo Resp.  | Ente Provincial del Río Colorado                                                                     |
| Resp. de Carga   | Darío Quiroga                                                                                        |
| Meta             | Poner en producción un 70% de las has. de "El Sauzal" (en la actualidad 25% de las has. explotadas). |
| Unidad de Medida | Porcentaje (%)                                                                                       |
| Periodicidad     | Mensual                                                                                              |
| Descripción      | Porcentaje de hectáreas en producción.                                                               |

| Titulo           | Has en Producción (Cant.)                                                                            |
|------------------|----------------------------------------------------------------------------------------------------|
| Código           | ERC15162                                                                                             |
| Eje Estratégico  | Promover el desarrollo económico provincial con equilibrio territorial y sustentabilidad ambiental   |
| Perspectiva      | Coyuntura                                                                                            |
| Organismo Resp.  | Ente Provincial del Río Colorado                                                                     |
| Resp. de Carga   | Darío Quiroga                                                                                        |
| Meta             | Poner en producción un 70% de las has. de "El Sauzal" (en la actualidad 25% de las has. explotadas). |
| Unidad de Medida | Cantidad (Cant.)                                                                                     |
| Periodicidad     | Mensual                                                                                              |
| Descripción      | Cantidad de hectáreas en producción.                                                                 |

| Titulo           | Misiones Nacionales (Cant.)                                                                        |
|------------------|----------------------------------------------------------------------------------------------------|
| Código           | SCM13341                                                                                           |
| Eje Estratégico  | Promover el desarrollo económico provincial con equilibrio territorial y sustentabilidad ambiental |
| Perspectiva      | Plan de Desarrollo Productivo                                                                      |
| Organismo Resp.  | Subsecretaría de Cooperativas y Mutuales                                                           |
| Resp. de Carga   | Jose Benítez                                                                                       |
| Meta             | 4 misiones nacionales y 3 misiones internacionales.                                                |
| Unidad de Medida | Cantidad (Cant.)                                                                                   |
| Periodicidad     | Trimestral                                                                                         |
| Descripción      | Cantidad de misiones Nacionales realizadas.                                                        |

| Titulo           | Misiones Internacionales (Cant.)                                                                   |
|------------------|----------------------------------------------------------------------------------------------------|
| Código           | SCM13342                                                                                           |
| Eje Estratégico  | Promover el desarrollo económico provincial con equilibrio territorial y sustentabilidad ambiental |
| Perspectiva      | Plan de Desarrollo Productivo                                                                      |
| Organismo Resp.  | Subsecretaría de Cooperativas y Mutuales                                                           |
| Resp. de Carga   | Jose Benítez                                                                                       |
| Meta             | 4 misiones nacionales y 3 misiones internacionales.                                                |
| Unidad de Medida | Cantidad (Cant.)                                                                                   |
| Periodicidad     | Trimestral                                                                                         |
| Descripción      | Cantidad de misiones internacionales realizadas.                                                   |

| Titulo           | Asistencias Técnicas Diseño + PyMEs (Cant)                                                         |
|------------------|----------------------------------------------------------------------------------------------------|
| Código           | IPP13331                                                                                           |
| Eje Estratégico  | Promover el desarrollo económico provincial con equilibrio territorial y sustentabilidad ambiental |
| Perspectiva      | Plan de Desarrollo Productivo                                                                      |
| Organismo Resp.  | Instituto de Promoción Productiva                                                                  |
| Resp. de Carga   | Gabriel Rodrigo                                                                                    |
| Meta             | 60 implementaciones.                                                                               |
| Unidad de Medida | Cantidad (Cant.)                                                                                   |
| Periodicidad     | Trimestral                                                                                         |
| Descripción      | Se deben considerar Asistencias Técnicas e Implementaciones                                        |

| Titulo           | Emprendimientos Exitosos (Cant)                                                                                                    |
|------------------|----------------------------------------------------------------------------------------------------|
| Código           | IPP14111                                                                                                    |
| Eje Estratégico  | Promover el desarrollo económico provincial con equilibrio territorial y sustentabilidad ambiental                                                         |
| Perspectiva      | Plan de Desarrollo Productivo                                                                                                    |
| Organismo Resp.  | Instituto de Promoción Productiva                                                                                                    |
| Resp. de Carga   | Fabián Eduardo Domínguez                                                                                                    |
| Meta             | 150 emprendimientos en marcha.                                                                                                    |
| Unidad de Medida | Cantidad (Cant.)                                                                                                    |
| Periodicidad     | Semestral                                                                                                    |
| Descripción      | Son aquellos emprendimientos que han sido financiado y se encuentren en marcha. Cálculo:<br>Emprendimientos financiados del año - Emprendimiento "muertos" |

| Titulo           | Éxito en Proyectos Financiados (%)                                                                                          |
|------------------|----------------------------------------------------------------------------------------------------|
| Código           | IPP14112                                                                                                    |
| Eje Estratégico  | Promover el desarrollo económico provincial con equilibrio territorial y sustentabilidad ambiental                          |
| Perspectiva      | Plan de Desarrollo Productivo                                                                                               |
| Organismo Resp.  | Instituto de Promoción Productiva                                                                                           |
| Resp. de Carga   | Fabián Eduardo Domínguez                                                                                                    |
| Meta             | 150 emprendimientos en marcha.                                                                                              |
| Unidad de Medida | Porcentaje (%)                                                                                                    |
| Periodicidad     | Anual                                                                                                    |
| Descripción      | Mide los proyectos que se han puesto en marcha y han perdurado sobre el total de proyectos<br>participantes en el programa. |

| Titulo           | Financiamiento Primer Emprendimiento (\$)                                                          |
|------------------|----------------------------------------------------------------------------------------------------|
| Código           | IPP14116                                                                                           |
| Eje Estratégico  | Promover el desarrollo económico provincial con equilibrio territorial y sustentabilidad ambiental |
| Perspectiva      | Plan de Desarrollo Productivo                                                                      |
| Organismo Resp.  | Instituto de Promoción Productiva                                                                  |
| Resp. de Carga   | Fabián Eduardo Domínguez                                                                           |
| Meta             | 150 emprendimientos en marcha.                                                                     |
| Unidad de Medida | Pesos (\$)                                                                                         |
| Periodicidad     | Trimestral                                                                                         |
| Descripción      | Monto financiado en el año de acuerdo a la partidas ejecutada + refuerzos.                         |

| Titulo           | Radicaciones de Empresas Apicolas (Cant)                                                                                                    |
|------------------|----------------------------------------------------------------------------------------------------|
| Código           | IPP12121                                                                                                    |
| Eje Estratégico  | Promover el desarrollo económico provincial con equilibrio territorial y sustentabilidad ambiental                                                                                                    |
| Perspectiva      | Coyuntura                                                                                                    |
| Organismo Resp.  | Instituto de Promoción Productiva                                                                                                    |
| Resp. de Carga   | Vanina Fernandez                                                                                                    |
| Meta             | Generar 6 radicaciones de empresas apícolas; producir 700 tambores en la sala comunitaria del P.A.<br>y A.A. Gral. Pico y 400 tambores en la sala comunitaria del P.A. y A.A. Santa Rosa; y radicar 5<br>empresas agroalimentarias. |
| Unidad de Medida | Cantidad (Cant)                                                                                                    |
| Periodicidad     | Anual                                                                                                    |
| Descripción      | Cantidad de empresas "apícolas" que se radican en los parques apícolas de General Pico y Santa<br>Rosa en el transcurso del año.                                                                                                    |

| Titulo           | Cantidad de animales de criaderos (Cant)                                                           |
|------------------|----------------------------------------------------------------------------------------------------|
| Código           | SAA18121                                                                                           |
| Eje Estratégico  | Promover el desarrollo económico provincial con equilibrio territorial y sustentabilidad ambiental |
| Perspectiva      | Coyuntura                                                                                          |
| Organismo Resp.  | Subsecretaría de Asuntos Agrarios                                                                  |
| Resp. de Carga   | Álvaro Berguño                                                                                     |
| Meta             | Incorporar un 20% de la producción proveniente de criaderos.                                       |
| Unidad de Medida | Cantidad (Cant)                                                                                    |
| Periodicidad     | Semestral                                                                                          |
| Descripción      | Se debe realizar de acuerdo a la planilla enviada por los criaderos                                |

| Titulo           | Criadores (Cant)                                                                                                    |
|------------------|----------------------------------------------------------------------------------------------------|
| Código           | SAA15171                                                                                                    |
| Eje Estratégico  | Promover el desarrollo económico provincial con equilibrio territorial y sustentabilidad ambiental                                                              |
| Perspectiva      | Coyuntura                                                                                                    |
| Organismo Resp.  | Subsecretaría de Asuntos Agrarios                                                                                                    |
| Resp. de Carga   | Álvaro Berguño                                                                                                    |
| Meta             | Realizar al menos 16 capacitaciones; Aumentar en un 10% la cantidad de criadores; Incrementar el<br>stock de animales en un 15% (Llamas) y en un 25% (Ñandúes). |
| Unidad de Medida | Cantidad (Cant)                                                                                                    |
| Periodicidad     | Mensual                                                                                                    |
| Descripción      | En este indicador se consideran tantos los criadores de llamas como los de Ñandúes                                                                              |

| Titulo           | Especies susceptibles de ser aprovechadas sustentablemente (Cant)                                                                                                    |
|------------------|----------------------------------------------------------------------------------------------------|
| Código           | SAA18141                                                                                                    |
| Eje Estratégico  | Promover el desarrollo económico provincial con equilibrio territorial y sustentabilidad ambiental                                                                                                    |
| Perspectiva      | Coyuntura                                                                                                    |
| Organismo Resp.  | Subsecretaría de Asuntos Agrarios                                                                                                    |
| Resp. de Carga   | Álvaro Berguño                                                                                                    |
| Meta             | Establecer monitoreos periódicos de especies que actualmente se están utilizando dado que su<br>abundancia y características lo permiten (zorro, liebre europea, palomas, vizcachas, ciervo, jabalí).<br>Iniciar monitoreos de nuevas especies para conocer su grado |
| Unidad de Medida | Cantidad (Cant)                                                                                                    |
| Periodicidad     | Anual                                                                                                    |
| Descripción      | De acuerdo a la info del REPAGRO y/o otros                                                                                                    |

| Titulo           | Permisos vendidos por temporada (Cant)                                                                           |
|------------------|----------------------------------------------------------------------------------------------------|
| Código           | SAA18111                                                                                                    |
| Eje Estratégico  | Promover el desarrollo económico provincial con equilibrio territorial y sustentabilidad ambiental               |
| Perspectiva      | Plan de Desarrollo Productivo                                                                                    |
| Organismo Resp.  | Subsecretaría de Asuntos Agrarios                                                                                |
| Resp. de Carga   | Álvaro Berguño                                                                                                   |
| Meta             | Incorporar un 10% del n° de permisos vendidos de campos y cotos habilitados. (En la actualidad<br>5000 permisos) |
| Unidad de Medida | Cantidad (Cant)                                                                                                  |
| Periodicidad     | Anual                                                                                                    |
| Descripción      | Se consideran campos y cotos de caza                                                                             |

| Titulo           | Visitantes (Cant)                                                                                                    |
|------------------|----------------------------------------------------------------------------------------------------|
| Código           | SAA18224                                                                                                    |
| Eje Estratégico  | Promover el desarrollo económico provincial con equilibrio territorial y sustentabilidad ambiental                                                                                                    |
| Perspectiva      | Plan de Desarrollo Productivo                                                                                                    |
| Organismo Resp.  | Subsecretaría de Asuntos Agrarios                                                                                                    |
| Resp. de Carga   | Álvaro Berguño                                                                                                    |
| Meta             | Incrementar la producción de pasturas, leña, miel, postes, entre otros, en el Bosque Nativo.<br>Aumentar en un 40% el número de especies existentes en el jardín Botánico como así también el<br>número de ejemplares, la infraestructura y número de visitantes. |
| Unidad de Medida | Cantidad (Cant)                                                                                                    |
| Periodicidad     | Semestral                                                                                                    |
| Descripción      | Es un dato estacional dado que tienen gran participación las visitas de escuelas y establecimientos<br>educativos                                                                                                    |

| Titulo           | Zonas Industriales (Cant)                                                                          |
|------------------|----------------------------------------------------------------------------------------------------|
| Código           | SIC12111                                                                                           |
| Eje Estratégico  | Promover el desarrollo económico provincial con equilibrio territorial y sustentabilidad ambiental |
| Perspectiva      | Coyuntura                                                                                          |
| Organismo Resp.  | Subsecretaría de Industria, Comercio y PyMEs                                                       |
| Resp. de Carga   | Nicoló Cavallaro                                                                                   |
| Meta             | Desarrollar 4 zonas e Incrementar en un 10% la cantidad de empresas radicadas en parques y zonas.  |
| Unidad de Medida | Cantidad (Cant)                                                                                    |
| Periodicidad     | Mensual                                                                                            |
| Descripción      | Mide la cantidad de zonas industrial existentes                                                    |

| Titulo           | Empresas Radicadas en Parques Provinciales (%)                                                     |
|------------------|----------------------------------------------------------------------------------------------------|
| Código           | SIC12112                                                                                           |
| Eje Estratégico  | Promover el desarrollo económico provincial con equilibrio territorial y sustentabilidad ambiental |
| Perspectiva      | Plan de Desarrollo Productivo                                                                      |
| Organismo Resp.  | Subsecretaría de Industria, Comercio y PyMEs                                                       |
| Resp. de Carga   | Nicoló Cavallaro                                                                                   |
| Meta             | Desarrollar 4 zonas e Incrementar en un 10% la cantidad de empresas radicadas en parques y zonas.  |
| Unidad de Medida | Porcentaje (%)                                                                                     |
| Periodicidad     | Mensual                                                                                            |
| Descripción      | Mide el porcentaje de empresas radicas en los parque industriales de la provincia.                 |

| Titulo           | Montos concedidos (\$)                                                                                                    |
|------------------|----------------------------------------------------------------------------------------------------|
| Código           | SIC12113                                                                                                    |
| Eje Estratégico  | Promover el desarrollo económico provincial con equilibrio territorial y sustentabilidad ambiental                               |
| Perspectiva      | Plan de Desarrollo Productivo                                                                                                    |
| Organismo Resp.  | Subsecretaría de Industria, Comercio y PyMEs                                                                                     |
| Resp. de Carga   | Nicoló Cavallaro                                                                                                    |
| Meta             | Desarrollar 4 zonas e Incrementar en un 10% la cantidad de empresas radicadas en parques y zonas.                                |
| Unidad de Medida | Pesos (\$)                                                                                                    |
| Periodicidad     | Mensual                                                                                                    |
| Descripción      | Montos concedidos (ANR) para la creación y dinamización de Parques, áreas y zonas industriales<br>dependientes de los Municipios |

| Titulo           | Capacitaciones realizadas (Cant)                                                                   |
|------------------|----------------------------------------------------------------------------------------------------|
| Código           | SIC13222                                                                                           |
| Eje Estratégico  | Promover el desarrollo económico provincial con equilibrio territorial y sustentabilidad ambiental |
| Perspectiva      | Plan de Desarrollo Productivo                                                                      |
| Organismo Resp.  | Subsecretaría de Industria, Comercio y PyMEs                                                       |
| Resp. de Carga   | Nicoló Cavallaro                                                                                   |
| Meta             | Participar recurrentemente en 10 ferias nacionales y realizar 12 capacitaciones.                   |
| Unidad de Medida | Cantidad (Cant)                                                                                    |
| Periodicidad     | Mensual                                                                                            |
| Descripción      | Mide la cantidad de capacitaciones realizadas                                                      |

| Titulo           | Inversiones (\$)                                                                                                    |
|------------------|----------------------------------------------------------------------------------------------------|
| Código           | ERC25111                                                                                                    |
| Eje Estratégico  | Diversificar la matriz productiva y fortalecer el desarrollo industrial                                                                                                    |
| Perspectiva      | Plan de Desarrollo Productivo                                                                                                    |
| Organismo Resp.  | Ente Provincial del Río Colorado                                                                                                    |
| Resp. de Carga   | Ramiro Brau                                                                                                    |
| Meta             | Finalizar el proyecto productivo norte Casa de Piedra - Planificar y desarrollar las zonas identificadas<br>dique Casa de Piedra Aguas Abajo - Desarrollo de la zona norte Casa de Piedra (Drenaje Energía<br>eléctrica) - Desarrollo de la infraestructura pública |
| Unidad de Medida | Pesos (\$)                                                                                                    |
| Periodicidad     | Mensual                                                                                                    |
| Descripción      | Mide el monto de inversión                                                                                                    |

| Titulo           | Empresas Agroindustriales radicadas (Cant)                              |
|------------------|-------------------------------------------------------------------------|
| Código           | ERC25113                                                                |
| Eje Estratégico  | Diversificar la matriz productiva y fortalecer el desarrollo industrial |
| Perspectiva      | Plan de Desarrollo Productivo                                           |
| Organismo Resp.  | Ente Provincial del Río Colorado                                        |
| Resp. de Carga   | Ramiro Brau                                                             |
| Meta             | Radicar 5 proyectos agroindustriales.                                   |
| Unidad de Medida | Cantidad (Cant)                                                         |
| Periodicidad     | Mensual                                                                 |
| Descripción      | Mide la cantidad de empresas agroindustriales radicas en la provincia.  |

| Titulo           | Proyectos radicados en áreas bajo riego (Cant)                                                                                                    |
|------------------|----------------------------------------------------------------------------------------------------|
| Código           | ERC25112                                                                                                    |
| Eje Estratégico  | Diversificar la matriz productiva y fortalecer el desarrollo industrial                                                                                                    |
| Perspectiva      | Plan de Desarrollo Productivo                                                                                                    |
| Organismo Resp.  | Ente Provincial del Río Colorado                                                                                                    |
| Resp. de Carga   | Ramiro Brau                                                                                                    |
| Meta             | Finalizar el proyecto productivo norte Casa de Piedra - Planificar y desarrollar las zonas identificadas<br>dique Casa de Piedra Aguas Abajo - Desarrollo de la zona norte Casa de Piedra (Drenaje Energía<br>eléctrica) - Desarrollo de la infraestructura pública |
| Unidad de Medida | Cantidad (Cant)                                                                                                    |
| Periodicidad     | Mensual                                                                                                    |
| Descripción      | Mide la cantidad de proyectos radicados en áreas de bajo riesgo en la provincia.                                                                                                    |

| Titulo           | Asistencias Técnicas para Puesta en Marcha (Cant)                                                             |
|------------------|----------------------------------------------------------------------------------------------------|
| Código           | IPP24112                                                                                                    |
| Eje Estratégico  | Diversificar la matriz productiva y fortalecer el desarrollo industrial                                       |
| Perspectiva      | Plan de Desarrollo Productivo                                                                                 |
| Organismo Resp.  | Instituto de Promoción Productiva                                                                             |
| Resp. de Carga   | Vanina Fernandez                                                                                              |
| Meta             | Realizar 18 estudios de factibilidad; 15 asistencias técnicas de puesta en marcha y 4 capacitaciones.         |
| Unidad de Medida | Cantidad (Cant)                                                                                               |
| Periodicidad     | Trimestral                                                                                                    |
| Descripción      | Son todas las gestiones que se realizan desde el IPP tendientes a lograr la puesta en marcha del<br>proyecto. |

| Titulo           | Empleados por Incubadoras (Cant)                                                                                                    |
|------------------|----------------------------------------------------------------------------------------------------|
| Código           | IPP23114                                                                                                    |
| Eje Estratégico  | Diversificar la matriz productiva y fortalecer el desarrollo industrial                                                                                                    |
| Perspectiva      | Plan de Desarrollo Productivo                                                                                                    |
| Organismo Resp.  | Instituto de Promoción Productiva                                                                                                    |
| Resp. de Carga   | Zulma Ester Luparia                                                                                                    |
| Meta             | 8 nuevas empresas incubadas; 4 egresos;  incrementar el volumen de facturación y la cantidad de<br>empleados promedio de las empresas; Incubadora de Santa Rosa en funcionamiento. |
| Unidad de Medida | Cantidad (Cant)                                                                                                    |
| Periodicidad     | Trimestral                                                                                                    |
| Descripción      | Cantidad de puestos de trabajo que generan las incubadoras de base tecnológica en la provincia                                                                                     |

| Titulo           | Empresas Incubadas (Cant)                                                                                                    |
|------------------|----------------------------------------------------------------------------------------------------|
| Código           | IPP23111                                                                                                    |
| Eje Estratégico  | Diversificar la matriz productiva y fortalecer el desarrollo industrial                                                                                                    |
| Perspectiva      | Plan de Desarrollo Productivo                                                                                                    |
| Organismo Resp.  | Instituto de Promoción Productiva                                                                                                    |
| Resp. de Carga   | Zulma Ester Luparia                                                                                                    |
| Meta             | 8 nuevas empresas incubadas; 4 egresos;  incrementar el volumen de facturación y la cantidad de<br>empleados promedio de las empresas; Incubadora de Santa Rosa en funcionamiento. |
| Unidad de Medida | Cantidad (Cant)                                                                                                    |
| Periodicidad     | Anual                                                                                                    |
| Descripción      | Cantidad de Empresas incubadas en INCUBATEC en el año                                                                                                    |

| Titulo           | Incubadorasen la Provincia (cant)                                                                                                    |
|------------------|----------------------------------------------------------------------------------------------------|
| Código           | IPP23113                                                                                                    |
| Eje Estratégico  | Diversificar la matriz productiva y fortalecer el desarrollo industrial                                                                                                    |
| Perspectiva      | Plan de Desarrollo Productivo                                                                                                    |
| Organismo Resp.  | Instituto de Promoción Productiva                                                                                                    |
| Resp. de Carga   | Zulma Ester Luparia                                                                                                    |
| Meta             | 8 nuevas empresas incubadas; 4 egresos;  incrementar el volumen de facturación y la cantidad de<br>empleados promedio de las empresas; Incubadora de Santa Rosa en funcionamiento. |
| Unidad de Medida | Cantidad (Cant)                                                                                                    |
| Periodicidad     | Anual                                                                                                    |
| Descripción      | Cantidad de Incubadoras de Empresas de base Tecnológica en la provincia de La Pampa                                                                                                |

| Titulo           | Empresas Radicadas (Cant.)                                                                                                    |
|------------------|----------------------------------------------------------------------------------------------------|
| Código           | CZF26212                                                                                                    |
| Eje Estratégico  | Diversificar la matriz productiva y fortalecer el desarrollo industrial                                                                                                    |
| Perspectiva      | Plan de Desarrollo Productivo                                                                                                    |
| Organismo Resp.  | Comité de Vigilancia de Zona Franca                                                                                                    |
| Resp. de Carga   | Javier Desota                                                                                                    |
| Meta             | 100% de operaciones controladas; Plan de difusión ZFLP; Incrementar un 20% la cantidad de<br>empresas radicadas (6 empresas); Incrementar el volumen de operaciones de exportación un 15%<br>sobre el total de las operaciones de la Zona Franca. |
| Unidad de Medida | Cantidad (Cant)                                                                                                    |
| Periodicidad     | Mensual                                                                                                    |
| Descripción      | Mide la cantidad de empresas radicas en la provincia.                                                                                                    |

| Titulo           | Operaciones controladas (%)                                                                                                    |
|------------------|----------------------------------------------------------------------------------------------------|
| Código           | CZF26211                                                                                                    |
| Eje Estratégico  | Diversificar la matriz productiva y fortalecer el desarrollo industrial                                                                                                    |
| Perspectiva      | Plan de Desarrollo Productivo                                                                                                    |
| Organismo Resp.  | Comité de Vigilancia de Zona Franca                                                                                                    |
| Resp. de Carga   | Javier Desota                                                                                                    |
| Meta             | 100% de operaciones controladas; Plan de difusión ZFLP; Incrementar un 20% la cantidad de<br>empresas radicadas (6 empresas); Incrementar el volumen de operaciones de exportación un 15%<br>sobre el total de las operaciones de la Zona Franca. |
| Unidad de Medida | Porcentaje (%)                                                                                                    |
| Periodicidad     | Mensual                                                                                                    |
| Descripción      | Mide en porcentaje las operaciones controladas en la provincia.                                                                                                    |

| Titulo           | Volumen de operaciones de Exportación (%)                                                                                                    |
|------------------|----------------------------------------------------------------------------------------------------|
| Código           | CZF26213                                                                                                    |
| Eje Estratégico  | Diversificar la matriz productiva y fortalecer el desarrollo industrial                                                                                                    |
| Perspectiva      | Coyuntura                                                                                                    |
| Organismo Resp.  | Comité de Vigilancia de Zona Franca                                                                                                    |
| Resp. de Carga   | Javier Desota                                                                                                    |
| Meta             | 100% de operaciones controladas; Plan de difusión ZFLP; Incrementar un 20% la cantidad de<br>empresas radicadas (6 empresas); Incrementar el volumen de operaciones de exportación un 15%<br>sobre el total de las operaciones de la Zona Franca. |
| Unidad de Medida | Porcentaje (%)                                                                                                    |
| Periodicidad     | Mensual                                                                                                    |
| Descripción      | Mide en porcentaje el volumen de exportación en la provincia.                                                                                                    |

| Titulo           | Apicultores registrados (Cant)                                                                                                    |
|------------------|----------------------------------------------------------------------------------------------------|
| Código           | SAA33132                                                                                                    |
| Eje Estratégico  | Agregar valor a las materias primas y a los recursos naturales                                                                                                    |
| Perspectiva      | Plan de Desarrollo Productivo                                                                                                    |
| Organismo Resp.  | Subsecretaría de Asuntos Agrarios                                                                                                    |
| Resp. de Carga   | Sergio Kollman                                                                                                    |
| Meta             | Incrementar en 20% el número de colmenas registradas; realizar al menos 16 capacitaciones;<br>habilitar 2 salas de fraccionamiento. Incrementar el número de usurarios en salas registradas. |
| Unidad de Medida | Cantidad (Cant)                                                                                                    |
| Periodicidad     | Anual                                                                                                    |
| Descripción      | Cantidad anual de Apicultores registrados que operan en salas de extracción registradas.                                                                                                    |

| Titulo           | Aras registradas (Cant)                                                                                                    |
|------------------|----------------------------------------------------------------------------------------------------|
| Código           | SAA33123                                                                                                    |
| Eje Estratégico  | Agregar valor a las materias primas y a los recursos naturales                                                                                                    |
| Perspectiva      | Coyuntura                                                                                                    |
| Organismo Resp.  | Subsecretaría de Asuntos Agrarios                                                                                                    |
| Resp. de Carga   | Sergio Kollman                                                                                                    |
| Meta             | Incrementar en un 20% las cabezas faenadas proveniente del territorio pampeano; Incrementar en<br>un 20% el n° de haras registrados; 16 capacitaciones a productores y personal ligado a la actividad |
| Unidad de Medida | Cantidad (Cant)                                                                                                    |
| Periodicidad     | Anual                                                                                                    |
| Descripción      | Cantidad anual de aras registradas en la provincia.                                                                                                    |

| Titulo           | Carnicerías inspeccionadas (Cant)                                                                                                    |
|------------------|----------------------------------------------------------------------------------------------------|
| Código           | SAA33151                                                                                                    |
| Eje Estratégico  | Agregar valor a las materias primas y a los recursos naturales                                                                                                    |
| Perspectiva      | Coyuntura                                                                                                    |
| Organismo Resp.  | Subsecretaría de Asuntos Agrarios                                                                                                    |
| Resp. de Carga   | Sergio Kollman                                                                                                    |
| Meta             | Alcanzar anualmente un 15% del plan de obra solicitado a las plantas de procesamiento de<br>alimentos (carne, leche y miel) - Disminuir un 5% anual los casos de infracción en las leyes que<br>regulan la actividad. |
| Unidad de Medida | Cantidad (Cant)                                                                                                    |
| Periodicidad     | Anual                                                                                                    |
| Descripción      | Cantidad de establecimientos inspeccionados anualmente de acuerdo a la Ley de fiscalización vigente.                                                                                                    |

| Titulo           | Colmenas registradas (Cant)                                                                                                    |
|------------------|----------------------------------------------------------------------------------------------------|
| Código           | SAA33131                                                                                                    |
| Eje Estratégico  | Agregar valor a las materias primas y a los recursos naturales                                                                                                    |
| Perspectiva      | Coyuntura                                                                                                    |
| Organismo Resp.  | Subsecretaría de Asuntos Agrarios                                                                                                    |
| Resp. de Carga   | Sergio Kollman                                                                                                    |
| Meta             | Incrementar en 20% el número de colmenas registradas; realizar al menos 16 capacitaciones;<br>habilitar 2 salas de fraccionamiento. Incrementar el número de usurarios en salas registradas. |
| Unidad de Medida | Cantidad (Cant)                                                                                                    |
| Periodicidad     | Anual                                                                                                    |
| Descripción      | Cantidad de colmenas registradas, medido anualmente, en el ámbito de la provincia.                                                                                                    |

| Titulo           | Volumen certificado de lana (kg)                                                                                                    |
|------------------|----------------------------------------------------------------------------------------------------|
| Código           | SAA34122                                                                                                    |
| Eje Estratégico  | Agregar valor a las materias primas y a los recursos naturales                                                                                                    |
| Perspectiva      | Coyuntura                                                                                                    |
| Organismo Resp.  | Subsecretaría de Asuntos Agrarios                                                                                                    |
| Resp. de Carga   | Sergio Kollman                                                                                                    |
| Meta             | Incrementar un 40% los productores capacitados; incrementar un 40% el volumen certificado<br>(PROLANA) y en un 40% el volumen de leche procesado en plantas provinciales y extraprovinciales<br>(quesos, etc) e implementar estrategias de comercialización en cort |
| Unidad de Medida | Kilogramos (Kg)                                                                                                    |
| Periodicidad     | Anual                                                                                                    |
| Descripción      | Mide anualmente el volumen certificado de lana/total producción.                                                                                                    |

| Titulo           | Productores Ganaderos Asistidos (Cant)                                                                                               |
|------------------|----------------------------------------------------------------------------------------------------|
| Código           | SAA33115                                                                                                    |
| Eje Estratégico  | Agregar valor a las materias primas y a los recursos naturales                                                                       |
| Perspectiva      | Plan de Desarrollo Productivo                                                                                                    |
| Organismo Resp.  | Subsecretaría de Asuntos Agrarios                                                                                                    |
| Resp. de Carga   | Sergio Kollman                                                                                                    |
| Meta             | Incrementar en un 10% Kg/has de carne bovina (cría e invernada) y aumentar un 10% y aumentar un<br>10% el stock de vacas de ordeñe.  |
| Unidad de Medida | Cantidad (Cant)                                                                                                    |
| Periodicidad     | Anual                                                                                                    |
| Descripción      | Son las solicitudes en el marco del plan de activación a las cuales se les debe realizar algun tipo de<br>intervención técnica, etc. |

| Titulo           | Leche procesada en plantas provinciales (Lts)                                                                                       |  |
|------------------|----------------------------------------------------------------------------------------------------|--|
| Código           | SAA33112                                                                                                    |  |
| Eje Estratégico  | Agregar valor a las materias primas y a los recursos naturales                                                                      |  |
| Perspectiva      | Coyuntura                                                                                                    |  |
| Organismo Resp.  | Subsecretaría de Asuntos Agrarios                                                                                                   |  |
| Resp. de Carga   | Sergio Kollman                                                                                                    |  |
| Meta             | Incrementar en un 10% Kg/has de carne bovina (cría e invernada) y aumentar un 10% y aumentar un<br>10% el stock de vacas de ordeñe. |  |
| Unidad de Medida | Litros (Lts)                                                                                                    |  |
| Periodicidad     | Semestral                                                                                                    |  |
| Descripción      | Cantidad de litros de leche que semestralmente se procesan en plantas procesadoras provinciales.                                    |  |

| Titulo           | Índice de extracción de chivitos (%)                                                                                                    |  |
|------------------|----------------------------------------------------------------------------------------------------|--|
| Código           | SAA34111                                                                                                    |  |
| Eje Estratégico  | Agregar valor a las materias primas y a los recursos naturales                                                                                                    |  |
| Perspectiva      | Coyuntura                                                                                                    |  |
| Organismo Resp.  | Subsecretaría de Asuntos Agrarios                                                                                                    |  |
| Resp. de Carga   | Sergio Kollman                                                                                                    |  |
| Meta             | Aumentar el 20% el índice de extracción de chivitos para faena – Desarrollar al menos 2 cadenas<br>agroindustriales para productos secundarios (leche y cuero); implementar estrategias de<br>comercialización en cortes y aumentar en un 20% el volumen de faena en |  |
| Unidad de Medida | Porcentaje (%)                                                                                                    |  |
| Periodicidad     | Anual                                                                                                    |  |
| Descripción      | Mide anualmente el № de animales faenados/existencia.                                                                                                    |  |

| Titulo           | Novillos/Terneros (%)                                                                                                    |  |
|------------------|----------------------------------------------------------------------------------------------------|--|
| Código           | SAA33114                                                                                                    |  |
| Eje Estratégico  | Agregar valor a las materias primas y a los recursos naturales                                                                      |  |
| Perspectiva      | Coyuntura                                                                                                    |  |
| Organismo Resp.  | Subsecretaría de Asuntos Agrarios                                                                                                   |  |
| Resp. de Carga   | Sergio Kollman                                                                                                    |  |
| Meta             | Incrementar en un 10% Kg/has de carne bovina (cría e invernada) y aumentar un 10% y aumentar un<br>10% el stock de vacas de ordeñe. |  |
| Unidad de Medida | Porcentaje (%)                                                                                                    |  |
| Periodicidad     | Anual                                                                                                    |  |
| Descripción      | Mide anualmente la relación entre novillos y terneros en porcentaje.                                                                |  |

| Titulo           | Stock Bovino (Cant)                                                                                                    |  |
|------------------|----------------------------------------------------------------------------------------------------|--|
| Código           | SAA33111                                                                                                    |  |
| Eje Estratégico  | Agregar valor a las materias primas y a los recursos naturales                                                                      |  |
| Perspectiva      | Coyuntura                                                                                                    |  |
| Organismo Resp.  | Subsecretaría de Asuntos Agrarios                                                                                                   |  |
| Resp. de Carga   | Sergio Kollman                                                                                                    |  |
| Meta             | Incrementar en un 10% Kg/has de carne bovina (cría e invernada) y aumentar un 10% y aumentar un<br>10% el stock de vacas de ordeñe. |  |
| Unidad de Medida | Cantidad (Cant)                                                                                                    |  |
| Periodicidad     | Anual                                                                                                    |  |
| Descripción      | Cantidad anual de ganado bovino en la provincia.                                                                                    |  |

| Titulo           | Índice reproductivos porcinos (%)                                                                                                    |  |
|------------------|----------------------------------------------------------------------------------------------------|--|
| Código           | SAA34131                                                                                                    |  |
| Eje Estratégico  | Agregar valor a las materias primas y a los recursos naturales                                                                                                    |  |
| Perspectiva      | Coyuntura                                                                                                    |  |
| Organismo Resp.  | Subsecretaría de Asuntos Agrarios                                                                                                    |  |
| Resp. de Carga   | Sergio Kollman                                                                                                    |  |
| Meta             | Incrementar 20% los índices reproductivos de los establecimientos incorporados al plan;<br>Incrementar en un 20% la faena de lechones y capones en establecimientos frigoríficos de la<br>provincia y un 20% la manufactura industrial; Alcanzar la inscripción y ha |  |
| Unidad de Medida | Porcentaje (%)                                                                                                    |  |
| Periodicidad     | Anual                                                                                                    |  |
| Descripción      | Mide anualmente en % la relación entre animales nacidos/total de vientres.                                                                                                    |  |

| Titulo           | Stock de vientres caprinos (cant)                                                                                                    |  |
|------------------|----------------------------------------------------------------------------------------------------|--|
| Código           | SAA34113                                                                                                    |  |
| Eje Estratégico  | Agregar valor a las materias primas y a los recursos naturales                                                                                                    |  |
| Perspectiva      | Coyuntura                                                                                                    |  |
| Organismo Resp.  | Subsecretaría de Asuntos Agrarios                                                                                                    |  |
| Resp. de Carga   | Sergio Kollman                                                                                                    |  |
| Meta             | Aumentar el 20% el índice de extracción de chivitos para faena – Desarrollar al menos 2 cadenas<br>agroindustriales para productos secundarios (leche y cuero); implementar estrategias de<br>comercialización en cortes y aumentar en un 20% el volumen de faena en |  |
| Unidad de Medida | Cantidad (Cant)                                                                                                    |  |
| Periodicidad     | Anual                                                                                                    |  |
| Descripción      | Cantidad vientres de caprinos medidos al final de cada año                                                                                                    |  |

| Titulo           | Stock de vientres ovinos (cant)                                                                                                    |  |
|------------------|----------------------------------------------------------------------------------------------------|--|
| Código           | SAA34124                                                                                                    |  |
| Eje Estratégico  | Agregar valor a las materias primas y a los recursos naturales                                                                                                    |  |
| Perspectiva      | Coyuntura                                                                                                    |  |
| Organismo Resp.  | Subsecretaría de Asuntos Agrarios                                                                                                    |  |
| Resp. de Carga   | Sergio Kollman                                                                                                    |  |
| Meta             | Incrementar un 40% los productores capacitados; incrementar un 40% el volumen certificado<br>(PROLANA) y en un 40% el volumen de leche procesado en plantas provinciales y extraprovinciales<br>(quesos, etc) e implementar estrategias de comercialización en cort |  |
| Unidad de Medida | Cantidad (Cant)                                                                                                    |  |
| Periodicidad     | Anual                                                                                                    |  |
| Descripción      | Cantidad de vientres ovinos medidos al final de cada año.                                                                                                    |  |

| Titulo           | Cantidad de Operaciones (Cant.)                     |  |
|------------------|-----------------------------------------------------|--|
| Código           | PAF00001                                            |  |
| Eje Estratégico  | Transversales                                       |  |
| Perspectiva      | Programa de Financiera                              |  |
| Organismo Resp.  | Subsecretaría de Industria, Comercio y PyMEs        |  |
| Resp. de Carga   | Laura Obert                                         |  |
| Meta             | Financiar la mayor cantidad de operaciones posibles |  |
| Unidad de Medida | Cantidad (Cant)                                     |  |
| Periodicidad     | Trimestral                                          |  |
| Descripción      | Mide la cantidad de operaciones realizadas.         |  |

| Titulo           | Monto Financiado (\$)                        |  |
|------------------|----------------------------------------------|--|
| Código           | PAF00001                                     |  |
| Eje Estratégico  | Transversales                                |  |
| Perspectiva      | Programa de Financiera                       |  |
| Organismo Resp.  | Subsecretaría de Industria, Comercio y PyMEs |  |
| Resp. de Carga   | Laura Obert                                  |  |
| Meta             | Financiar \$1500 Millones                    |  |
| Unidad de Medida | Pesos (\$)                                   |  |
| Periodicidad     | Trimestral                                   |  |
| Descripción      | Mide el monto financiado por el programa     |  |

| Titulo           | Nivel de Ejecución (%)                                 |  |
|------------------|--------------------------------------------------------|--|
| Código           | PAF00001                                               |  |
| Eje Estratégico  | Transversales                                          |  |
| Perspectiva      | Programa de Financiera                                 |  |
| Organismo Resp.  | Subsecretaría de Industria, Comercio y PyMEs           |  |
| Resp. de Carga   | Laura Obert                                            |  |
| Meta             | Ejecutar el 100% de todas las líneas.                  |  |
| Unidad de Medida | Porcentaje (%)                                         |  |
| Periodicidad     | Trimestral                                             |  |
| Descripción      | Mide en nivel de ejecución de cada línea del programa. |  |

## Tarea 2.3: Diseño Funcional

### Introducción

Esta tarea define el alcance del Tablero de Control: Ministro, los procesos y circuitos de carga involucrados, arquitectura de entidades principales de la aplicación, interface usuaria, la estructura de navegación, seguridad de acceso (grupos de usuarios y permisos) y los principales análisis y reportes.

### Alcance

En el marco de los objetivos principales de este trabajo:

- ✓ El diseño e implementación de un tablero de control dedicado al Sr. Ministro.
- Alinear el personal involucrado del Ministerio de la Producción con la plataforma política.
- ✓ Trabajar con información integrada y generar a su vez coherencia en la información para facilitar la toma de decisiones.
- Maximizar la eficiencia y productividad en las áreas involucradas y mejorar la comunicación entre los recursos que integran el Ministerio.

Y teniendo en cuenta las fuentes de datos existentes y que esta aplicación es diseñada para ser utilizada por el Sr ministro de la Producción, el alcance de esta aplicación contempla un grupo de indicadores de primer nivel con información clave para el tablero de Control del Sr. Ministro.

De acuerdo a este alcance se desprende la definición de grupos de usuario (posteriormente elaborado) de la aplicación: "Usuarios de Carga" y "Usuarios Analistas".

#### **Proceso Principal**

El proceso principal de la aplicación consiste en que dados los indicadores necesarios para tablero, los usuarios de carga realizarán cargas periódicas (según la periodicidad del indicador) de valores reales asociadas a los indicadores. Este proceso de carga de valores reales permitirá conservar los valores históricos (por periodicidad) e actuales del indicador y así construir una base datos reales en la aplicación.

Las cargas de valores objetivos asociadas al indicador, serán realizadas por usuarios seleccionados por el Sr. Ministro, de acuerdo al criterio que se identifica en las metas asociadas a cada indicador. Este proceso de carga de valores objetivos también permitirá conservar los valores históricos e actuales del indicador y construir la base datos objetivos en la aplicación.

Estos procesos de cargas de valores reales y objetivos asociadas a cada indicador permitirá la alimentación de los reportes de tablero de control los cuales serán visualizados periódicamente por el Sr. Ministro y personal autorizado.

### Arquitectura

Para satisfacer las necesidades de información e análisis se diseñó un grupo de entidades relacionales que permitirá la carga y análisis del tablero de Control de primer nivel.

El siguiente diagrama representa la arquitectura de entidades relacionales necesario para la construcción de la aplicación en cuestión:

 $\sim 141 \sim$ 

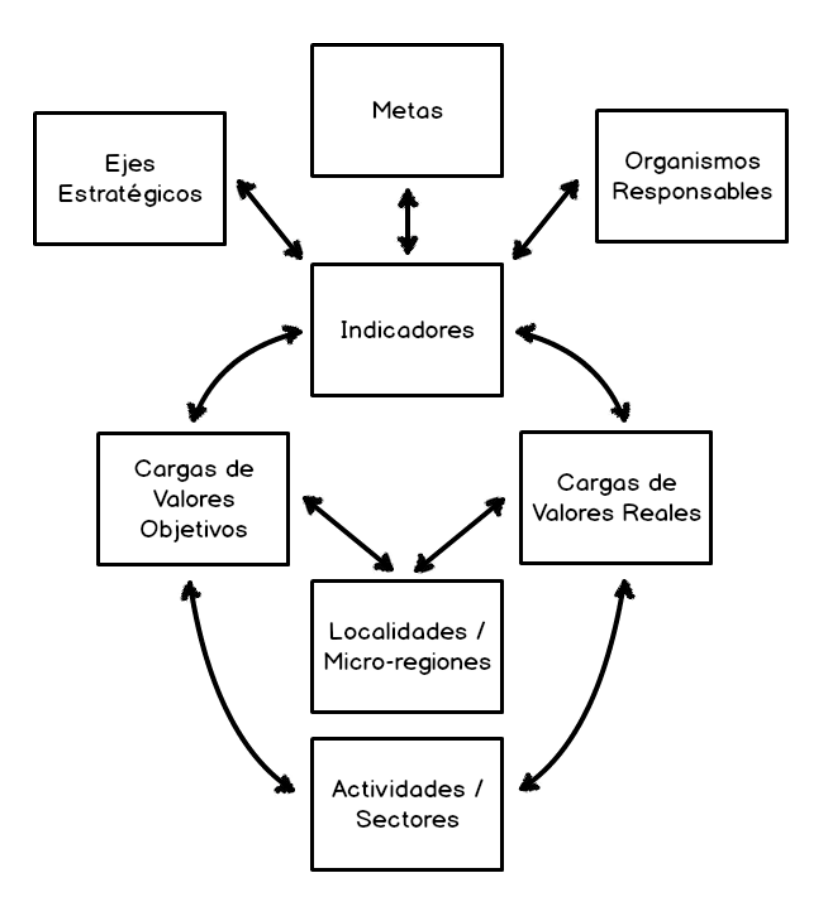

Este diagrama el modelo de datos a tener en cuenta en la etapa de desarrollo de la aplicación. Del mismo podemos identificar las siguientes entidades relacionales:

- Indicador: En esta entidad se darán de alta todos los indicadores con sus definiciones (Código, Título, Unidad de Medida, etc.).
- Cargas de Valores Reales: Esta entidad contendrá todas las cargas de valores reales asociadas a los indicadores.
- Cargas de Valores Objetivos: Esta entidad contendrá todas las cargas de valores objetivos asociadas a los indicadores.
- Localidades / Micro-regiones: Este entidad permitirá relacionar las cargas de valores asociados al indicador a una Localidad y por ende con una Micro-región ya que a su vez cada Localidad está asociada a una Micro-región.

- Actividades / Sectores: Este entidad permitirá relacionar las cargas de valores asociados al indicador a una Actividad y por ende con un Sector ya que a su vez cada Actividad está asociada a un Sector.
- *Ejes Estratégicos*: Este entidad permitirá relacionar un Eje Estratégico a a cada indicador.
- ✓ *Metas*: Este entidad permitirá relacionar una Meta a cada indicador.
- Organismos Responsables: Este entidad permitirá identificar el Organismo Responsable asociado al indicador.

Durante el desarrollo de la aplicación en la tarea 2.4, Diseño Técnico, se detallara tanto el modelo de datos de la aplicación como la construcción de cada entidad relacional con sus respectivos campos/columnas.

## **Interface Usuaria**

De acurdo a lo relevado en las reuniones mantenidas con el Sr. Ministro Alberto Ferrán y el Lic. Nicoló Cavallaro se identificó la necesidad de contar con dos interfaces usuarias. Las mismas servirán como accesos a la aplicación y sus funcionalidades.

Las funcionalidades de cada interface estarán dadas por los permisos de seguridad del usuario logueado en la aplicación. Posteriormente, en la sección "Estructura de navegación" se definen las funcionalidades de cada interface/acceso, y en la sección "Seguridad de Accesos" se definen los permisos de seguridad de la aplicación

Para la carga, monitoreo e análisis de la información de la aplicación se definieron las siguientes interfaces usuarias:

## Acceso Analistas:

Esta interface fue diseña para el acceso del Sr. Ministro. La misma permitirá acceder a todas las funcionalidad asignadas a los usuarios analistas.

La siguiente imagen ilustra el diseño definido para la interface para los usuarios analistas:

| Tablero de Control - Ministerio de La Produccion                                                                                                    |                                                                                                    |                                                                                                    |
|----------------------------------------------------------------------------------------------------|----------------------------------------------------------------------------------------------------|----------------------------------------------------------------------------------------------------|
| () C) X () [https://sp.lapampa.gov.ar/r                                                                                                    | minisprod/proytablero/default.aspx                                                                                                    |                                                                                                    |
| Gobierno de La Pampa Table                                                                                                    | ro de Control - Ministerio de L                                                                                                    | _a Producción                                                                                                    |
| Alertas y Noticias                                                                                                    | Accesos Rápidos                                                                                                    | Últimas Cargas                                                                                                    |
| Nuevos vencimientos de carga de indicadores.<br>Por MyS<br>Asistencias Técnicas Realizadas (Cant.)<br>Emersess Incurvadas (Cant.)<br>Créditos Otorgados (\$)<br>Ejecución de Proyectos (%)<br>Bienvendido 2015!<br>Por MyS<br>Desde el Ministerio nos gustaria saludasr a todos y desearles<br>un may buen año nuevo. | <ul> <li>Documentos</li> <li>Plantillas de carga masiva</li> <li>Tablero y Reportes</li> <li>Página web Ministerio</li> </ul>                                                                                                    | I     Titulo     I     Año     I     Mes     I       Gruppos conf. (Cont)     2014     Jun       Emp. Existosos (Cont.)     2014     Abril       Proy. Finan. (\$)     2014     Feb       Proy. en Marcha (Cont.)     2014     Jun       Enc. de Vinc. (cont.)     2014     Jun         2014     Jun                                                                                                    |
|                                                                                                    | Seleccione organizmo Responsable                                                                                                    | Indicadores por Eje Estratégico / Perspectiva                                                                                                    |
|                                                                                                    | I Sel. I     Organizmo Responsable     I       IP     Subsecretaria de industria, Comercio y PyMEs       IP     Subsecretaria de Cooperativas y Mutuales       IP     Instituto de Promoción Productiva       IP     Instituto de Promoción Productiva       IP     Ente Provincial del Río Colorado       IP     Comité de Vigilancia de Zona Franca       IP     Subsecretaría de Asuntos Agrarios       IP     Todas las áreas del Minesterio de la Producción | I     Titulo     I     Periodicidad       Image: Epic Estrat.: Promover el desarrollo económico provincial con equilibrio       Image: Epic Estrat.: Tranversal       Image: Perspectiva : Indicadores de Coyuntura       Desarrollos Conjuntos UNLPam - DCTeIP (Cant)       Trimestral       Egresos (Cant)       Inversión INTI - DCTeIP (\$)       Anual       Image: Egie Estrat.: Diversificar la matriz productiva y fortalecer el desarrollo       < 5 • 12 > |
|                                                                                                    |                                                                                                    |                                                                                                    |

Acceso Usuarios de Carga:

Esta interface fue diseña para el acceso de los usuario de carga. La misma permitirá acceder a todas las funcionalidad asignadas a los usuarios de carga.
La siguiente imagen ilustra el diseño definido para la interface para los usuarios de carga:

| Tablero de Control - Ministerio de La Produccion             |                                                |                                   |                               |  |  |
|--------------------------------------------------------------|------------------------------------------------|-----------------------------------|-------------------------------|--|--|
| ← ← ▲ ☆ https://sp.lape                                      | ampa.gov.ar/minisprod/proytablero/defo         | ult.aspx                          | $\underline{\qquad} \bigcirc$ |  |  |
| Gobierno de La Pampa                                         | Tablero de Control                             | - Ministerio de La Pro            | ducción                       |  |  |
| Indicadores por Eje Estratégico / Pers                       | pectiva                                        |                                   |                               |  |  |
| I Título                                                     | I Unidad de Medida I                           | Periodicidad I                    |                               |  |  |
| Eje Estratégico : Promover el desarro                        | llo económico provincial con equilibrio territ | orial y sustentabilidad ambiental |                               |  |  |
| <ul> <li>Eje Estratégico : Diversificar la matri:</li> </ul> | z productiva y fortalecer el desarrollo indus  | rial                              |                               |  |  |
| <ul> <li>Perspectiva : Plan de Desarrollo F</li> </ul>       | Productivo                                     |                                   |                               |  |  |
| Jõvenes Participantes (Cant.)                                | Cantidad (Cant.)                               | Trimestral                        |                               |  |  |
| Capacitaciones (Cant.)                                       | Cantidad (Cant.)                               | Trimestral                        |                               |  |  |
| Misiones Internacionales (%)                                 | Porcentaje (%)                                 | Anual                             |                               |  |  |
| 타 Eje Estratégico : Agregar valor a las r                    | naterias primas y a los recursos naturales     |                                   |                               |  |  |
| + Transversales                                              |                                                |                                   |                               |  |  |
|                                                              |                                                |                                   |                               |  |  |
|                                                              |                                                |                                   |                               |  |  |
|                                                              |                                                |                                   |                               |  |  |
|                                                              |                                                |                                   |                               |  |  |
|                                                              |                                                |                                   |                               |  |  |
|                                                              |                                                |                                   |                               |  |  |
|                                                              |                                                |                                   |                               |  |  |
|                                                              |                                                |                                   |                               |  |  |
|                                                              |                                                |                                   |                               |  |  |
|                                                              |                                                |                                   |                               |  |  |
|                                                              |                                                |                                   | 4                             |  |  |

# Estructura de Navegación

Para poder satisfacer los requerimientos y necesidades de "navegación y acceso", y según las interface definas para los usuarios (de análisis y de carga) de la aplicación podemos identificar la siguiente estructura de navegación. Esta estructura está dividida al igual que las interfaces/accesos diseñados anteriormente: Las mismas permitirán a los usuarios acceder a un número de funcionalidades que se describen a continuación.

## Acceso Analistas:

El diagrama a continuación ilustra las funcionalidades a las que se puede acceder desde la interface de usuarios analistas:

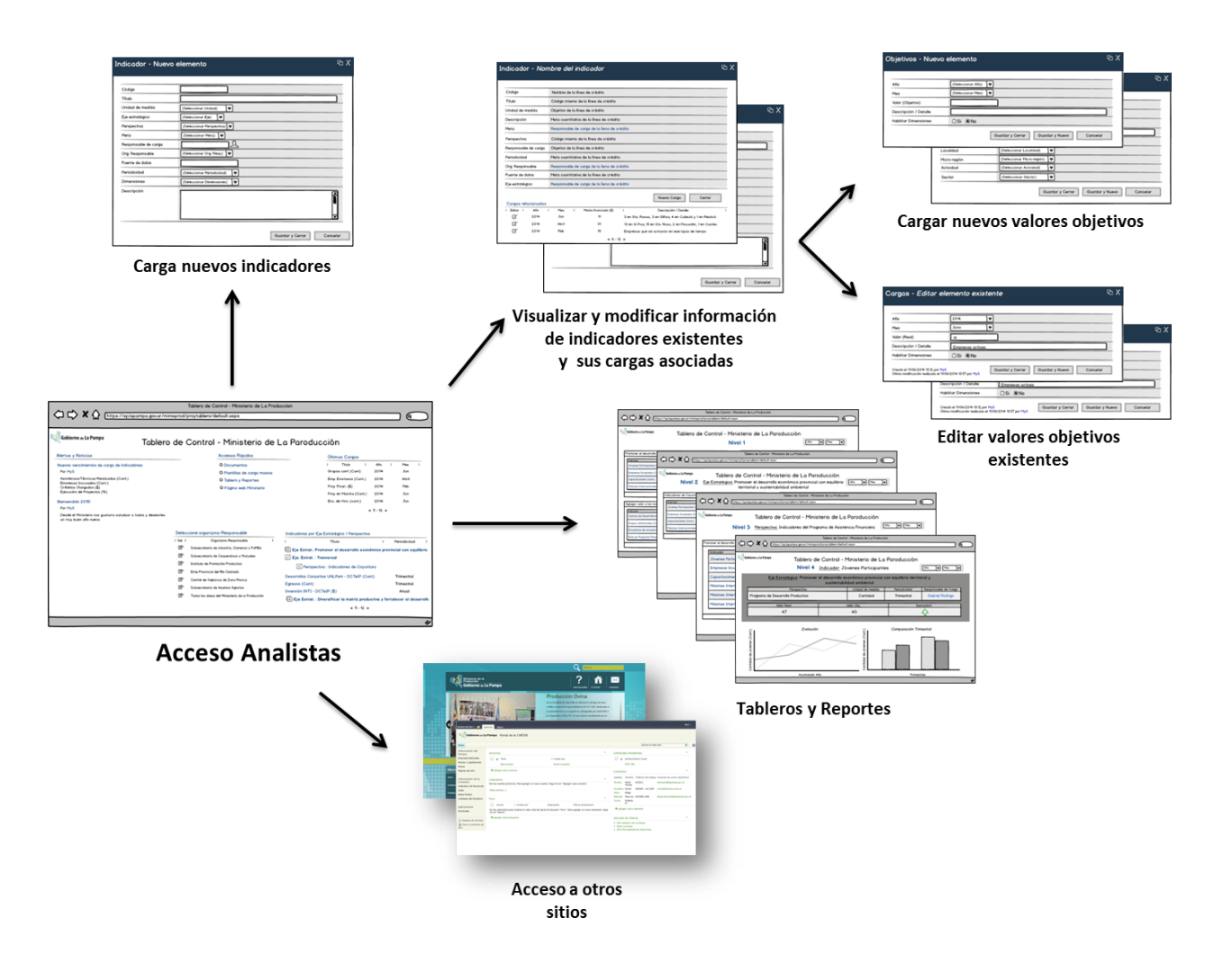

De este diagrama podemos diagrama identificar las siguientes funcionalidades:

- ✓ Cargar nuevos indicadores
- ✓ Visualizar y modificar indicadores existentes
- ✓ Visualizar cargas relacionadas de valores reales y objetivos a indicadores existentes
- ✓ Cargar nuevos valores objetivos
- ✓ Modificar valores objetivos existentes asociados a indicadores
- ✓ Acceder a Tablero y Reportes.
- ✓ Acceder a otros sitios de interés.

Vale mencionar que solo los usuarios con perfil de seguridad "Analistas" podrán acceder al "Acceso Analista" y por ende acceder a sus funcionalidades.

#### Acceso Usuarios de Carga:

El diagrama a continuación ilustra las funcionalidades a las que se puede acceder desde la interface de usuarios de carga:

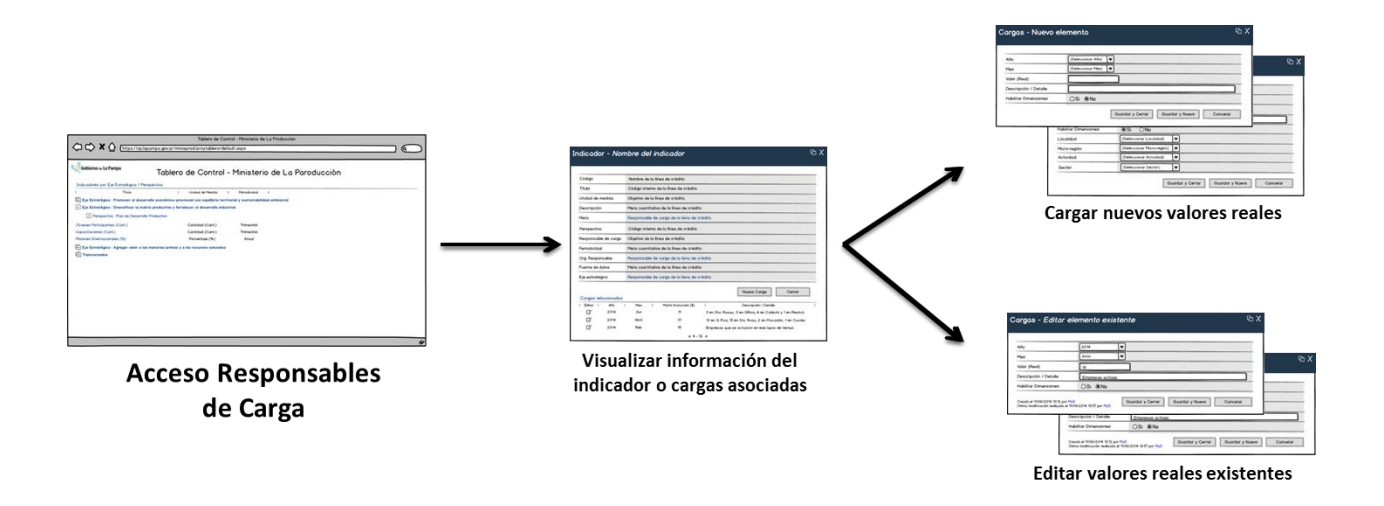

De este diagrama podemos diagrama identificar las siguientes funcionalidades:

- ✓ Visualizar información de indicadores existentes
- ✓ Cargar nuevos valores reales
- ✓ Editar valores reales existentes

## Formularios de la Aplicación

La aplicación de Tablero de Control – Primer Nivel dispondrá de diversos formularios para poder realizar acciones como agregar, modificar y visualizar información del

sistema. Cada entidad de la aplicación, definidas en la sección de "Arquitectura" del Diseño Funcional, contendrá al menos tres tipos de formularios:

- ✓ Formulario para Agregar Nuevos Registros
- ✓ Formulario para Editar Registros
- ✓ Formulario para Visualizar Registros

De acuerdo a las secciones anteriores de "Proceso Principal" e "Arquitectura" podemos entender que hay entidades de mayor uso que otras. Por lo que estas entidades principales (Indicadores, Cargas Reales y Cargas Objetivos) serán a su vez las más recurridas por los usuarios. Si bien existen otras entidades como Ejes Estratégicos, Organismos Responsables, Metas, Localidades y Actividades, las mismas serán utilizadas solo para hacer referenciar a registros de estas entidades (como Localidades y Actividades) o proporcionar información de definición (como Eje Estratégico, Organismo Responsable y Meta).

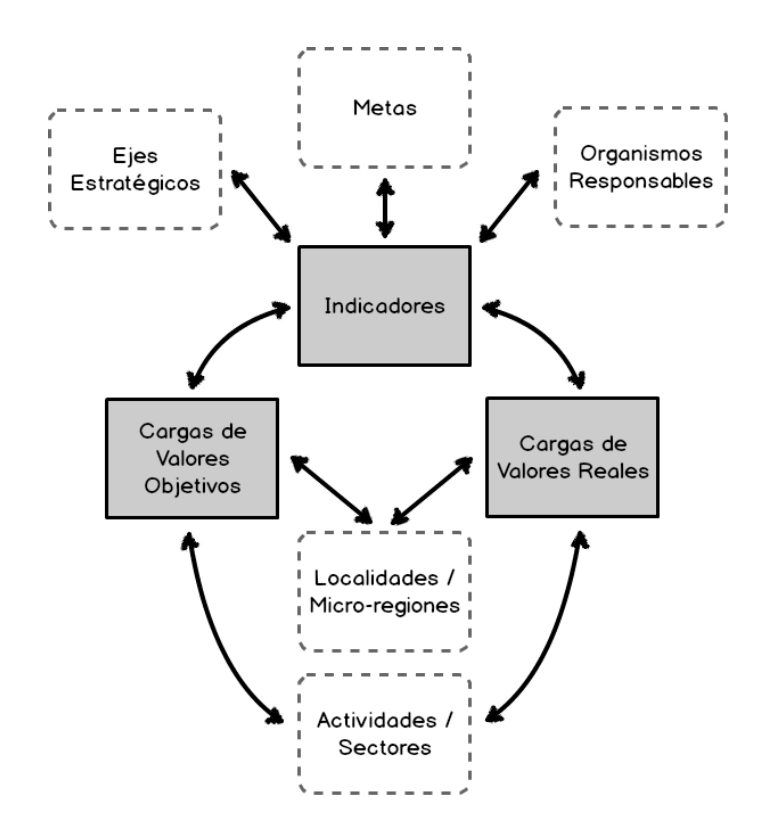

Debido a que algunos formularios de entidad serán más accedidos que otros, se contemplaran programaciones en JavaScript para aumentar la practicidad de uso y disminuir errores de carga.

La siguiente sección describe el diseño y definición de los formularios de las entidades principales:

## **Indicadores**

✓ Formulario de Visualización de Indicador:

Este será el formulario principal de la aplicación de acuerdo al uso que se le dará al mismo. A través de este formulario se podrá visualizar toda la información de definición del indicador (como el Título, Código, etc.).

A continuación vemos el diseño del formulario y posteriormente detallamos las distintas funciones a las cuales se podrán acceder:

| Indicador - <i>Nor</i> r | nbre del indicador                                                                     | ΒX |  |  |  |  |
|--------------------------|----------------------------------------------------------------------------------------|----|--|--|--|--|
|                          |                                                                                        |    |  |  |  |  |
| Código                   | Código alfanumérico del indicador                                                      |    |  |  |  |  |
| Título                   | ítulo del indicador                                                                    |    |  |  |  |  |
| Unidad de medida         | Unidad de Medida del indicador                                                         |    |  |  |  |  |
| Descripción              | Descripción del indicador                                                              |    |  |  |  |  |
| Meta                     | Meta relacionada al indicador                                                          |    |  |  |  |  |
| Perspectiva              | Agrupación lógica de indicadores                                                       |    |  |  |  |  |
| Responsable de carga     | Persona responsable de la carga de valores reales asociadas al indicador               |    |  |  |  |  |
| Periodicidad             | Periodicidad del indicador                                                             |    |  |  |  |  |
| Org. Responsable         | Organismo vinculado al indicador                                                       |    |  |  |  |  |
| Fuente de datos          | Nombre de las fuentes de datos de origén para cargas de valores asociadas al indicador |    |  |  |  |  |
| Eje estratégico          | Eje estratégico asociado al indicador                                                  |    |  |  |  |  |
| Nivel                    | Indica el "Nivel" de visualizacion del indicdor en los tableros                        |    |  |  |  |  |
| Cargas relacionadas      | Nueva Carga Cerrar                                                                     |    |  |  |  |  |
| Editar   Año             | Mes I Monto financiado (\$) I Descripción / Detalle                                    | 1  |  |  |  |  |
| 2014                     | Jun 11 3 en Sta. Rosaa, 3 en GDico, 4 en Caleutú y 1 en Realicó                        |    |  |  |  |  |
| 2014                     | Abril 31 13 en G. Pico, 15 en Sts. Rosa, 2 en Macachín, 1 en Castex                    |    |  |  |  |  |
| 2014                     | Feb 15 Empresas que se activaron en ese lapso de tiempo                                |    |  |  |  |  |
|                          | < 6 - 12 >                                                                             |    |  |  |  |  |

A través de este formulario se podrá realizar nuevas "Cargas de Valores Reales" asociadas al indicador.

Desde este formulario también se podrá visualizar el historial cargas de valores reales y servirá para monitorear las cargas y permitir al usuario realizar consultas sobre la información de definición.

✓ Formulario de Nuevo Indicador:

La aplicación contemplará la definición y carga de nuevos indicadores. Si bien, en un principio, se cargan un grupo de indicadores con sus correspondientes definiciones, la misma contempla un formulario de carga para nuevos indicadores de ser requerido

A continuación se ilustra el diseño del formulario para la carga de nuevos indicadores:

| Código               |                            |
|----------------------|----------------------------|
| Título               |                            |
| Unidad de medida     | (Seleccionar Unidad)       |
| Eje estratégico      | (Seleccionar Eje)          |
| Perspectiva          | (Seleccionar Perspectiva)  |
| Meta                 | (Seleccionar Meta)         |
| Responsable de carga | L                          |
| Org. Responsable     | (Seleccionar Org. Resp.)   |
| Fuente de datos      |                            |
| Periodicidad         | (Seleccionar Periodicidad) |
| Nivel                | (Seleccionar Nivel)        |
| Descripción          |                            |
|                      |                            |

## Cargas de Valores Reales

✓ Formulario de Nueva Carga de Valor Real:

Este formulario también será accedido con mucha frecuencia ya que habrá muchas cargas de valores reales asociadas a los indicadores en determinados periodos de

tiempo. Este formulario, con el de visualización del indicador, será accedido tanto por los usuarios analistas como los usuarios de carga.

A continuación se ilustran los diseños de los formularios para la nueva carga y edición de Valeres Reales:

| Cargas - Nuevo é      | elemento 🗠 X                              |
|-----------------------|-------------------------------------------|
| Año                   | (Seleccionar Año)                         |
| Mes                   | (Seleccionar Mes)                         |
| Valor (Real)          |                                           |
| Descripción / Detalle |                                           |
| Habilitar Dimensiones | ⊖Si ®No                                   |
|                       | Guardar y Cerrar Guardar y Nuevo Cancelar |

Este formulario contendrá eventos de JavaScript (JS) para poder asociar cargas de valores por dimensiones. Accionando los eventos de JS lo usuarios podrán visualizar los campos de "Localidad" y "Actividad".

✓ Formulario de Nueva Carga de Valor Real por Dimensiones:

| Cargas - Nuevo e      | elemento                                 | ъΧ |
|-----------------------|------------------------------------------|----|
|                       |                                          |    |
| Año                   | (Seleccionar Año)                        |    |
| Mes                   | (Seleccionar Mes)                        |    |
| Valor (Real)          |                                          |    |
| Descripción / Detalle |                                          |    |
| Habilitar Dimensiones | ©Si ⊖No                                  |    |
| Localidad             | (Seleccionar Localidad)                  |    |
| Actividad             | (Seleccionar Actividad)                  |    |
|                       | Guardar y Cerrar Guardar y Nuevo Cancelo | ır |

Este formulario también sirve para realizar carga de valores reales asociadas a los indicadores por Dimensión. Las dimensiones posibles para la carga son "Localidad" y "Actividad". Las mismas sirven para realizar análisis geográficos e industriales

✓ Formulario de Edición de Cargas Reales Existentes:

Una vez realizada una carga de valor real, la misma puede necesitar de modificación debido a un error de carga, corrección o redefinición. Para ello, se desarrollar un formulario de edición de carga.

| argas - Editar e                                                     | lemento existente                                                           | ЪХ |
|----------------------------------------------------------------------|-----------------------------------------------------------------------------|----|
|                                                                      |                                                                             | _  |
| Año                                                                  | 2014                                                                        |    |
| Mes                                                                  | Junio                                                                       |    |
| Valor (Real)                                                         | 15                                                                          |    |
| Descripción / Detalle                                                | Empresas activas.                                                           |    |
| Habilitar Dimensiones                                                | ⊖Si ®No                                                                     |    |
| Creado el 11/06/2014 13:12 por M<br>Última modificación realizada el | fyS<br>Guardar y Cerrar Guardar y Nuevo Cancelar<br>1/06/2014 13:57 por MyS |    |

## Cargas de Valores Objetivos

## ✓ Nueva carga:

Este formulario será para la cargas de valores objetivos asociados a los indicadores. Este formulario será accedido solo por los usuarios de analista y desde el Acceso Analistas.

A continuación se ilustran los diseños de los formularios para la nueva carga y edición de Valeres Objetivos:

| bjetivos - Nuev       | o elemento 🗠 🖓                            |
|-----------------------|-------------------------------------------|
| Año                   | (Seleccionar Año)                         |
| Mes                   | (Seleccionar Mes)                         |
| Valor (Objetivo)      |                                           |
| Descripción / Detalle |                                           |
| Habilitar Dimensiones | ⊖Si ®No                                   |
|                       | Guardar y Cerrar Guardar y Nuevo Cancelar |

Este formulario también contendrá eventos de JavaScript (JS) para poder asociar cargas de valores por dimensiones. Accionando los eventos de JS lo usuarios podrán las cargas por dimensiones.

✓ Nueva carga por dimensiones:

Este formulario servirá para realizar carga de valores objetivos asociados a los indicadores por Dimensión. Las dimensiones posibles para la carga son "Localidad" y "Actividad". Las mismas sirven para realizar análisis geográficos e industriales

| ] |
|---|
|   |
|   |
|   |
|   |
|   |

✓ Edición de cargas existentes:

Las cargas de valores objetivos podrán ser modificadas, de ser necesario, utilizando el formulario correspondiente para la edición. A continuación se ilustra el diseño del formulario:

| Objetivos - Editar elemento existente                                  |                                         |          |  |  |
|------------------------------------------------------------------------|-----------------------------------------|----------|--|--|
|                                                                        |                                         |          |  |  |
| Año                                                                    | 2014                                    |          |  |  |
| Mes                                                                    | Junio                                   |          |  |  |
| Valor (Objetivo)                                                       | 15                                      |          |  |  |
| Descripción / Detalle                                                  | Empresas activas.                       |          |  |  |
| Habilitar Dimensiones                                                  | ⊖Si                                     |          |  |  |
| Creado el 11/06/2014 13:12 por №<br>Última modificación realizada el 1 | Ays<br>Guardar y Cerrar Guardar y Nuevo | Cancelar |  |  |

## Seguridad de Accesos

Según lo relevado y definido en las secciones de "Organismos Responsables", "Arquitectura" y "Estructura de Navegación" existen muchos usuarios involucrados dentro del Ministerio. La mayoría de usuarios son usuarios responsables de carga de valores reales. El Sr. Ministro un grupo chico serán los encargados de acceder a los Tablero y Reportes de la aplicación. Por lo que se requiere solo dos grupos de usuarios:

- ✓ Usuarios de Carga
- ✓ Usuarios Analistas

Para cada uno de estos grupos de usuarios se les concederá un acceso específico para que puedan realizar funciones correspondientes a su perfil de usuario. Estos usuarios accederán a la aplicación a través de un explorador web ingresando un usuario y contraseña. Se ilustran las interface/accesos de usuarios en la sección "Interface Usuaria".

El grupo de Usuarios Analistas tendrán acceso a tablero y reportes. Estos reportes en (posteriormente ilustrados) contienen una conexión viva a la base de datos de la aplicación.

Teniendo en cuenta lo previamente dicho y de acuerdo a las necesidades principales de los usuarios clave de la aplicación, durante la sub-tarea 2.4 – Diseño Técnico se crearán dos perfiles de seguridad para el uso de la aplicación:

- 3. Perfil de acceso para usuarios de carga
- 4. Perfil de acceso para usuarios de análisis.

Ambos perfiles serán oportunamente generados para que puedan acceder a la interfaces web de la aplicación y realizar diferentes funciones según los requerimientos relevados anteriormente.

#### Principales Análisis y Reportes

Hoy en día, a pesar de comenzar a existir, siguen surgiendo necesidades de reportes y análisis en muchas áreas del Ministerios. Si bien existen informes de análisis/reportes organizados, confiables y de rápido acceso/consulta, el Sr. Ministro necesita de un Tablero de Control que acapare toda la información clave de las áreas del ministerio y la resuma en pocos reportes de rápido acceso y de información confiable. Estos requerimientos de reportes requieren estar actualizados a la fecha, ser de manejo práctico y contemplar la navegación de la información clave resumida a la información detallada.

A raíz de estas necesidades y requerimientos surge el siguiente diseño de niveles de navegación para los reportes (Tableros de Control).

# Estructura de Navegación de Tableros

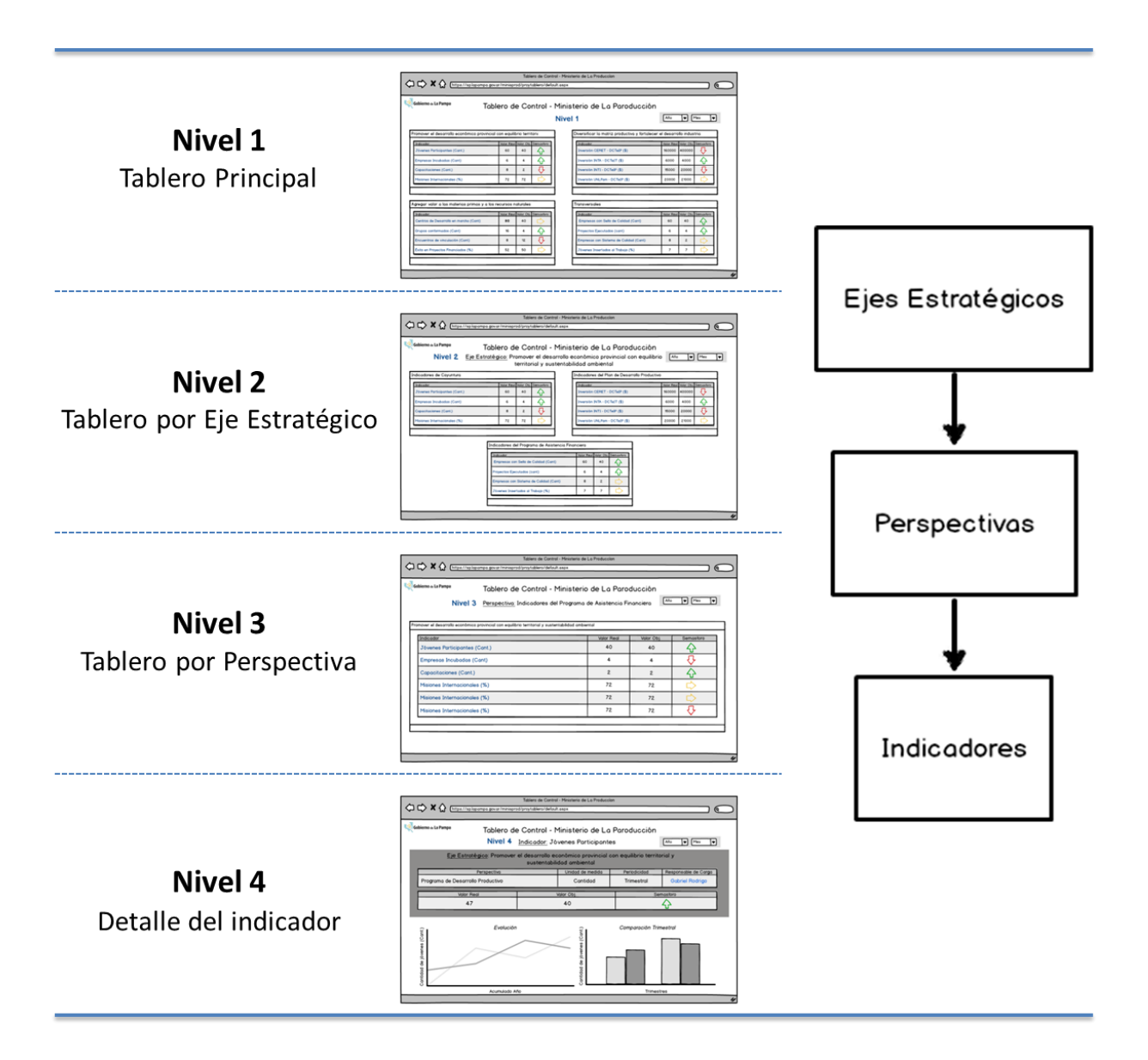

## <u>Nivel 1</u>:

Es el tablero del Ministro. El mismo resumirá los indicadores principales agrupados por Ejes Estratégicos.

Vale mencionar que si bien se ha definido un grupo inicial de indicadores principales, la aplicación contempla el uso de nuevos indicadores así también como la edición de la información de definición de los indicadores.

| Te                                                                                                    | ablero d                                | le Co                            | ontrol -  | Ministerio de La Producciór                                                                                                    | า                          |                      |            |
|----------------------------------------------------------------------------------------------------|-----------------------------------------|----------------------------------|-----------|----------------------------------------------------------------------------------------------------|----------------------------|----------------------|------------|
| ivel 1                                                                                                    |                                         |                                  |           |                                                                                                    | Año                        |                      | Mes        |
| romover el desarrollo económico provinc                                                                                                    | cial con equilit                        | orio terri                       | toric     | Diversificar la matriz productiva y fortale                                                                                                 | cer el desarro             | ollo indus           | tria       |
| Indicador                                                                                                    | Valor Real                              | Valor Obj                        | Semasforo | Indicador                                                                                                    | Valor Real                 | Valor Obj            | Semasforo  |
| Jóvenes Participantes (Cant.)                                                                                                    | 60                                      | 40                               |           | Inversión CERET - DCTeIP (\$)                                                                                                    | 160000                     | 400000               | ₽          |
| Empresas Incubadas (Cant)                                                                                                    | 6                                       | 4                                |           | Inversión INTA - DCTeIT (\$)                                                                                                    | 6000                       | 4000                 | $\bigcirc$ |
| Capacitaciones (Cant.)                                                                                                    | 8                                       | 2                                | ₽         | Inversión INTI - DCTeIP (\$)                                                                                                    | 15000                      | 20000                | Ŷ          |
| Misiones Internacionales (%)                                                                                                    | 72                                      | 72                               | Ċ>        | Inversión UNLPam - DCTeIP (\$)                                                                                                    | 20000                      | 21000                | D I        |
|                                                                                                    |                                         |                                  |           |                                                                                                    |                            |                      |            |
| gregar valor a las materias primas y a la<br>Indicador<br>Centros de Descarrollo en marcho (Cent)                                                                 | os recursos n<br>Valor Real             | aturales<br>Valor Obj            | Semasforo | Transversales<br>Indicador                                                                                                    | Valor Real                 | Valor Obj            | Semasforo  |
| gregar valor a las materias primas y a la<br>Indicador<br>Centros de Desarrollo en marcha (Cant)                                                                  | Valor Real                              | aturales<br>Valor Obj<br>40      | Semasforo | Transversales<br>Indicador<br>Empresas con Sello de Calidad (Cant)                                                                          | Valor Real                 | Valor Obj<br>40      | Semasforo  |
| gregar valor a las materias primas y a la<br>Indicador<br>Centros de Desarrollo en marcha (Cant)<br>Grupos conformados (Cant)                                     | os recursos n<br>Valor Real<br>80<br>16 | aturales<br>Valor Obj<br>40<br>4 | Semasforo | Transversales<br>Indicador<br>Empresas con Sello de Calidad (Cant)<br>Proyectos Ejecutados (cant)                                           | Valor Real<br>60<br>6      | Valor Obj<br>40<br>4 | Semasforo  |
| gregar valor a las materias primas y a la<br>Indisador<br>Centros de Desarrollo en marcha (Cant)<br>Grupos conformados (Cant)<br>Encuentros de vinculación (Cant) | Valor Real<br>80<br>16<br>8             | Valor Obj<br>40<br>4<br>12       | Semasforo | Transversales<br>Indicador<br>Empresas con Sello de Calidad (Cant)<br>Proyectos Ejecutados (cant)<br>Empresas con Sistema de Calidad (Cant) | Valor Real<br>60<br>6<br>8 | Valor Obj<br>40<br>4 | Semasforo  |

## Nivel 2-A:

Este tablero podrá ser accedido seleccionando cualquiera de los Ejes Estratégicos en el tablero de nivel 1 menos el grupo de "Transversales" (este tablero tiene su propio nivel 2-B). Este nivel presentará indicadores agrupados por perspectivas. Este tablero permitirá la selección de períodos tiempo para realizar análisis dinámicos.

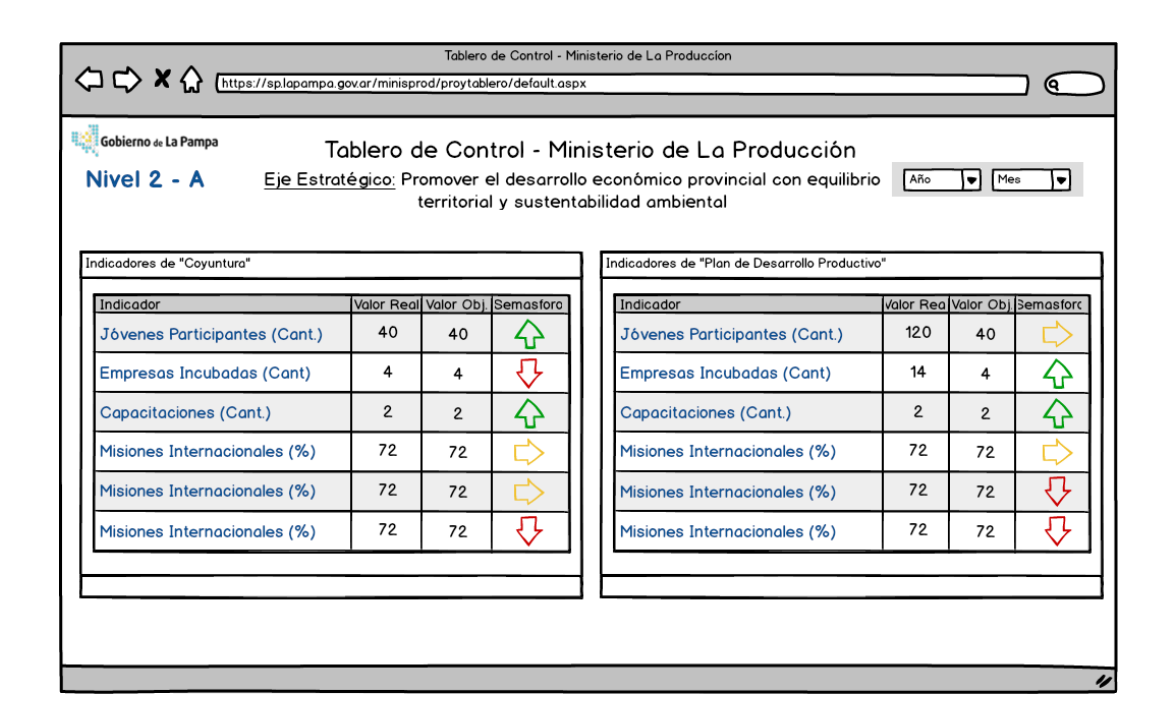

# Nivel 2-B:

Este tablero podrá ser accedido seleccionando el Ejes Estratégico "Transversales" en el tablero de nivel 1. Este nivel también presentará indicadores agrupados por perspectivas pero solo del Eje seleccionado.Este tablero permitirá la selección de períodos tiempo para realizar análisis dinámicos.

| el 2 - B Eje Estraté                                                                         | Ministerio de La Proc<br>egico: Transversal | lucción        | Año 🛡 Mes               |
|----------------------------------------------------------------------------------------------|---------------------------------------------|----------------|-------------------------|
| adores del "Programa de Asistencia Financiera"                                               | Valar Boal                                  | Valar Ohi      | Somostoro               |
| Jóvenes Participantes (Cant.)                                                                | 40                                          | 40             |                         |
| Empresas Incubadas (Cant)                                                                    | 4                                           | 4              | ₽                       |
| Capacitaciones (Cant.)                                                                       | 2                                           | 2              | Ŷ                       |
| Misiones Internacionales (%)                                                                 | 72                                          | 72             | $\Rightarrow$           |
| Misiones Internacionales (%)                                                                 | 72                                          | 72             | $\Rightarrow$           |
| Misiones Internacionales (%)                                                                 | 72                                          | 72             | $\mathbf{\hat{\nabla}}$ |
| Misiones Internacionales (%)<br>Misiones Internacionales (%)<br>Misiones Internacionales (%) | 72<br>72<br>72<br>72                        | 72<br>72<br>72 |                         |

# <u>Nivel 3</u>:

Este tablero mostrará indicadores agrupados por perspectiva. El mismo podrá ser accedido seleccionando una Perspectiva tanto en el tablero de nivel 2-A como el 2-B. Este tablero permitirá la selección de períodos tiempo para realizar análisis dinámicos.

| Tablero de Control - Ministerio de La Produccion |                                                                      |                                         |                    |                                 |  |  |
|--------------------------------------------------|----------------------------------------------------------------------|-----------------------------------------|--------------------|---------------------------------|--|--|
| Gobierno de La Pampa<br>Nivel 3                  | Tablero de Control - Ministe<br>Perspectiva: Indicadores del Program | erio de La Prod<br>na de Asistencia Fir | ucción<br>nanciera | > <b>  •</b> ] Mea <b>  •</b> ] |  |  |
|                                                  |                                                                      | Valor Real                              | Valor Obi          | Semasforo                       |  |  |
| Jóvenes Participantes                            | (Cant.)                                                              | 40                                      | 40                 | $\widehat{\mathbf{Q}}$          |  |  |
| Empresas Incubadas (                             | Cant)                                                                | 4                                       | 4                  | -7-                             |  |  |
| Capacitaciones (Cant.)                           | )                                                                    | 2                                       | 2                  | $\mathbf{\hat{v}}$              |  |  |
| Misiones Internacional                           | es (%)                                                               | 72                                      | 72                 | ightarrow                       |  |  |
| Misiones Internacional                           | es (%)                                                               | 72                                      | 72                 |                                 |  |  |
| Misiones Internacional                           | es (%)                                                               | 72                                      | 72                 | -7-                             |  |  |
|                                                  |                                                                      |                                         |                    |                                 |  |  |

## Nivel 4:

Es el tablero de detalle del indicador. Puede ser accedido seleccionando un indicador en cualquiera de los niveles anteriores. Este tablero contendrá información en forma analítica y gráfica, y permitirá la selección de períodos tiempo para realizar análisis dinámicos. Del mismo modo se mostrará datos de definición de indicador y la evolución del mismo.

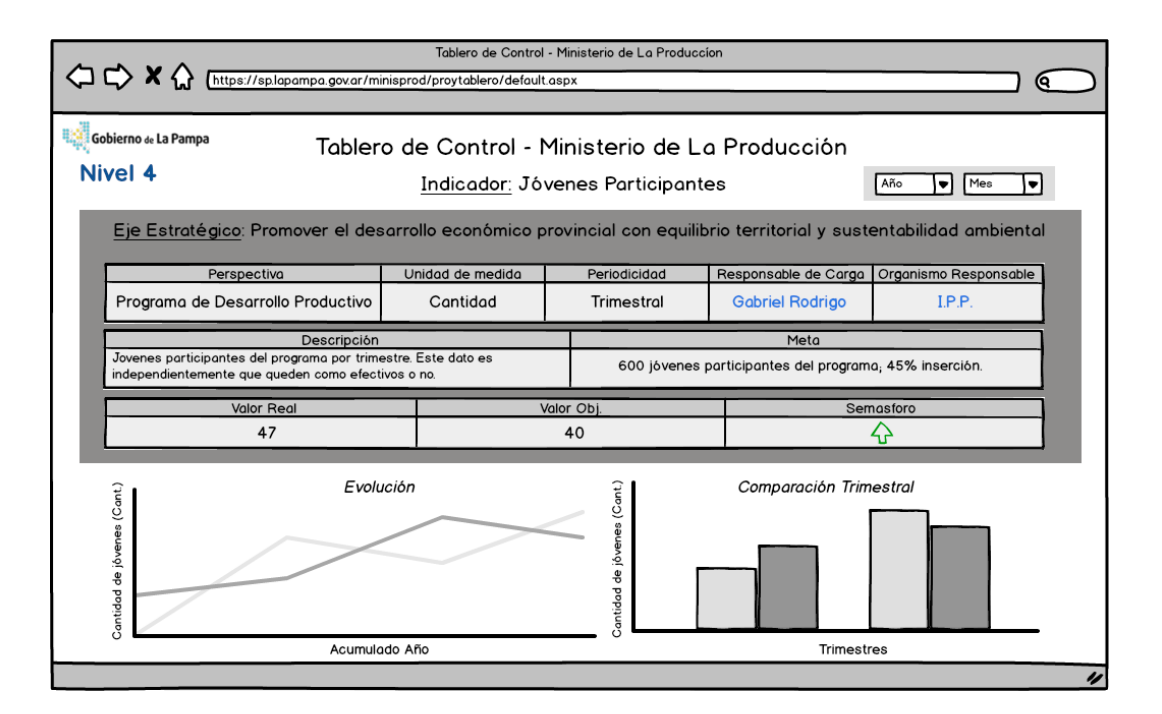

# Tarea 2.4: Desarrollos

# Introducción

Esta tarea contempla todas las actividades relacionadas con el desarrollo del "Tablero de Control: Ministro" teniendo en cuenta los requisitos y necesidades pactadas en el Diseño Funcional del mismo.

# Desarrollo de la Arquitectura

Para el desarrollo del "Tablero de Control: Ministro" se utilizaron dos herramientas y sus componentes:

 MS SharePoint: Se utilizó para armar la aplicación de carga del tablero. Esta aplicación contempla los accesos, páginas, permisos, navegación, formularios y metadata (o estructura) necesaria para la carga del tablero.

Estos son los componentes de la herramienta que se utilizaron para el desarrollo de la aplicación:

- <u>Sitios</u>: Son los contenedores de cualquier aplicación básica. Contemplan páginas de acceso, listas y bibliotecas y dan la navegación general de la aplicación. Una aplicación debe contener al menos un sitio contenedor principal. Para la aplicación de "Tablero de Control: Ministro" se construyó un solo sitio (URL: https://sp.lapampa.gov.ar/minisprod/proytablero/default.aspx)
- <u>Listas</u>: Son las entidades o tablas que constituyen la metadata de la aplicación.
   Estas contienen varias columnas (campos) y permiten la carga (a través de

formularios) de ítems (registros). Estas listas se relacionan con otras listas para lograr la metadata de una aplicación.

- <u>Ítems</u>: Son los registros que se le asocian a las listas. Estos registros son cargados por los usuarios de la aplicación. Existen registros de lista, como ser la lista de "Indicadores" con todos los indicadores definidos por el Sr Ministro.
- <u>Seguridad y Permisos</u>: Es la configuración de roles de seguridad para los usuarios de la aplicación. Estos roles se asignan por usuario y permiten manejar la seguridad de páginas y listas.
- 2. MS Reporting Services: Se utilizó para desarrollar y construir todos los reportes y subreportes de la aplicación. MS Reporting Services es una herramienta para la construcción de informes web que se conecta a una de la base de datos. En este caso la base de datos es generada con MS SharePoint.

Para el "Tablero de Control: Ministro" se desarrolló un sitio web principal que permite el acceso a la carga de indicadores y el acceso a los reportes (Tableros). Este sitio contempla seguridad por usuario.

Para el desarrollo de la aplicación fue necesario construir un grupo de listas principales (Indicadores, Cargas de Valores Reales y Cargas de Valores Objetivos, y un grupo de listas secundarias (Metas, Ejes Estratégicos, Organismos Responsables, Localidades / Micro-regiones y Actividades / Sectores) que brindan mejor alcance a las entidades principales.

A continuación se describe cada lista que integra la metadata de la aplicación.

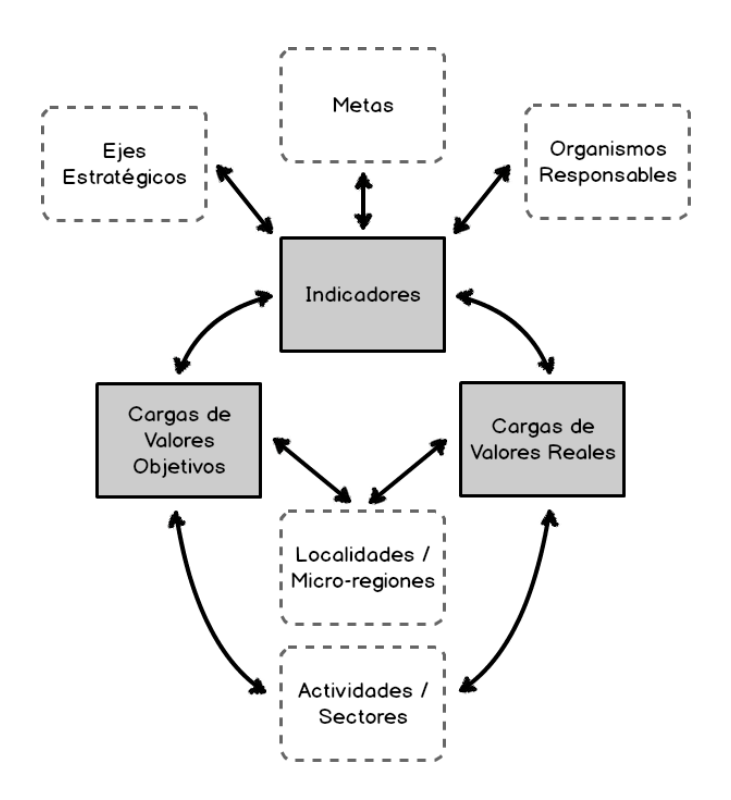

# Desarrollo y Configuración de Listas

La siguiente tabla enumera y detalla todas las listas que se desarrollaron y configuraron durante la construcción de la aplicación.

| Lista / Biblioteca            | Тіро  | Descripción                                                                                                    |
|-------------------------------|-------|----------------------------------------------------------------------------------------------------|
| Indicadores                   | Lista | Esta lista permite agregar y modificar<br>indicadores al tablero. También permite<br>acceder y modificar el detalle del indicador,<br>ver, modificar y realizar cargas asociadas, |
| Carga de valores<br>Reales    | Lista | Esta lista permite asociar nuevos valores reales (cargas reales) a indicadores en referencia al tiempo (Año y Mes).                                                               |
| Carga de valores<br>Objetivos | Lista | Esta lista permite asociar nuevos valores<br>objetivos (cargas objetivos) a indicadores en<br>referencia al tiempo (Año y Mes).                                                   |
| Ejes Estratégicos             | Lista | Esta lista permite asociar un valor de "Eje Estratégico" al indicador.                                                                                                    |
| Metas                         | Lista | Esta lista permite asociar un valor de "Meta"<br>al indicador.                                                                                                    |

| Organismos<br>Responsables       | Lista      | Esta lista permite asociar un valor de<br>"Organismo Responsable" al indicador.                                 |
|----------------------------------|------------|----------------------------------------------------------------------------------------------------|
| Localidades / Micro-<br>regiones | Lista      | Esta lista permite asociar un valor de<br>"Localidad o Micro-región" a las cargas de<br>valores de indicadores. |
| Actividades / Sectores           | Lista      | Esta lista permite asociar un valor de<br>"Actividad o Sector" a las cargas de valores<br>de indicadores.       |
| Páginas del sitio                | Biblioteca | Esta biblioteca es generada por el sistema y sirve para organizar páginas de la aplicación.                     |
| Activos del sitio                | Biblioteca | Esta biblioteca es generada por el sistema y sirve para organizar archivos de la aplicación.                    |

# Desarrollo y Configuración de Columnas de Listas

A continuación se describen las "columnas de listas" que fueron desarrolladas para cada las listas de la aplicación.

# Indicadores

Para esta lista fueron desarrolladas las siguientes columnas:

| Titulo                | Тіро                   |
|-----------------------|------------------------|
| Código                | Una línea de texto     |
| Título                | Una línea de texto     |
| Unidad de Medida      | Elección               |
| Eje Estratégico       | Elección               |
| Perspectiva           | Elección               |
| Meta                  | Elección               |
| Responsable de carga  | Persona o grupo        |
| Organismo Responsable | Elección               |
| Fuente de Datos       | Una línea de texto     |
| Periodicidad          | Elección               |
| Nivel                 | Elección               |
| Descripción           | Varias líneas de texto |
| Creado por            | Persona o grupo        |
| Modificado por        | Persona o grupo        |

| Creado     | Fecha |
|------------|-------|
| Modificado | Fecha |

La siguiente imagen muestra el resultado del desarrollo de la lista.

|   | ID         | Codigo | Título                                                   | Unidad de Medida | Componente                                   | Descripción                                                                                                    | Meta                      | Organismo Responsable                                 | Peridiocidad | Perspectiva                            |
|---|------------|--------|----------------------------------------------------------|------------------|----------------------------------------------|----------------------------------------------------------------------------------------------------|---------------------------|-------------------------------------------------------|--------------|----------------------------------------|
|   | Cuenta= 28 |        |                                                          |                  |                                              |                                                                                                    |                           |                                                       |              |                                        |
|   | 195        | MIN101 | ISAE - La Pampa<br>(%)                                   | Porcentaje (%)   | 1.M.1.1<br>Componente<br>Eje 1 -<br>Ministro | Indicador Sintético de<br>la Actividad Económica                                                                                  | Meta Eje 1<br>- Ministro  | Todas las áreas del<br>Ministerio de la<br>Producción | Anual        | Generales                              |
|   | 196        | MIN102 | Empleo<br>Registrado<br>Provincial -<br>Trimestral(Cant) | Cantidad (Cant)  | 1.M.1.1<br>Componente<br>Eje 1 -<br>Ministro | Empleo. Asalariados<br>registrados del sector<br>privado por rama de<br>actividad - desde 2011<br>- hasta Primer<br>semestre 2014 | Meta Eje 1<br>- Ministro  | Todas las áreas del<br>Ministerio de la<br>Producción | Trimestral   | Generales                              |
|   | 197        | MIN103 | Registro de<br>Unidades<br>Económicas<br>(Cant)          | Cantidad (Cant)  | 1.M.1.1<br>Componente<br>Eje 1 -<br>Ministro | Cantidad de Unidades<br>Económicas<br>(Empresas/Sucursales)<br>registradas<br>anualmente.                                         | Meta Eje 1<br>- Ministro  | Todas las áreas del<br>Ministerio de la<br>Producción | Anual        | Generales                              |
|   | 199        | MIN105 | Consumo de<br>Energía Eléctrica<br>(MWh)                 | (MWh)            | 1.M.1.1<br>Componente<br>Eje 1 -<br>Ministro |                                                                                                    | Meta Eje 1<br>- Ministro  | Todas las áreas del<br>Ministerio de la<br>Producción | Anual        | Generales                              |
| 1 | 207        | MIN201 | Empleo<br>Industrial/Empleo<br>Total (%)                 | Porcentaje (%)   | 2.M.1.1<br>Componente<br>Eje 2 -<br>Ministro | Relación entre el<br>empleo industrial<br>sobre el empleo total<br>provincial medido<br>anualmente                                | Meta Eje 2<br>- Ministro  | Todas las áreas del<br>Ministerio de la<br>Producción | Anual        | Generales                              |
| 3 | 208        | MINT01 | Promoción<br>Industrial (\$)                             | Pesos (\$)       | Transversal -<br>Ministro                    | Financiamiento<br>correspondiente a la<br>línea Promoción<br>Industrial medido<br>anualmente.                                     | Transversal<br>- Ministro | Subsecretaría de<br>Industria, Comercio y<br>PyMEs    | Anual        | Programa d<br>Asistencia<br>Financiera |
|   | 209        | MIN302 | Stock Porcino<br>(cant)                                  | Cantidad (Cant)  | 3.M.1.1<br>Componente                        | Mide anualmente la<br>cantidad de cabezas                                                                                         | Meta Eje 3<br>- Ministro  | Subsecretaría de Asuntos<br>Agrarios                  | Anual        | Generales                              |

# Carga de Valores Reales

Para esta lista fueron desarrolladas las siguientes columnas:

| Titulo                | Тіро                   |
|-----------------------|------------------------|
| Año                   | Elección               |
| Período               | Elección               |
| Valor (Real)          | Una línea de texto     |
| Descripción / Detalle | Varias líneas de texto |
| Habilitar Dimensiones | Si o no                |
| Localidad             | Búsqueda               |
| Micro-región          | Búsqueda               |
| Actividad             | Búsqueda               |
| Sector                | Búsqueda               |
| Creado por            | Persona o grupo        |
| Modificado por        | Persona o grupo        |

| Creado     | Fecha |
|------------|-------|
| Modificado | Fecha |

La siguiente imagen muestra el resultado del desarrollo de la lista.

| - |               |           |           |                                                                               |                  |           |                                                                                                    |                  |             |        |                  |
|---|---------------|-----------|-----------|-------------------------------------------------------------------------------|------------------|-----------|----------------------------------------------------------------------------------------------------|------------------|-------------|--------|------------------|
|   | Año           | Mes       | Indicador | Indicador:Título                                                              | Indicador:Codigo | ValorReal | Descripción/Detalle                                                                                  | Creado por       | ID          | Título | Creado           |
|   |               |           |           |                                                                               |                  |           |                                                                                                    |                  | Cuenta= 951 |        |                  |
|   | P.<br>Inicial | Enero     | 30        | Nuevos Artesanos<br>Proveedores (Cant)                                        | IPP15212         | 135       | Base de proveedores con las que<br>se inició                                                         | Nicoló Cavallaro | 1194        |        | 11/12/2013 11:24 |
|   | P.<br>Inicial | Enero     | 142       | Empresas con jóvenes<br>formados (cant)                                       | IPP13313         | 143       | Se tomó como base las<br>Disposición de pago Nº037/11<br>correspondiente al mes de<br>Diciembre 2011 | Nicoló Cavallaro | 1195        |        | 11/12/2013 11:45 |
|   | P.<br>Inicial | Enero     | 24        | Hectáreas en producción<br>(Invernadero) (Cant.)                              | IPP15111         | 9         |                                                                                                    | Nicoló Cavallaro | 1198        |        | 11/12/2013 15:04 |
|   | P.<br>Inicial | Enero     | 25        | Productores hortícolas<br>(Cant)                                              | IPP15112         | 42        | Corresponde a los 42 productores declarados en el plan                                               | Nicoló Cavallaro | 1299        |        | 06/06/2014 10:56 |
|   | 2015          | Marzo     | 70        | Superficie asistida por<br>planes de manejo<br>aprobados (Ley 26331)<br>(has) | SAA18211         | 47.653,26 |                                                                                                    | Albaro Berguño   | 1557        |        | 16/03/2015 11:46 |
|   | 2014          | Diciembre | 75        | Visitantes Jardín Botánico<br>(Cant)                                          | SAA18224         | 28.295    |                                                                                                    | Albaro Berguño   | 1312        |        | 07/08/2014 11:04 |
|   | 2014          | Diciembre | 73        | Especies en el jardín<br>botánico (Cant)                                      | SAA18222         | 340       |                                                                                                    | Albaro Berguño   | 1315        |        | 07/08/2014 11:06 |
|   | 2014          | Diciembre | 70        | Superficie asistida por<br>planes de manejo<br>aprobados (Ley 26331)<br>(has) | SAA18211         | 58.902,52 |                                                                                                    | Albaro Berguño   | 1366        |        | 21/11/2014 9:20  |
|   | 2014          | Diciembre | 109       | Productores ovinos<br>capacitados (Cant)                                      | SAA34121         | 0         |                                                                                                    | Sergio Kollman   | 1383        |        | 21/11/2014 11:12 |
|   | 2014          | Diciembre | 51        | Beneficiarios Granja Piloto<br>Catriló (Cant)                                 | SAA15131         | 7.902     | Se consideraron las familias<br>asistidas segun programa INTA<br>Pro-Huerta en 2014                  | Nicoló Cavallaro | 1388        |        | 21/11/2014 16:57 |
|   | 2014          | Diciembre | 59        | Asistencias a Productores<br>(Sector Porcino, Ovino y                         | SAA15151         | 5         | 5 capacitaciones Porcinas en<br>2014                                                                 | Nicoló Cavallaro | 1391        |        | 21/11/2014 16:58 |

# Carga de Valores Objetivos

Para esta lista fueron desarrolladas las siguientes columnas:

| Titulo                | Тіро                   |
|-----------------------|------------------------|
| Año                   | Elección               |
| Período               | Elección               |
| Valor (Objetivo)      | Una línea de texto     |
| Descripción / Detalle | Varias líneas de texto |
| Habilitar Dimensiones | Si o no                |
| Localidad             | Búsqueda               |
| Micro-región          | Búsqueda               |
| Actividad             | Búsqueda               |
| Sector                | Búsqueda               |
| Creado por            | Persona o grupo        |

| Modificado por | Persona o grupo |
|----------------|-----------------|
| Creado         | Fecha           |
| Modificado     | Fecha           |

La siguiente imagen muestra el resultado del desarrollo de la lista.

| 🗌 Año       | Mes           | Indicador | Indicador:Título                            | ValorObjetivo | Descripción/Detalle | ID           | Creado           |
|-------------|---------------|-----------|---------------------------------------------|---------------|---------------------|--------------|------------------|
|             |               |           |                                             |               |                     | Cuenta= 1174 |                  |
| ∃ Indicador | :Codigo : MII | NT04 (4)  |                                             |               |                     |              |                  |
| ∃ Indicador | :Codigo : MII | NT05 (4)  |                                             |               |                     |              |                  |
| ⊞ Indicador | :Codigo : MII | NT06 (4)  |                                             |               |                     |              |                  |
| Indicador   | :Codigo : MII | NT07 (4)  |                                             |               |                     |              |                  |
| 🗄 Indicador | :Codigo : MII | NT08 (4)  |                                             |               |                     |              |                  |
| Indicador   | :Codigo : MII | NT09 (4)  |                                             |               |                     |              |                  |
|             |               |           |                                             |               |                     | Cuenta= 4    |                  |
| 🖃 Año : 20  | 12 (1)        |           |                                             |               |                     | Cuenta= 1    |                  |
| 2012        | Diciembre     | 229       | Galpones Industriales - Operatoria PyM (\$) | 2.500.000     | D                   | 1946         | 05/04/2015 12:03 |
| ⊞ Año : 20  | 13 (1)        |           |                                             |               |                     |              |                  |
| ⊞ Año : 20  | 14 (1)        |           |                                             |               |                     |              |                  |
| ⊞ Año : 20  | 15 (1)        |           |                                             |               |                     |              |                  |
|             |               |           |                                             |               |                     |              |                  |
|             |               |           |                                             |               |                     |              |                  |

# Ejes Estratégicos

Esta lista fue construida anteriormente para otras aplicaciones del Ministerio de La Producción (por ejemplo, para la aplicación del PAF). La misma contiene las siguientes columnas:

| Titulo         | Тіро               |
|----------------|--------------------|
| Título         | Una línea de texto |
| Creado por     | Persona o grupo    |
| Modificado por | Persona o grupo    |
| Creado         | Fecha              |
| Modificado     | Fecha              |

# Título 0. Transversal 1. Promover el desarrollo económico provincial con equilibrio territorial y sustentabilidad ambiental 2. Diversificar la matriz productiva y fortalecer el desarrollo industrial 3. Agregar valor a las materias primas y a los recursos naturales

# <u>Metas</u>

Esta lista fue construida anteriormente para otras aplicaciones del Ministerio de La Producción (por ejemplo, para la aplicación del PAF). La misma contiene las siguientes columnas:

| Titulo         | Тіро                   |
|----------------|------------------------|
| Título         | Una línea de texto     |
| Componente     | Búsqueda               |
| Componente:ID  | Búsqueda               |
| Descripción    | Varias líneas de texto |
| Creado por     | Persona o grupo        |
| Modificado por | Persona o grupo        |
| Creado         | Fecha                  |
| Modificado     | Fecha                  |

| ID  | Título                                                                                                    | Componente                                                                                                    | Componente:ID | Descripción                                                                                                    |
|-----|----------------------------------------------------------------------------------------------------|----------------------------------------------------------------------------------------------------|---------------|----------------------------------------------------------------------------------------------------|
| 1   | Disponer de información actualizada de los principales (8)<br>complejos productivos de La Pampa que permita conocer las<br>tendencias de mercado, la dinámica productiva sectorial, y las<br>promociones y regulaciones legales.      | 1.1.1.1 Plataforma de información<br>estratégica                                                                | 37            | Disponer de información actualizada de los principales (8)<br>complejos productivos de La Pampa que permita conocer las<br>tendencias de mercado, la dinámica productiva sectorial, y las<br>promociones y regulaciones legales.       |
| 2   | Identificación de 100 ideas proyecto. Construcción de un banco<br>de ideas proyectos y proyectos.                                                                                                    | 1.1.1.2 Detección de oportunidades<br>territoriales y sectoriales                                               | 76            | Identificación de 100 ideas proyecto. Construcción de un banco<br>de ideas proyectos y proyectos.                                                                                                    |
| 107 | 8 proyectos ejecutados.                                                                                                    | 1.1.1.3 Proyectos Ejecutados                                                                                    | 167           | 8 proyectos ejecutados.                                                                                                    |
| 71  | Financiar inversiones por 30 millones de pesos.                                                                                                    | 1.1.2.1 Proyectos productivos                                                                                   | 26            | Financiar inversiones por 30 millones de pesos.                                                                                                    |
| 72  | Financiar inversiones por 10 millones de pesos.                                                                                                    | 1.1.2.2 Asistencia financiera Primer<br>Emprendimiento                                                          | 156           | Financiar inversiones por 10 millones de pesos.                                                                                                    |
| 73  | Financiar inversiones por 12 millones de pesos.                                                                                                    | 1.1.2.3 Ley 2461 de<br>descentralización en microregiones                                                       | 157           | Financiar inversiones por 12 millones de pesos.                                                                                                    |
| 3   | Ejecutar 8 proyectos con una inversion total de 2,7 millones de<br>pesos.                                                                                                    | 1.1.3.1 Desarrollo tecnológico<br>municipal                                                                     | 77            | Ejecutar 8 proyectos con una inversion total de 2,7 millones de<br>pesos.                                                                                                    |
| 4   | Realizar 18 estudios de factibilidad ;15 asistencias técnicas de<br>puesta en marcha y 4 capacitaciones.                                                                                                    | 1.1.3.2 Asistencia técnica y estudios<br>de factibilidad                                                        | 78            | Realizar 18 estudios de factibilidad ;15 asistencias técnicas de puesta en marcha y 4 capacitaciones.                                                                                                    |
| 5   | Desarrollar 4 zonas e Incrementar en un 10% la cantidad de<br>empresas radicadad en parques y zonas.                                                                                                    | 1.2.1.1 Mejoramiento de<br>infraestructura, promoción y<br>beneficios de parques y zonas<br>industriales        | 79            | Desarrollar 4 zonas e Incrementar en un 10% la cantidad de<br>empresas radicadad en parques y zonas.                                                                                                    |
| 6   | Generar 6 radicaciones de empresas apícolas; producir 700<br>tambores en la sala comunitaria del P.A. y A.A. Gral. Pico y 400<br>tambores en la sala comunitaria del P.A.y A.A. Santa Rosa; y<br>radicar 5 empresas agroalimentarias. | 1.2.1.2 Mejoramiento de<br>infraestructura, promoción y<br>beneficios de parques apícolas y<br>agroalimentarios | 132           | Generar 6 radicaciones de empresas apícolas; producir 700<br>tambores en la sala comunitaria del P.A. y A.A. Gral. Pico y 400<br>tambores en la sala comunitaria del P.A. y A.A. Santa Rosa; y<br>radicar 5 empresas agroalimentarias. |
| 74  | Financiar inversiones por 800 millones de pesos.                                                                                                    | 1.3.1.1 Convenio marco de<br>complementación financiera con el<br>BLP SEM (CM-BLP)                              | 50            | Financiar inversiones por 800 millones de pesos.                                                                                                    |
| 75  | Financiar compras por 120 millones de pesos.                                                                                                    | 1.3.1.2 Compre Pampeano (CM-<br>BLP)                                                                            | 153           | Financiar compras por 120 millones de pesos.                                                                                                    |

# Organismos Responsables

Esta lista fue construida anteriormente para otras aplicaciones del Ministerio de La Producción (por ejemplo, para la aplicación del PAF). La misma contiene las siguientes columnas:

| Titulo         | Тіро               |
|----------------|--------------------|
| Título         | Una línea de texto |
| Creado por     | Persona o grupo    |
| Modificado por | Persona o grupo    |
| Creado         | Fecha              |
| Modificado     | Fecha              |

| U | Título                                          |
|---|-------------------------------------------------|
|   | Subsecretaría de Industria, Comercio y PyMEs    |
|   | Subsecretaría de Cooperativas y Mutuales        |
|   | Instituto de Promoción Productiva               |
|   | Ente Provincial del Río Colorado                |
|   | Comité de Vigilancia de Zona Franca             |
|   | Subsecretaría de Asuntos Agrarios               |
|   | Todas las áreas del Ministerio de la Producción |

## Localidades

Esta lista fue construida anteriormente para otras aplicaciones del Ministerio de La Producción (por ejemplo, para la aplicación del PAF). La misma contiene las siguientes columnas:

| Titulo         | Тіро               |
|----------------|--------------------|
| Título         | Una línea de texto |
| Micro-región   | Una línea de texto |
| Creado por     | Persona o grupo    |
| Modificado por | Persona o grupo    |
| Creado         | Fecha              |
| Modificado     | Fecha              |

| Título                | Micro-región    |
|-----------------------|-----------------|
| Realicó               | Micro-región 01 |
| Rancul                | Micro-región 01 |
| Quetrequén            | Micro-región 01 |
| Maisonave             | Micro-región 01 |
| Adolfo Van Praet      | Micro-región 01 |
| Falucho               | Micro-región 01 |
| Ingeniero Luiggi      | Micro-región 01 |
| Embajador Martini     | Micro-región 01 |
| Parera                | Micro-región 01 |
| General Pico          | Micro-región 02 |
| Coronel Hilario Lagos | Micro-región 02 |
| Sarah                 | Micro-región 02 |
| Bernardo Larroudé     | Micro-región 02 |
| Intendente Alvear     | Micro-región 02 |
| Cevallos              | Micro-región 02 |
| Vertiz                | Micro-región 02 |
| Alta Italia           | Micro-región 02 |
| Trenel                | Micro-región 02 |
| Speluzzi              | Micro-región 02 |
| Agustoni              | Micro-región 02 |
| Dorila                | Micro-región 02 |

# Micro-regiones

Esta lista fue construida anteriormente para otras aplicaciones del Ministerio de La Producción (por ejemplo, para la aplicación del PAF). La misma contiene las siguientes columnas:

| Titulo         | Тіро               |
|----------------|--------------------|
| Título         | Una línea de texto |
| Creado por     | Persona o grupo    |
| Modificado por | Persona o grupo    |
| Creado         | Fecha              |
| Modificado     | Fecha              |

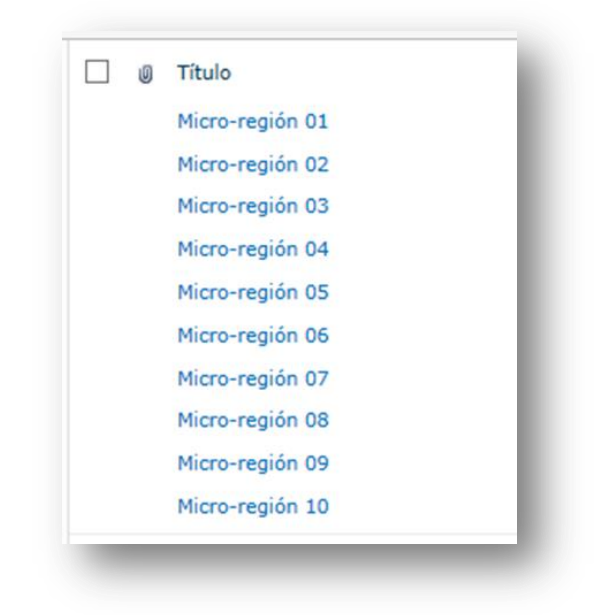

## Actividades

Esta lista fue construida anteriormente para otras aplicaciones del Ministerio de La Producción (por ejemplo, para la aplicación del PAF). La misma contiene las siguientes columnas:

| Titulo         | Тіро               |
|----------------|--------------------|
| Título         | Una línea de texto |
| Sector         | Búsqueda           |
| Creado por     | Persona o grupo    |
| Modificado por | Persona o grupo    |
| Creado         | Fecha              |
| Modificado     | Fecha              |

| 1 | ) Título†                              | Sector     |
|---|----------------------------------------|------------|
|   | Agricultura y Ganaderia                | Primario   |
|   | Agroindustria                          | Secundario |
|   | Agropecuaria                           | Primario   |
|   | Alimentos y Bebidas                    | Secundario |
|   | Apicultura                             | Secundario |
|   | Avena                                  | Primario   |
|   | Centeno                                | ✓ Primario |
|   | Comercio                               | Terciario  |
|   | Comercio y Servicios                   | Terciario  |
|   | Construcción                           | Secundario |
|   | Frigorificos                           | Secundario |
|   | Girasol                                | Primario   |
|   | Hotelería y Restaurantes               | Terciario  |
|   | Imprenta                               | Secundario |
|   | Industria                              | Secundario |
|   | Industria Maderera                     | Secundario |
|   | Industria Metalmecánica y Construcción | Secundario |
|   | Industria Química                      | Secundario |
|   | Industria Textil e indumentaria        | Secundario |
|   | Limpieza e higiene                     | Secundario |
|   | Maíz                                   | Primario   |

# <u>Sectores</u>

Esta lista fue construida anteriormente para otras aplicaciones del Ministerio de La Producción (por ejemplo, para la aplicación del PAF). La misma contiene las siguientes columnas:

| Titulo         | Тіро               |
|----------------|--------------------|
| Título         | Una línea de texto |
| Creado por     | Persona o grupo    |
| Modificado por | Persona o grupo    |
| Creado         | Fecha              |
| Modificado     | Fecha              |

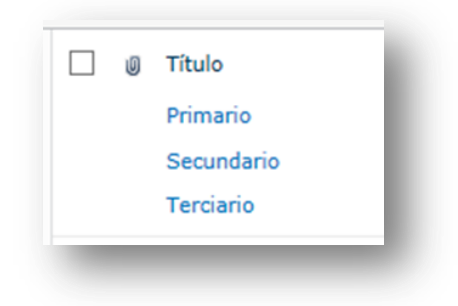

# Desarrollo y Configuración de Relaciones entre Listas

La construcción de la metadata de la aplicación contempla el desarrollo de listas y relaciones entre lista. En la sección se describe las listas que fueron desarrolladas. A continuación, se ilustran las relaciones entre listas en el diagrama de relación de entidades. Este diagrama fue considerado para el desarrollo de la metadata de la aplicación. El desarrollo de este tipo de diagrama de relación de entidad asegura sacar mejor ventaja de los datos a coleccionar por la aplicación:

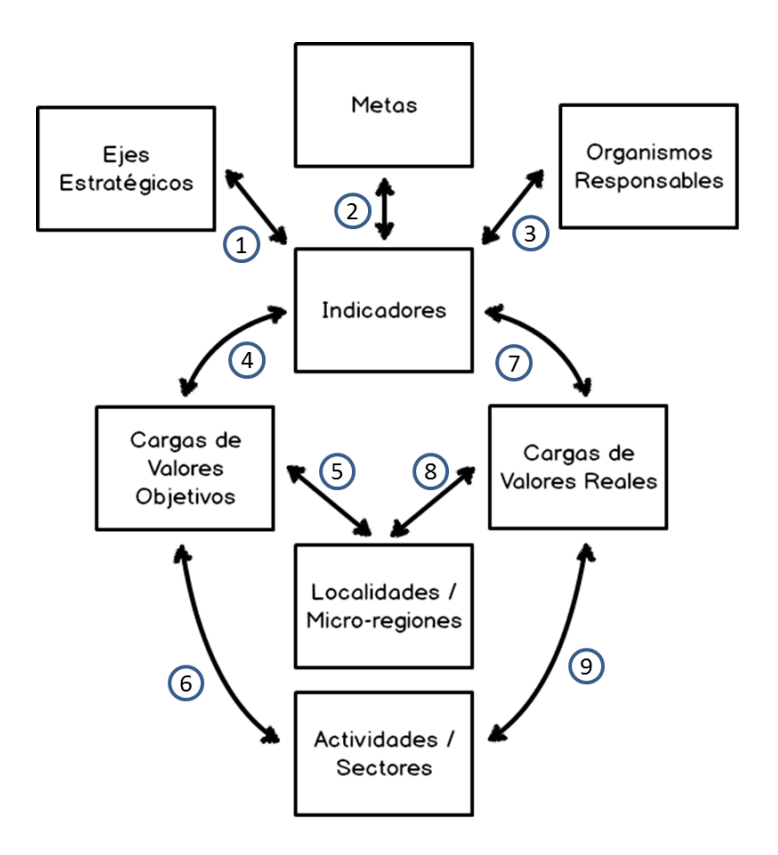

Considerando el diagrama de relación de entidad se generaron las siguientes relaciones:

| N° | Lista Origen            | Lista Destino                |
|----|-------------------------|------------------------------|
| 1  | Indicadores             | Ejes Estratégicos            |
| 2  | Indicadores             | Metas                        |
| 3  | Indicadores             | Organismos Responsables      |
| 4  | Indicadores             | Carga de Valores Objetivos   |
| 5  | Carga de Valores Obj.   | Localidades / Micro-regiones |
| 6  | Carga de Valores Obj.   | Actividades / Sectores       |
| 7  | Indicadores             | Carga de Valores Reales      |
| 8  | Carga de Valores Reales | Localidades / Micro-regiones |
| 9  | Carga de Valores Reales | Actividades / Sectores       |

## Desarrollo de Formularios y Configuración Eventos JavaScript

Esta sección contempla el desarrollo de los formularios para las listas principales y la configuración de eventos JavaScript para mejorar la practicidad de carga.

En la siguiente tarea "2.4 - Implementación" se demuestra la carga inicial de los indicadores principales para del "Tablero de Control: Ministro". Una vez dados de alta en la aplicación, la lista de indicadores no variará mucho. La mayor parte de uso de la aplicación constará con la carga de valores reales y objetivos a los indicadores existentes y consultas a reportes (tableros). Los indicadores son accedidos para visualizar y generar nuevas cargas asociadas a los mismos.

#### Formulario de visualización de "Indicador"

Es uno de los formularios de más uso. Desde este formulario los usuarios podrán visualizar los detalles del indicador como así también revisar los historiales de carga de valores asociados. Además permite cargar nuevos registros y editar registro de valores de carga. Este formulario es accedido desde la página "Acceso a Carga de indicadores" al seleccionar un indicador de la lista de acuerdo a los reales de seguridad del usuario fogueado.

La siguiente imagen es del formulario de visualización de un indicador aleatorio:

| Indicadores - Empleo Registrado Provincial - Trimestral(Cant) |                       |           |                                                                                                    | × |   |
|---------------------------------------------------------------|-----------------------|-----------|----------------------------------------------------------------------------------------------------|---|---|
| u j                                                           | obierno               | de La Pam | ра                                                                                                    |   | ^ |
| Código                                                        |                       |           | MIN102                                                                                                    |   |   |
| Meta                                                          |                       |           | Meta Eje 1 - Ministro                                                                                                 |   |   |
| Título                                                        |                       |           | Empleo Registrado Provincial - Trimestral(Cant)                                                                       |   |   |
| Unidad (                                                      | de Medida             |           | Cantidad (Cant)                                                                                                    |   |   |
| Descripe                                                      | ción                  |           | Empleo. Asalariados registrados del sector privado por rama de<br>actividad - desde 2011 - hasta Primer semestre 2014 |   |   |
| Dimensi                                                       | iones                 |           | Actividad                                                                                                    |   |   |
| Periodic                                                      | idad                  |           | Trimestral                                                                                                    |   |   |
| Perspec                                                       | tiva                  |           | Generales                                                                                                    |   |   |
| Respons                                                       | sable de Ca           | arga      | Martin Tesselhoff                                                                                                    |   |   |
| Organis                                                       | mo Respoi             | ısable    | Todas las áreas del Ministerio de la Producción                                                                       |   |   |
| Tipo de                                                       | intervenci            | ón        |                                                                                                    |   |   |
| Origen o                                                      | de datos              |           | No                                                                                                    |   |   |
| Direcció                                                      | n                     |           | Ministerio                                                                                                    |   |   |
| C                                                             | Cancelar              |           |                                                                                                    |   |   |
| Cargar                                                        | <sup>•</sup> Nuevo Va | llor      |                                                                                                    |   |   |
| Editar                                                        | Año                   | Mes       | ValorReal Descripción/Detalle                                                                                         |   |   |
|                                                               | 2014                  | Junio     | 4.794                                                                                                    |   |   |
| ц                                                             | 2014                  | Junio     | 4.517                                                                                                    |   |   |
| ц.                                                            | 2014                  | Junio     | 2.577                                                                                                    |   |   |
| <b>I</b>                                                      | 2014                  | Junio     | 9.283                                                                                                    |   | ~ |
| =                                                             | 2014                  | Junio     | 2.807                                                                                                    |   |   |

# Formularios de "Carga de Valores Reales y Objetivos"

Este es otro de los formularios más usados de la aplicación. Este es accedido desde el formulario de visualización de un indicador desde la página "Acceso a Carga de indicadores". Con este formulario los usuarios podrán cargar nuevos valores reales u objetivos asociados a un indicador. También podrán visualizar los detalles de carga de registros existentes, como también modificar algún registro de carga existente

• Formulario de "Nueva Carga" sin apertura de dimensiones.

La siguiente imagen es del formulario de visualización de un indicador aleatorio:

| 445                   |         |                 |          |  |
|-----------------------|---------|-----------------|----------|--|
| Gobierno de La F      | ampa    |                 |          |  |
| Año                   | 2015 🗸  |                 |          |  |
| les                   | Enero 🗸 |                 |          |  |
| /alor (Real)          |         |                 |          |  |
| Descripción/Detalle   |         |                 |          |  |
| Habilitar Dimensiones | NO V    |                 |          |  |
|                       | Guardar | Guardar y Nuevo | Cancelar |  |
|                       |         |                 |          |  |
|                       |         |                 |          |  |
|                       |         |                 |          |  |
|                       |         |                 |          |  |
|                       |         |                 |          |  |

• Formulario de "Nueva Carga" con apertura de dimensiones

La siguiente imagen es del formulario de visualización de un indicador aleatorio:

| Cargas - Nuevo elemento |                                  |  |  |  |
|-------------------------|----------------------------------|--|--|--|
| Gobierno de La P        | ampa                             |  |  |  |
| Año                     | 2015                             |  |  |  |
| Mes                     | Enero 🗸                          |  |  |  |
| Valor (Real)            |                                  |  |  |  |
| Descripción/Detalle     |                                  |  |  |  |
| Habilitar Dimensiones   | SI V                             |  |  |  |
| Localidad               | (Ninguno)                        |  |  |  |
| Micro-región            | (Ninguno) V                      |  |  |  |
| Actividad               | (Ninguno)                        |  |  |  |
| Sector                  | (Ninguno) V                      |  |  |  |
|                         | Guardar Guardar y Nuevo Cancelar |  |  |  |
|                         |                                  |  |  |  |
|                         |                                  |  |  |  |
|                         |                                  |  |  |  |

• Formulario de "Edición"

La siguiente imagen es del formulario de visualización de un indicador aleatorio:
| Año                   | 2014 🗸                  |
|-----------------------|-------------------------|
| Mes                   | Junio                   |
| Valor (Real)          | 4.794                   |
| Descripción/Detalle   |                         |
| Habilitar Dimensiones | SI V                    |
| Localidad             | (Ninguno)               |
| Micro-región          | (Ninguno)               |
| Actividad             | Agricultura y Ganaderia |
| Sector                | (Ninguno) V             |

#### Eventos Java Script

Dado que las cargas de valores reales como las cargas de valores objetivos pueden o no estar asociadas a una dimensión (Localidad, Micro-región, Actividad y Sector), se adaptaron los formularios de la listas "Cargas de Valores Reales" y "Carga de Valores objetivos). Las adaptaciones realizadas contemplan eventos de JavaScript que se detallan a continuación:

| Habilitar Dimensiones | SI V                    |   |
|-----------------------|-------------------------|---|
| Localidad             | (Ninguno)               |   |
| Micro-región          | (Ninguno) 🗸             |   |
| Actividad             | Agricultura y Ganaderia | ~ |
| Sector                | (Ninguno) 🗸             |   |

Dentro de los formularios de carga e edición se encuentra una columna (campo) "Habilitar Dimensiones" que permite habilitar el evento JavaScript para mostrar o esconder las columnas de dimensiones

Este es el código de JavaScript que se utilizó:

```
<script language="javascript" src="/minisprod/proytablero/Archivos/jquery-1.7.2.min.js"
type="text/javascript">
</script>
<scriptlanguage="javascript" src="/minisprod/proytablero/Archivos/jquery.SPServices-0.7.1a.min.js"
type="text/javascript"></script></script></
<script type="text/javascript">
$(document).ready(function() {
$('nobr:contains("Localidad")').closest('tr').hide();
$('nobr:contains("Micro-región")').closest('tr').hide();
$('nobr:contains("Indicador")').closest('tr').hide();
$('nobr:contains("Actividad")').closest('tr').hide();
$('nobr:contains("Sector")').closest('tr').hide();
});
$(document).change(function() {
var text1 = $("select[title$='Habilitar Dimensiones'] :selected").text();
if(text1 == "SI")
{
      $('nobr:contains("Localidad")').closest('tr').show();
       $('nobr:contains("Micro-región")').closest('tr').show();
       $('nobr:contains("Actividad")').closest('tr').show();
       $('nobr:contains("Sector")').closest('tr').show();
}
if(text1 == "NO")
{
      $('nobr:contains("Localidad")').closest('tr').hide();
       $('nobr:contains("Micro-región")').closest('tr').hide();
      $('nobr:contains("Actividad")').closest('tr').hide();
       $('nobr:contains("Sector")').closest('tr').hide();
}
```

```
});</script>
```

### Configuración de Usuarios y Seguridad de Accesos

Teniendo en cuenta las funcionalidades principales de la aplicación (carga y consulta de datos) y de acuerdo a las necesidades definidas en la sección de "Seguridad de Accesos" del Diseño Funcional de la misma, se desarrollaron dos grupos de usuarios:

| Grupo de Usuario   | Rol de seguridad        |
|--------------------|-------------------------|
| Usuarios de Carga  | TDC - Usuarios de Carga |
| Usuarios Analistas | TDC - Analistas         |

En este sentido el mantenimiento de la seguridad de la aplicación será más sencillo. Los usuarios podrán ser agregados o quitados de los grupos para que puedan heredar todas las funcionalidades permitas por el Rol de Seguridad asociado al Grupo.

Adicionalmente, se desarrollaron los siguientes Roles de Seguridad:

- TDC Usuarios de Carga
- TDC Usuarios Analistas

Estos roles fueron desarrollados y asignados a los usuarios de la aplicación para que los mismos accedan a la aplicación a través de un explorador web ingresando un usuario y contraseña. Los mismos contemplan la seguridad específica para cada grupo de usuarios.

| TDC - Analistas         | Grupo de<br>SharePoint | Colaborar                  |
|-------------------------|------------------------|----------------------------|
| TDC - Usuarios de Carga | Grupo de<br>SharePoint | Colaborar, Acceso limitado |

A continuación se muestran ejemplos de usuarios de la aplicación:

|             | Cuenta               |                                                               | GLP\slastiri   |                          |                        |  |  |  |
|-------------|----------------------|---------------------------------------------------------------|----------------|--------------------------|------------------------|--|--|--|
|             | Nombre               |                                                               | Sebastian Las  | stiri                    |                        |  |  |  |
|             | Correo elect         | Correo electrónico slastiri@lapar<br>Número de teléfono móvil |                | npa.gov.ar               |                        |  |  |  |
|             | Número de            |                                                               |                |                          |                        |  |  |  |
|             | Acerca de mí         |                                                               |                |                          |                        |  |  |  |
|             | Imagen               |                                                               |                | Questa                   | CLD) afarran           |  |  |  |
|             | Departamen           | nto                                                           |                | Neerbar                  |                        |  |  |  |
|             | Puesto               |                                                               |                | Nombre                   | Abelardo Mario Ferran  |  |  |  |
|             |                      |                                                               |                | Correo electrónico       | arerran@iapampa.goV.ar |  |  |  |
| ienta       | ta GLP\pgoyeneche    |                                                               | he             | Número de teléfono móvil |                        |  |  |  |
| mbre        | nbre Pedro Felix Goy |                                                               | yeneche        | Acerca de mí             |                        |  |  |  |
| rreo elect  | rónico               | pgoyeneche@                                                   | lapampa.gov.ar | Imagen                   |                        |  |  |  |
| imero de l  | teléfono móvil       |                                                               |                | Departamento             |                        |  |  |  |
| erca de m   | ท์                   |                                                               |                | Puesto                   |                        |  |  |  |
| nagen       |                      |                                                               |                | Dirección SIP            |                        |  |  |  |
| epartamen   | ito                  |                                                               |                |                          |                        |  |  |  |
| uesto       |                      |                                                               |                |                          |                        |  |  |  |
| irección SI | P                    |                                                               |                |                          |                        |  |  |  |

### Desarrollo de Interface Usuaria (Accesos y Páginas)

Según lo elaborado en la sección anterior, esta aplicación debe contemplar el acceso de usuarios de carga y usuarios analistas. Este acceso es lo que se llama "Interface Usuaria" de la aplicación. De acuerdo a las necesidades de uso (carga y consulta) se desarrollaron dos accesos diferentes. Las funcionalidades de cada interface (o acceso) están dadas por el grupo al cual pertenece el usuario logueado en la aplicación.

#### Acceso Usuarios de Carga

Esta interface permite a los usuarios logueados visualizar un conjunto de indicadores agrupados por Programa. Estos indicadores fueron previamente asignados a este usuario para su carga de valores. Debido a que cada indicador tiene un usuario responsable de carga asociado, el usuario logueado en la aplicación solo podrá ver indicadores asignados a él. En esta interface los usuarios podrán ver y modificar sólo sus indicadores asignados.

Según el diagrama definido previamente en la sección de "Estructura de Navegación" en el Diseño Funcional se ilustra las funcionalidades a las que se puede acceder desde la interface de usuarios de carga:

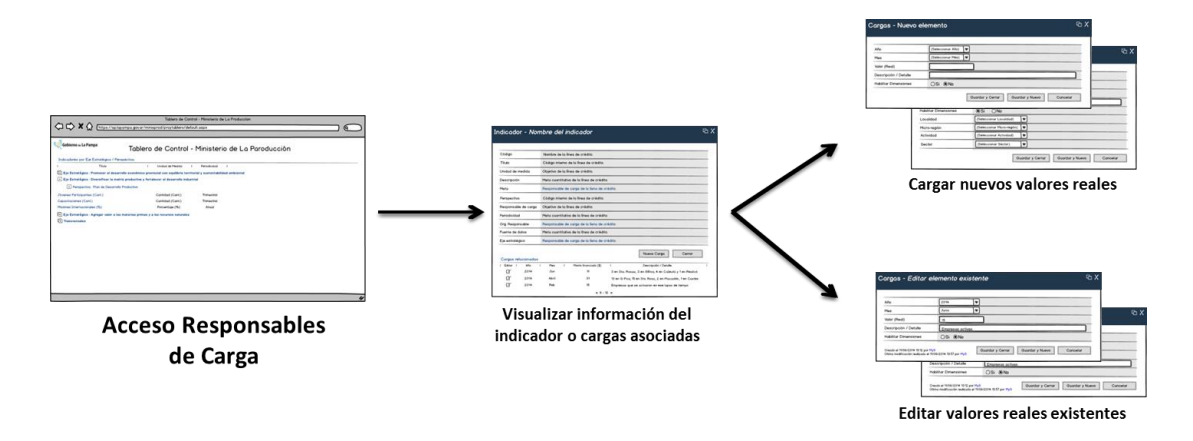

La siguiente imagen muestra el desarrollo de la interface para usuarios de carga:

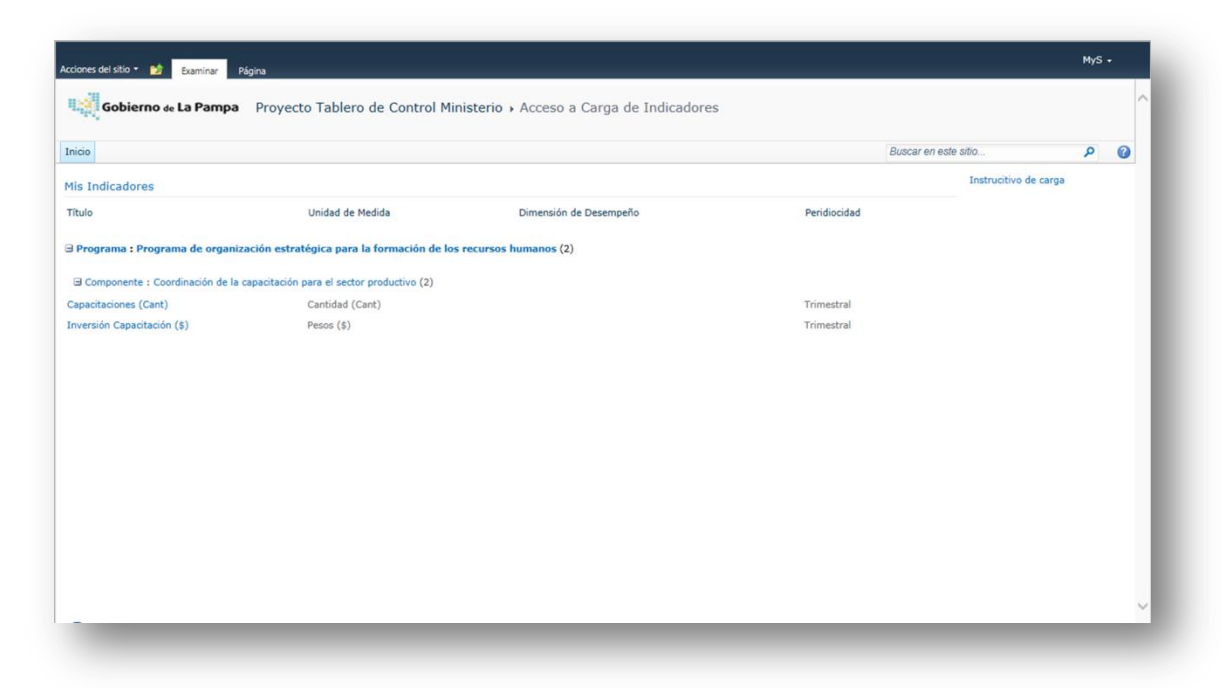

https://sp.lapampa.gov.ar/minisprod/proytablero/SitePages/AccesoIndicadores.aspx

Desde esta interface, los usuarios pueden realizar las siguientes funciones:

- Visualizar información de indicadores existentes
- Cargar nuevos valores reales
- Editar valores reales existentes

#### Acceso Usuarios Analistas

Esta interface permite a los usuarios logueados visualizar todos los indicadores y acceder a sus detalles e historiales de carga. También permite a los usuarios cargar nuevos valores reales u objetivos a los indicadores. Además permite poder acceder a los reportes del Tablero de Control: Ministro y otros sitios de interés.

Según el diagrama definido previamente en la sección de "Estructura de Navegación" en el Diseño Funcional se ilustra las funcionalidades a las que se puede acceder desde la interface de usuarios analistas:

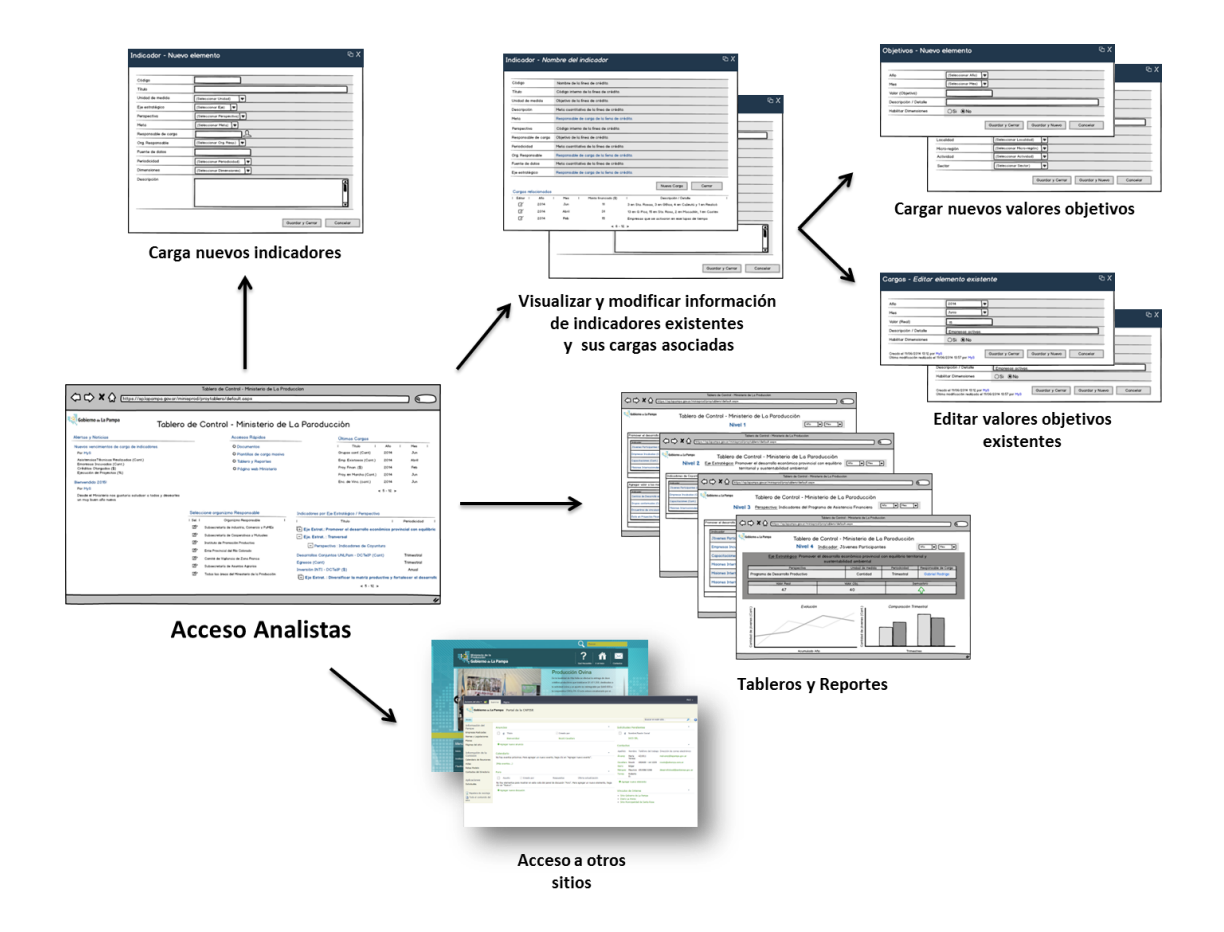

La siguiente imagen muestra el desarrollo de la interface para usuarios analistas:

| Gobier       | no de La Pampa Proyecto Tablero de C                | ontrol Minister | io → Acceso Ar   | nalistas                                               |                                                                                       |   |
|--------------|-----------------------------------------------------|-----------------|------------------|--------------------------------------------------------|---------------------------------------------------------------------------------------|---|
| cio          |                                                     |                 |                  |                                                        | Buscar en este sitio                                                                  | ٩ |
| dicadores TI | DC                                                  |                 | Organismos       | Responsables                                           | Últimos indicadores cargados                                                          |   |
| Codigo       | Título                                              | Perspectiva     | Seleccionar      | Título                                                 | Valor (Real) Título                                                                   |   |
| SAA33152     | Plantas de faena con habilitación definitiva (Cant) | Generales       | 5                | Subsecretaría de Industria, Comercio y PyMEs           |                                                                                       |   |
| SAA34113     | Stock vientres caprinos (cant)                      | Generales       | R <sub>H</sub>   | Subsecretaría de Cooperativas y Mutuales               | Mes : Diciembre - 2012 (5)                                                            |   |
| CZF26212     | Empresas Radicadas - Zona Franca (Cant)             | Generales       |                  | Instituto de Promoción Productiva                      | Mes: Junio - 2012 (3)                                                                 |   |
| SAA34124     | Stock vientres ovinos (cant)                        | Generales       |                  | Ente Provincial del Río Colorado                       |                                                                                       |   |
| MIN101       | ISAE - La Pampa (%)                                 | Generales       | <u>и</u>         | Comité de Vigilancia de Zona Franca                    | Mes: Marzo - 2012 (3)                                                                 |   |
| MIN102       | Empleo Registrado Provincial - Trimestral(Cant)     | Generales       |                  |                                                        |                                                                                       |   |
| MIN103       | Registro de Unidades Económicas (Cant)              | Generales       | -121             | Subsectedana de Asúnios Agranos                        |                                                                                       |   |
| MIN104       | Exportaciones Provinciales (\$)                     | Generales       | <sup>15</sup> 21 | Todas las áreas del Ministerio de la Producción        | Mes : Septiembre - 2012 (3)                                                           |   |
| MIN105       | Consumo de Energía Eléctrica (MWh)                  | Generales       | Usuarios res     | ponsables de carga                                     |                                                                                       |   |
| MIN201       | Empleo Industrial/Empleo Total (%)                  | Generales       |                  |                                                        | Accesos de interés                                                                    |   |
| MIN302       | Stock Porcino (cant)                                | Generales       | Titulo           | Peridiocidad                                           | Portal de Colaboración                                                                |   |
| MIN301       | Stock Bovino (Cant)                                 | Generales       | H Dirección •    | Dirección de Comercio Interior y Exterior (10)         | <ul> <li>Estructura Planificación</li> <li>Tablero de Centrol (Evcel 2010)</li> </ul> |   |
| MIN303       | Stock Caprino (Cant)                                | Generales       | a precedent.     | Direction de contecto Interior y Exterior (10)         | <ul> <li>Acceso a carga de indicadores</li> </ul>                                     |   |
| MIN304       | Producción de Leche (Lts)                           | Generales       | B Dirección :    | Dirección de Industria (3)                             | <ul> <li>Tabelro de Control Ministro (Web)</li> </ul>                                 |   |
| MIN305       | Plantas Lácteas Habilitadas (Cant)                  | Generales       |                  |                                                        |                                                                                       |   |
| MIN306       | Stock Ovino (Cant)                                  | Generales       | Dirección :      | Dirección General de Asistencia Financiera a PyMEs (7) |                                                                                       |   |
| MIN307       | Evolución Faena Bovinos (Cant)                      | Generales       | B Dirección :    | Ministerio (3)                                         |                                                                                       |   |
| MIN308       | Evolución Faena Porcinos (Cant)                     | Generales       |                  | • •                                                    |                                                                                       |   |
| MIN309       | Evolución Faena Ovinos (Cant)                       | Generales       |                  |                                                        |                                                                                       |   |
|              | Endución Entre Consiste (Cont)                      | Controlog       |                  |                                                        |                                                                                       |   |

https://sp.lapampa.gov.ar/minisprod/proytablero/SitePages/AccesoAnalistas.aspx

Desde esta interface, el usuario puede realizar las siguientes funciones:

- Cargar nuevos indicadores
- Visualizar y modificar indicadores existentes
- Visualizar cargas relacionadas de valores reales y objetivos a indicadores existentes
- Cargar nuevos valores objetivos
- Modificar valores objetivos existentes asociados a indicadores
- Acceder a Tablero y Reportes.
- Acceder a otros sitios de interés.

### Construcción de la Base de Datos y Reportes

El desarrollo de la base de datos para la aplicación fue teniendo en cuenta la estructura de datos necesaria para lograr los requisitos de análisis planteados en el diseño funcional de la aplicación. Para ello fue necesario considerar el siguiente diagrama de relaciones entres lista de la aplicación:

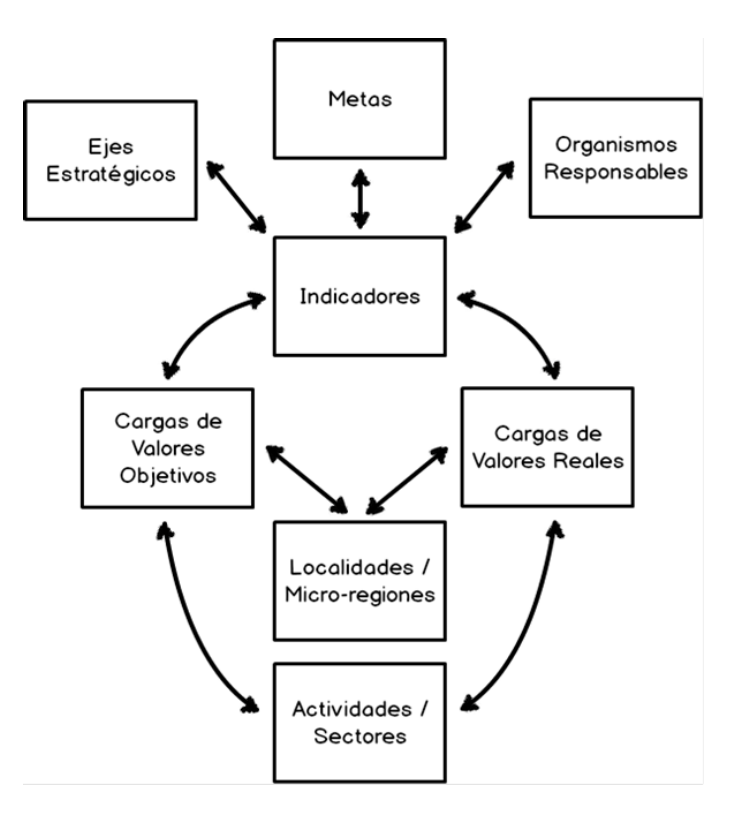

Durante los desarrollos de todos los componentes de la metadata de la aplicación (listas, columnas y relaciones entre listas) se fue generando la estructura de la base de datos de la aplicación. Esta estructura de base de datos fue necesaria para desarrollar los reportes del tablero. La misma contempla toda la información de carga en el sistema.

La siguiente imagen muestra los resultados del desarrollo de la base de datos en una hoja de datos:

|          | 0         | B                                                | C                 | D                                                                                   | F          | F                 | G                                                                                    |                         |
|----------|-----------|--------------------------------------------------|-------------------|-------------------------------------------------------------------------------------|------------|-------------------|--------------------------------------------------------------------------------------|-------------------------|
| 1        | Codill    | Título                                           | Iloidad do Mo     | Descrinción                                                                         | Paridiani  | Bernonsahle de    | Mata                                                                                 | Organismo Res           |
| -        | C.C.C.    | TRUD                                             | Onidad de Me      | Contidad de plantas de faces que disponen kabilitación definitius en el ámbito de l |            | ritesponsable de  | Meta                                                                                 | orgunanio riea          |
| 2        | 00.000    | Disettas de faces que babilitación definition (C | Contribut (Cont)  | cantidad de plantas de laena que disponentiabilitación deninitiva en el amorto de l | Anual      | Caraia Kallman    | Alexense secolemente co 150 del alor de abre collaitado a los electos de escasa enic | . Cubanana sala da d    |
| - 2      | CAADU     | Charle vicebre a serie se (sest)                 | Cantidad (Cant)   | Costidad vicetos de costis e en dide e el Geol de code vía                          | Angel      | Sergio Koliman    | Autorizar andamiente un roy del plan de obra sonoitado a las plantas de procesarias  | Cubaccietaria de A      |
|          | 07E000    | For Stock Viences Capitros (Carit)               | Cantidad (Cant)   | Cantidad viences de capitilos medidos al intar de cada ano                          | Anual      | Sergio Koliman    | Admental el 20% el nucle de escacion de chivitos paranaena - Desanorar annen         | Subsectedanta de A      |
| -        | C2F262    | Empresas madicadas - Zona Franca (Cant)          | Cantidad (Cant)   | Cantidad de empresas radicadas en la zona manca medido al nhai de cada ano.         | Angai      | Pablo Bellosa     | 100% de operaciones controladas; man de dirusión 2mLm; incrementar un 20% la ca      | Comite de vigilano      |
| <u>ь</u> | SAA341    | Stock vientres ovinos (cant)                     | Cantidad (Cant)   | Cantidad de vientres ovinos medidos al línal de cada ano.                           | Anual      | Sergio Koliman    | Incrementar un 40% los productores capacitados: incrementar un 40% el volumen o      | Subsecretaria de A      |
| 6        | MIN101    | ISAE - La Pampa (%)                              | Porcentaje (%)    | Indicador Sintético de la Actividad Económica                                       | Anual      | Nicoló Cavallaro  | Meta Eje 1 - Ministro                                                                | Todas las àreas de      |
|          |           |                                                  |                   | Empleo. Asalariados registrados del sector privado por rama de actividad - desde    | ·          |                   |                                                                                      |                         |
| - 7      | MIN102    | Empleo Registrado Provincial - Trimestral(Ca     | (Cantidad (Cant)  | 2011 - hasta Primer semestre 2014                                                   | Trimestral | Martin Tesselhoff | Meta Eje 1 - Ministro                                                                | Todas las áreas de      |
| 8        | MIN103    | Registro de Unidades Económicas (Cant)           | Cantidad (Cant)   | Cantidad de Unidades Económicas (Empresas/Sucursales) registradas                   | Anual      | Martin Tesselhoff | Meta Eje 1 - Ministro                                                                | Todas las áreas de      |
| 9        | MIN104    | Exportaciones Provinciales (\$)                  | Pesos (\$)        |                                                                                     | Anual      | Nicoló Cavallaro  | Meta Eje 1 - Ministro                                                                | Subsecretarí a de la    |
| 10       | MIN105    | Consumo de Energía Eléctrica (MWh)               | (MVh)             |                                                                                     | Anual      | Martin Tesselhoff | Meta Eje 1 - Ministro                                                                | Todas las áreas de      |
|          |           |                                                  |                   | Relación entre el empleo industrial sobre el empleo total provincial medido         |            |                   |                                                                                      |                         |
| 11       | MIN201    | Empleo Industrial/Empleo Total (%)               | Porcentaie (%)    | anualmente                                                                          | Anual      | Nicoló Cavallaro  | Meta Ele 2 - Ministro                                                                | Todas las áreas de      |
| 12       | MIN302    | Stock Poroino (cant)                             | Cantidad (Cant)   | Mide anualmente la cantidad de cabezas porcinas a nivel provincial.                 | Anual      | Nicoló Cavallaro  | Meta Eje 3 - Ministro                                                                | Subsecretaria de A      |
| 13       | MIN301    | Stock Bovino (Cant)                              | Cantidad (Cant)   | Stock de cabezas bovinas en la provincia medido al final de cada año.               | Anual      | Nicoló Cavallaro  | Meta Eje 3 - Ministro                                                                | Todas las áreas de      |
| 54       | MIN303    | Stock Cantino (Cant)                             | Captidad (Capt)   | Mide la cantidad de cabezas en la provincia al final de cada año                    | Anual      | Nicoló Cavallaro  | Meta Fie 3 - Ministro                                                                | Todas las áreas de      |
| 15       | MIN304    | Producción de Lecke (Lts)                        | Litros (Lts)      | Producción provincial de lecke medido aqualmente                                    | Anual      | Nicoló Cavallaro  | Meta Fie 3 - Ministro                                                                | Todas las áreas de      |
| 16       | MIN305    | Planter Láctear Habilitadar (Cant)               | Cantidad (Cant)   | Cantidad de plantas lácteas habilitadas en la provincia al final de cada año        | Anual      | Nicoló Cauallaro  | Mata Fia 3 - Ministro                                                                | Subsecretaría de la     |
| 17       | MINIOR    | Stock Duino (Cant)                               | Cantidad (Cant)   | Stock quipo medido aquelmente en el territorio provincial                           | Anual      | Micoló Cauallaro  | Mata Eia 2 - Ministro                                                                | Todar lar frear de      |
| 10       | MIN1207   | Evolución Exerca Rovinos (Cast)                  | Cantidad (Cant)   | Euclusión de la facera havina medida anualmente en el territorio provincial         | Anual      | Misoló Cavallaro  | Mata Ele 2 Ministro                                                                  | Todas las áreas de      |
| 10       | A #61209  | Evolución Faces Devolos (Card)                   | Cantidad (Cant)   | Mide seusimente la custurité de la Grana mercina en la provincia.                   | Annal      | Alicelé Cavallare | Mata Eia 2 Ministra                                                                  | Todas las áreas de      |
| 10       | A461200   | Evolución Faera Polonos (Carli)                  | Cantidad (Cant)   | Mide andamente la evolución de la faera porona en la provincia.                     | Annal      | Alicolo Cavalaro  | Meta Eje 3 - Ministro                                                                | Todas las aleas de      |
| 20       | MIN303    | Evolución Paena Oviniós (Carit)                  | Cantidad (Cant)   | Mide anualmente la evolución de la faena ovina en la provincia.                     | Anual      | Nicolo Cavalaro   | Meta Eje 5 - Millisuo                                                                | Todas las aleas de      |
| 21       | MIN310    | Evolucion Paena Caprinos (Cant)                  | Cantidad (Cant)   | Mide andamente la evolución de la raena en la provincia.                            | Andai      | Nicolo Cavallaro  | Meta Eje 3 - Ministro                                                                | Todas las areas de      |
|          |           |                                                  |                   | Promedio anual de la cantidad de empleo registrado en la provincia a partir de la   |            |                   |                                                                                      |                         |
| 22       | MINIOR    | Empleo Registrado Provincial (Cant)              | Cantidad (Cant)   | serie trimestral.                                                                   | Anual      | Nicolo Cavallaro  | Meta Eje 1 - Ministro                                                                | I odas las areas de     |
|          |           |                                                  |                   | Empleo Registrado en las empresas radicadas en la Zona Franca medido en             |            |                   |                                                                                      |                         |
| 23       | CZF2621   | 1 Empleo Zona Franca (Cant)                      | Cantidad (Cant)   | Diciembre de cada año.                                                              | Anual      | Fabio Bellosa     | 100% de operaciones controladas; Plan de difusión ZFLP; Incrementar un 20% la ca     | Comité de Vigilanc      |
|          |           |                                                  |                   | Cantidad de petróleo producida en la provincia en el transcurso del año, medido     |            |                   |                                                                                      |                         |
| 24       | MIN311    | Producción de Petróleo (M3)                      | Métros cúbicos (M | en métros cúbicos.                                                                  | Anual      | Nicoló Cavallaro  | Meta Eje 3 - Ministro                                                                | Todas las áreas de      |
| 25       | MIN312    | Producción de Gas (M3)                           | Métros cúbicos (M | Producción anual de gas en el territorio provincial medido en métros cúbicos        | Anual      | Nicoló Cavallaro  | Meta Eje 3 - Ministro                                                                | Todas las áreas de      |
| 26       | MIN202    | Establecimientos Hoteleros (Cant)                | Cantidad (Cant)   | Cantidad de establecimientos hoteleros en la provincia medido al final de cada      | Anual      | Nicoló Cavallaro  | Meta Eje 2 - Ministro                                                                | Todas las áreas de      |
| 27       | MIN203    | Plazas Hoteleras (Cant)                          | Cantidad (Cant)   | Cantidad de plazas hoteleras en la provincia medidos al final de cada año.          | Anual      | Nicoló Cavallaro  | Meta Eje 2 - Ministro                                                                | Todas las áreas de      |
| 28       | MIN313    | Stock vientres bovinos (Cant)                    | Cantidad (Cant)   | Cantidad vacas, según categorización REPAGRO, en cada año.                          | Anual      | Nicoló Cavallaro  | Meta Eje 3 - Ministro                                                                | Todas las áreas de      |
| 29       | MIN314    | Stock vientres porcinos (Cant)                   | Cantidad (Cant)   | Cantidad de cerdas, según categorización REPAGRO, en el año.                        | Anual      | Nicoló Cavallaro  | Meta Ele 3 - Ministro                                                                | Todas las áreas de      |
|          |           |                                                  |                   | Valor Bruto de Producción anual para el rubro Alimentos y Bebidas, considerado      | s          |                   |                                                                                      |                         |
| 30       | MIN315    | VBP Alimentos y Bebidas (\$)                     | Pesos (\$)        | a valores corrientes.                                                               | Anual      | Nicoló Cavallaro  | Meta Eie 3 - Ministro                                                                | Todas las áreas de      |
|          |           | ,,                                               |                   | Estimación de la variación del Valor Bruto de Producción medido interanualment      | e          |                   |                                                                                      |                         |
| 31       | MIN107    | VEP-Variación Interanual (%)                     | Porceptaie (%)    | . (Año hase 2010)                                                                   | Anual      | Nicoló Cavallaro  | Meta Fie 1, Ministro                                                                 | Todas las áreas de      |
| 32       | MIN108    | Superficie cembrada (has)                        | Hertáreze (has)   | Superficie en bectáreas sembrada nor campaña en la provincia                        | énual      | Nicoló Cauallaro  | Meta Fie 1. Ministro                                                                 | Todas las áreas de      |
| ~~       | 1.1111100 | dapeniok senisrada (nas)                         | (nas)             | Euclusión de la producción en toneladas de los principales cultivos medidos nos     | 1 maan     |                   | inter ap i minore                                                                    | 1000310301030           |
| 22       | N/IN1216  | Producción principales cultiuns (To)             | Topoladar (To)    | estrection de la producción en contradas de los principales calavos medidos por     | Anual      | Misselé Causilare | Mata Fia 2 Ministro                                                                  | Today lag Stoag de      |
| 24       | MINITOI   | Promosión Industrial (#)                         | Percent (1)       | Einsteinministe oprogrammendieste a la linea Dromonión Industrial medide            | Annal      | Marchi Cavallaro  | Transveral Ministro                                                                  | Publication and a lease |
| 04       | AMAINT02  | Promocioningesinar(a)                            | Presos (\$)       | Financiamiento correspondence a la mea Promoción industrial medido                  | Annual     | Alicolo Cavallaro | Transversal Ministro                                                                 | Subsecretaria de la     |
| 30       | MINT02    | Priograma de Apogo a Progectos Productivos       | Pesos (4)         | Financiamiento Angarder Fiograma P.F.                                               | Anual      | Nicolo Cavalaro   | Transversal Ministro                                                                 | Subsecretaria de la     |
| - 30     | MINTOS    | Frimer Emprendimienco (\$)                       | mesos (\$)        | ninanciamiento anual a traves del mograma mimer Emprendimiento.                     | Angai      | Nicolo Cavallaro  | Transversal - Ministro                                                               | Subsecretaria de li     |
| 37       | 19101104  | Fondo Pyrvies Ley IV 2362 (\$)                   | Mesos (\$)        | E inanciamiento anual correspondiente al Fondo PyMEs                                | Anual      | NICOIO Cavallaro  | I ransversai - Ministro                                                              | Subsecretari a de li    |
|          |           |                                                  |                   | Financiamiento anual por la linea del convenio de complementación financiera        |            |                   |                                                                                      |                         |
| - 38     | MINT05    | Convenio Marco BLP (\$)                          | Pesos (\$)        | BLP (Neta del Compre Pampeano)                                                      | Anual      | Nicolo Cavallaro  | I ransversal - Ministro                                                              | Subsecretaria de la     |
| 39       | MINTOS    | Financiamiento Compre Pampeano (\$)              | Pesos (\$)        | Financiamiento anual correspondiente a la línea Compre Pampeano.                    | Anual      | Nicolo Cavallaro  | Transversal - Ministro                                                               | Subsecretaría de li     |
| 40       | MINT07    | Descentralización en Micro-Regiones Ley 246      | Pesos (\$)        | Financiamiento anual correspondiente a la línea de descentralización en MR          | Anual      | Nicoló Cavallaro  | Transversal - Ministro                                                               | Subsecretaría de la     |
| 41       | MINT08    | Créditos CFI (\$)                                | Pesos (\$)        | Financiamiento anual a través de la línea Créditos para la reactivación productiva  | Anual      | Nicoló Cavallaro  | Transversal - Ministro                                                               | Subsecretarí a de la    |

Teniendo desarrollada la estructura de la base de datos y luego de numerosas cargas finales, se procedió a desarrollar los reportes de la aplicación de acuerdo a las necesidades de información relevadas y diseñadas.

Los tableros toman datos de las cargas a la aplicación realizadas por los usuarios. Estos reportes fueron desarrollados en su totalidad con la herramienta MS Reporting Services, la cual contempla conexión en-línea con la base de datos.

Vale mencionar que la herramienta para diseño y desarrollo de reportes "Reporting Services" permite a los usuarios "suscribirse" para el envío de informes (automático) por correo electrónico con una periodicidad deseada. La misma además, permite exportar los informes en distintos formatos como planillas Excel o archivos PDF entre otros.

#### Consideraciones en la Estructura de Navegación:

Si bien en el diseño Funcional de la aplicación se definió una estructura de navegación para los reportes, la misma sufrió cambios para mejorar la sencillez de navegación, la cantidad y eficiencia de información. Estos cambios surgieron en reuniones de trabajo establecidas con el Sr Ministro (ver anexo con minutas de reuniones). Asimismo, la nueva estructura de navegación permite acceder a reportes del Programa de Asistencia Financiera, ver detalles de Líneas de Créditos, además de visualizar los indicadores provenientes del programa en la caratula del tablero principal.

A continuación se describen los niveles de navegación que se desarrollaron para los reportes según las nuevas definiciones de diseño:

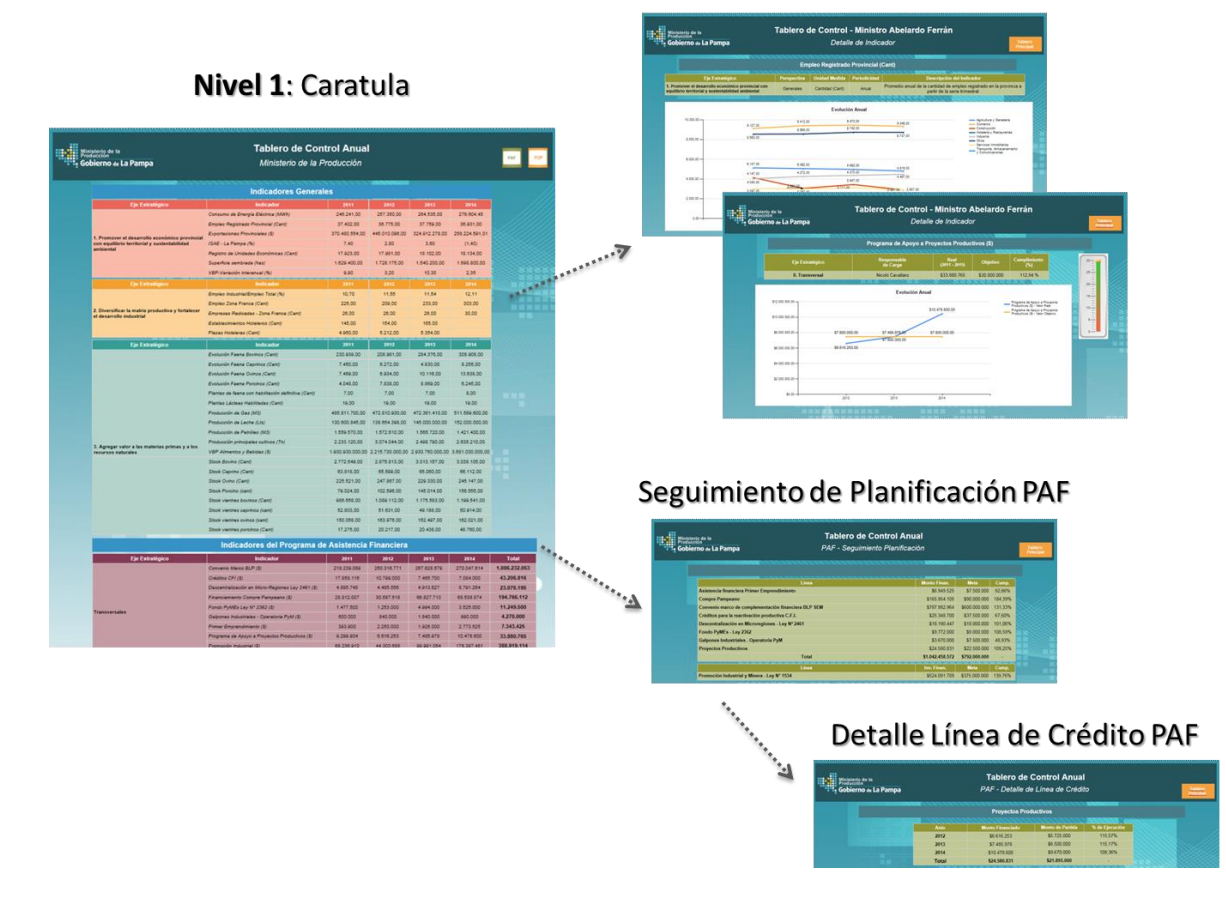

Nivel 2: Detalle del Indicador

Este esquema de navegación surge a raíz de nuevas definiciones de visualización de la información y permite a los usuarios finales una experiencia de navegación más simple, práctica y rápida.

A continuación se muestran imágenes de los tableros:

### Nivel 1: Carátula

| bierno de La Pampa                                                            | Ministerio de la F                                  | Producción       |                  |                  |                  | PA    |
|-------------------------------------------------------------------------------|-----------------------------------------------------|------------------|------------------|------------------|------------------|-------|
|                                                                               | Indicadores Genera                                  | les              |                  |                  |                  |       |
| Eje Estratégico                                                               | Indicador                                           | 2011             | 2012             | 2013             | 2014             |       |
|                                                                               | Consumo de Energía Eléctrica (MWh)                  | 246.241,00       | 257.350,00       | 264.535.00       | 276.604,45       |       |
|                                                                               | Empleo Registrado Provincial (Cant)                 | 37.402.00        | 38.775,00        | 37.769,00        | 36.931,00        | 1     |
| 1. Promover el desarrollo econômico provincial                                | Exportaciones Provinciales (\$)                     | 370.480.554,00   | 445.010.096,00   | 324.912.278.00   | 258.224.591,01   | 2000  |
| con equilibrio territorial y sustentabilidad                                  | ISAE - La Pampa (%)                                 | 7,40             | 2,80             | 3,60             | (1.40)           |       |
| ambientai                                                                     | Registro de Unidades Económicas (Cant)              | 17.923,00        | 17.981,00        | 18.102.00        | 18.134.00        |       |
|                                                                               | Superficie sembrada (haz)                           | 1.629.400.00     | 1.728.175.00     | 1.540.200.00     | 1.698.800.00     |       |
|                                                                               | VBP-Variación Interanual (%)                        | 9,90             | 3,20             | 10,30            | 2.35             |       |
| Eje Estratégico                                                               | Indicador                                           |                  |                  |                  |                  |       |
|                                                                               | Empleo Industrial/Empleo Total (%)                  | 10,70            | 11,55            | 11,54            | 12,11            |       |
|                                                                               | Empleo Zona Franca (Cant)                           | 225,00           | 209.00           | 233,00           | 303,00           |       |
| 2. Diversificar la matriz productiva y fortalecer<br>el desarrollo industrial | Empresas Radicadas - Zona Franca (Cant)             | 26,00            | 26,00            | 28,00            | 30,00            |       |
|                                                                               | Establecimientos Hoteleros (Cant)                   | 145.00           | 154,00           | 165,00           |                  |       |
|                                                                               | Plazas Hoteleras (Cant)                             | 4.960.00         | 5.212,00         | 5.354,00         |                  |       |
| Eje Estratégico                                                               | Indicador                                           | 2011             | 2012             | 2013             | 2014             |       |
|                                                                               | Evolución Faena Bovinos (Cant)                      | 230.939,00       | 208.981,00       | 284.376,00       | 308.908,00       |       |
|                                                                               | Evolución Faena Caprinoz (Cant)                     | 7.450,00         | 6.272,00         | 4.830.00         | 8.255.00         |       |
|                                                                               | Evolución Faena Ovinos (Cant)                       | 7.469.00         | 6.934,00         | 10.116.00        | 13.638,00        |       |
|                                                                               | Evolución Faena Porcinos (Cant)                     | 4.048,00         | 7.838,00         | 8.869,00         | 6.245,00         |       |
|                                                                               | Plantas de faena con habilitación definitiva (Cant) | 7,00             | 7,00             | 7,00             | 8,00             |       |
|                                                                               | Plantas Lácteas Habilitadas (Cant)                  | 19.00            | 19,00            | 19,00            | 19.00            |       |
|                                                                               | Producción de Gaz (M3)                              | 485.811.700,00   | 472.810.930.00   | 472.381.410.00   | 511.569.600,00   |       |
|                                                                               | Producción de Leche (Ltz)                           | 130,600.845,00   | 138.654.398.00   | 145.000.000.00   | 152.000.000.00   |       |
|                                                                               | Producción de Petróleo (M3)                         | 1.559.570,00     | 1.572.610,00     | 1.565.720,00     | 1.421.400,00     |       |
| 3. Agregar valor a las materias primas y a los                                | Producción principales cultivos (Tn)                | 2.233.120,00     | 3.074.044,00     | 2.498.790,00     | 2.635.210,00     |       |
| recursos naturales                                                            | VBP Alimentoz y Bebidaz (\$)                        | 1.930.930.000.00 | 2.215.730.000,00 | 2.930.760.000.00 | 3.681.030.000,00 |       |
|                                                                               | Stock Bovino (Cant)                                 | 2.772.649,00     | 2.875.813,00     | 3.013.157.00     | 3.038.105,00     |       |
|                                                                               | Stock Caprino (Cant)                                | 63.818.00        | 65.599,00        | 65.060.00        | 66.112,00        |       |
|                                                                               | Stock Ovino (Cant)                                  | 225.521,00       | 247.867.00       | 229.330.00       | 245.147,00       |       |
|                                                                               | Stock Porcino (cant)                                | 79.024,00        | 102.596,00       | 145.014,00       | 158.555,00       |       |
|                                                                               | Stock vientres bovinds (Cant)                       | wsc.658,00       | 1.089.112,00     | 1.175.583,00     | 1.199.541,00     |       |
|                                                                               | Stock vientres caprilos (cant)                      | 52.803.00        | 51.031,00        | 49.188.00        | 102 004 00       |       |
|                                                                               | Stock vientres ovinos (Cent)                        | 17,275,00        | 20.217.00        | 20,438,00        | 48 760 00        |       |
|                                                                               | Indiandarea del Deservora d                         | 11210,00         | Financiana       | 20.400,00        | 40.100.00        |       |
| Ein Estratinico                                                               | Indicadores del Programa d                          | ant              | Pinanciera       | 2043             | 2014             | Te    |
| cje csualegico                                                                | Convenio Marco BLP (\$)                             | 218 239 089      | 250 316 771      | 267.628.579      | 270.047.614      | 1,005 |
|                                                                               | Creditos CEI (\$)                                   | 17 858 118       | 10.799.000       | 7.465.700        | 7.084.000        | 43.2  |
|                                                                               | Descentralización en Micro-Regiones Lev 2461 (S)    | 4.885.748        | 4.485.558        | 4.913.627        | 8.791.264        | 23.0  |
|                                                                               | Financiamiento Compre Pampeano (\$)                 | 28.812.007       | 30.587.518       | 66.827.713       | 68.538.874       | 194.7 |
|                                                                               | Fondo PvMEs Lev N* 2362 (\$)                        | 1.477.500        | 1.253.000        | 4,994,000        | 3.525.000        | 11.2  |
| Transversales                                                                 | Galpones Industriales - Operatoria PyM (\$)         | 000.000          | 840.000          | 1.840.000        | 990.000          | 4.27  |
|                                                                               | Primer Emprendimiento (S)                           | 393.900          | 2.250.000        | 1.926.000        | 2.773.525        | 7.34  |
|                                                                               |                                                     |                  |                  |                  |                  |       |

#### Nivel 2: Detalle de Indicador

| iobierno de La Pampa                                             |                                  | Det                              | alle de Indicado      | or           |                     | Tablero<br>Principal                                                                                           |
|------------------------------------------------------------------|----------------------------------|----------------------------------|-----------------------|--------------|---------------------|----------------------------------------------------------------------------------------------------|
|                                                                  |                                  | Programa de Apoyo a              | Proyectos Produc      | ctivos (\$)  |                     |                                                                                                    |
| Eje Estraté                                                      | gico                             | Responsable<br>de Carga          | Real<br>(2011 - 2015) | Objetivo     | Cumplimiento<br>(%) | 30                                                                                                    |
| 0. Transver                                                      | rsal                             | Nicoló Cavallaro                 | \$33.880.765          | \$30.000.000 | 112,94 %            | 25                                                                                                    |
| 35.000.000.00<br>35.000.000.00<br>54.000.000.00<br>52.000.000.00 | \$7.500.000,00<br>\$6.616.253,00 | \$7.485.976.00<br>\$7.500.000,00 | \$7.600.000,00        |              |                     |                                                                                                    |
| \$0,00                                                           |                                  | 2010                             | 2014                  |              |                     | a service a service service service service service service service service service service service service se |

### Seguimiento Planificación PAF

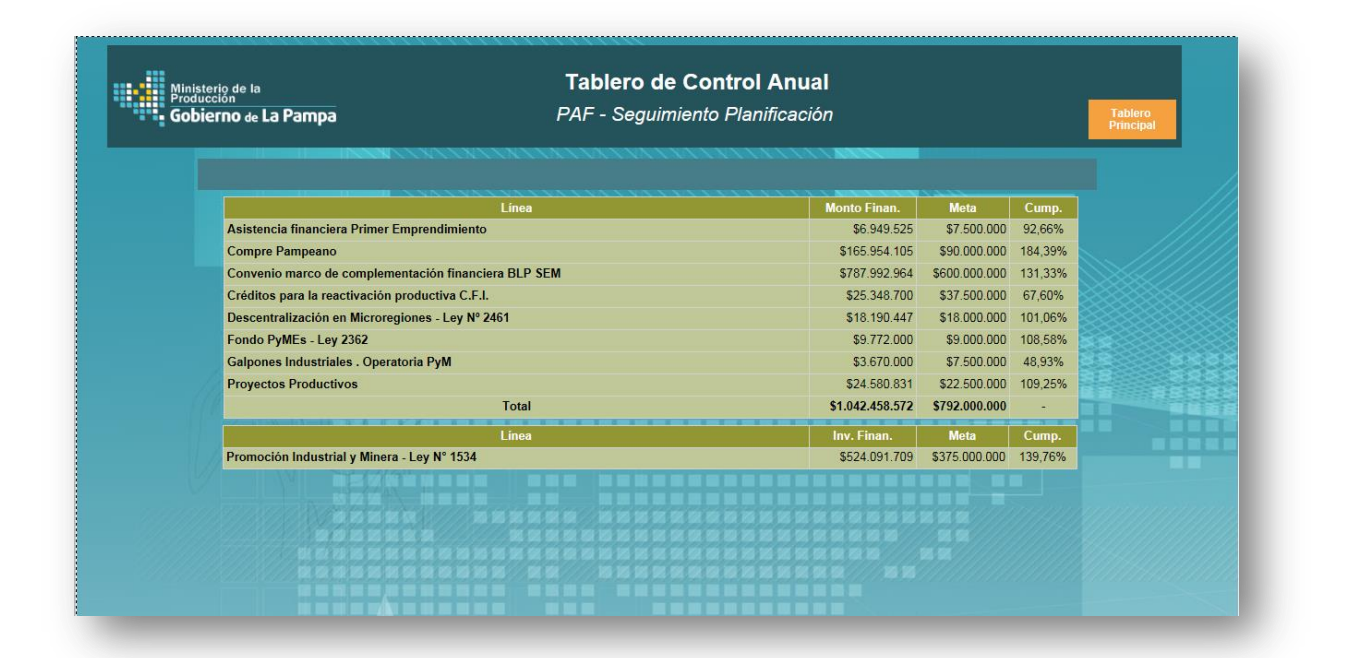

### Detalle Línea de Crédito - PAF

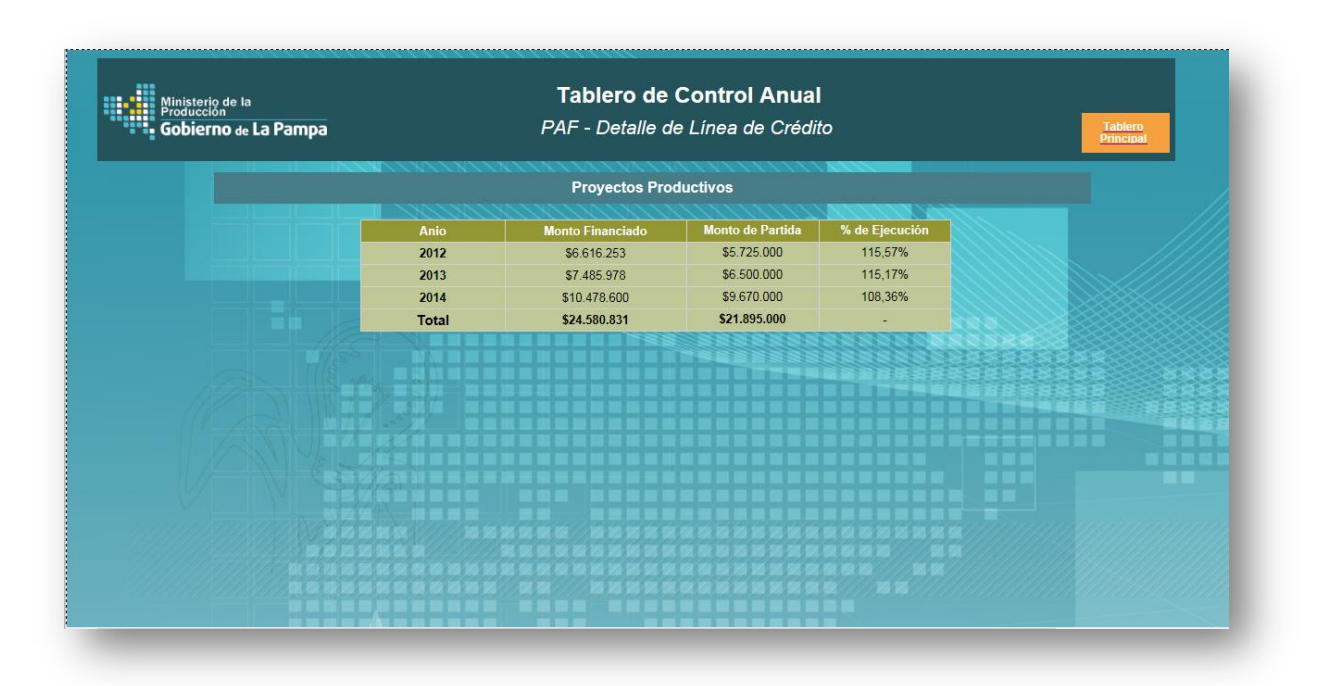

### Tarea 2.5: Implementación Piloto

### Introducción

Esta tarea contempla los aspectos claves de la implementación piloto de aplicación, entre ellos:

- Lograr que el Ministerio de la Producción tenga el dominio y sea dueño efectivo del proyecto y de las tecnologías usadas.
- Integrar la información de gestión en un único sitio (Información de Coyuntura Información de Seguimiento interno PDP e Información de Seguimiento de Créditos).
   De manera que el Sr. Ministro pueda acceder a toda la información que generalmente monitorea en un único lugar.
- Desarrollar una metodología de trabajo que permita mantener actualizada constantemente la información que demanda el ministro, con las aperturas necesarias para su análisis.

#### Redefinición de Indicadores TDC

En el Diseño Funcional de la aplicación se especificaron los indicadores principales para el Tablero de Control del Ministro. Estos indicadores, a media que se fueron poblando de datos de carga, se fueron analizando más en mayor profundidad. Estos análisis de información conllevan cambios en definiciones indicadores y reemplazos en algunas ocasiones. Estos cambios fueron surgiendo de las reuniones de trabajo mantenidas con personal involucrado (ver anexo con minutas de reuniones).

A continuación se describen los niveles de navegación que se desarrollaron para los reportes según las nuevas definiciones de diseño:

#### • Indicadores para Eje Estratégico 1:

| 1. Promover el desarrollo económico provincial con equilibrio territorial y sustentabilidad ambiental |                |                  |              |                             |  |  |  |
|----------------------------------------------------------------------------------------------------|----------------|------------------|--------------|-----------------------------|--|--|--|
|                                                                                                    | Desite databat | Design de Osame  | Devene etive | Ourrentieme Deen            |  |  |  |
| Indicador                                                                                             | Periodcidad    | Resp. de Carga   | Perspectiva  | Organismo Resp.             |  |  |  |
| Consumo de Energía Eléctrica (MWh)                                                                    | Anual          | Sergio Kollman   | Generales    | Todas las áreas             |  |  |  |
| Empleo Registrado Provincial (Cant)                                                                   | Anual          | Nicoló Cavallaro | Generales    | Todas las áreas             |  |  |  |
| Exportaciones Provinciales (\$)                                                                       | Anual          | Nicoló Cavallaro | Generales    | Subs. de Ind., Com. y PyMEs |  |  |  |
| ISAE - La Pampa (%)                                                                                   | Anual          | Nicoló Cavallaro | Generales    | Todas las áreas             |  |  |  |
| Registro de Unidades Económicas (Cant)                                                                | Anual          | Fabio Bellosa    | Generales    | Todas las áreas             |  |  |  |
| Superficie sembrada (has)                                                                             | Anual          | Nicoló Cavallaro | Generales    | Todas las áreas             |  |  |  |
| VBP-Variación Interanual (%)                                                                          | Anual          | Nicoló Cavallaro | Generales    | Todas las áreas             |  |  |  |

### Indicadores para Eje Estratégico 2:

| 2. Diversificar la matriz productiva y fortalecer el desarrollo industrial |       |                  |           |                               |  |  |  |  |
|----------------------------------------------------------------------------|-------|------------------|-----------|-------------------------------|--|--|--|--|
| Indicador Periodcidad Resp. de Carga Perspectiva Organismo Resp.           |       |                  |           |                               |  |  |  |  |
| Empleo Industrial/Empleo Total (%)                                         | Anual | Nicoló Cavallaro | Generales | Todas las áreas               |  |  |  |  |
| Empleo Zona Franca (Cant)                                                  | Anual | Fabio Bellosa    | Generales | Comité de Vig. de Zona Franca |  |  |  |  |
| Empresas Radicadas - Zona Franca (Cant)                                    | Anual | Fabio Bellosa    | Generales | Comité de Vig. de Zona Franca |  |  |  |  |
| Establecimientos Hoteleros (Cant)                                          | Anual | Nicoló Cavallaro | Generales | Todas las áreas               |  |  |  |  |
| Plazas Hoteleras (Cant)                                                    | Anual | Nicoló Cavallaro | Generales | Todas las áreas               |  |  |  |  |

### • Indicadores para Eje Estratégico 3:

| 3. Agregar valor a las materias primas y a los recursos naturales |             |                  |             |                             |  |  |  |
|-------------------------------------------------------------------|-------------|------------------|-------------|-----------------------------|--|--|--|
|                                                                   |             |                  |             |                             |  |  |  |
| Indicador                                                         | Periodcidad | Resp. de Carga   | Perspectiva | Organismo Resp.             |  |  |  |
| Evolución Faena Bovinos (Cant)                                    | Anual       | Nicoló Cavallaro | Generales   | Todas las áreas             |  |  |  |
| Evolución Faena Caprinos (Cant)                                   | Anual       | Nicoló Cavallaro | Generales   | Todas las áreas             |  |  |  |
| Evolución Faena Ovinos (Cant)                                     | Anual       | Nicoló Cavallaro | Generales   | Todas las áreas             |  |  |  |
| Evolución Faena Porcinos (Cant)                                   | Anual       | Nicoló Cavallaro | Generales   | Todas las áreas             |  |  |  |
| Plantas de faena con habilitación definitiva (Cant)               | Anual       | Sergio Kollman   | Generales   | Subs. de Asuntos Agrarios   |  |  |  |
| Plantas Lácteas Habilitadas (Cant)                                | Anual       | Nicoló Cavallaro | Generales   | Subs. de Ind., Com. y PyMEs |  |  |  |
| Producción de Gas (M3)                                            | Anual       | Nicoló Cavallaro | Generales   | Todas las áreas             |  |  |  |
| Producción de Leche (Lts)                                         | Anual       | Nicoló Cavallaro | Generales   | Todas las áreas             |  |  |  |
| Producción de Petróleo (M3)                                       | Anual       | Nicoló Cavallaro | Generales   | Todas las áreas             |  |  |  |
| Producción principales cultivos (Tn)                              | Anual       | Nicoló Cavallaro | Generales   | Todas las áreas             |  |  |  |
| VBP Alimentos y Bebidas (\$)                                      | Anual       | Nicoló Cavallaro | Generales   | Todas las áreas             |  |  |  |
| Stock Bovino (Cant)                                               | Anual       | Nicoló Cavallaro | Generales   | Todas las áreas             |  |  |  |
| Stock Caprino (Cant)                                              | Anual       | Nicoló Cavallaro | Generales   | Todas las áreas             |  |  |  |
| Stock Ovino (Cant)                                                | Anual       | Nicoló Cavallaro | Generales   | Todas las áreas             |  |  |  |
| Stock Porcino (cant)                                              | Anual       | Nicoló Cavallaro | Generales   | Subs. de Asuntos Agrarios   |  |  |  |
| Stock vientres bovinos (Cant)                                     | Anual       | Nicoló Cavallaro | Generales   | Todas las áreas             |  |  |  |
| Stock vientres caprinos (cant)                                    | Anual       | Sergio Kollman   | Generales   | Subs. de Asuntos Agrarios   |  |  |  |
| Stock vientres ovinos (cant)                                      | Anual       | Sergio Kollman   | Generales   | Subs. de Asuntos Agrarios   |  |  |  |
| Stock vientres porcinos (Cant)                                    | Anual       | Nicoló Cavallaro | Generales   | Todas las áreas             |  |  |  |

• Indicadores del Programa de Asistencia Financiera:

| Programa de Asistencia Financiera                 |             |                  |             |                             |  |
|---------------------------------------------------|-------------|------------------|-------------|-----------------------------|--|
|                                                   |             |                  |             |                             |  |
| Indicador                                         | Periodcidad | Resp. de Carga   | Perspectiva | Organismo Resp.             |  |
| Convenio Marco BLP (\$)                           | Anual       | Nicoló Cavallaro | Financiera  | Subs. de Ind., Com. y PyMEs |  |
| Créditos CFI (\$)                                 | Anual       | Nicoló Cavallaro | Financiera  | Subs. de Ind., Com. y PyMEs |  |
| Descentralización en Micro-Regiones Ley 2461 (\$) | Anual       | Nicoló Cavallaro | Financiera  | Subs. de Ind., Com. y PyMEs |  |
| Financiamiento Compre Pampeano (\$)               | Anual       | Nicoló Cavallaro | Financiera  | Subs. de Ind., Com. y PyMEs |  |
| Fondo PyMEs Ley N° 2362 (\$)                      | Anual       | Nicoló Cavallaro | Financiera  | Subs. de Ind., Com. y PyMEs |  |
| Galpones Industriales - Operatoria PyM (\$)       | Anual       | Nicoló Cavallaro | Financiera  | Subs. de Ind., Com. y PyMEs |  |
| Primer Emprendimiento (\$)                        | Anual       | Nicoló Cavallaro | Financiera  | Subs. de Ind., Com. y PyMEs |  |
| Programa de Apoyo a Proyectos Productivos (\$)    | Anual       | Nicoló Cavallaro | Financiera  | Subs. de Ind., Com. y PyMEs |  |
| Promoción Industrial (\$)                         | Anual       | Nicoló Cavallaro | Financiera  | Subs. de Ind., Com. y PyMEs |  |

### **Vuelcos de Datos Iniciales**

Esta subtarea describe la carga inicial de datos a la aplicación. Estas cargas iniciales contemplaron:

- Altas de Indicadores
- Cargas de Valores Reales
- Cargas de Valores Objetivos

En la etapa de relevamientos iniciales se obtuvieron diversas fuentes de datos provenientes de distintas áreas del Ministerio:

 Dirección de Estadística y Censo del Instituto de Promoción Industrial: RepAgro, SENASA y Anuario Estadístico Provincial

- Subsecretaria de Industria, Comercio y PyMEs: Indicadores del Programa de Asistencia Productiva - Aplicación de Monitoreo y Seguimiento del Programa de Asistencia Financiera
- Todas las Subsecretarias y Direcciones del Ministerio: indicadores del Programa de Desarrollo Productivo – Tableros de Control de Subsecretarias y Direcciones

Estas fuentes de datos Iniciales ayudaron a la carga de valores para algunos indicadores definidos y otros que se fueron agregando.

Vale mencionar que para poder realizar las cargas de valores asociados a los indicadores, fue necesario organizar, preparar y procesar toda la información de las fuentes de datos en el formato que requiere el sistema. Si bien estas fuentes de datos fueron de gran ayuda para las cargas iniciales, se requiere de recursos que tengan la capacidad de generar y conciliar información del Ministerio para la confección de cargas da valores asociados a los indicadores.

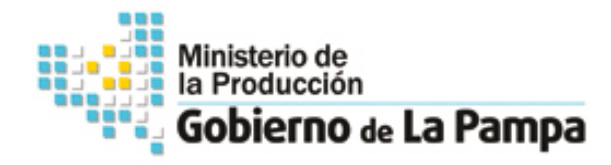

# Tablero de Control

### Para Primer Nivel: Ministro

Manual de Usuario de Carga

Mayo 2015

[1]

# Contenido

- 1. Navegación
- 2. Acceso Principal
- 3. Visualización de Indicadores
- 4. Valores Asociados
- 5. Carga de Valores por Dimensión

Gobierno de La Pampa

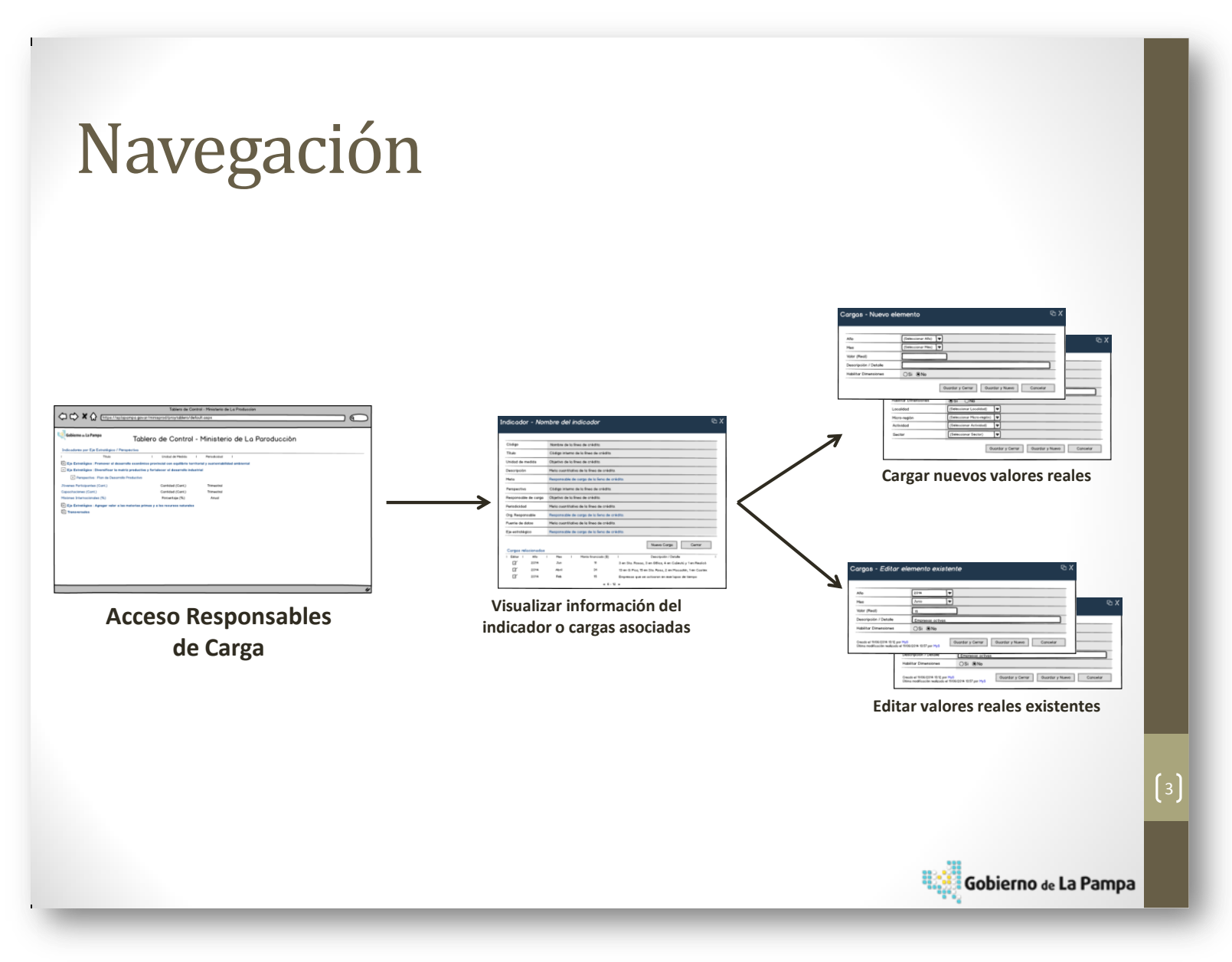

| ones del sitio 👻 📸 Examinar Pá    | igina                                     |                                           |              | _                 | MyS +   |
|-----------------------------------|-------------------------------------------|-------------------------------------------|--------------|-------------------|---------|
| Gobierno de La Pampa              | Proyecto Tablero de Control M             | inisterio → Acceso a Carga de Indicadores |              |                   | ^       |
| Inicio                            |                                           |                                           | Bus          | car en este sitio | ۵ م     |
| 1 vis Indicadores                 |                                           |                                           |              | Instrucitivo de   | e carga |
| Título                            | Unidad de Medida                          | Dimensión de Desempeño                    | Peridiocidad |                   |         |
| 🗄 Programa : Programa de organiza | ación estratégica para la formación de lo | os recursos humanos (2)                   |              |                   |         |
| Componente : Coordinación de la c | apacitación para el sector productivo (2) |                                           |              |                   |         |
| Capacitaciones (Cant)             | Cantidad (Cant)                           |                                           | Trimestral   |                   |         |
| Inversión Capacitación (\$)       | Pesos (\$)                                |                                           | Trimestral   |                   |         |
|                                   |                                           |                                           |              |                   |         |
|                                   |                                           |                                           |              |                   |         |
|                                   |                                           |                                           |              |                   |         |
|                                   |                                           |                                           |              |                   |         |
|                                   |                                           |                                           |              |                   |         |
|                                   |                                           |                                           |              |                   |         |
|                                   |                                           |                                           |              |                   |         |
|                                   |                                           |                                           |              |                   |         |
|                                   |                                           |                                           |              |                   |         |
|                                   |                                           |                                           |              |                   |         |
|                                   |                                           |                                           |              |                   |         |
|                                   |                                           |                                           |              |                   | $\sim$  |
|                                   |                                           |                                           |              |                   |         |
| -                                 |                                           |                                           |              |                   |         |

## Acceso Principal

A través del acceso principal de la aplicación se puede navegar a diferentes funcionalidades:

### Indicadores TDC:

Esta lista muestra todos los indicadores asignados al usuario. Esta lista permite ingresar a un indicador ya sea para ver, cargar o editar información del mismo o asociada al mismo.

Gobierno de La Pampa

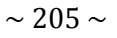

### Visualización de Indicadores Acceso al formulario de Indicador

| Indicadores T | DC                                           |          |            |        |                            |                                        | Para poder visualizar  |
|---------------|----------------------------------------------|----------|------------|--------|----------------------------|----------------------------------------|------------------------|
| Codigo        | Título                                       |          | Persp      | ectiva |                            |                                        | un indicador cargarle  |
| SAA33152      | Plantas de faena con habilitación definitiva | (Cant)   | Gener      | rales  |                            |                                        | un mulcauor, cargane   |
| SAA34113      | Stock vientres caprinos (cant)               |          | Gener      | rales  |                            |                                        | nuevos valores         |
| CZF26212      | Empresas Radicadas - Zona Franca (Cant)      |          | Gener      | rales  |                            |                                        |                        |
| SAA34124      | Stock vientres ovinos (cant)                 |          | Gener      | rales  |                            |                                        | "Reales " u            |
| MIN101        | ISAE - La Pampa (%)                          |          | Gener      | rales  |                            |                                        |                        |
| MIN102        | Empleo Registrado Provincial Trimestral(C    | Código   |            |        | MIN102                     |                                        | - "objetivos", y/o     |
| MIN103        | Registro de Unidades Económicas (Cant)       | Meta     |            |        | Meta Eie 1 - Ministro      |                                        | vieualizar historialas |
| MIN104        | Exportaciones Provinciales (\$)              | Título   |            |        | Empleo Registrado Provin   | icial - Trimestral(Cant)               | visualizar historiales |
| MIN105        | Consumo de Energía Eléctrica (MWh)           | Unidad   | de Medida  |        | Cantidad (Cant)            |                                        | de carga <b>dehe</b>   |
| MIN201        | Empleo Industrial/Empleo Total (%)           | Descrip  | ción       |        | Empleo. Asalariados regis  | strados del sector privado por rama de | ue carga uebe          |
| MIN302        | Stock Porcino (cant)                         | Dimens   | iones      |        | Actividad - desde 2011 - I | nasta Primer semestre 2014             | seleccionar un         |
| MIN301        | Stock Bovino (Cant)                          | Periodic | idad       |        | Trimestral                 |                                        | Scieccional an         |
| MIN303        | Stock Caprino (Cant)                         | Perspec  | tiva       |        | Generales                  |                                        | indicador de la vista  |
| MIN304        | Producción de Leche (Lts)                    | Respons  | sable de C | arga   | Martin Tesselhoff          |                                        |                        |
| MIN305        | Plantas Lácteas Habilitadas (Cant)           | Organis  | mo Respo   | nsable | Todas las áreas del Minist | terio de la Producción                 | "Indicadores TDC" en   |
| MIN306        | Stock Ovino (Cant)                           | Tipo de  | intervenci | ión    |                            |                                        |                        |
| MIN307        | Evolución Faena Bovinos (Cant)               | Origen   | de datos   |        | No                         |                                        | el acceso principal y  |
| MIN308        | Evolución Faena Porcinos (Cant)              | Direcció | n          |        | Ministerio                 |                                        |                        |
| MIN309        | Evolución Faena Ovinos (Cant)                | 0        | Cancelar   |        |                            |                                        | acceaer ai formulario  |
|               | Fuelución France (Continue (Cont)            | Carga    | r Nuevo Va | alor   |                            |                                        | del mismo.             |
|               |                                              | Editar   | Año        | Mes    | ValorReal                  | Descripción/Detalle                    |                        |
|               |                                              | 1        | 2014       | Junio  | 4.794                      |                                        |                        |
|               |                                              |          | 2014       | Junio  | 4.517                      |                                        |                        |
|               |                                              | 1        | 2014       | Junio  | 2.577                      |                                        |                        |
|               |                                              | 1        | 2014       | Junio  | 9.283                      |                                        |                        |
|               |                                              |          |            |        |                            |                                        | Gobierno de La Pampa   |

[6]

### Valores Asociados

Desde el formulario del indicador se pueden **crear** nuevos valores "Reales" y "Objetivos" asociados a los indicadores.

Desde este formulario también se pueden *visualizar* y *editar* valores existentes.

👯 Gobierno & La Pampa

|                                                                                                    |                                                                                                    | Cargas - N                                  | uevo elemento                                           |                       |          |  |
|----------------------------------------------------------------------------------------------------|----------------------------------------------------------------------------------------------------|---------------------------------------------|---------------------------------------------------------|-----------------------|----------|--|
|                                                                                                    |                                                                                                    |                                             |                                                         |                       |          |  |
| Código                                                                                                    |                                                                                                    |                                             |                                                         |                       |          |  |
| Meta                                                                                                    |                                                                                                    | Gob                                         | oierno de La Pampa                                      |                       |          |  |
| Titulo<br>Unidad (                                                                                                    | de Medida                                                                                          | Año                                         | 20                                                      | 15 🗸                  |          |  |
| Descripe                                                                                                    | ción                                                                                               | Mes                                         | En                                                      | ero 🗸                 |          |  |
|                                                                                                    |                                                                                                    | Valor (Real)                                | )                                                       |                       |          |  |
| Dimensi                                                                                                    | ones                                                                                               | Descripción                                 | /Detalle                                                |                       |          |  |
| Perspec                                                                                                    | tiva                                                                                               | Habilitar Di                                | mensiones NC                                            |                       |          |  |
| Bachan                                                                                                    |                                                                                                    |                                             | Guan                                                    | rdar Guardar y Nuevo  | Cancelar |  |
| Respons                                                                                                    | sable de Ca                                                                                        |                                             |                                                         |                       |          |  |
| Organis                                                                                                    | mo Respor                                                                                          |                                             | 1                                                       |                       |          |  |
| Organis<br>Tipo de                                                                                                    | mo Resportintervenció                                                                              | ón /                                        | 1                                                       |                       |          |  |
| Organis<br>Tipo de<br>Origen d                                                                                                    | sable de Ca<br>mo Respon<br>intervenció<br>le datos                                                | ón /                                        | No                                                      |                       |          |  |
| Organis<br>Tipo de<br>Origen o<br>Direcció                                                                                                    | sable de Ca<br>mo Respon<br>intervenció<br>de datos<br>n                                           | ón                                          | No<br>Ministerio                                        |                       |          |  |
| Organis<br>Tipo de<br>Origen o<br>Direcció                                                                                                    | mo Respor<br>intervenció<br>de datos<br>n<br>ancelar                                               | ón                                          | No<br>Ministerio                                        |                       |          |  |
| Organise<br>Tipo de<br>Origen d<br>Direcció                                                                                                    | mo Respor<br>intervenció<br>de datos<br>n<br>àncelar                                               | ón                                          | No<br>Ministerio                                        |                       |          |  |
| Organise<br>Tipo de<br>Origen o<br>Direcció                                                                                                    | mo Respor<br>intervencio<br>de datos<br>in<br>Cancelar                                             | ón                                          | No<br>Ministerio                                        |                       |          |  |
| Cargar<br>Editar                                                                                                    | mo Respor<br>intervencio<br>de datos<br>in<br>cancelar<br>Nuevo Va<br>Año                          | ón<br>lor<br>Mes                            | No<br>Ministerio<br>ValorRea                            | l Descripción/Detalle |          |  |
| Organisi<br>Tipo de<br>Origen d<br>Direcció<br>Cargar<br>Editar                                                                                                    | Año<br>2014                                                                                        | ón<br>Ior<br>Mes<br>Junio                   | No<br>Ministerio<br>ValorRea<br>4.794                   | l Descripción/Detalle |          |  |
| Creations of the second second | mo Resport<br>intervenció<br>de datos<br>in<br>cancelar<br>Nuevo Va<br>Año<br>2014<br>2014         | ón<br>Ior<br>Mes<br>Junio<br>Junio          | No<br>Ministerio<br>ValorRea<br>4.794<br>4.517          | l Descripción/Detalle |          |  |
| Creasions<br>Organisi<br>Tipo de<br>Origen o<br>Direcció<br>Cargar<br>Editar<br>Editar<br>Ej                                                                                                    | mo Resport<br>intervencio<br>de datos<br>in<br>cancelar<br>Nuevo Va<br>Año<br>2014<br>2014<br>2014 | ón<br>Ior<br>Mes<br>Junio<br>Junio<br>Junio | No<br>Ministerio<br>ValorRea<br>4.794<br>4.517<br>2.577 | l Descripción/Detalle |          |  |

| Cargas - Nuevo elemento | de Valores po                | esde el formulario para carga<br>de valores se puede <i>habilitar</i><br><i>deshabilitar</i> las dimensiones<br>de carga para. |   |
|-------------------------|------------------------------|----------------------------------------------------------------------------------------------------|---|
| Gobierno de La Pa       | s Guardar y Nuevo Cancelar   | abilitar Dimensiones                                                                                                    |   |
| Año                     | 2015 V                       | Al habilitar las dimensiones,                                                                                                  |   |
| Mes                     | Enero V                      | los usuarios deben carga los                                                                                                   |   |
| Descrinción / Detalle   |                              | valores por lo menos por                                                                                                    |   |
| Habilitar Dimensiones   |                              |                                                                                                    |   |
| Localidad               |                              | dia dimension                                                                                                    |   |
| Micro-región            |                              |                                                                                                    |   |
| Actividad               | (Ninguno)                    |                                                                                                    | 8 |
| Sector                  | (Ninguno) V                  |                                                                                                    |   |
|                         | Guardar Guardar y Nuevo Cano | elar Gobierno de La Pampa                                                                                                    |   |

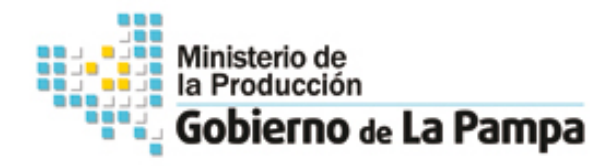

# Tablero de Control

### Para Primer Nivel: Ministro

Manual de Usuario Analista

Mayo 2015

[1]

# Contenido

- 1. Navegación
- 2. Acceso Principal
- 3. Visualización de Indicadores
- 4. Valores Asociados
- 5. Carga de Valores por Dimensión
- 6. Accesos Rápidos
- 7. Navegación Reportes
- 8. Carátula Principal
- 9. Detalle del Indicador

Gobierno de La Pampa

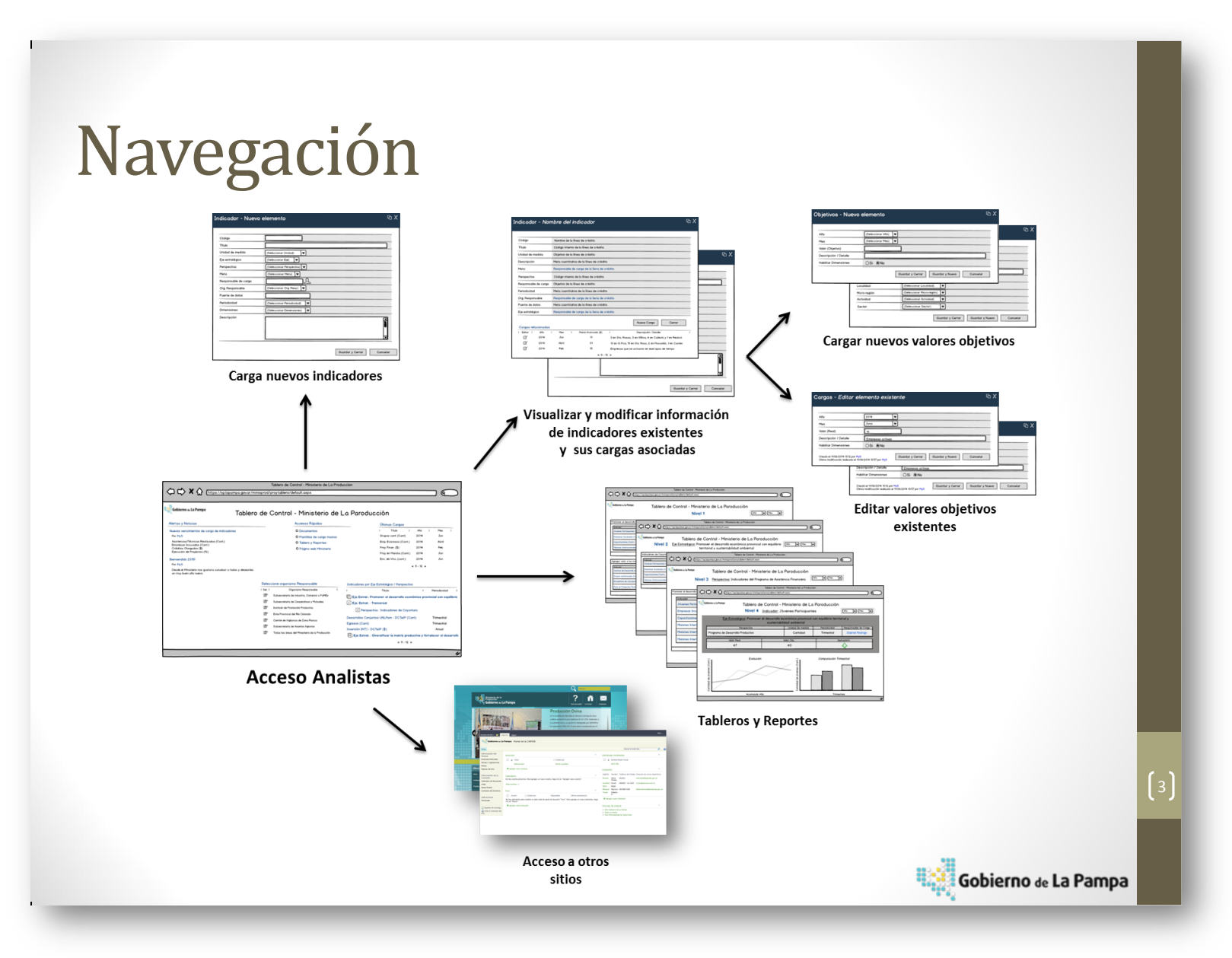

| s del sitio 🝷                | 💕 Examinar Página                                                                                                |                                     |                  |                                                                                                    |                                                                                                    | MyS +              |
|------------------------------|----------------------------------------------------------------------------------------------------|-------------------------------------|------------------|----------------------------------------------------------------------------------------------------|----------------------------------------------------------------------------------------------------|--------------------|
| Gobier                       | no de La Pampa Proyecto Tablero de C                                                                             | ontrol Minister                     | io → Acceso Ar   | nalistas                                                                                                    | Buscar en este sitio                                                                                                    | ۵                  |
| cadores T                    |                                                                                                    | 2                                   | Organismos       | Responsables                                                                                                 | 4 Últimos indicadores ca                                                                                                    | argados            |
| Codigo                       | Título                                                                                                    | Perspectiva                         | Seleccionar      | Título                                                                                                    | Valor (Real)                                                                                                    | Título             |
| SAA33152<br>SAA34113         | Plantas de faena con habilitación definitiva (Cant)<br>Stock vientres caprinos (cant)                            | Generales                           | <b>12</b><br>12  | Subsecretaría de Industria, Comercio y PyMEs<br>Subsecretaría de Cooperativas y Mutuales                     | ■ Mes : Diciembre - 2012                                                                                                    | 2 (5)              |
| CZF26212                     | Empresas Radicadas - Zona Franca (Cant)                                                                          | Generales                           | r <sub>M</sub>   | Instituto de Promoción Productiva                                                                            | Hes : Junio - 2012 (3)                                                                                                    |                    |
| SAA34124<br>MIN101<br>MIN102 | Stock vientres ovinos (cant)<br>ISAE - La Pampa (%)<br>Empleo Registrado Provincial - Trimestral(Cant)           | Generales<br>Generales<br>Generales | দ্য<br>দ্য<br>দ্ | Ente Provincial del Río Colorado<br>Comité de Vigilancia de Zona Franca<br>Subsecretaría de Asuntos Agrarios |                                                                                                    | 1)                 |
| MIN103<br>MIN104             | Registro de Unidades Económicas (Cant)<br>Exportaciones Provinciales (\$)<br>Concurso de Energía Eléctrica (MWb) | Generales<br>Generales              | -<br>-           | Todas las áreas del Ministerio de la Producción                                                              | Mes : Septiembre - 202                                                                                                    | 12 (3)             |
| MIN201                       | Empleo Industrial/Empleo Total (%)                                                                               | Generales 3                         | Usuarios res     | ponsables de carga<br>Peridiocidad                                                                           | 5 Accesos de interés                                                                                                    |                    |
| MIN302<br>MIN301<br>MIN303   | Stock Porcino (cant)<br>Stock Bovino (Cant)<br>Stock Caprino (Cant)                                              | Generales<br>Generales<br>Generales | B Dirección :    | Dirección de Comercio Interior y Exterior (10)                                                               | <ul> <li>Portal de Colaboración</li> <li>Estructura Planificación</li> <li>Tablero de Control (Exce</li> <li>Acceso a carga de indica</li> </ul> | :l 2010)<br>Idores |
| MIN304                       | Producción de Leche (Lts)                                                                                        | Generales                           | Dirección :      | Dirección de Industria (3)                                                                                   | Tabelro de Control Minist                                                                                                    | tro (Web)          |
| MIN305<br>MIN306             | Plantas Lácteas Habilitadas (Cant)<br>Stock Ovino (Cant)                                                         | Generales<br>Generales              | Dirección :      | Dirección General de Asistencia Financiera a PyMEs (7)                                                       |                                                                                                    |                    |
| MIN307                       | Evolución Faena Bovinos (Cant)<br>Evolución Faena Porcinos (Cant)                                                | Generales<br>Generales              | Dirección :      | Ministerio (3)                                                                                               |                                                                                                    |                    |

## Acceso Principal

A través del acceso principal de la aplicación se puede navegar a diferentes funcionalidades:

### 1 Indicadores TDC:

Esta lista muestra todos los indicadores del tablero permite ingresar a un indicador ya sea para ver, cargar o editar información del mismo o asociada al mismo.

### Organismos Responsables:

Esta vista permite seleccionar un "Organismo Responsable" y filtrar la vista de Usuarios Responsables de Carga (3).

### <sup>3</sup> Usuarios Responsables de Carga:

Según la selección del org. Responsable, esta sección los usuarios responsables de carga.

### 4 Último Valores Cargados:

Esta vista muestra los últimos registros cargados agrupados por "mes" de carga..

### Accesos de Interés:

Esta lista permite navegar a otros sitios de internes como por ejemplo los reportes de "Tablero de Control".

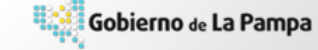

[5]

### Visualización de Indicadores Acceso al formulario de Indicador

| Indicadores T | FDC                                          |          |            |        |                            |                                        | Para poder visualizar    |
|---------------|----------------------------------------------|----------|------------|--------|----------------------------|----------------------------------------|--------------------------|
| Codigo        | Título                                       |          | Persp      | ectiva |                            |                                        | un indicador cargarle    |
| SAA33152      | Plantas de faena con habilitación definitiva | (Cant)   | Gener      | rales  |                            |                                        | un maleador, cargane     |
| SAA34113      | Stock vientres caprinos (cant)               |          | Gener      | rales  |                            |                                        | nuevos valores           |
| CZF26212      | Empresas Radicadas - Zona Franca (Cant)      |          | Gener      | rales  |                            |                                        | "~ · · · ·               |
| SAA34124      | Stock vientres ovinos (cant)                 |          | Gener      | rales  |                            |                                        | "Reales " u              |
| MIN101        | ISAE - La Pampa (%)                          |          | Gener      | rales  |                            |                                        | "abiative a" v./a        |
| MIN102        | Empleo Registrado Provincial Trimestral(0    | Código   |            |        | MIN102                     |                                        | n objetivos, y/o         |
| MIN103        | Registro de Unidades Económicas (Cant)       | Meta     |            |        | Meta Eje 1 - Ministro      |                                        | visualizar historialos   |
| MIN104        | Exportaciones Provinciales (\$)              | Título   |            |        | Empleo Registrado Provin   | icial - Trimestral(Cant)               | Visualizar filstofiales  |
| MIN105        | Consumo de Energía Eléctrica (MWh)           | Unidad ( | de Medida  | 1      | Cantidad (Cant)            |                                        | de carga <b>dehe</b>     |
| MIN201        | Empleo Industrial/Empleo Total (%)           | Descript | tión       |        | Empleo. Asalariados regis  | strados del sector privado por rama de | uc carga debe            |
| MIN302        | Stock Porcino (cant)                         | Dimensi  | ones       |        | Actividad                  |                                        | seleccionar un           |
| MIN301        | Stock Bovino (Cant)                          | Periodic | idad       |        | Trimestral                 |                                        |                          |
| MIN303        | Stock Caprino (Cant)                         | Perspec  | tiva       |        | Generales                  |                                        | indicador de la vista    |
| MIN304        | Producción de Leche (Lts)                    | Respons  | able de C  | arga   | Martin Tesselhoff          |                                        |                          |
| MIN305        | Plantas Lácteas Habilitadas (Cant)           | Organis  | mo Respo   | nsable | Todas las áreas del Minist | terio de la Producción                 | "Indicadores TDC" en     |
| MIN306        | Stock Ovino (Cant)                           | Tipo de  | intervenci | ión    |                            |                                        |                          |
| MIN307        | Evolución Faena Bovinos (Cant)               | Direcció | e datos    |        | Ministerio                 |                                        | el acceso principal y    |
| MIN308        | Evolución Faena Porcinos (Cant)              | Direccio |            |        | Plinisceno                 |                                        | accodor al formulario    |
| MIN309        | Evolución Faena Ovinos (Cant)                | C        | ancelar    |        |                            |                                        | acceder al jormulario    |
| - 100240      | Fuelución France Consister (Cont)            | Cargar   | Nuevo Va   | alor   |                            |                                        | del mismo.               |
|               |                                              | Editar   | Año        | Mes    | ValorReal                  | Descripción/Detalle                    |                          |
|               |                                              |          | 2014       | lunio  | 4 794                      |                                        |                          |
|               |                                              |          | 2014       | Junio  | 4.517                      |                                        |                          |
|               |                                              |          | 2014       | Junio  | 2.577                      |                                        |                          |
|               |                                              |          | 2014       | Junio  | 9.283                      |                                        |                          |
|               |                                              |          | -          | -      |                            |                                        | *** <sup>3</sup>         |
|               |                                              |          |            |        |                            |                                        | 😘 🖓 Gobierno de La Pampa |

[6]

### Valores Asociados

Desde el formulario del indicador se pueden **crear** nuevos valores "Reales" y "Objetivos" asociados a los indicadores.

Desde este formulario también se pueden *visualizar* y *editar* valores existentes.

erno de La Pampa

Gobi

|                                                                             | obierno                                                                                   | Cargas - N                              | luevo elemento                     | )                                 |             |             |          |   |
|-----------------------------------------------------------------------------|-------------------------------------------------------------------------------------------|-----------------------------------------|------------------------------------|-----------------------------------|-------------|-------------|----------|---|
| Código<br>Meta<br>Título<br>Unidad o<br>Descripo<br>Dimensi                 | le Medida<br>:ión<br>ones                                                                 | Año<br>Mes<br>Valor (Rea<br>Descripció) | bierno de La Pa<br>I)<br>n/Detalle | mpa<br>2015<br>Enero              | ><br>>      |             |          |   |
| Periodic<br>Perspec                                                         | idad<br>tiva                                                                              | Habilitar D                             | imensiones                         | NO V                              |             | 1           |          |   |
| Respons                                                                     | able de Ca                                                                                |                                         |                                    | Guardar                           | Gua         | dar y Nuevo | Cancelar |   |
| Organis<br>Tipo de l                                                        | mo Respon                                                                                 | ón ,                                    | 7                                  | -                                 |             |             |          |   |
| Organisi<br>Tipo de<br>Origen o<br>Direcció                                 | mo Respon<br>intervencio<br>le datos<br>n<br>iancelar                                     | ón                                      | No<br>Ministerio                   |                                   |             |             |          | ľ |
| Organisa<br>Tipo de<br>Origen d<br>Direcció<br>C<br>Cargar                  | mo Respon<br>intervencie<br>le datos<br>n<br>ancelar<br>Nuevo Va                          | ón                                      | No<br>Ministerio                   |                                   |             |             |          | ľ |
| Organis<br>Tipo de<br>Origen d<br>Direcció<br>Cargar<br>Editar              | mo Respon<br>intervenció<br>le datos<br>n<br>ancelar<br>Nuevo Va<br>Año                   | ón<br>lor<br>Mes                        | No<br>Ministerio<br>Val            | orReal                            | Descripción | ı/Detalle   |          | [ |
| Organisi<br>Tipo de<br>Origen d<br>Direcció<br>Cargar<br>Editar             | mo Respon<br>intervenció<br>le datos<br>n<br>ancelar<br>Nuevo Va<br>Año<br>2014           | ón<br>lor<br>Mes<br>Junio               | No<br>Ministerio<br>Val            | orReal<br>4.794                   | Descripciór | ı/Detalle   |          |   |
| Organist<br>Tipo de<br>Origen o<br>Direcció<br>Cargar<br>Editar             | mo Responsi<br>intervenció<br>le datos<br>n<br>ancelar<br>Nuevo Va<br>Año<br>2014<br>2014 | ón<br>lor<br>Mes<br>Junio<br>Junio      | No<br>Ministerio<br>Val            | orReal<br>4.794<br>4.517          | Descripción | ı/Detalle   |          |   |
| Organist<br>Tipo de<br>Origen o<br>Direcció<br>Cargar<br>Editar<br>Direcció | mo Responsi<br>intervenció<br>le datos<br>n<br>ancelar<br>Nuevo Va<br>Año<br>2014<br>2014 | ón<br>lor<br>Mes<br>Junio<br>Junio      | No<br>Ministerio<br>Val            | orReal<br>4.794<br>4.517<br>2.577 | Descripción | ı/Detalle   |          |   |

| Año E<br>Valor (Real) Cestipición/Detalle                       | Desde<br>de va<br>o de sl                 | el formulario para carga<br>lores se puede <b>habilitar</b><br>h <b>abilitar</b> las dimensiones<br>de carga para. |
|-----------------------------------------------------------------|-------------------------------------------|----------------------------------------------------------------------------------------------------|
| Gobierno de La f                                                | rdar Guardar y Nuevo Cancelar Habilitar   | Dimensiones                                                                                                    |
| Año<br>Mes<br>Valor (Real)                                      | 2015 V<br>Enero V                         | Al habilitar las dimensiones,<br>los usuarios deben carga los                                                      |
| Descripción/Detalle                                             |                                           | una dimensión                                                                                                    |
| Habilitar Dimensiones                                           |                                           |                                                                                                    |
| Habilitar Dimensiones<br>Localidad                              | (Ninguno)                                 |                                                                                                    |
| Habilitar Dimensiones<br>Localidad<br>Micro-región              | (Ninguno) V<br>(Ninguno) V                |                                                                                                    |
| Habilitar Dimensiones<br>Localidad<br>Micro-región<br>Actividad | (Ninguno)       (Ninguno)       (Ninguno) | (8                                                                                                    |
# Acceso a Reportes

Para poder acceder a los tableros debe seleccionar el vinculo de **Tablero de Control Ministro (Web)** desde los accesos rápidos, en el acceso principal se puede navegar a los reportes y análisis.

| Indicadores TDC Organismos Responsables Útimos indicadores cagados   I Codigo Titulo Perspectiva Seleccionar Titulo Valor (Real) Titulo   SAA33132 Pientus de frana con habilitación definitiva (Cant) Generales rg. Subsecretaria de Industria, Comercio y PMEs Bers Diciembre - 2012 (S)   SAA3413 Stock vientres caprinos (cant) Generales rg. Subsecretaria de Cooperativas y Mutuales Bers Diciembre - 2012 (S)   CZ726212 Empresas Radicadas - Zona Tranca (Cant) Generales rg. Entet Provincial del Rio Colorado Bers : Junio - 2012 (S)   SAA3412 Stock vientres ovinces (cant) Generales rg. Entet Provincial del Rio Colorado Bers : Marzo - 2012 (S)   MINIDI2 ISAE - La Pampa (%) Generales rg. Comité de Vigilancia de Zona Franca Bers : Marzo - 2012 (S)                                                                                                    |
|----------------------------------------------------------------------------------------------------|
| Coñço Título Perspectiva Seleccionar Título Valor (Real) Título   SAA31123 Statas de fanea con habilitación definitiva (Cam) Generales Su Subsecretaria de Industria, Comercio y PyMEs Image: Bernarde Campos   SAA3113 Stack vientres coprinos (cam) Generales Su Subsecretaria de Cooperativas y Mutuales Image: Bernarde Campos   CZF26212 Empresas Radicadas - Zona Franca (Cam) Generales Fu Instituto de Promoción Productiva Image: Bernarde Campos   SAA34124 Stock vientres ovinos (cam) Generales Fu Ente Provincial de Rio Colorado Image: Bernarde Campos   MINIDIO ISAE - La Pernapos (%) Generales Fu Comité de Viginaria de Zona Franca Image: Bernarde Campos   NINIDIO Emples Registrado Provincial - Trimestral(Cam) Generales Fu Comité de Viginaria de Zona Franca Image: Bernarde Campos                                                                                                    |
| MRI103 Registro de Unidades Económicas (Cant) Generales "10 Suddecrataria de Austroa Agrianció III Mes : Octubre - 2013 (1)   MRI104 Exportaciones Provinciales (s) Generales Tudos las áreas del Ministerio de la Producción III Mes : Septembre - 2013 (1)   MRI105 Enroyas Enferição Eféctrica (MMh) Generales Tudos las áreas del Ministerio de la Producción III Mes : Septembre - 2012 (3)   MRI102 Enroyas Enferição Eféctrica (MMh) Generales Usuarios responsables de carga Accesos de interés   MRI103 Steck Berinino (Cant) Generales III Dirección : Dirección de Industria (3) Portal de Colaboración III Tablero de Control (Excel 2010) III Tablero de Control (Excel 2010) III Tablero de |

Gobierno de La Pampa

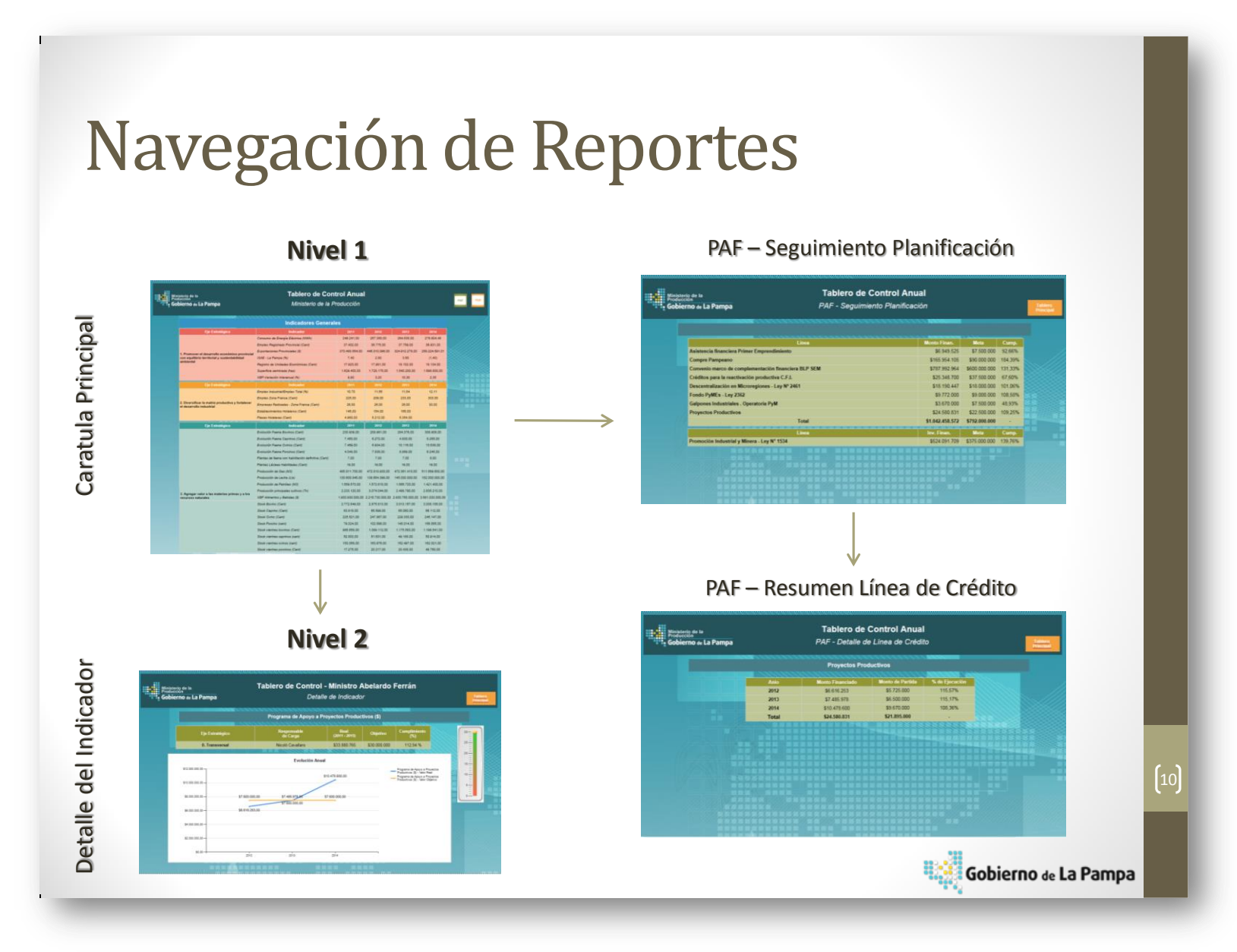

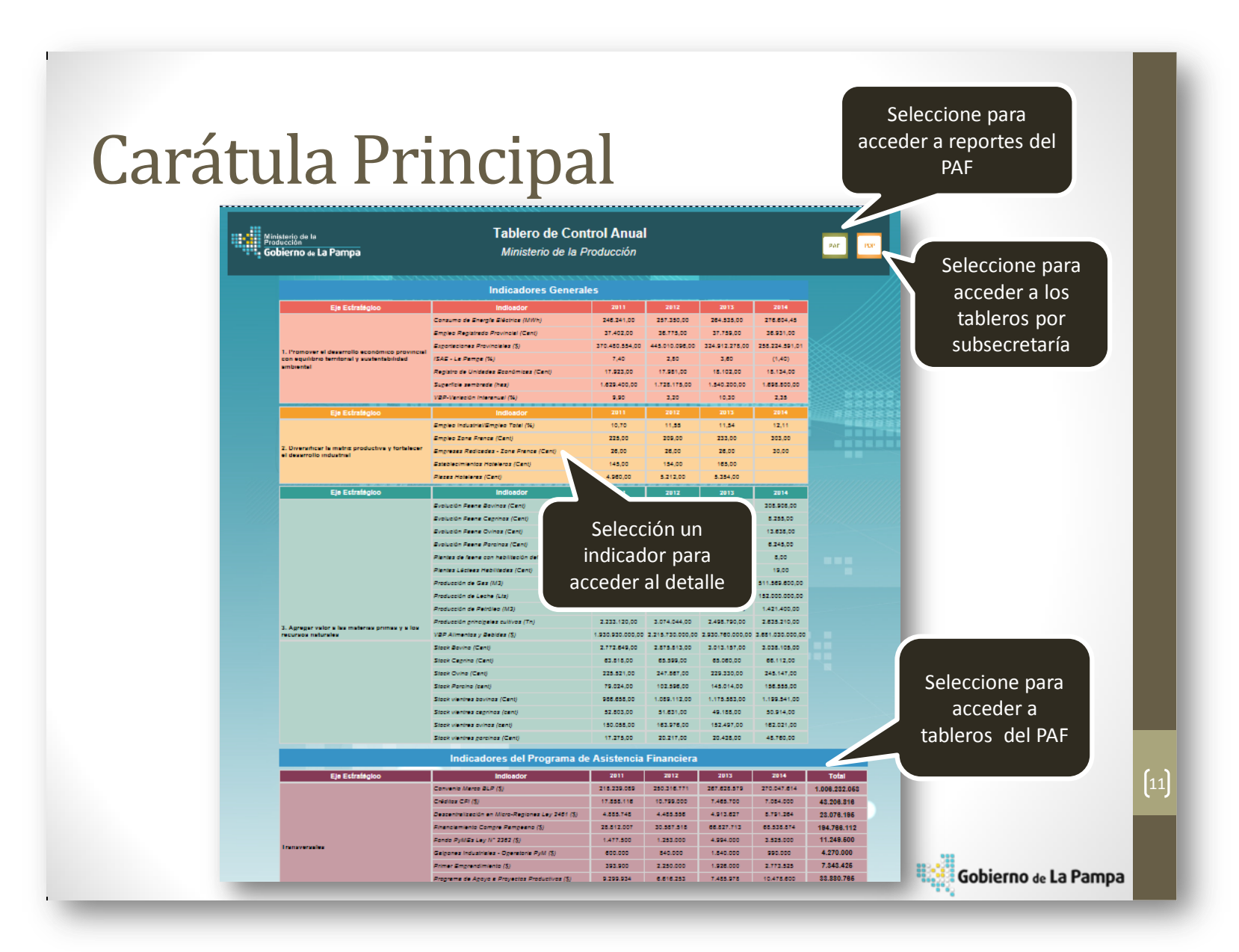

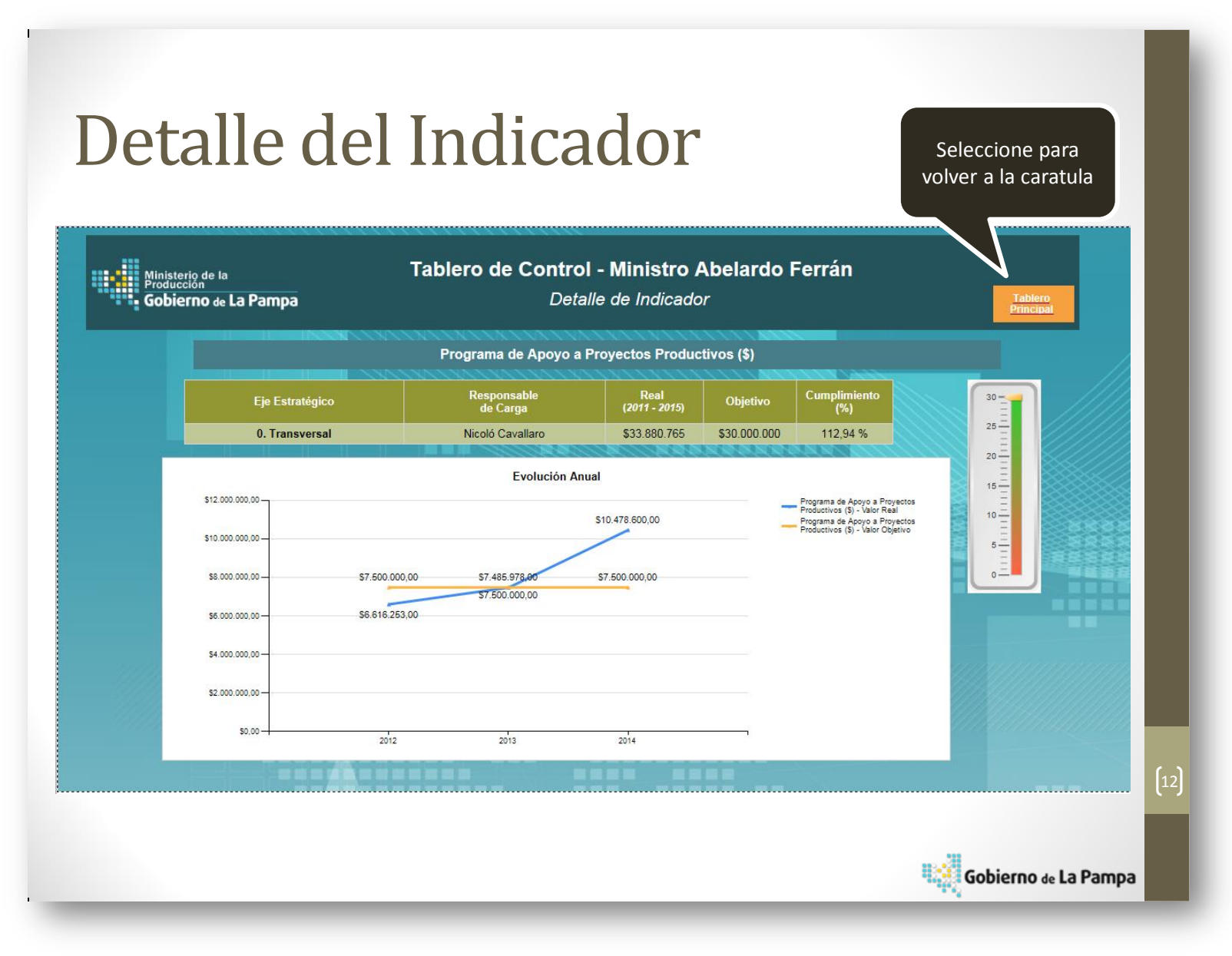

## Capacitaciones

Para poder transmitir el uso y las funcionalidades, tanto a los usuarios de carga como a los usuarios analista, se realizaron capacitaciones para todos los usuarios involucrados en el proyecto. Vale mencionar que muchos usuarios ya forman parte de otros procesos de carga para otras aplicaciones desarrolladas con la misma tecnología. Los usuarios fueron clasificados de acuerdo a su rol, a saber:

| Usuario           | Rol              | Fechas de la capacitación |
|-------------------|------------------|---------------------------|
| Sergio Kollman    | Usuario de Carga |                           |
| Fabio Bellosa     | Usuario de Carga |                           |
| Vanina Fernandez  | Usuario de Carga | 14 de Abril               |
| Beatriz Lucero    | Usuario de Carga |                           |
| Gabriela Expósito | Usuario de Carga |                           |
| Sebastian Lastiri | Usuario Analista |                           |
| Pedro Goyeneche   | Usuario Analista | 15 de Abril               |
| Abelardo Ferrán   | Usuario Analista | -                         |

Se realizaron 2 jornadas de capacitaciones, en las cuales se presentaron las funcionalidades de carga y de análisis de la aplicación.

# Conclusión y Comentarios

#### Programa de Asistencia Financiera

La aplicación tal como fue diseñada, cumplió con las expectativas del Sr. Ministro de la Producción toda vez que cubrió las necesidades por las cuales fue concebida, que fue brindarle información actualizada sobre: las cantidades créditos, montos invertidos por línea y porcentaje de ejecución presupuestaria por línea definida en el Programa de Asistencia Financiera (PAF) correspondiente al Plan de Desarrollo Productivo.

En cuanto a su funcionalidad, la aplicación en sí, resultó relativamente sencilla de implementar ya que se le dedicó un tiempo generoso al entendimiento de las necesidades lo que permitió un diseño consistente y preciso. Tal es así que luego de una jornada de capacitación, la "usuario de carga" comenzó a volcar información real de los mismos. Paralelamente se le brindó asistencia técnica e forma constante ya que, por supuesto, le fueron surgiendo dudas respecto a cómo resolver ciertas situaciones particulares.

Independientemente de su función principal (mencionada en el primer párrafo), la aplicación sirvió como una "capa intermedia" para coleccionar la información de créditos y lograr consistencia a la hora informar acerca de los mismos, tanto internamente como para la sociedad. Cuando se habla de capa intermedia nos referimos a que, para algunas líneas específicas de crédito, ya existen sistemas transaccionales los cuales se utilizan para la gestión en particular de cada una de éstas. Es decir, entre sus funcionalidades podemos mencionar el seguimiento de los créditos (si están en marcha

o no), la gestión de cobranzas por nombrar alguna de ellas. A su vez, para otras líneas sólo se dispone de información referida a las cobranzas ya que la misma surgió del hecho de haber impuesto como requisito obligatorio que las cuotas de los mismos se efectúen por débito automático, mediante un convenio entre el Ministerio de la Producción y el Banco de La Pampa. Sin embargo, no existía ninguna aplicación que coleccione de manera ordenada y sistemática el registro de créditos dentro del Ministerio independientemente de la oficina en que se otorguen éstos. Lo descripto anteriormente fue destacado por el Sr. Ministro de la Producción como una de los principales beneficios de la aplicación, lo que seguramente la posicionará como la herramienta de reporte para la toma de decisiones y para la comunicación en el ámbito del Ministerio en lo referente a créditos.

#### Tablero de Control Ministro de la Producción

Como corolario de esta tarea se buscó implementar un piloto del Tablero de Control del Ministro, en el cual además de mostrar algunos indicadores puntuales de las subsecretarías del Ministerio, se definieron otro tipo de indicadores provenientes de información de coyuntura que frecuentemente monitorea el Ministro para la toma de decisiones. Asimismo, en esta tarea se contempló la definición teórica de los indicadores del Tablero de Control de Primer Nivel con sus respectivas dimensiones de análisis y atributos de información. Vale aclarar que los mismos fueron divididos en dos categorías: Generales y PAF.

La carga de valores para los indicadores fueron realizados a través de la herramienta MS SharePoint Foundation y la visualización de indicadores y demás reportes fueron realizados con SQL Server-Reporting Services.

Asimismo se dejó previsto para su navegación el acceso a los tableros de las subsecretarías de acuerdo al Plan de Desarrollo Productivo 2011-15.

El Tablero de Control fue una iniciativa que no cuenta con precedentes en el ámbito del Ministerio de la Producción y, de acuerdo a palabras del ministro, "debería utilizarse como <u>política de estado</u> la implementación de este tipo de iniciativas, en todos los Ministerios". Finalmente es importante destacar que la continuidad de estas iniciativas depende de la visión de quién las vaya a utilizar, ya que hay que ser conscientes que son demandantes de recursos (humanos principalmente) para su mantenimiento y mejora continua.

Anexo A – Minutas de Reuniones

#### 1. Fecha

26 de marzo de 2015

## 2. Asistentes.

| Nombre                 | Departamento |
|------------------------|--------------|
| Dr. Abelardo Ferrán    |              |
| Lic. Nicoló Cavallaro  |              |
| Ing. Martin Tesselhoff |              |
|                        |              |
|                        |              |

# 3. Agenda

- 1. Lista de Indicadores TDC
- 2. Navegación TDC
- 4. Acuerdos / Definiciones

| N° | Tema                                             |
|----|--------------------------------------------------|
| 1. | Se reemplazaron indicadores existentes           |
| 2. | Se requiere una forma más práctica de navegación |
| 3. |                                                  |
| 4. |                                                  |
| 5. |                                                  |

#### 1. Fecha

13 de abril de 2015

#### 2. Asistentes.

| Nombre                 | Departamento |
|------------------------|--------------|
| Dr. Abelardo Ferrán    |              |
| Lic. Nicoló Cavallaro  |              |
| Ing. Martin Tesselhoff |              |
|                        |              |
|                        |              |

#### 3. Agenda

- 3. Validación indicadores principales del TDC.
- 4. Validación de navegación de tableros.
- 5. Usuario de carga para indicadores de fuentes de datos externas.

| N° | Tema                                                                                                    |
|----|----------------------------------------------------------------------------------------------------|
| 1. | Continuar con la carga y validación de indicadores principales del TDC. Foco en redefinición de indicadores de perspectiva "General"       |
| 2. | Generar reportes piloto con datos de prueba para validación de plantilla de tablero.                                                       |
| 3. | El Lic, Cavallaro continuara con las carga de valores asociados a los indicadores con fuentes de datos externa (Ejem: boletín estedistico) |
| 4. |                                                                                                    |
| 5. |                                                                                                    |

#### 1. Fecha

15 de abril de 2015

# 2. Asistentes.

| Nombre                 | Departamento |
|------------------------|--------------|
| Ing. Martin Tesselhoff |              |
| Lic. Nicoló Cavallaro  |              |
|                        |              |
|                        |              |
|                        |              |

# 3. Agenda

- 6. Capacitaciones en curso
- 7. Accesos a usuarios de carga y analistas.

| No. | Tema                                                                                                    |
|-----|----------------------------------------------------------------------------------------------------|
| 1.  | Continuar capacitando a usuarios de la aplicación. Generar vínculos a manuales de uso de la aplicación en los accesos principales de la misma. |
| 2.  | Dar de alta y asignar roles a los usuarios capacitados                                                                                         |
| 3.  |                                                                                                    |
| 4.  |                                                                                                    |
| 5.  |                                                                                                    |

#### 1. Fecha

6 de mayo de 2015

# 2. Asistentes.

| Nombre                 | Departamento |
|------------------------|--------------|
| Dr. Abelardo Ferrán    |              |
| Lic. Nicoló Cavallaro  |              |
| Ing. Martin Tesselhoff |              |
|                        |              |
|                        |              |

# 3. Agenda

- 8. Indicadores principales del TDC
- 9. Tableros

| No. | Tema                                                                                           |
|-----|------------------------------------------------------------------------------------------------|
| 1.  | Realizar cambios a indicadores charlados. Alta de nuevos indicadores generales.                |
| 2.  | Mejorar estética de tablas de datos en los tableros (color, tipografía y tamaño de tipografía) |
| 3.  |                                                                                                |
| 4.  |                                                                                                |
| 5.  |                                                                                                |

#### 1. Fecha

8 de mayo de 2015

# 2. Asistentes.

| Nombre                 | Departamento |
|------------------------|--------------|
| Dr. Abelardo Ferrán    |              |
| Lic. Nicoló Cavallaro  |              |
| Ing. Martin Tesselhoff |              |
|                        |              |
|                        |              |

# 3. Agenda

10. Validación de nueva lista de indicadores.

11. Validación de reportes

| No. | Tema                                                                       |
|-----|----------------------------------------------------------------------------|
| 1.  | Corregir títulos de descripciones de indicadores seleccionados             |
| 2.  | Avanzar con el resto de los tableros y la inter-vinculación entre tableros |
| 3.  |                                                                            |
| 4.  |                                                                            |
| 5.  |                                                                            |